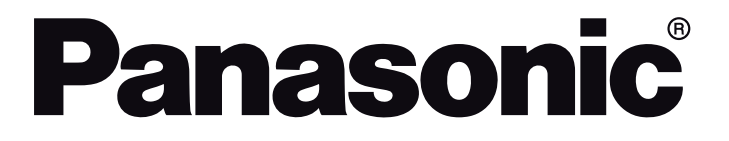

# ISTRUZIONI DI FUNZIONAMENTO HANDLEIDING UŽIVATELSKÁ PŘÍRUČKA INSTRUKCJE UŻYTKOWANIA

TX-43GX525E / TX-43GX530E / TX-43GX550E / TX-43GX555E TX-49GX525E / TX-49GX530E / TX-49GX550E / TX-49GX555E TX-55GX525E / TX-55GX530E / TX-55GX550E / TX-55GX555E

# TV a LED Led-tv LED televizor Telewizor LED

*e*-manual

Sarà possibile trovare istruzioni per le caratteristiche della TV nel E-Manual (Manuale elettronico). Per accedere al E-Manual, aprire il menu Impostazioni, selezionare Manuali e premere OK. Per un accesso rapido premere il pulsante Home/Menu e il pulsante Info. U vindt de instructies voor de functies van uw tv in de E-handleiding. Voor toegang tot de E-handleiding gaat u naar het menu Instellingen. Selecteer Handleidingen en druk op OK. Voor snelle toegang drukt u op de knop Home/Menu en daama op de knop Info.

V E-Manual (elektronické příručce) najdete pokyny pro funkce vašeho televizoru. Chcete-li použit E-Manual (elektronickou příručku), vstupte do nabídky Mastaveni, zvolte Návod (Manuál) a stiskněte OK. Pro rychlý přístup do elektronické příručky, stiskněte tlačítko Home/Menu a poté tlačítko Info.

E-Manual (Instrukcję obsługi) dotyczącą możliwości Twojego TV możesz znaleźć w E-poradniku. Aby skorzystać z E-instrukcji, wejdź do Home/Menu Ustawieńia, wybierz Instrukcję obsługi i naciśnij OK. Aby uzyskać szybki dostęp, naciśnij przycisk Menu, a następnie przycisk Info.

| Indice                                                   |
|----------------------------------------------------------|
| Informazioni sulla sicurezza2                            |
| Indicazioni sul prodotto2                                |
| Manutenzione 4                                           |
| Pannello display, armadietto, piedistallo4               |
| Spina4                                                   |
| Montaggio / Rimozione del piedistallo                    |
| In fase di utilizzo della staffa di sospensione a parete |
| Informazioni per la tutela dell'ambiente                 |
| Caratteristiche                                          |
| Ultra HD (UHD)6                                          |
| High Dynamic Range (HDR) /<br>Gamma Hybrid Log (HLG)     |
| Accessori inclusi                                        |
| Notifiche standby 6                                      |
| Controllo e funzionamento della TV 6                     |
| Liliizzare il menu principale del TV 7                   |
| Installazione delle batterie nel telecomando 8           |
| Collegamento Alimentazione 8                             |
| Collegamento antenna 8                                   |
| Notifica di licenza 8                                    |
| Smaltimento di vecchie apparecchiature e                 |
| batterie usate                                           |
| Dichiarazione di Conformità (DoC)9                       |
| Specifiche 10                                            |
| Avviso 11                                                |
| Telecomando 12                                           |
| Collegamenti                                             |
| Accensione/Spegnimento14                                 |
| Prima installazione                                      |
| Riproduzione multimediale trame ingresso USB 15          |
| Browser multimediale                                     |
| CEC                                                      |
| Indice menu Impostazioni17                               |
| Funzionamento Generale della TV22                        |
| Utilizzo dell'elenco canali                              |
| Configurazione delle impostazioni genitori               |
| Guida elettronica ai programmi22                         |
| Servizi televideo                                        |
| Aggiornamento software23                                 |
| Guida alla risoluzione dei problemi e suggerimenti       |
| Modalità tipica monitor - ingresso PC                    |
| Compatibilità segnale AV e HDMI25                        |
| Formati di file supportati per la modalità USB 26        |
| Formati video compatibili26                              |
|                                                          |

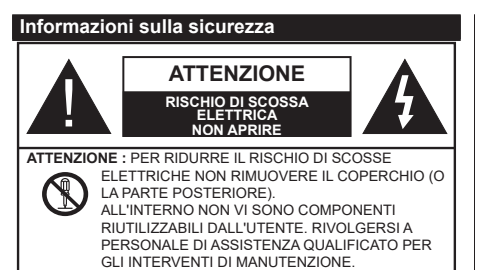

In condizioni climatiche estreme (tempeste, fulmini) e lunghi periodi di inattività (vacanze), scollegare la TV dalla presa di corrente

La spina di rete si usa per scollegare la TV dalla rete elettrica e deve quindi rimanere facilmente raggiungibile. Se la TV non viene scollegata elettricamente dalla presa di corrente, il dispositivo assorbirà ancora energia in tutte le situazioni. anche se la TV si trova in modalità standby o è spenta.

Nota: Attenersi alle istruzioni a video per l'uso delle relative funzioni.

#### **IMPORTANTE - Leggere interamente** queste istruzioni prima di installare o mettere in funzione.

AVVERTENZA: Questo dispositivo non è stato pensato per essere utilizzato da persone in grado (in possesso dell'esperienza necessaria per) usare questo tipo di dispositivi senza supervisione. eccetto in caso di supervisione o istruzioni concernenti l'uso del dispositivo fornite da una persona responsabile della sicurezza.

- Usare il set TV ad altitudini inferiori a 2000 sopra al livello del mare, in location asciutte e in regioni con climi moderati o tropicali.
- Il set TV è stato pensato per un uso domestico e uso simile, ma può anche essere usato in luoghi pubblici.
- · A fini di ventilazione consigliamo di lasciare come minimo 5 cm di spazio libero intorno alla TV.
- La ventilazione non deve essere impedita dalla copertura o dal blocco delle aperture di ventilazione con giornali, tovaglie, tappeti, coperte, ecc.
- Il cavo di alimentazione dovrebbe essere facilmente. accessibile. Non mettere l'apparecchio, un mobile, ecc., sul cavo di alimentazione, ne' schiacciare il cavo. Un cavo di alimentazione danneggiato può causare incendi o provocare scosse elettriche. Prendere il cavo per la presa, non scollinare la TV tirando il cavo di alimentazione. Non toccare mai il cavo/la presa con le mani bagnate: ciò potrebbe provocare un corto circuito o una scossa elettrica. Non fare mai un nodo nel cavo né legarlo con altri cavi. Se danneggiato, deve essere sostituito, ma unicamente da personale gualificato.
- · Non esporre la TV a gocce o schizzi di liquidi e non mettere oggetti pieni di liquidi, ad esempio vasi,

tazze, ecc, sulla TV (ad esempio sui ripiani sopra all'unità).

- Non esporre la TV alla luce solare diretta: non collocare fiamme libere, come ad esempio candele accese, sopra o vicino alla TV.
- · Non mettere fonti di calore, come ad esempio riscaldatori elettrici, radiatori, ecc. vicino al set TV.
- · Non mettere la TV su ripiani e superfici inclinate.
- · Per evitare il pericolo di soffocamento, tenere le borse di plastica fuori dalla portata di neonati. bambini e animali domestici.
- · Fissare con attenzione il supporto alla TV. Se il supporto è dotato di viti, serrarle saldamente al fine di evitare che la TV cada. Non serrare eccessivamente le viti e montare i piedini in gomma in modo adeguato.
- · Non smaltire le batterie nel fuoco oppure con materiali pericolosi o infiammabili.

AVVERTENZA - Le batterie non devono essere esposte a calore eccessivo, come luce solare, fuoco o simili.

AVVERTENZA - Il volume audio in eccesso da auricolari e cuffie può causare la perdita dell'udito.

SOPRATTUTTO - MAI lasciare che alcuno, soprattutto bambini, spingano o colpiscano lo schermo, inseriscano oggetti nei fori, nelle tacche o in altre parti dell'involucro.

| Attenzione                  | Rischio di gravi lesioni o<br>morte      |
|-----------------------------|------------------------------------------|
| Rischio di scossa elettrica | Rischio di tensioni<br>pericolose        |
| Manutenzione                | Componente di<br>manutenzione importante |

#### Indicazioni sul prodotto

I seguenti simboli vengono usati sul prodotto a indicazione di limitazioni, precauzioni e istruzioni di sicurezza. Ogni spiegazione verrà presa in considerazione riflettendo sul fatto che il prodotto ha determinate indicazioni. Si prega di annotare queste informazioni per ragioni di sicurezza.

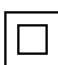

Strumentazione di classe II: Questo dispositivo è stato progettato in modo tale da non richiedere un collegamento di sicurezza con messa a terra.

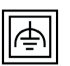

Strumentazione di classe II con messa a terra funzionale: Questo dispositivo è stato progettato in modo tale da non richiedere un collegamento di sicurezza con messa a terra; la messa a terra viene usata unicamente a scopo funzionale.

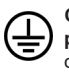

Collegamento di messa a terra a fini di protezione: Il terminale serve unicamente per collegare il conduttore di massa associato al cablaggio fornito in dotazione.

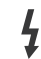

Terminale sotto tensione pericoloso: | terminali contrassegnati sono pericolosi, in quanto sotto tensione, in condizioni di normale funzionamento.

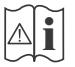

Attenzione, cfr. istruzioni di funzionamento: L'area indicata contiene batterie a moneta o a cella, sostituibili.

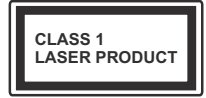

Prodotto laser di Classe 1: Questo prodotto contiene una sorgente laser di Classe 1, che è sicura in condizioni di funzionamento normali.

## AVVERTENZA

Non ingerire batterie, pericolo di esplosione chimica. Il prodotto o gli accessori forniti in dotazione col prodotto potrebbero contenere una batteria a moneta/ bottone. Se la batteria a cella, modello moneta/bottone viene ingoiata, può causare gravi lesioni interne in sole 2 ore e può portare al decesso.

Tenere lontano dalla portata dei bambini batterie nuove e batterie usate.

Se lo scomparto batterie non si chiude in modo sicuro, smettere di usare il prodotto e tenerlo lontano dalla portata dei bambini.

Qualora si ritenga che le batterie vengano ingoiate o collocate all'interno del corpo, rivolgersi immediatamente a un medico.

Non collocare mai il set TV in una posizione instabile o inclinata. La TV potrebbe cadere, causando gravi lesioni personali o morte. Molte lesioni, in particolare ai bambini, possono essere evitate prendendo facili precauzioni, quali ad esempio:

- Uso di mobiletti o supporti consigliati dal produttore della televisione.
- Uso unicamente di mobili in grado di sostenere in modo sicuro la TV.
- Garantire che la TV non sporga dal bordo del mobile che la sostiene.
- Non posizionare mai la TV su mobili alti (ad esempio credenze o librerie) senza ancorare sia il mobile che la TV a un adeguato supporto.
- Non appoggiare il set TV su indumenti o altri materiali che si interpongano fra la TV stessa e il mobilio di sostegno.
- Informare i bambini dei possibili pericoli che salire sui mobili per raggiungere la TV comporta. Qualora la TV venga conservata e spostata, valgono le stesse considerazioni indicate più sopra.

Un apparecchio collegato alla messa a terra di protezione dell'installazione dell'edificio attraverso le connessioni di CORRENTE o attraverso un altro apparecchio con un collegamento di messa a terra di protezione – e ad un sistema televisivo di distribuzione che usa un cavo coassiale può, in alcuni casi, creare

rischi di incendio. Il collegamento a un sistema di distribuzione via televisione deve quindi essere eseguito tramite un dispositivo che fornisce isolamento elettrico al di sotto di una certa gamma di frequenza (isolatore galvanico)

### AVVERTENZE PER L'INSTALLAZIONE A PARETE

- Leggere le istruzioni prima di montare la TV a parete.
- Il kit di montaggio a parete è opzionale. Sarà possibile rivolgersi al proprio rivenditore locale, qualora le stesse non siano fornite in dotazione con la TV.
- Non installare la TV a soffitto oppure su pareti inclinate.
- Servirsi delle viti di montaggio a parete indicate e anche degli altri accessori.
- Serrare saldamente le viti per il montaggio a parete al fine di evitare che la TV cada. Non serrare eccessivamente le viti.

## AVVERTENZA

- L'uso di altre staffe a parete, o l'installazione di staffe a parete in modo autonomo comporta il rischio di lesioni personali e danni al prodotto. Al fine di garantire il livello prestazionale e la sicurezza dell'unità, chiedere al rivenditore o all'appaltatore autorizzato di fissare le staffe a parete. Gli eventuali danni causati da un'installazione non eseguita dal personale autorizzato invaliderà la garanzia.
- Leggere con attenzione le istruzioni fornite con gli accessori opzionali, e seguire tutti i passaggi per evitare che la TV cada.
- Maneggiare la TV con cura durante l'installazione dato che urti o altre forze potrebbero danneggiarla.
- Fare attenzione in fase di fissaggio delle staffe a parete. Verificare sempre che non vi siano cavi elettrici o tubi nella parete prima di procedere col fissaggio della staffa.
- Per evitare cadute e lesioni, togliere la TV dalla posizione fissa a parete quando non viene usata.

#### Manutenzione

## Come prima cosa, rimuovere la spina dalla presa di corrente.

#### Pannello display, armadietto, piedistallo

#### Normale cura:

Pulire la superficie del pannello del display, del mobiletto o del piedistallo servendosi di un panno morbido per togliere lo sporco o le impronte digitali.

#### Per lo sporco più ostinato:

- 1. Come prima cosa pulire la polvere dalla superficie.
- Inumidire un panno umido con acqua pulita o detergente neutro diluito (1 componente di detergente vs 100 componenti di acqua).
- Strizzare saldamente lo straccio. (Impedire che il liquido entri all'interno della TV, dato che potrebbe portare a malfunzionamenti del prodotto).
- 4. Pulire con attenzione l'umidità e togliere lo sporco più ostinato.
- 5. Da ultimo, pulire tutta l'umidità.

#### Attenzione

Non usare un tessuto di elevato spessore e non passare la superficie con troppo vigore; si potrebbero verificare dei graffi sulla superficie.

- Attenzione a non sottoporre le superfici a repellente per insetti, solvente, diluente o altre sostanze volatili. Ciò potrebbe danneggiare la qualità della superficie o graffi sulla vernice.
- La superficie del pannello del display viene trattata in modo speciale e si può danneggiare con facilità.
  Fare attenzione a non colpire o graffiare la superficie con le unghie o con altri oggetti rigidi.
- Non permettere che il mobiletto e il piedistallo entrino in contatto con gomma o PVC a lungo. Si rischierebbe di peggiorare la qualità della superficie.

#### Spina

Pulire la presa di corrente con un panno asciutto a intervalli regolari.

L'umidità e la polvere possono causare incendi o scosse elettriche.

## Montaggio / Rimozione del piedistallo

#### Preparazione

Estrarre il piedistallo e la TV dalla confezione, e collocare la TV su un piano di appoggio col pannello rivolto verso il basso, appoggiandolo su un panno pulito e morbido (lenzuolo, ecc.)

- Usare un tavolo di dimensioni più grandi rispetto alla TV.
- Non tenere lo schermo per il pannello.
- Non graffiare o rompere la TV.

#### Montaggio del piedistallo

1. Il supporto della TV è composto da due pezzi. Installare i pezzi insieme.

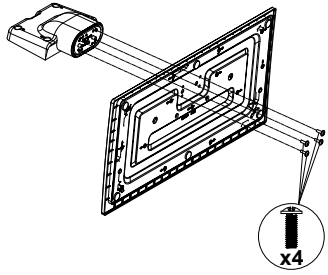

 Posizionare il supporto sullo schema di montaggio sul lato posteriore della TV.

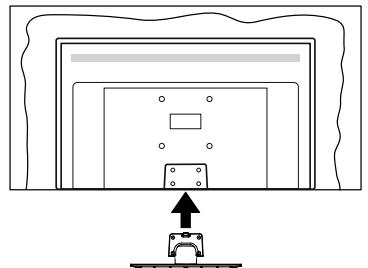

 Inserire le viti (M4 x 12) fornite in dotazione, e serrarle delicatamente fino a che il supporto non sarà correttamente inserito.

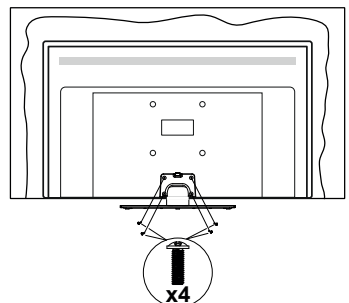

#### Rimozione del piedistallo dalla TV

Fare in modo di rimuovere il piedistallo come segue quando si usa una staffa a parete o quando la TV viene imballata nuovamente.

- Collocare la TV su un piano di lavoro col pannello rivolto verso la parte bassa, sul panno pulito e morbido. Lasciare che il supporto sporga oltre l'estremità della superficie.
- Svitare le viti che tengono fissato il supporto.
- Togliere il supporto.

## In fase di utilizzo della staffa di sospensione a parete

Rivolgersi al rivenditore Panasonic per acquistare la staffa consigliata per l'installazione a parete.

Fori per l'installazione della staffa a parete.

#### Vista posteriore della TV

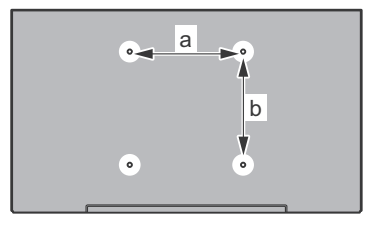

|        | 43" | 49" | 55" |
|--------|-----|-----|-----|
| a (mm) | 200 | 200 | 400 |
| b (mm) | 200 | 200 | 200 |

#### Vista dal lato

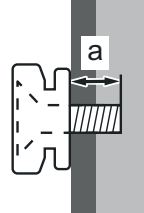

| Profondità<br>della vite (a) | min. (mm) | 10 |
|------------------------------|-----------|----|
|                              | max. (mm) | 13 |
| Diametro                     | M6        |    |

**Nota:** Le viti per il fissaggio della TV mediante staffa a parete non vengono fornite in dotazione con la TV.

#### Informazioni per la tutela dell'ambiente

Questa televisione è stata progettata per essere rispettosa dell'ambiente. Per ridurre il consumo energetico è possibile attenersi ai seguenti passaggi:

Qualora si imposti **Risparmio energetico** su **Minimo**, **Medio**, **Massimo** o **Auto** la TV ridurrà di conseguenza il consumo energetico. Qualora si desideri impostare la **Retroilluminazione** su un valore fisso, impostare come **Personalizzato** e regolare la **Retroilluminazione** (che si trova nell'impostazione **Risparmio energetico**) manualmente usando i tasti sinistro o destro sul telecomando. Impostare su **Off** per disattivare questa impostazione.

Nota: Le opzioni disponibili di Risparmio energetico potrebbero differire a seconda della Modalità selezionata nel menu Impostazioni>Immagine.

Le impostazioni di **Risparmio energetico** si trovano nel menu **Impostazioni>Immagine**. In caso contrario non sarà possibile intervenire sulle impostazioni.

Se viene premuto consecutivamente il tasto Destro o Sinistro, il messaggio, "Lo schermo si spegne dopo 15 secondi." verrà visualizzato a video. Selezionare Procedi, quindi premere OK per spegnere subito lo schermo. Qualora non venga premuto nessun pulsante, lo schermo di spegnerà dopo 15 secondi. Premere qualsiasi pulsante sul telecomando o sulla TV per riaccendere lo schermo.

Nota: L'opzione Schermo Off non è disponibile se la modalità è impostata su Gioco.

Quando la TV non viene usata, si prega di spegnerla o scollegarla dalla presa di corrente. In tal modo, anche il consumo di energia verrà ridotto.

#### Caratteristiche

- · Monitor a colori telecomandato
- TV digitale terrestre/cavo/satellite integrata (DVB-T-T2/C/S-S2)
- Ingressi HDMI per collegare altri dispositivi con prese HDMI
- · Ingresso USB
- Sistema menu OSD
- Sistema audio stereo
- Televideo
- · Collegamento cuffia
- · Sistema programmazione automatica
- Ricerca manuale
- Spegnimento automatico fino a un massimo di otto ore.
- Timer spegnimento
- · Protezione bambini
- Audio in modalità muto automatica in assenza di trasmissione.

- Riproduzione NTSC
- AVL (Limite Volume Automatico)
- PLL (Ricerca Frequenza)
- Ingresso PC
- Modalità Giochi (opzionale)
- Funzione immagine off
- Ethernet (LAN) per connettività e servizi Internet
- Supporto WLAN 802.11 a/b/g/n integrato
- Condivisione Audio Video
- HbbTV

### Ultra HD (UHD)

La TV supporta HD (Ultra Alta Definizione - nota anche come 4K) che offre una risoluzione di 3840 x 2160 (4K:2K). Corrisponde a 4 volte la risoluzione di una TV Full HD raddoppiando il conteggio dei pixel della TV Full HD sia in orizzontale che in verticale. I contenuti Ultra HD sono supportati da ingressi HDMI, USB e su trasmissioni DVB-T2 e DVB-S2.

#### High Dynamic Range (HDR) / Gamma Hybrid Log (HLG)

Usando questa funzione la TV è in grado di riprodurre una gamma dinamica più ampia di luminosità catturando e poi combinando diverse esposizioni. HDR/HLG garantisce una migliore gualità delle immagini grazie a parti lumeggiate più luminose e realistiche, colori più realistici e altri miglioramenti. Offre la resa che i registi volevano creare, mostrando le aree nascoste delle ombre scure e la luce solare con un livello massimo di chiarezza. colore e dettaglio. I contenuti HDR/HLG sono supportati tramite applicazioni native e di negozio, HDMI, ingressi USB e trasmissioni DVB-S. Impostare l'ingresso sorgente HDMI relativo come Abilitato dall'opzione Sorgenti nel menu Impostazioni per guardare immagini HDR/ HLG, se l'immagine HDR/HLG viene ricevuta tramite un ingresso HDMI. Il dispositivo sorgente dovrebbe anche essere come minimo compatibile HDMI 2.0a in questo caso.

### Accessori inclusi

- Telecomando
- Batterie: 2 x AA
- Manuale di istruzioni
- Supporto staccabile
- Viti di montaggio del supporto (M4 x 12)

## Notifiche standby

Se la TV non riceve nessun segnale in ingresso, (ad esempio da un'antenna o da una sorgente HDMI) per 3 miinuti, passa in modalità standby. Alla successiva riaccensione, viene visualizzato il seguente messaggio: **"TV passata in modalità stand-by**  automaticamente perché non c'è stato segnale a lungo.".

L'opzione Spegnimento automatico della TV (nel menu Sistema>Impostazioni>Altro) può essere impostato su un valore compreso fra 1 e 8 ore in modalità predefinita. Qualora questa impostazione non sia impostata su Off e la TV sia stata lasciata accesa e non usata durante il tempo impostato. passerà in modalità standby dopo che è trascorso il tempo impostato. Alla successiva accensione della TV, viene visualizzato il sequente messaggio. "TV passata automaticamente alla modalità stand-by in guanto non è stata eseguita nessuna operazione per un lungo periodo di tempo.". Prima che il televisore passi alla modalità standby, viene visualizzata una finestra di dialogo. Se non si preme alcun tasto, il televisore passa alla modalità standby dopo un periodo di attesa di circa 5 minuti. È possibile evidenziare Sì e premere OK per attivare immediatamente la modalità standby del televisore. Se si evidenzia No e si preme **OK**, il televisore rimane acceso. È anche possibile sceqliere di annullare la funzione Auto TV OFF da questa finestra di dialogo. Evidenziare Disabilita e premere OK: il televisore rimarrà acceso e la funzione verrà annullata. È possibile attivare nuovamente questa funzione modificando l'impostazione dell'opzione Auto TV OFF dal menu Impostazioni>Sistema>Altro.

### Controllo e funzionamento della TV

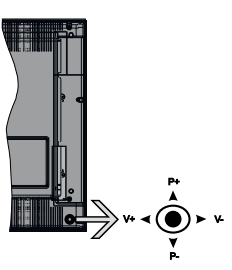

Il joystick consente di controllare le funzioni di Volume / Programma / Sorgente e Standby-On della TV.

**Nota:** La posizione del joystick potrebbe variare a seconda del modello.

**Per modificare il volume:** Aumentare il volume premendo il joystick verso destra. Diminuire il volume premendo il joystick verso sinistra.

**Per cambiare i canali:** Scorrere fra i canali salvati premendo il joystick verso l'alto o verso il basso.

**Per modificare la sorgente:** Premere la parte centrale del joystick, comparirà a video l'elenco delle sorgenti. Scorrere fra le fonti disponibili premendo il joystick verso l'alto o verso il basso.

**Per spegnere la TV:** Premere la parte centrale del joystick verso il basso e tenerla premuta per alcuni secondi; la TV passa in modalità standby.

**Per accendere la TV:** Premere la parte centrale del joystick, la TV si accenderà.

**Nota:** L'OSD del menu principale non può essere visualizzato mediante il joystick.

#### Funzionamento con telecomando

Premere il pulsante **Home** sul telecomando per visualizzare la schermata del menu principale. Utilizzare i pulsanti di navigazione e il pulsante **OK** per navigare e selezionare. Premere il pulsante **Return/ Back** oppure **Home** per uscire da una schermata menu.

#### Scelta ingresso

Una volta collegati sistemi esterni alla TV, sarà possibile passare a diverse fonti di ingresso Premere il pulsante **Sorgente** sul telecomando consecutivamente per selezionare le varie sorgenti.

#### Cambio dei canali e di volume

Sarà possibile modificare il canale e regolare il volume usando il pulsante Volume +/- e Programma +/- sul telecomando.

#### Utilizzare il menu principale del TV

Quando si preme il pulsante **HOME**, nella parte **inferiore** dello schermo viene visualizzato il menu TV principale. È possibile navigare tra le voci di menu utilizzando i pulsanti direzionali sul telecomando. Per selezionare una voce o visualizzare le opzioni del sottomenu del menu evidenziato premere il pulsante **OK**. Quando si evidenzia un'opzione di menu, alcune delle voci del sottomenu di questo menu possono apparire sul lato superiore della barra dei menu per un accesso rapido. Per utilizzare una voce di accesso **rapido**, evidenziarla, premere **OK** e impostarla come desiderato, utilizzando i pulsanti direzionali Sinistra/ Destra. Alla fine, premere il pulsante **OK** o **Indietro/ Ritorna** per uscire.

Premere il pulsante Esci per chiudere e uscire.

#### 1. <u>Home</u>

Quando si apre il menu principale, la barra del **menu principale** viene evidenziata. Il contenuto del **menu iniziale** può essere personalizzato aggiungendo opzioni da altri menu. È sufficiente evidenziare un'opzione e premere il pulsante di direzione Giù sul telecomando. Se viene visualizzata l'opzione **Aggiungi a Schermata Principale**, è possibile aggiungerla al **menu principale**. Allo stesso modo è possibile eliminare o modificare la posizione di una voce qualsiasi del **menu principale**. **Premere il pulsante Direzione giù e selezionare l'icona Cancella o Sposta, quindi premere OK.** Per spostare una voce di menu, usare i pulsanti di direzione Destra e Sinistra per selezionare la posizione in cui si desidera spostare la voce e premere **OK**.

#### 2. <u>TV</u>

#### 2.1. <u>Guida</u>

Con questa opzione è possibile accedere al menu elettronico della guida ai programmi. Rimandiamo alla sezione **Electronic Programme Guide (EPG)** per ulteriori informazioni in merito.

#### 2.2. <u>Canali</u>

Con questa opzione è possibile accedere all'elenco canali. Rimandiamo alla sezione Come utilizzare l'elenco canali per ulteriori informazioni in merito.

#### 2.3. Timer

È possibile impostare i timer per eventi futuri utilizzando le opzioni di questo menu. In questo menu è anche possibile rivedere i timer creati in precedenza.

Per aggiungere un nuovo timer, selezionare la scheda Aggiungi timer utilizzando i pulsanti Sinistra/Destra e premere **OK**. Impostare le opzioni del sottomenu come desiderato e, una volta terminato, premere **OK**. Verrà creato un nuovo timer.

Per modificare un timer creato in precedenza, evidenziarlo, selezionare la scheda **Modifica timer selezionato** e premere **OK**. Modificare le opzioni del sottomenu come desiderato e premere **OK** per salvare le impostazioni.

Per cancellare un timer creato in precedenza, evidenziarlo, selezionare la scheda **Elimina timer selezionato** e premere **OK**. Verrà visualizzato un messaggio di conferma. Selezionare **SI** quindi premere **OK** per procedere. Il timer verrà annullato.

Non è possibile impostare i timer per due o più eventi che verranno trasmessi su canali diversi nello stesso intervallo di tempo. In questo caso vi verrà chiesto di scegliere uno di questi timer e di cancellarne altri. Evidenziare il timer che si desidera annullare e premere **OK**; verrà visualizzato il menu Opzioni. Quindi evidenziare **Imposta/Annulla** e premere **OK** per annullare il timer. Dopo di che dovrete salvare le modifiche. Per fare ciò, premere **OK**, evidenziare **Salva modifiche** e premere di nuovo **OK**.

#### 3. Impostazioni

È possibile gestire le registrazioni utilizzando le opzioni di questo menu. Rimandiamo alla sezione **Indice menu impostazioni** per ulteriori informazioni in merito.

#### 4. <u>App</u>

Quando il televisore è collegato a Internet, saranno disponibili anche i contenuti relativi a Internet, inclusi i contenuti relativi alle applicazioni. Il menu **Apps** consente di accedere e gestire le applicazioni. È possibile aggiungere nuove applicazioni dal mercato o eliminare quelle esistenti. Per ulteriori informazioni, fare riferimento alla sezione **Applicazioni**.

#### 5. <u>Fonti</u>

È possibile gestire i riferimenti della sorgente di ingresso utilizzando le opzioni di questo menu. Per cambiare la sorgente corrente, evidenziare una delle opzioni e premere **OK**.

#### 5.1. Impostazioni Sorgente

È possibile attivare o disattivare le opzioni fonte selezionate. Ci sono le opzioni **Regolare**, **Migliorata** e **Disattivata** disponibili per le sorgenti HDMI. Le opzioni **Regolare** e **Migliorata** influiscono sulle impostazioni colore della sorgente HDMI selezionata. Per poter guardare immagini 4K o HDR/HLG da una sorgente HDMI, la relativa impostazione va impostata su **Migliorata** se il dispositivo connesso è compatibile con HDMI 2.0 e versioni successive. Impostare su **Regolare** se il dispositivo connesso è compatibile con HDMI 1.4. Impostare di conseguenza o disattivare la sorgente HDMI collegata impostandola su **Disattivata**.

#### Installazione delle batterie nel telecomando

Rimuovere il coperchio posteriore per mettere in mostra lo scomparto batteria. Installare due batterie **AA**. Accertarsi che i simboli (+) e (-) corrispondano (rispettare la polarità. Non mescolare batterie nuove e vecchie. Sostituire solo con batterie dello stesso tipo o di tipo equivalente. Riposizionare il coperchio.

Quando le batterie sono scariche, sullo schermo viene visualizzato un messaggio che deve essere sostituito. Si noti che quando le batterie sono scariche, le prestazioni del telecomando potrebbero risultare compromesse.

Le batterie non devono essere esposte a calore eccessivo, come luce solare, fuoco o simili.

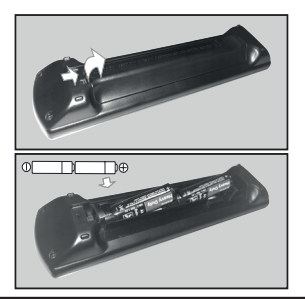

#### **Collegamento Alimentazione**

IMPORTANTE: L'apparecchio TV è progettato per funzionare con alimentazione 220-240V AC, 50 Hz. Dopo aver tolto l'imballaggio, fare in modo che l'apparecchio TV raggiunga la temperatura ambiente prima di collegarlo all'alimentazione principale. Inserire il cavo di alimentazione alla presa della rete elettrica.

#### Collegamento antenna

Collegare l'antenna o il cavo TV alla presa INGRESSO ANTENNA (ANT-TV) o la presa satellite alla presa INGRESSO SATELLITE (ANT SAT) che si trova sulla parte posteriore della TV.

Lato posteriore della TV

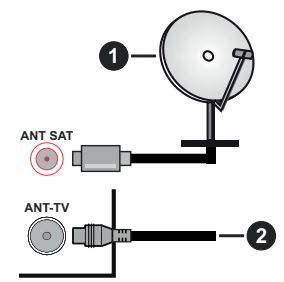

- 1. Satellite
- 2. Antenna o cavo

Per collegare un dispositivo alla TV, verificare che sia la TV che il dispositivo engano spenti prima di eseguire eventuali collegamenti. Dopo aver realizzato il collegamento sarà possibile accendere le unità e usarle.

#### Notifica di licenza

I termini HDMI e HDMI High-Definition Multimedia Interface e il logo HDMI sono marchi o marchi registrati di HDMI Licensing Administrator, Inc. negli Stati Uniti e in altri paesi.

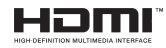

Prodotto su licenza dei Laboratori Dolby. Dolby, Dolby Audio e il simbolo doppia-D sono marchi registrati di Dolby Laboratories.

## 

"YouTube e il logo YouTube sono marchi registrati di Google Inc."

Questo prodotto contiene una tecnologia soggetta a determinati diritti di proprietà intellettuale di Microsoft. L'uso o la distribuzione di questa tecnologia al di fuori del prodotto sono operazioni vietate senza la licenza/ licenze adeguata/adeguate da Microsoft.

I proprietari dei contenuti si servono della tecnologia di accesso ai contenuti Microsoft PlayReady™ per proteggere la propria proprietà intellettuale, compresi i contenuti coperti da copyright. Questo dispositivo si serve della tecnologia PlayReady per accedere ai contenuti protetti da PlayReady e/o ai contenuti protetti da WMDRM. Qualora il dispositivo non applichi in modo adeguato le limitazioni sull'uso dei contenuti, i proprietari dei contenuti potrebbero richiedere a Microsoft di revocare l'abilità del dispositivo di usufruire dei contenuti protetti da PlayReady. La revoca non dovrebbe interessare i contenuti non protetti o i contenuti protetti da altre tecnologie di accesso ai contenuti. I proprietari dei contenuti potrebbero richiedere di aggiornare PlayReady per poter accedere ai loro contenuti. Qualora venga rifiutato un aggiornamento, non sarà possibile accedere al contenuto che richiede l'aggiornamento.

Il logo "Cl Plus" è un marchio di Cl Plus LLP.

Il prodotto è protetto da norme sulla proprietà intellettuale di Microsoft Corporation. L'uso o la distrubuzione di tale tecnologia sono vietati salvo esplicita approvazione di Microsoft o di una sussidiaria autorizzata.

# Smaltimento di vecchie apparecchiature e batterie usate

#### Solo per Unione Europea e Nazioni con sistemi di raccolta e smaltimento

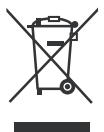

Questi simboli sui prodotti, sull'imballaggio e/o sulle documentazioni o manuali accompagnanti i prodotti indicano che i prodotti elettrici, elettronici e le batterie usate non devono essere buttati nei rifiuti domestici generici.

Per un trattamento adeguato, recupero e riciclaggio di vecchi prodotti e batterie usate vi invitiamo a portarli negli appositi punti di raccolta secondo la legislazione vigente nel vostro paese.

Con uno smaltimento corretto, contribuirete a salvare importanti risorse e ad evitare i potenziali effetti negativi sulla salute umana e sull'ambiente.

Per ulteriori informazioni su raccolta e riciclaggio, vi invitiamo a contattare il vostro comune.

Lo smaltimento non corretto di questi rifiuti potrebbe comportare sanzioni in accordo con la legislazione nazionale.

# Note per il simbolo batterie (simbolo sotto):

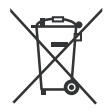

Questo simbolo può essere usato in combinazione con un simbolo chimico. In questo caso è conforme ai requisiti indicati dalla Direttiva per il prodotto chimico in questione.

#### Dichiarazione di Conformità (DoC)

Con la presente Panasonic Marketing Europe GmbH dichiara che questa TV è conforme ai requisiti essenziali e ad altre disposizioni pertinenti della Direttiva 2014/53/EU.

Qualora si desideri ricevere una copia della Dichiarazione di Conformità originale della TV invitiamo a visitare il seguente sito web:

http://www.ptc.panasonic.eu/doc

Rappresentante autorizzato Panasonic Testing Centre Panasonic Marketing Europe GmbH Winsbergring 15, 22525 Hamburg, Germany

Sito web: http://www.panasonic.com

| Trasmissione TV                               | PAL BG/I/DK/<br>SECAM BG/DK                              |                                                                                               |                                                          |  |
|-----------------------------------------------|----------------------------------------------------------|-----------------------------------------------------------------------------------------------|----------------------------------------------------------|--|
| Canali riceventi                              | VHF (BAND I/III) - UHF (BAND U) - HYPERBAND              |                                                                                               |                                                          |  |
| Ricezione digitale                            | TV digitale terrestre-<br>(DVB-T-C-S) (DVB-T             | TV digitale terrestre-cavo pienamente integrata TV<br>(DVB-T-C-S) (DVB-T2, conforme a DVB-S2) |                                                          |  |
| Numero dei canali pre-<br>impostati           | 11 000                                                   |                                                                                               |                                                          |  |
| Indicatore di canale                          | OSD                                                      |                                                                                               |                                                          |  |
| Ingresso antenna RF                           | 75 Ohm (non bilancia                                     | ato)                                                                                          |                                                          |  |
| Tensione Operativa                            | 220-240V CA 50Hz                                         |                                                                                               |                                                          |  |
| Audio                                         | A2 Stereo+Nicam Stereo                                   |                                                                                               |                                                          |  |
| Cuffie                                        | Jack stereo mini da 3.5mm                                |                                                                                               |                                                          |  |
| Potenza Uscita Audio<br>(WRMS.) (10% THD)     | 2 x 10 W                                                 |                                                                                               |                                                          |  |
| Standby di rete (W)                           | < 2                                                      |                                                                                               |                                                          |  |
|                                               | TX-43GX525E<br>TX-43GX530E<br>TX-43GX550E<br>TX-43GX555E | TX-49GX525E<br>TX-49GX530E<br>TX-49GX550E<br>TX-49GX555E                                      | TX-55GX525E<br>TX-55GX530E<br>TX-55GX550E<br>TX-55GX555E |  |
| Consumo energetico (W)                        | 120 W                                                    | 120 W                                                                                         | 140 W                                                    |  |
| Peso (Kg)                                     | 10 Kg                                                    | 12.2 Kg                                                                                       | 16 Kg                                                    |  |
| Dimensioni TV PxLxA (con<br>piedistallo) (mm) | 235 x 970 x 612                                          | 235 x 1105 x 688                                                                              | 249 x 1243 x 763                                         |  |
| Dimensioni TV PxLxA (senza piedistallo) (mm)  | 43/74 x 970 x 567                                        | 43/74 x 1105 x 642                                                                            | 43/75 x 1243 x 721                                       |  |
| Display                                       | 16/9 43"                                                 | 16/9 49"                                                                                      | 16/9 55"                                                 |  |
| Temperatura di<br>funzionamento e umidità     | 0°C fino a 40°C, 85% umidità                             |                                                                                               |                                                          |  |

## Specifiche tecniche del trasmettitore LAN Wireless

| Gamme di frequenza                           | Potenza massima<br>in uscita |
|----------------------------------------------|------------------------------|
| 2400 - 2483,5 MHz (Canale<br>1-Canale 13)    | < 100 mW                     |
| 5150 - 5250 MHz (Canale 36 -<br>Canale 48)   | < 200 mW                     |
| 5250 - 5350 MHz (Canale 52 -<br>Canale 64)   | < 200 mW                     |
| 5470 - 5725 MHz (Canale 100 -<br>Canale 140) | < 200 mW                     |

#### Limitazioni paesi

Questo dispositivo è stato pensato unicamente per uso domestico e in ufficio in tutti i paesi UE (e in altri paesi, a seconda della direttiva pertinente UE) senza limitazione eccetto per i paesi di seguito indicati.

| Paese                | Limitazione                                                                                                    |
|----------------------|----------------------------------------------------------------------------------------------------|
| Bulgaria             | Autorizzazione richiesta per uso all'esterno e servizio pubblico                                               |
| Francia              | Unicamente per uso all'interno per 2454-<br>2483.5 MHz                                                         |
| Italia               | Se usata all'esterno, è richiesta un'autoriz-<br>zazione generica                                              |
| Grecia               | Uso all'interno, solo per banda da 5470<br>MHz a 5725 MHz                                                      |
| Lussemburgo          | Autorizzazione generale richiesta per la fornitura della rete e del servizio (non per spectrum).               |
| Norvegia             | La trasmissione radio è proibita per l'area<br>geografica entro un raggio di 20 km dal<br>centro di Ny-Ålesund |
| Federazione<br>Russa | Unicamente uso in spazi chiusi                                                                                 |

I requisiti di qualsiasi paese potrebbero variare in qualsiasi momento. Consigliamo all'utente di verificare con le autorità locali lo stato attuale delle normative nazionali sia per le LAN 2.4 GHz che per quelle 5 GHz.

#### Standard

IEEE 802.11.a/b/g/n

#### Interfaccia host

USB 2.0

#### <u>Sicurezza</u>

WEP 64/128, WPA, WPA2, TKIP, AES, WAPI

#### Avviso

#### DVB / Trasmissione dati / Funzioni IPTV

 Questa TV è stata progettata per soddisfare gli standard (agosto 2017) dei servizi digitali terrestri DVB-T / T2 (MPEG2, MPEG4-AVC(H.264) ed HEVC(H.265))

e servizi DVB-C tramite cavo digitale (MPEG2, MPEG4-AVC(H.264) ed HEVC(H.265)).

Richiedere la disponibilità del proprio fornitore locale di servizi DVB-T / T2 o DVB-S per l'area in cui si vive.

Rivolgersi al proprio fornitore di servizi via cavo per informazioni relativamente alla disponibilità dei servizi DVB-C in questa TV.

- Questa TV potrebbe non funzionare correttamente col segnale che non soddisfa gli standard della DVB-T / T2, DVB-C o DVB-S.
- Non tutte le funzioni sono disponibili a seconda del paese, area, emittente e fornitore di servizio, ambiente satellitare e ambiente di rete.
- Non tutti i moduli CI funzionano correttamente su questa TV. Rivolgersi al proprio fornitore di servizi relativamente al modulo CI disponibile.
- Questa TV potrebbe non funzionare correttamente col modulo CI non approvato dal fornitore di servizio.
- Vi potrebbero essere ulteriori addebiti a seconda del fornitore dei servizi.
- · La compatibilità con i servizi futuri non è garantita.

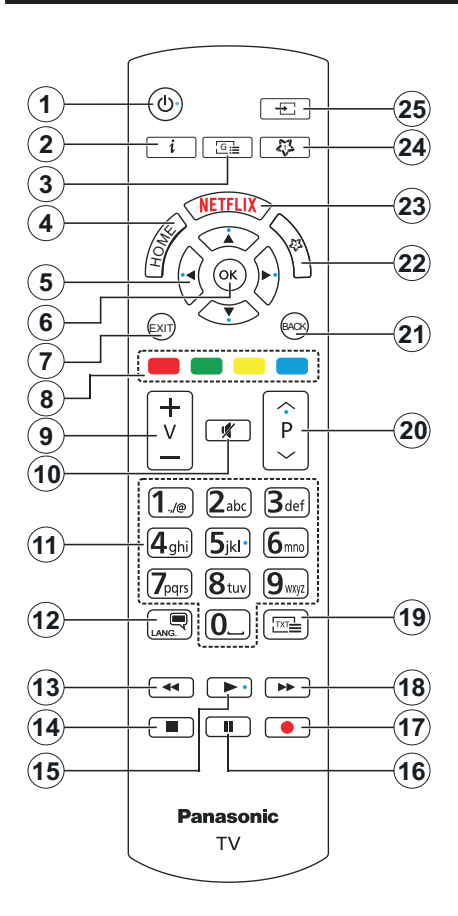

#### (\*) IL MIO PULSANTE PERSONALE 1 & 2:

Questi pulsanti potrebbero avere funzioni predefinite a seconda del modello. Sarà tuttavia possibile impostare una funzione speciale per questi pulsanti premendoli per cinque secondi quando ci si trova sulla sorgente o sul canale. Sullo schermo si visualizzerà un messaggio. Ora il pulsante selezionato Pulsante Personale viene associato con la funzione selezionata.

Si prega di notare che eseguendo la **Prima Installazione**, il pulsante personale 1&2 tornerà alla funzione predefinita.

- 1. Standby: Accende / Spegne la TV
- Info: Visualizza le informazioni sui contenuti a video, mostra le informazioni nascoste (mostra - in modalità TXT)
- 3. Guida: Visualizza la guida del programma elettronico
- 4. Home: Visualizza il menu TV
- Pulsanti di navigazione: Aiuta a spostarsi nei menu, nel contenuto, ecc. e visualizza le sottopagine in modalità TXT quando viene premuto il tasto Destro o Sinistro
- OK: Conferma le selezioni utente, tiene la pagina (in modalità TXT), visualizza il menu canali (modalità DTV)
- 7. Esci: Chiude ed esce dai menu visualizzati o torna alla schermata precedente
- 8. Tasti Colorati: Attenersi alle istruzioni a video per le funzioni dei pulsanti colorati
- 9. Volume +/-
- 10. Muto: Spegne completamente il volume della TV
- Tasti numerici: Alterna il canale, inserisce un numero o una lettera nella casella di testo a video, accende la TV quando si trova in modalità standby.
- Lingua: Alterna le varie modalità audio (TV analogica), visualizza e modifica la lingua audio/sottotitoli (ove disponibile, TV digitale)
- **13.** Indietro: Sposta i frame all'indietro nei media, come ad esempio i film
- 14. Arresto: Interrompe il media in fase di riproduzione
- 15. Play: Inizia a riprodurre i media selezionati
- 16. Pausa: Mette in pausa il file in fase di riproduzione
- 17. Nessuna funzione
- 18. Avanzamento veloce: Sposta i frame in avanti nei media, come ad esempio i film
- Testo: Visualizza il televideo (ove disponibile), premere nuovamente per mettere in sovraimpressione il televideo su una normale immagine di una trasmissione (mix)
- Programma +/-: Programma su-giù, Pagina su-giù (in modalità TXT), accende la TV quando si trova in modalità standby
- Indietro / Torna: Torna alla schermata precedente, menu precedente, aprire la pagina indice (in modalità TXT)
- 22. Pulsante personale 2 (\*)
- 23. Netflix: Lancia l'applicazione Netflix.
- 24. Pulsante personale 1 (\*)
- 25. Fonte: Visualizza tutte le trasmissioni disponibili e le sorgenti contenuto

| Collegamenti                    |                                                               |                                       |               |
|---------------------------------|---------------------------------------------------------------|---------------------------------------|---------------|
| Raccordo                        | Тіро                                                          | Cavi                                  | Dispositivo   |
|                                 | Collegamento<br>VGA<br>(retro)                                |                                       |               |
| INGRESSO<br>AUDIO<br>I INGRESSO | Collegamento<br>audio<br>PC/YPbPr<br>(retro)                  | Cavo audio YPbPr/PC                   |               |
|                                 | HDMI<br>Collegamento<br>(lato&posteriore)                     |                                       |               |
| SPDIF                           | Connessione<br>SPDIF<br>(uscita ottica)<br>(parte posteriore) |                                       | ···· ·        |
| INDIETRO AV                     | Connessione<br>Indietro AV<br>(Audio/Video)<br>(retro)        | Cavo Audio/Video                      |               |
| CUFFIE                          | Collegamento<br>Cuffia<br>(lato)                              |                                       |               |
| YPBPR                           | Collegamento<br>video<br>YPbPr<br>(parte posteriore)          | Cavo di collegamento da PC<br>a YPbPr |               |
|                                 | Collegamento<br>USB<br>(lato)                                 |                                       |               |
|                                 | Collegamento<br>Cl<br>(lato)                                  |                                       | CAM<br>module |
|                                 | Collegamento<br>Ethernet<br>(retro)                           | Cavo LAN / Ethernet                   | ()<br>        |

Consultare le illustrazioni sul lato sinistro. Sarà possibile usare un cavo da YPbPr a VGA per attivare il segnale YPbPr tramite ingresso VGA. Non è possibile utilizzare VGA e YPbPr contemporaneamente. Per attivare l'audio PC/YPbPr, sarà necessario usare gli ingressi audio sulla parte posteriore con un cavo audio YPbPr/PC per il collegamento audio. Quando viene usato il kit di montaggio a parete (disponibile da terzi in mercato, non fornito in dotazione), consigliamo di collegare tutti i cavi sul lato posteriore della TV prima dell'installazione a parete. linserire o rimuovere il modulo CI solo quando la TV è SPENTA. Per dettagli sulle impostazioni, consultare il manuale d'uso del modulo. Ogni ingresso USB della TV supporta dispositivi fino a un massimo di 500mA. Il collegamento di dispositivi con valore superiore a 500mA potrebbe danneggiare la TV. In fase di collegamento di strumentazione per mezzo di un cavo HDMI alla propria TV, al fine di garantire un livello minimo di immunità dalle radiazioni di frequenze parassitiche e per trasmettere senza problemi segnali ad alta definizione, ad esempio contenuti 4K. sarà necessario usare un cavo HDMI schermato ad alta velocità (high grade) contenente ferrite.

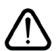

Per collegare un dispositivo alla TV, verificare che sia la TV che il dispositivo vengano spenti prima di eseguire eventuali collegamenti. Dopo aver realizzato il collegamento sarà possibile accendere le unità e usarle.

#### Accensione/Spegnimento

#### Per accendere la TV

Collegare il cavo di alimentazione a una presa di corrente, quale ad esempio una presa a parete (220-240V AC, 50 Hz).

Per accendere la TV dalla modalità di standby è possibile:

- Premere il tasto Standby, Programma +/- o un tasto numerico sul telecomando.
- Premere il centro del joystick sulla TV o spingerlo verso l'alto/verso il basso.

#### Per spegnere la TV

Premere il pulsante **Standby** sul telecomando oppure premere la parte centrale del joystick sulla TV e tenerlo premuto per alcuni secondi, fino a che la TV non passa in modalità standby.

## Per spegnere completamente la TV, scollegare il cavo di alimentazione dalla presa di rete.

Nota: Quando la TV viene messa in modalità standby, il LED di standby potrebbe lampeggiare per indicare che alcune funzioni, come ad esempio la Ricerca Standby, lo Scaricamento Over Air o il Timer (Standby Search, Over Air Download or Timer) sono attive. Il LED lampeggia anche quando si accende la TV dalla modalità standby.

#### Prima installazione

Quando viene accesa per la prima volta, compare il menu "selezione lingua". Selezionare la lingua desiderata e premere **OK**. Nelle seguenti fasi della guida all'installazione, impostare le proprie preferenze utilizzando i pulsanti direzionali e il pulsante **OK**.

Nella seconda schermata impostare la preferenza del paese. A seconda della selezione del **Paese** potrebbe essere richiesto di impostare e confermare un codice PIN. Il numero PIN selezionato non può essere 0000. Sarà necessario inserirlo se viene chiesto di inserire un PIN per qualsiasi funzionamento di menu successivamente.

Sarà possibile attivare la **Modalità Negozio** a questo punto. Questa opzione configurerà le impostazioni della TV per l'ambiente di conservazione, e a seconda del modello in uso, le funzioni supportate possono essere visualizzate sulla parte superiore dello schermo come banner informazioni. Questa opzione è pensata unicamente per l'uso in negozio. Consigliamo di selezionare **Modalità Home** per l'uso domestico. Questa opzione sarà disponibile nel menu **Impostazioni>Sistema>Altro** e potrà essere spenta in seguito. Effettuare la propria selezione e premere **OK** per continuare.

A seconda del modello della TV e della selezione paese, il menu **Impostazioni Privacy** potrebbe venire visualizzato in questo momento. Usando questo menu è possibile impostare i privilegi della privacy. Evidenziare una funzione e usare i pulsanti direzionali Sinistra e Destra per attivare o disattivare. Leggere le relative spiegazioni visualizzate a video sullo schermo per ciascuna opzione evidenziata prima di effettuare eventuali modifiche. È possibile utilizzare i pulsanti Programma +/- per scorrere in alto e in basso, leggendo l'intero testo. Sarà possibile attivare o disattivare questa funzione dal menu **Impostazioni>Sistema>Impostazioni Privacy**. Se l'opzione **Connessione a Internet** è disattivata, viene saltata la schermata **Impostazioni di Rete/Internet** e non verrà visualizzata. Per eventuali domande, lamentele o commenti relativamente alla presente politica sulla privacy o sull'applicazione della stessa, ti invitiamo a contattarci tramite e-mail all'indirizzo: smarttvsecurity@vosshub.com.

Evidenziare Successivo e premere il pulsante OK sul telecomando per continuare e verrà visualizzato il menu Impostazioni di Rete/Internet. Rimandiamo alla sezione Connettività per configurare una connessione cablata o wireless. Sarà possibile modificare le preferenze in qualsiasi momento dal menu Sistema>Impostazioni riservatezza. Dopo aver completato le impostazioni, premere il pulsante OK per continuare.

Nella schermata successiva è possibile impostare i tipi di trasmissione da cercare, la ricerca dei canali crittografati e il fuso orario (in base alla selezione del paese). Sarà inoltre possibile impostare un tipo di trasmissione come preferito. Verrà data la priorità al tipo di trasmissione selezionato durante il processo di ricerca, e i canali verranno elencati sulla parte superiore dell'Elenco Canali. Al termine, evidenziare **Successivo** e premere **OK** per continuare.

## Informazioni sulla selezione del tipo di trasmissione

Per attivare un'opzione di ricerca per un tipo di trasmissione, evidenziarla e premere **OK**. Verrà selezionata la casella di controllo accanto all'opzione selezionata. Per disattivare l'opzione di ricerca, deselezionare la casella di controllo premendo **OK** dopo aver spostato il focus sull'opzione di tipo di trasmissione desiderata.

Antenna Digitale: Se viene attivata l'opzione di ricerca trasmissione Antenna, la TV cercherà le trasmissioni del digitale terrestre dopo che saranno state completate tutte le altre impostazioni iniziali.

Cavo Digitale: Se viene attivata l'opzione di ricerca trasmissione Cavo, la TV cercherà le trasmissioni del digitale terrestre via cavo dopo che saranno state completate tutte le altre impostazioni iniziali. Prima di iniziare la ricerca, viene visualizzato un messaggio che chiede se si desidera eseguire la ricerca nella rete via cavo. Se si seleziona Sì e si preme OK, nella schermata successiva è possibile selezionare Rete o impostare valori quali Frequenza, ID di rete e Fase di ricerca. Ssi seleziona No e si preme OK, è possibile impostare **Frequenza di avvio**, **Frequenza di Stope Fase di ricerca** nella schermata successiva. Al termine, evidenziare **Successivo** e premere **OK** per continuare.

Nota: La ricerca della durata varia a seconda del Passo di Ricerca selezionato.

Satellite: Se l'opzione di ricerca Satellite è accesa, la TV cercherà le trasmissioni satellitari digitali dopo il completamento delle altre impostazioni iniziali. Prima di eseguire la ricerca satellite, è opportuno eseguire alcune impostazioni. Viene visualizzato come prima cosa il menu Tipo Antenna. Sarà possibile selezionare Tipo Antenna su Diretto, Cavo Satellite Singolo oppure l'interruttore DiSEqC usando i pulsanti Sinistra o Destra. Dopo aver selezionato il tipo di antenna, premere OK per visualizzare le opzioni da seguire. Continua, Elenco transponder e Configura opzioni LNB saranno disponibili. Le impostazioni del transponder e dell'LNB possono essere modificate con le relative opzioni di menu.

- Diretto: Nel caso in cui si disponga di un ricevitore diretto e di una parabola, selezionare questo tipo di antenna. Premere il OK per continuare. Selezionare un satellite disponibile sulla schermata successiva e premere OK per eseguire la scansione dei servizi.
- Cavo Satellite Singolo: Nel caso in cui si disponga di ricevitori multipli e di un cavo satellite unico, selezionare questo tipo di antenna. Premere il OK per continuare. Configurare le impostazioni attenendosi alle seguenti istruzioni sulla schermata successiva. Premere OK per eseguire una scansione dei dispositivi.
- Interruttore DiSEqC: Nel caso in cui si disponga di più parabole satellitari e di un DiSEqC, selezionare questo tipo di antenna. Premere il OK per continuare. Sarà possibile impostare quattro opzioni DiSEqC (ove presente) sulla schermata successiva. Premere il tasto OK per eseguire la scansione del primo satellite nell'elenco.

**Analogico:** Se viene attivata l'opzione di ricerca trasmissione **Analogica**, la TV cercherà le trasmissioni analogiche via satellite dopo che saranno state completate tutte le altre impostazioni iniziali.

Dopo aver completato le impostazioni iniziali, la TV inizierà a cercare le trasmissioni disponibili dei tipi di trasmissione selezionati.

Mentre la ricerca continua, i risultati di scansione correnti verranno visualizzati nella parte inferiore dello schermo. Dopo aver salvato tutte le stazioni disponibili, verrà visualizzato il menu **Canali**. Sarà possibile modificare l'elenco canali conformemente alle proprie preferenze utilizzando l'opzione **Modifica**, o premere il pulsante **Home** per uscire e guardare la TV.

Mentre la ricerca continua potrebbe venire visualizzato un messaggio che chiede se si intende ordinare i canali conformemente a LCN(\*). Selezionare Sì e premere OK per confermare.

(\*) LCN è il sistema Logical Channel Number che organizza le trasmissioni disponibili con una sequenza numerica di canali riconoscibile (ove disponibile).

Nota: Non spegnere la TV mentre è in corso l'inizializzazione della prima installazione. Si prega di notare che alcune opzioni potrebbero non essere disponibili a seconda della selezione del paese.

#### Riproduzione multimediale trame ingresso USB

Sarà possibile collegare una unità di disco rigida esterna HDD da 2,5" o 3,5" oppure uno stick di memoria USB alla TV usando gli ingressi USB della TV.

**IMPORTANTE:** Eseguire il backup dei file sul dispositivo di archiviazione prima di eseguire il collegamento alla TV. Si noti che il produttore non è in alcun modo responsabile di eventuali danni o perdite di dati. Alcuni tipi di dispositivi USB (ad esempio lettori MP3) o dischi rigidi/stick di memoria USB potrebbero non essere compatibili con la TV. La TV supporta la formattazione di dischi NTFS e FAT32.

Attendere alcuni istanti prima di ogni collegamento e scollegamento, dato che il lettore potrebbe essere ancora in fase lettura file. Questa operazione potrebbe causare danni fisici al lettore USB e al dispositivo USB. Non estrarre il drive in fase di riproduzione di un file.

Sarà possibile usare gli hub USB con gli ingressi USB della TV. Gli hub USB alimentati da corrente esterna sono consigliati in questo caso.

Consigliamo di usare direttamente gli ingressi USB della TV se si prevede di collegare un disco rigido USB.

Nota: In fase di visualizzazione di file immagine, il menu Media Browser può visualizzare solo 1000 file immagine salvati sul dispositivo USB connesso.

#### Browser multimediale

È possibile riprodurre file musicali e filmati e visualizzare file di foto memorizzati su un dispositivo di archiviazione USB collegandolo al televisore. Collegare un dispositivo di memorizzazione USB a uno degli ingressi USB situati sul lato del televisore.

Dopo aver collegato un dispositivo di archiviazione USB al browser multimediale TV, sullo schermo verrà visualizzato il menu. È possibile accedere al contenuto del dispositivo USB collegato in un secondo momento dal menu **Sorgenti**. Selezionare l'opzione di ingresso USB correlata da questo menu e premere **OK**. Quindi selezionare il file desiderato e premere **OK** per visualizzarlo o riprodurlo.

Sarà possibile impostare le preferenze del **Media Browser** usando il menu **Impostazioni**. È possibile accedere al menu delle **impostazioni** tramite la barra delle informazioni visualizzata nella parte inferiore dello schermo quando si preme il pulsante **Info** durante la riproduzione di un file video o la visualizzazione di un file di immagine. Premere il pulsante **Info**, evidenziare il simbolo dell'ingranaggio posizionato sulla barra delle informazioni e premere OK. Sono disponibili i menu Impostazioni immagine, Impostazioni audio, Impostazioni browser multimediale e Opzioni. Il contenuto di questi menu può variare a seconda del tipo di file multimediale attualmente aperto. Solo le Impostazioni Audio saranno disponibili durante la riproduzione di file audio.

| Funzionamento modalità Loop/Shuffle |                                                                                                    |  |
|-------------------------------------|----------------------------------------------------------------------------------------------------|--|
| Avviare la riproduzione e attivare  | Tutti i file nell'elenco<br>verranno riprodotti<br>a ciclo continuo<br>nell'ordine originale       |  |
| Avviare la riproduzione e attivare  | Lo stesso file verrà<br>riprodotto a ciclo<br>continuo (ripeti)                                    |  |
| Avviare la riproduzione e attivare  | Tutti i file nell'elenco<br>verranno riprodotti una<br>volta in ordine casuale                     |  |
| Avviare la riproduzione e attivare  | Tutti i file nell'elenco<br>verranno riprodotti a<br>ciclo continuo nello<br>stesso ordine casuale |  |

Per utilizzare le funzioni della barra informativa, evidenziare il simbolo della funzione e premere **OK**. Per modificare lo stato di una funzione, evidenziare il simbolo della funzione e premere **OK** se necessario. Se il simbolo è contrassegnato da una croce rossa, significa che è disattivato.

#### CEC

Questa funzione consente di controllare i dispositivi dotati di CEC, collegati tramite porte HDMI, servendosi del telecomando della TV.

L'opzione CEC nel menu Impostazioni>Sistema>Altro dovrebbe come prima cosa essere impostata su Attivata. Premere il pulsante Sorgente e selezionare l'ingresso HDMI del dispositivo CEC collegato dal menu Elenco sorgenti. Quando viene collegato un nuovo dispositivo sorgente CEC, verrà elencato nel menu sorgenti col nome anziché col nome delle porte HDMI collegate (come ad esempio lettore DVD, Recorder 1 ecc.).

Il telecomando sarà in grado di eseguire automaticamente le funzioni principali dopo aver selezionato la sorgente HDMI collegata. Per concludere questa operazione e controllare nuovamente la TV tramite telecomando, premere e tenere premuto il tasto "0-Zero" sul telecomando per 3 secondi.

È possibile disattivare la funzionalità CEC impostando l'opzione relativa dal menu **Impostazioni>Sistema>Altro**.

La TV supporta la funzione ARC (Audio Return Channel). Questa funzione è un collegamento audio pensato per sostituire altri cavi fra la TV e un impianto audio (ricevitore A/V o impianto audio). Quando la funzione ARC è attiva, la TV non disattiva automaticamente l'audio delle altre uscite audio. Sarà necessario portare il volume della TV a zero manualmente se si desidera sentire solo l'audio ARC (esattamente come per le uscite audio digitali ottiche o co-assiali). Per modificare il livello del volume del dispositivo collegato, selezionare un dispositivo dall'elenco. In questo caso i pulsanti di controllo del volume vengono indirizzati al dispositivo audio collegato.

Nota: ARC è supportato solo tramite l'ingresso HDMI2.

#### Controllo impianto audio

Consente di utilizzare un Amplificatore / Ricevitore audio con la TV. Sarà possibile controllare il volume servendosi del telecomando della TV. Per attivare questa funzione, impostare l'opzione Altoparlanti dal menu Impostazioni>Sistema>Altro su Amplificatore. Gli altoparlanti della TV verranno disattivati e l'audio della sorgente guardata verrà fornito dall'impianto audio collegato.

**Nota:** Il dispositivo audio dovrebbe supportare la funzione System Audio Control e l'opzione **CEC** dovrebbe essere impostata su **Attiva**.

## Indice menu Impostazioni

## Indice del menu Immagine

| Modalità             |                        | Sarà possibile modificare la modalità immagine per soddisfare le proprie preferenze o<br>i propri requisiti. Immagine può essere impostata su una di queste opzioni: <b>Cinema</b> ,<br><b>Gioco</b> (opzionale), <b>Sport</b> , <b>Dinamico</b> e <b>Naturale</b> . |
|----------------------|------------------------|----------------------------------------------------------------------------------------------------|
|                      | Contrasto              | Imposta i valori di luminosità e buio dell'immagine.                                                                                                    |
|                      | Luminosità             | Controlla la luminosità dello schermo.                                                                                                    |
|                      | Nitidezza              | Imposta il valore di nitidezza per gli oggetti visualizzati sullo schermo.                                                                                                    |
|                      | Colore                 | Imposta il valore del colore, regolando i colori.                                                                                                    |
| Risparmio energetico |                        | Per l'impostazione di <b>Risparmio energetico</b> su <b>Personalizzato, Minimo, Medio,</b><br><b>Massimo, Auto, Schermo Off</b> oppure <b>Off</b> .<br><b>Nota:</b> Le opzioni disponibili potrebbero differire a seconda della <b>Modalità</b> selezionata.         |
|                      | Retroilluminazion      | Questa impostazione controlla il livello di retroilluminazione. La funzione di retroilluminazione non sarà attiva se il <b>Risparmio energetico</b> viene impostato su un'opzione che non sia <b>Personalizzato</b> .                                                |
| Im                   | postazioni Avanzat     | e                                                                                                    |
|                      | Contrasto dinami       | Sarà possibile modificare il rapporto di Contrasto Dinamico per raggiungere il valore desiderato.                                                                                                    |
|                      | Riduzione rumore       | In caso di segnale debole e immagine disturbata, usare l'impostazione Noise Reduction (Riduzione del rumore) per ridurre l'inconveniente.                                                                                                    |
|                      | Temp. colore           | Imposta il valore desiderato per la temperatura del colore. Freddo, Normale, Caldo e Personalizzato: queste sono le opzioni disponibili.                                                                                                    |
|                      | Punto di biano         | Se l'opzione <b>Temp colore</b> è impostata su <b>Personalizzato</b> , questa impostazione sarà disponibile. Aumentare il livello di "caldo" o "freddo" dell'immagine premendo il pulsanti Sinistro o Destro.                                                        |
|                      | Zoom immagine          | Imposta il formato desiderato dell'immagine.                                                                                                    |
|                      | Cambio<br>immagine     | Questa opzione potrebbe essere disponibile in base all'impostazione dello Zoom<br>Immagine. Evidenziare e premere OK, quindi utilizzare i pulsanti direzionali per<br>spostare l'immagine verso l'alto o verso il basso.                                             |
|                      | Modalità Film          | I film sono registrati in un numero diverso di fotogrammi per secondo rispetto ai<br>normali programmi televisivi. Attivare questa funzione quando si guardano i film per<br>vedere chiaramente le scene di movimento veloci.                                        |
|                      | Tonalità pelle         | Il livello di contrasto può essere regolato tra -5 e 5.                                                                                                    |
|                      | Cambio Colore          | Regola la tonalità del colore desiderata.                                                                                                    |
|                      | Gamma completa<br>HDMI | Quando si guarda da una sorgente HDMI, questa funzione sarà visibile. Sarà possibile<br>usare questa funzione per migliorare l'oscurità dell'immagine.                                                                                                    |
| Po                   | sizione PC             | Compare solo quando la sorgente di ingresso è impostata su VGA/PC.                                                                                                    |
|                      | Posizione automa       | tica Ottimizza in automatico il display. Premere OK per ottimizzare.                                                                                                    |
|                      | Posizione H            | Questo comando sposta l'immagine orizzontalmente sul lato destro o sinistro dello schermo.                                                                                                    |
|                      | Posizione V            | Questa voce sposta l'immagine verticalmente verso la parte superiore o inferiore dello schermo.                                                                                                    |
|                      | Dot clock              | Le regolazioni Dot Clock correggono l'interfaccia che compare come una banda verticale in presentazioni a punti continui, come fogli di lavoro o paragrafi o testi in caratteri più piccoli.                                                                         |
|                      | Fase                   | A seconda della sorgente di ingresso (computer, ecc.) si potrà vedere un'immagine confusa o poco stabile a video. Usare una fase per ottenere un'immagine più chiara con un procedimento per tentativi.                                                              |
| Reset                |                        | Resetta le impostazioni immagine riportandole alle impostazioni predefinite di fabbrica (eccetto <b>Gioco</b> ).                                                                                                    |

Mentre si trova in modalità VGA (PC), alcuni elementi del menu **Immagine** non sarà disponibile. Invece, le impostazioni modalità VGA verranno aggiunte alle Impostazioni **Immagine** mentre si trova in Modalità PC.

| Indice menu Audio                 |                                                                                                    |  |
|-----------------------------------|----------------------------------------------------------------------------------------------------|--|
| Volume                            | Regola il livello del volume.                                                                                                    |  |
| Equalizzatore                     | Seleziona la Modo equalizzatore. Le impostazioni personalizzate possono essere fatte solo quando ci si trova in modalità <b>Utente</b> .                                                                                                    |  |
| Bilanciamento                     | Regola la provenienza del suono dall'altoparlante sinistro o destro.                                                                                                    |  |
| Cuffie                            | Imposta il volume della cuffia.<br>Accertarsi inoltre, prima di usare le cuffie, che il volume della cuffia sia impostato a<br>livello basso, per evitare danni all'udito.                                                                                                    |  |
| Modo Suono                        | Sarà possibile selezionare una modalità audio (se supportata dal canale selezionato).                                                                                                    |  |
|                                   | La funzione definisce il suono per ottenere un livello di output fisso fra i vari programmi.                                                                                                    |  |
| AVL (Limite Volume<br>Automatico) | Se la voce <b>Dolby Audio</b> del menu è impostata diversamente da <b>Off</b> , l'impostazione <b>AVL</b> sarà modificata. Le opzioni <b>Auto</b> , <b>Notte</b> , <b>Normale</b> e <b>Off</b> saranno disponibili. In Modo <b>Auto</b> la TV passerà da <b>Normale</b> a <b>Notte</b> automaticamente a seconda delle informazioni sull'ora. Se non sono disponibili informazioni sull'ora questa opzione funzionerà sempre come <b>Normale</b> . Quando la TV passa in Modo <b>Notte</b> per la prima volta dopo aver impostato questa opzione su <b>Auto</b> , sullo schermo apparirà una finestra. Si prega di notare che, in confronto alla Modo <b>Normale</b> , la Modo <b>Notte</b> offre un controllo |  |
| Cuffie/Lineout:                   | Quando si collega un amplificatore esterno alla TV utilizzando il jack delle cuffie, è possibile selezionare quest'opzione come Lineout. Se le cuffie sono collegate alla TV, impostare quest'opzione come Cuffia (Headphone).<br>Prima di usare le cuffie, verificare che questa voce del menu sia impostata sulla voce Cuffie. Se è impostato su Lineout, l'uscita dalla cuffia verrà impostata al massimo, e ciò potrebbe danneggiare l'udito.                                                                                                    |  |
| Dolby Audio                       | Le opzioni <b>Smart</b> , <b>Film</b> , <b>Musica</b> , <b>News</b> e <b>Off</b> saranno disponibili. Impostare su " <b>Off</b> " per disattivare i canali digitali.<br><b>Nota:</b> Alcune voci del menù <b>Audio</b> saranno di colore grigio e non disponibili se impostate in una modalità diversa da <b>Off</b> .                                                                                                    |  |
| Basso dinamico                    | Attiva o disattiva la funzione Dynamic Bass (Basso Dinamico).                                                                                                    |  |
| Suono surround                    | La modalità surround audio può essere impostata su <b>On</b> od <b>Off</b> .                                                                                                    |  |
| Uscita digitale                   | Imposta il tipo di audio in uscita digitale.                                                                                                    |  |

| Contenuti del menu Display     |                                                                                                    |  |  |
|--------------------------------|----------------------------------------------------------------------------------------------------|--|--|
| Tipo di rete                   | Disattivare la connessione di rete o modificare il tipo di connessione.                                                                                                    |  |  |
| Scansione di reti<br>wireless  | Avvia una ricerca per le reti wireless Questa opzione è disponibile solo se il <b>Tipo di</b><br><b>Rete</b> è impostato su <b>Dispositivo Wireless</b> .                                                                                                    |  |  |
| Premere WPS sul<br>router wifi | Se il dispositivo modem/router è dotato di WPS, è possibile connettersi direttamente ad esso utilizzando questa opzione. Evidenziare questa opzione e premere OK. Andare sul dispositivo modem/router e premere il pulsante WPS per eseguire la connessione. Questa opzione è disponibile solo se il <b>Tipo di Rete</b> è impostato su <b>Dispositivo Wireless</b> . |  |  |
| Test di velocità<br>internet   | Avviare un test della velocità per verificare la larghezza di banda della connessione. Al termine, il risultato verrà visualizzato sullo schermo.                                                                                                    |  |  |
| Impostazioni<br>Avanzate       | Modificare le configurazioni IP e DNS del televisore.                                                                                                    |  |  |
| Wake ON                        | Sarà possibile attivare o disattivare questa funzione impostandola su On od Off.                                                                                                    |  |  |
|                                |                                                                                                    |  |  |

Nota: Per informazioni dettagliate sulle opzioni di questo menu, fare riferimento alla sezione Connettività.

| Contenuti del menu installazione                        |                                                                                                    |  |  |  |
|---------------------------------------------------------|----------------------------------------------------------------------------------------------------|--|--|--|
| Ricerca automatica<br>dei canali<br>(Risintonizzazione) | Visualizza le opzioni di sintonizzazione automatica. <b>Antenna:</b> Ricerca e salva le stazioni antenna DVB. <b>Cavo:</b> Ricerca e salva le stazioni cavo DVB. <b>Analogico:</b> Cerca e salva le stazioni analogiche. <b>Satellite:</b> Cerca e salva tutti i canali satellitari.                                                                                                    |  |  |  |
| Ricerca manuale dei<br>canali                           | Questa funzione può essere usata per l'inserimento manuale di trasmissioni.                                                                                                    |  |  |  |
| Ricerca canali di rete                                  | Visualizza i canali collegati nel sistema di trasmissione. <b>Antenna:</b> Cerca i canali della rete antenna. <b>Cavo:</b> Cerca i canali della rete via cavo. <b>Satellite:</b> Cerca i canali della rete satellite.                                                                                                    |  |  |  |
| Sintonizzazione fine analogica                          | Sarà possibile utilizzare questa impostazione per la sintonizzazione dei canali automatici.<br>Questa funzione non è disponibile se non sono memorizzati canali analogici e se il<br>canale attualmente visualizzato non è un canale analogico.                                                                                                    |  |  |  |
| Impostazioni<br>satellite                               | Visualizza le impostazioni del satellite. <b>Elenco satelliti</b> : Visualizza i satelliti disponibili.<br>Sarà possibile <b>Aggiungere</b> , <b>Eliminare</b> satelliti o <b>Modificare</b> le impostazioni satellite<br>sull'elenco. <b>Installazione dell'antenna:</b> Sarà possibile modificare le impostazioni<br>dell'antenna e/o avviare una scansione satellitare.                                                                                                    |  |  |  |
| Impostazioni<br>di Installazione<br>(Opzionale)         | Visualizza il menu delle impostazioni di installazione. Ricerca Standby (*): La TV cercherà nuovi canali o canali mancanti quando si trova in standby. Verranno visualizzate le emittenti trovate più di recente. Aggiornamento dinamico dei canali(*): Se questa opzione è impostata su Attivata, le variazioni sulle trasmissioni, ad esempio frequenza, nome canale, lingua dei sottotitoli, ecc. verranno applicate in modo automatico mentre si sta guardando il programma.<br>(*) La disponibilità varia a seconda del modello. |  |  |  |
| Cancella Elenco<br>servizi                              | Usare questa impostazione per cancellare i canali salvati. (*) Questa postazione è visibile solo quando l'opzione <b>Paese</b> è impostata su Danimarca, Svezia, Norvegia o Finlandia.                                                                                                    |  |  |  |
| Seleziona rete attiva                                   | Questa impostazione consente di selezionare unicamente le trasmissioni nella rete selezionata da elencare nell'elenco canali. Questa funzione è disponibile solo per l'opzione paese della Norvegia.                                                                                                    |  |  |  |
| Informazioni di<br>segnale                              | Sarà possibile usare questa voce del menu per monitorare informazioni legate al canale quasi ad esempio livello/qualità del segnale, nome della rete ecc. per le frequenze disponibili.                                                                                                    |  |  |  |
| Prima installazione                                     | Rileva tutti i canali memorizzati e le impostazioni, reimposta la TV sulle impostazioni di fabbrica e avvia la prima installazione.                                                                                                    |  |  |  |

| Sistema - Contenuti Menu    |                                       |                                                                                                    |  |  |  |
|-----------------------------|---------------------------------------|----------------------------------------------------------------------------------------------------|--|--|--|
| Ac<br>Co                    | cesso<br>ndizionato                   | Controlla i moduli di accesso condizionato se disponibili.                                                                                                    |  |  |  |
| Lingua                      |                                       | Sarà possibile impostare una lingua diversa a seconda dell'emittente e del paese.                                                                                                    |  |  |  |
| Impostazioni Privacy<br>(*) |                                       | Gestire i propri privilegi della privacy per le applicazioni legate alla smart TV. Premere <b>OK</b> per accedere al menu e impostare conformemente alle proprie preferenze.                                                                                                    |  |  |  |
| Genitori                    |                                       | Inserire la password corretta per modificare le impostazioni genitori. Sarà possibile regolare facilmente il <b>Blocco Menu</b> , <b>Blocco Adulti</b> , <b>Blocco bambini</b> o <b>Guida</b> in questo menu. Sarà anche possibile impostare un nuovo PIN o modificare il <b>PIN CICAM</b><br><b>Predefinito</b> usando le relative opzioni.<br><b>Nota:</b> Alcune opzioni menù potrebbero non essere disponibili a seconda della selezione del paese nella <b>Prime Instituazione</b> .                                                                                                    |  |  |  |
|                             |                                       | (richiesto a seconda della selezione paese) durante la <b>Prima installazione</b> , usare il PIN definito.                                                                                                    |  |  |  |
| Da                          | ta/Ora                                | Imposta la data e l'ora.                                                                                                    |  |  |  |
| Fonti                       |                                       | È possibile attivare o disattivare le opzioni fonte selezionate. Ci sono le opzioni <b>Regolare</b> ,<br><b>Migliorata</b> e <b>Disattivata</b> disponibili per le sorgenti HDMI. Le opzioni <b>Regolare</b> e<br><b>Migliorata</b> influiscono sulle impostazioni colore della sorgente HDMI selezionata. Per<br>poter guardare immagini 4K o HDR/HLG da una sorgente HDMI, la relativa impostazione<br>va impostata su <b>Migliorata</b> se il dispositivo connesso è compatibile con HDMI 2.0 e<br>versioni successive. Impostare su <b>Regolare</b> se il dispositivo connesso è compatibile<br>con HDMI 1.4. Impostare di conseguenza o disattivare la sorgente HDMI collegata<br>impostandola su <b>Disattivata</b> .                                                                                                    |  |  |  |
| Ac                          | cessibilità                           | Visualizza le opzioni di accessibilità della TV.                                                                                                    |  |  |  |
|                             | Ipoudenti                             | Attiva eventuali funzioni speciali inviate dall'emittente.                                                                                                    |  |  |  |
|                             | Descrizione<br>Audio                  | Una traccia di narrazione verrà riprodotta per i non vedenti o per le persone con problemi alla vista. Premere <b>OK</b> per visualizzare tutte le opzioni menu <b>Descrizione Audio</b> . Questa funzione è disponibile solo se supportata dal canale trasmesso.                                                                                                    |  |  |  |
| Netflix                     |                                       | Qualora questa funziona sia supportata dalla TV, sarà possibile visualizzare il proprio<br>numero ESN(*) e disattivare Netflix.<br>(*) Il numero ESN è un numero ID unico per Netflix, creato appositamente per identificare la TV.<br><b>Nota:</b> Per lo streaming video 4K è richiesta una velocità di connessione a intermet minima pari a 25Mb/s. Per<br>un esempio dei requisiti per lo streaming di contenuti 4K si possono trovare ulteriori informazioni sul sito web<br>( <u>https://help.netflix.com/en/node/13444</u> ). Quando si inizia a trasmettere in streaming contenuti video tramite<br>Internet, verrà analizzata la qualità della connessione, e la qualità HD o 4K potrebbe richiedere un po' di<br>tempo per l'elaborazione. In caso di connessione lenta, questa operazione non sarà possibile. Verificare le<br>capacità internet col fornitore internet qualora si nutrano dei dubbi in merito. |  |  |  |
| Pe                          | r Saperne di Più                      | Visualizza altre opzioni di impostazione della TV.                                                                                                    |  |  |  |
|                             | Timeout menu                          | Modifica la durata di timeout per le schermate del menù.                                                                                                    |  |  |  |
|                             | LED Standby                           | Se viene impostata su Off, il LED di standby non si accende quando la TV si trova in modalità standby.                                                                                                    |  |  |  |
|                             | HBBTV (*)                             | Sarà possibile attivare o disattivare questa funzione impostandola su <b>On</b> od <b>Off.</b>                                                                                                    |  |  |  |
| Aggiornamento software      |                                       | Garantisce che nella TV sia installato il firmware più aggiornato. Premere <b>OK</b> per vedere le opzioni del menu.                                                                                                    |  |  |  |
|                             | Versione<br>applicazione              | Visualizza la versione dell'applicazione corrente.                                                                                                    |  |  |  |
|                             | Modalità<br>Sottotitoli               | Questa opzione viene usata per selezionare quale modalità sottotitoli sarà a video (sottotitoli <b>DVB</b> / sottotitoli <b>TXT</b> ) qualora entrambe siano disponibili. Il valore predefinito è il sottotitolo <b>DVB</b> . Questa funzione è disponibile solo per l'opzione paese della Norvegia.                                                                                                    |  |  |  |
|                             | Spegnimento<br>automatico della<br>TV | Imposta l'ora desiderata di modo che la TV passi automaticamente in modalità standby<br>quando non viene usata. Questo valore può essere impostato da 1 a 8 ms con step di 1<br>ms. Sarà possibile disattivare questa opzione impostandola su <b>Disabled</b> (Disattivata).                                                                                                    |  |  |  |

| Tasto Biss                                 | Biss è un sistema di codifica del segnale satellitare usato per alcuni broadcast. Nel caso in cui sia necessario inserire una chiave Biss su una trasmissione, sarà possibile usare questa impostazione. Evidenziare <b>Chiave Biss</b> e premere <b>OK</b> per inserire le chiavi nel broadcast desiderato.                                                          |
|--------------------------------------------|----------------------------------------------------------------------------------------------------|
| Modalità Store                             | Selezionare questa modalità per la visualizzazione del Negozio. Quando la <b>Modalità Negozio</b> è attivata, alcuni elemento nel menu TV potrebbero non essere disponibili.                                                                                                    |
| Attivare la<br>Condivisione<br>Audio Video | La funzione <b>Condivisione Audio Video</b> consente di condividere file salvati sullo smartphone o sul PC tablet. Qualora si disponga di uno smartphone o di un tablet PC compatibile e il software adeguato sia installato sarà possibile condividere / riprodurre foto sulla TV. Consultare le istruzioni del software di condivisione per ulteriori informazioni. |
| Modalità di<br>accensione                  | Questa impostazione configura la preferenza relativamente alla modalità di accensione.<br>Sono disponibili le opzioni <b>Ultimo stato</b> e <b>Standby</b> .                                                                                                    |
| Telecomando<br>Virtuale                    | Attiva o disattiva la funzione di telecomando virtuale.                                                                                                    |
| CEC                                        | Con questa impostazione sarà possibile attivare e disattivare completamente la funzionalità CEC. Premere il pulsante Sinistro o Destro per attivare o disattivare la funzione.                                                                                                    |
| Accensione<br>automatica CEC               | Questa funzione consente ai dispositivi compatibili HDMI-CEC di accendere la TV e di passare automaticamente alla sorgente ingresso. Premere il pulsante <b>Sinistro</b> o <b>Destro</b> per attivare o disattivare la funzione.                                                                                                    |
| Altoparlanti                               | Per sentire l'audio della TV dal dispositivo audio collegato compatibile, impostare su<br>Amplificatore. Sarà possibile usare il telecomando della TV per controllare il volume<br>del dispositivo audio.                                                                                                    |
| Mostra tutti i<br>Cookie (*)               | Visualizza tutti i cookie salvati.                                                                                                    |
| Elimina tutti i<br>Cookie (*)              | Elimina tutti i cookie salvati.                                                                                                    |
| OSS                                        | Visualizza le informazioni sulla licenza del Software Open Source.                                                                                                    |
| o                                          |                                                                                                    |

(\*) Queste funzioni potrebbero non essere disponibili a seconda del modello della TV e il paese selezionato nella Prima Installazione.

## Funzionamento Generale della TV

#### Utilizzo dell'elenco canali

La TV ordina tutte le stazioni salvate nell'Elenco dei Canali. Sarà possibile modificare questo elenco dei canali, impostare i canali preferiti o le stazioni attive da elencare servendosi delle opzioni **Elenco canali**. Premere **OK** per visualizzare l'**Elenco Canali**. È possibile filtrare i canali elencati o apportare modifiche avanzate all'elenco corrente utilizzando le opzioni delle schede **Filtro** e **Modifica**. Evidenziare la scheda desiderata e premere **OK** per visualizzare le opzioni disponibili.

#### Gestire l'elenco dei preferiti

Puoi creare quattro elenchi diversi dei tuoi canali preferiti. Accedere al menu TV>Canali o premere il pulsante OK per aprire il menu Canali. Evidenziare la scheda Modifica e premere OK per visualizzare le opzioni di modifica e selezionare l'opzione Tad/ Untag canale. Selezionare il canale desiderato nell'elenco premendo il pulsante OK mentre il canale è evidenziato. È possibile effettuare scelte multiple. È anche possibile utilizzare l'opzione Tag/Untag all per selezionare tutti i canali della lista. Quindi, premere il pulsante Indietro/Ritorno per tornare alle opzioni del menu Modifica. Selezionare l'opzione Aggiungi/ Rimuovi preferiti e premere di nuovo il pulsante OK. Verrà visualizzato l'Elenco canali preferiti. Impostare l'opzione elenco desiderata su On. Il canale selezionato / i canali selezionati verrà / verranno aggiunto / aggiunti all'elenco. Per togliere un canale o più canali dall'elenco dei preferiti, attenersi agli stessi passaggi e impostare l'opzione desiderata su Off.

È possibile utilizzare la funzione di filtraggio nel menu **Canali** per filtrare i canali nell'elenco dei canali in modo permanente in base alle proprie preferenze. Usando questa opzione **Filtro**, sarà possibile impostare uno dei propri elenchi preferiti in modo che venga visualizzato ogni volta che l'Elenco canali viene aperto.

#### Configurazione delle impostazioni genitori

Le opzioni del menu **Impostazioni genitori** possono essere usate per proibire agli utenti di guardare alcuni programmi, canali, oltre che di utilizzare determinati menu. Queste impostazioni si trovano nel menu **Impostazioni>Sistema>Genitori**.

Per visualizzare le opzioni del menu di blocco parentale sarà necessario inserire un codice PIN. Dopo aver codificato il numero di PIN corretto, verrà visualizzato il menu **Impostazioni genitori**.

**Blocco Menu:** Questa impostazione permette o nega l'accesso a tutti i menu o ai menu di installazione della TV.

Blocco maggiore età: Se è impostata questa opzione la TV riceve le informazioni genitori dalla trasmissione, mentre se il blocco genitori è disattivato viene disattivato l'accesso alla trasmissione.

Nota: Se l'opzione paese della Prima installazione è impostata su Francia, Italia o Austria, il Blocco Genitori verrà impostato su 18 come valore predefinito.

**Blocco bambini:** Se questa opzione è impostata su **ON**, il TV può essere controllata solo dal telecomando. In tal caso, i pulsanti di controllo sulla TV non funzioneranno.

**Blocco Internet:** Se questa opzione è su **On**, le applicazioni che usano Internet saranno disattivate. Impostarla su Off per utilizzare nuovamente queste **applicazioni.** 

Imposta PIN: Definisce un nuovo numero PIN.

**PIN CICAM predefinito:** Questa opzione non sarà selezionabile se non è inserito nessun modulo CI nell'alloggiamento CI della TV. Sarà possibile modificare il PIN predefinito della CI CAM servendosi di questa opzione.

Nota: Il PIN predefinito può essere impostato su 0000 o 1234. Se è stato definito un PIN (richiesto in base alla selezione del paese) durante la prima installazione, utilizzare il PIN definito.

Alcune opzioni potrebbero non essere disponibili a seconda della selezione modello e/o paese nella **Prima Installazione**.

#### Guida elettronica ai programmi

Tramite la funzione di guida elettronica ai programmi del televisore è possibile visualizzare la programmazione degli eventi dei canali attualmente installati nella lista dei canali. Dipende dalla trasmissione correlata se questa funzione è supportata o meno.

Per accedere alla guida ai programmi, premere il pulsante **Guida** sul telecomando. È inoltre possibile utilizzare l'opzione **Guida** nel menu **TV**.

Ci sono 2 tipologie diverse di layout di programma disponibili, **Linea temporale**, e **Ora/successivo**. Per passare da un layout all'altro, evidenziare la scheda con il nome del layout alternativo nella parte superiore dello schermo e premere **OK**.

Utilizzare i pulsanti di navigazione per navigare nell'elenco programmi. Utilizzare il pulsante indietro **Back/Return** per utilizzare le opzioni delle schede sul lato superiore dello schermo.

#### Programma linea temporale

In questa opzione di layout, tutti gli eventi dei canali elencati saranno visualizzati in base alla timeline. È possibile utilizzare i pulsanti direzionali per scorrere l'elenco degli eventi. Evidenziare un evento e premere OK per visualizzare il menu delle opzioni dell'evento.

Premere il pulsante indietro **Back/Return** per utilizzare le opzioni delle schede disponibili. Evidenziare la scheda **Filtro** e premere OK per visualizzare le opzioni di filtraggio. Per modificare il layout, evidenziare **Ora/ Successivo** e premere **OK**. È possibile utilizzare le opzioni **Giorno precedente** e **Giorno successivo**  per visualizzare gli eventi del giorno precedente e del giorno successivo.

Evidenziare la scheda **Extra** e premere OK per visualizzare le seguenti opzioni:

**Evidenzia Genere:** Visualizza il menu **Evidenzia genere**. Selezionare un genere e premere il pulsante **OK**. Saranno evidenziati tutti gli eventi della guida programmi che si adattano al genere selezionato.

**Ricerca nella Guida:** Visualizza le opzioni di ricerca. Usando questa funzione, è possibile eseguire una ricerca nel database della guida programmi in accordo al criterio selezionato. I risultati rilevanti saranno elencati.

**Ora:** Visualizza l'evento attuale del canale evidenziato.

**Zoom:** Evidenziare e premere **OK** per visualizzare gli eventi in un intervallo di tempo più ampio.

#### Pulsante Ora/Successivo

In questa opzione di layout, verranno elencati solo gli eventi attuali e successivi dei canali in lista. È possibile utilizzare i pulsanti direzionali per scorrere l'elenco degli eventi.

Premere il pulsante indietro **Back/Return** per utilizzare le opzioni delle schede disponibili. Evidenziare la scheda **Filtro** e premere OK per visualizzare le opzioni di filtraggio. Per modificare il layout, evidenziare **Programma linea temporale** e premere **OK**.

#### Opzioni Evento

Servirsi dei pulsanti direzionali per evidenziare un evento e premere il pulsante **OK** per visualizzare il menu **Opzioni**. Le seguenti opzioni sono disponibili.

**Seleziona canale:** Utilizzando quest'opzione, è possibile passare al canale selezionato. La guida programmi verrà chiusa.

**Maggiori informazioni:** Visualizza, nel dettaglio, le informazioni sul programma selezionato. Utilizza i pulsanti di navigazione per scorrere il testo.

Imposta Timer su Evento / Elimina Timer su Evento: Selezionare l'opzione "Imposta Timer su Evento" e premere il pulsante OK. Sarà possibile impostare un timer per gli eventi futuri. Per annullare un timer già impostato, evidenziare l'evento e premere il pulsante OK. Quindi, selezionare Elimina Timer sull'opzione Il timer verrà annullato.

**Note:** Non è possibile passare ad altri canali mentre c'è una registrazione o un timer attivo sul canale attuale.

Non è possibile registrare o impostare lo stesso timer per due o più eventi simili con lo stesso intervallo di tempo.

#### Servizi televideo

Premere il pulsante **Text per accedere**. Premere nuovamente per attivare la modalità mix che consente di visualizzare la pagina televideo e la trasmissione TV contemporaneamente. Premere ancora una volta per uscire. Quando è disponibile il sistema FASTEXT, le sezioni della pagina del televideo sono codificate a colore e possono essere selezionate premendo i tasti colorati. Attenersi alle istruzioni visualizzate a video.

#### Televideo digitale

Premere il pulsante **Text** per visualizzare le informazioni sul televideo digitale. Usarlo coi pulsanti colorati, coi pulsanti cursore e col pulsante **OK**. Il metodo di funzionamento può variare a seconda del contenuto del teletext digitale. Attenersi alle istruzioni visualizzate a video sulla schermata del televideo digitale. Quando viene premuto nuovamente il pulsante **Text**, la TV torna alla trasmissione TV.

#### Aggiornamento software

La TV è in grado di trovare e aggiornare il firmware sui canali di trasmissione o tramite Internet.

## Ricerca aggiornamento software tramite interfaccia utente

Sul menu principale selezionare **Impostazioni>Sistema** e poi **Altro**. Accedere a **Aggiornamento software** e premere il pulsante **OK**. Selezionare **Cerca aggiornamenti, quindi premere il tasto OK** per controllare la presenza di un nuovo aggiornamento software.

Nel caso in cui vengano trovati nuovi aggiornamenti, ne viene avviato lo scaricamento. Al termine del download, verrà visualizzata un'avvertenza, premere il tasto OK per completare il processo di aggiornamento software, quindi riavviare la TV.

#### Ricerca di 3 AM e modalità aggiornamento

La TV cercherà nuovi aggiornamenti alle ore 3:00 se la Scansione automatica nel menu Opzioni aggiornamento è Attiva e se la TV è collegata al segnale dell'antenna o a Internet. Se viene trovato un nuovo software, e scaricato con esito positivo, verrà installato alla prossima accensione.

Nota: Non scollegare il cavo di alimentazione mentre il LED lampeggia durante il processo di riavvio. Se la TV non si accende dopo l'aggiornamento, scollegarla, attendere due minuti, quindi ricollegarla.

Tutti gli aggiornamenti vengono sottoposti a controllo automatico. Se viene esegue una ricerca nel manuale ma non è possibile trovare il software richiesto, la presente fa fede come versione corrente.

## Guida alla risoluzione dei problemi e suggerimenti

#### La TV non si accende

Accertarsi che il cavo di alimentazione sia saldamente collegato alla presa a parete. Premere il tasto Power sulla TV oppure

#### Immagine di qualità scadente

- Verificare di aver eseguito correttamente la sintonizzazione della TV.
- Il segnale di livello basso può provocare distorsioni dell'immagine. Controllare i collegamenti dell'antenna.
- Controllare di aver inserito la frequenza di canale corretta qualora sia stata eseguita la procedura di sintonizzazione manuale.

#### Nessuna immagine

- La TV non riceve nessun segnale. Assicurarsi di aver selezionato la fonte di ingresso corretta.
- · L'antenna è collegata correttamente?
- · Il cavo dell'antenna è danneggiato?
- Sono state usate le spine giuste per collegare l'antenna?
- In caso di dubbio, contattare il rivenditore.

#### Assenza di audio

- Verificare che l'audio della TV sia disattivato. Premere il pulsante **Mute** o alzare il volume per controllare.
- L'audio viene emesso solo da un altoparlante. Controllare le impostazioni di bilanciamento dal menu audio.

#### Telecomando - nessun funzionamento

- Le batterie potrebbero essere scariche. Sostituire le batterie.
- Le batterie potrebbero essere state inserite in modo errato. Rimandiamo alla sezione "Inserimento delle batterie nel telecomando".

#### Nessun segnale su una sorgente di ingresso

- È possibile che non vi sia nessun dispositivo connesso.
- Controllare i cavi AV e i collegamenti dal dispositivo.
- · Controllare che il dispositivo sia acceso.

#### Modalità tipica monitor - ingresso PC

La tabella che segue illustra alcune delle modalità di visualizzazione tipiche del video. La TV potrebbe non supportare tutte le risoluzioni.

| Indice | Risoluzione | Frequenza |
|--------|-------------|-----------|
| 1      | 640x350     | 85Hz      |
| 2      | 640x480     | 60Hz      |
| 3      | 640x480     | 72Hz      |
| 4      | 640x480     | 75Hz      |
| 5      | 800x600     | 56Hz      |
| 6      | 800x600     | 60Hz      |
| 7      | 800x600     | 72Hz      |
| 8      | 800x600     | 75Hz      |
| 9      | 1024x768    | 60Hz      |
| 10     | 1024x768    | 70Hz      |
| 11     | 1024x768    | 75Hz      |
| 12     | 1024x768    | 85Hz      |
| 13     | 1152x864    | 75Hz      |
| 14     | 1280x768    | 60Hz      |
| 15     | 1280x768    | 75Hz      |
| 16     | 1280x960    | 60Hz      |
| 17     | 1280x960    | 75Hz      |
| 18     | 1280x1024   | 60Hz      |
| 19     | 1280x1024   | 75Hz      |
| 20     | 1360x768    | 60Hz      |
| 21     | 1366x768    | 60Hz      |
| 22     | 1400x1050   | 59Hz      |
| 23     | 1400x1050   | 60Hz      |
| 24     | 1400x1050   | 75Hz      |
| 25     | 1440x900    | 60Hz      |
| 26     | 1440x900    | 75Hz      |
| 27     | 1600x1200   | 60Hz      |
| 28     | 1680x1050   | 59Hz      |
| 29     | 1680x1050   | 60Hz      |
| 30     | 1920x1080   | 60Hz      |

| Compatibilità segnale AV e HDMI |              |                                          |   |  |
|---------------------------------|--------------|------------------------------------------|---|--|
| Sorgente                        | Segnali supp | Disponibile                              |   |  |
|                                 | PAL          | 0                                        |   |  |
| AV                              | SECAM        |                                          | 0 |  |
| posteriore                      | NTSC4.43     |                                          | 0 |  |
|                                 | NTSC3.58     |                                          | 0 |  |
|                                 | 480i, 480p   | 60Hz                                     | 0 |  |
| VDhDr                           | 576i, 576p   | 50Hz                                     | 0 |  |
| IFUFI                           | 720p         | 50Hz,60Hz                                | 0 |  |
|                                 | 1080i        | 50Hz,60Hz                                | 0 |  |
|                                 | 480i         | 60Hz                                     | 0 |  |
|                                 | 480p         | 60Hz                                     | 0 |  |
|                                 | 576i, 576p   | 50Hz                                     | 0 |  |
|                                 | 720p         | 50Hz,60Hz                                | 0 |  |
|                                 | 1080i        | 50Hz,60Hz                                | 0 |  |
| HDMI                            | 1080p        | 24Hz,<br>25Hz,<br>30Hz,<br>50Hz,<br>60Hz | 0 |  |
|                                 | 3840x2160p   | 24Hz,<br>25Hz,<br>30Hz,<br>50Hz,<br>60Hz | 0 |  |
|                                 | 4096x2160p   | 24Hz,<br>25Hz,<br>30Hz,<br>50Hz,<br>60Hz |   |  |

#### (X: Non disponibile, O: Disponibile)

In certi casi i segnali della TV LCD possono non essere ricevuti e visualizzati correttamente. Il problema può essere causato dall'incompatibilità con gli standard dei dispositivi di ingresso (lettore DVD, decoder digitale, ecc). Se si dovessero verificare tali problemi, contattare il rivenditore e il produttore dei dispositivi.

## Formati di file supportati per la modalità USB

## Formati video compatibili

| Codec Video    | Risoluzione                     | Bit Rate                                                                                        | Contenitore                                                                                                    |
|----------------|---------------------------------|-------------------------------------------------------------------------------------------------|----------------------------------------------------------------------------------------------------|
| MPEG1/2        |                                 | 40Mbps                                                                                          | Stream programma MPEG (.DAT, .VOB, .MPG, .MPEG), MPEG<br>transport stream (.ts, .trp, .tp), MP4 (.mp4, .mov), 3GPP (.3gpp,<br>.3gp), AVI (.avi), MKV (.mkv), ASF (.asf) |
| MPEG4          | 1080Px2@30fps,<br>1080P@60fps   |                                                                                                 | Stream programma MPEG (.MPG, .MPEG), MP4 (.mp4, .mov),<br>3GPP (.3gpp, .3gp), AVI (.avi), MKV (.mkv), ASF (.asf)                                                        |
| Sorenson H.263 | ]                               |                                                                                                 | FLV (.flv), AVI (.avi), SWF(.swf)                                                                                                    |
| H.263          |                                 |                                                                                                 | MP4 (.mp4, .mov), 3GPP (.3gpp, .3gp), AVI (.avi), MKV (.mkv)                                                                                                    |
| H.264          | 3840x2160@30fps,<br>1080P@60fps | 135Mbps                                                                                         | FLV (.flv), MP4 (.mp4, .mov), 3GPP (.3gpp, .3gp), MPEG<br>transport stream (.ts, .trp, .tp), ASF (.asf), AVI (.avi), MKV (.mkv)                                         |
| Motion JPEG    | 720P@30fps                      | 10Mbps                                                                                          | AVI (.avi), 3GPP (.3gpp, .3gp), MP4 (.mp4, .mov), MKV (.mkv),<br>ASF (.asf)                                                                                             |
| VP8            | 1080P@30fps                     | 20Mbps                                                                                          | MKV (.mkv), WebM (.webm)                                                                                                    |
| HEVC/H.265     | 4K2K@60fps                      | 100Mbps                                                                                         | MP4 (.mp4, .mov), MKV (.mkv), MPEG transport stream (.ts, .trp, .tp)                                                                                                    |
|                | 1080P@60fps                     | 50Mbps MP4 (.mp4, .mov), MKV (.mkv), flusso di trasporto MPEG<br>.trp, .tp), 3GPP (.3gpp, .3gp) |                                                                                                    |
| VP9            | 4K2K@30fps                      | 100Mbps                                                                                         | MKV (.mkv), WebM (.webm)                                                                                                    |

### Formati immagine compatibili

| Immagine | Foto              | Risoluzione (larghezza x altezza) |
|----------|-------------------|-----------------------------------|
|          | Base-line         | 15360x8640                        |
| JPEG     | Progressive       | 1024x768                          |
| DNC      | non-interlacciato | 9600x6400                         |
| PING     | interlaccia       | 1200x800                          |
| BMP      |                   | 9600x6400                         |

### Formati audio compatibili

| Codec Audio    | Frequenza di<br>campionamento | Bit Rate            | Contenitore                                                                                                    |
|----------------|-------------------------------|---------------------|----------------------------------------------------------------------------------------------------|
| MPEG1/2 Layer1 | 16KHz ~ 48KHz                 | 32Kbps ~<br>448Kbps | MP3 (.mp3), AVI (.avi), ASF (.asf), Matroska (.mkv, .mka),<br>MPEG transport stream (.ts, .trp, .tp), MPEG program stream<br>(.DAT, .VOB, .MPG, .MPEG), WAV (.wav)                                                                       |
| MPEG1/2 Layer2 | 16KHz ~ 48KHz                 | 8Kbps ~<br>384Kbps  | MP3 (.mp3), AVI (.avi), ASF (.asf), Matroska (.mkv, .mka),<br>MPEG transport stream (.ts, .trp, .tp), MPEG program stream<br>(.DAT, .VOB, .MPG, .MPEG), WAV (.wav)                                                                       |
| MPEG1/2 Layer3 | 16KHz ~ 48KHz                 | 8Kbps ~<br>320Kbps  | MP3 (.mp3), AVI (.avi), ASF (.asf), Matroska (.mkv, .mka), 3GPP<br>(.3gpp, .3gp), MP4 (.mp4, .mov, m4a), MPEG transport stream<br>(.ts, .trp, .tp), MPEG program stream (.DAT, .VOB, .MPG,<br>.MPEG), FLV (.flv), WAV (.wav), SWF (.swf) |
| AC3            | 32KHz, 44,1KHz,<br>48KHz      | 32Kbps ~<br>640Kbps | AC3 (.ac3), AVI (.avi), Matroska (.mkv, .mka), 3GPP (.3gpp,<br>.3gp), MP4 (.mp4, .mov, m4a), MPEG transport stream (.ts, .trp,<br>.tp), MPEG program stream (.DAT, .VOB, .MPG, .MPEG)                                                    |
| EAC3           | 32KHz, 44,1KHz,<br>48KHz      | 32Kbps ~ 6<br>Mbps  | EAC3 (.ec3), 3GPP (.3gpp, .3gp), MP4 (.mp4, .mov, m4a),<br>MPEG transport stream (.ts, .trp, .tp), MPEG program stream<br>(.DAT, .VOB, .MPG, .MPEG)                                                                                      |

| Codec Audio   | Frequenza di<br>campionamento         | Bit Rate            | Contenitore                                                                                                    |  |
|---------------|---------------------------------------|---------------------|----------------------------------------------------------------------------------------------------|--|
| AAC, HEAAC    | 8KHz ~ 48KHz                          |                     | AAC (.aac), AVI (.avi), Matroska (.mkv, .mka), 3GPP (.3gpp,<br>.3gp), MP4 (.mp4, .mov, m4a), MPEG transport stream (.ts, .trp,<br>.tp), MPEG program stream (.DAT, .VOB, .MPG, .MPEG), FLV<br>(.flv), RM (.ra) |  |
| WMA           | 8KHz ~ 48KHz                          | 128bps ~<br>320Kbps |                                                                                                    |  |
| WMA 10 Pro M0 | 48KHz                                 | < 192kbps           | ASF (.wma, .asf), AVI (.avi), Matroska (.mkv, .mka)                                                                                                    |  |
| WMA 10 Pro M1 | 48KHz                                 | < 384kbps           | ]                                                                                                    |  |
| WMA 10 Pro M2 | 96KHz                                 | < 768kbps           |                                                                                                    |  |
| G711 A/mu-law | 8KHz                                  | 64Kbps ~<br>128Kbps | WAV (.wav), AVI (.avi), Matroska (.mkv, .mka), 3GPP (.3gpp,<br>.3gp), MP4 (.mp4, .mov, m4a)                                                                                                    |  |
| LBR (cook)    | 8KHz, 11,025KHz,<br>22,05KHz, 44,1KHz | 6Kbps ~<br>128Kbps  | RM (.ra)                                                                                                    |  |
| FLAC          | 8KHz~96KHz                            | < 1.6Mbps           | Matroska (.mkv, .mka)                                                                                                    |  |

### Formati sottotitoli compatibili

| Sottotitoli interni |                              |                                                                 |  |  |  |
|---------------------|------------------------------|-----------------------------------------------------------------|--|--|--|
| Estensione          | Contenitore                  | Codice sottotitoli                                              |  |  |  |
| dat, mpg, mpeg, vob | MPG, MPEG                    | Sottotitoli DVD                                                 |  |  |  |
| ts, trp, tp         | TS                           | Sottotitoli DVB                                                 |  |  |  |
| mp4                 | MP4                          | Sottotitoli DVD<br>Testo semplice UTF-8                         |  |  |  |
| mkv                 | MKV                          | ASS<br>SSA<br>Testo semplice UTF-8<br>VobSub<br>Sottotitoli DVD |  |  |  |
| avi                 | AVI (1.0, 2.0),<br>DMF0,1, 2 | XSUB<br>XSUB+                                                   |  |  |  |

| Sottotitoli esterni |                                                                |                          |  |  |
|---------------------|----------------------------------------------------------------|--------------------------|--|--|
| Estensione          | Parser sottotitoli                                             | Consigli                 |  |  |
| .srt                | Subrip                                                         |                          |  |  |
| .ssa/ .ass          | SubStation Alpha                                               |                          |  |  |
| .smi                | SAMI                                                           |                          |  |  |
| .sub                | SubViewer<br>MicroDVD<br>DVDSusbtitleSystem<br>SubIdx (VobSub) | Solo SubViewer 1.0 & 2.0 |  |  |
| .txt                | TMPlayer                                                       |                          |  |  |

#### Risoluzioni DVI supportate

In fase di collegamento del dispositivo ai connettori della TV usando il cavo convertitore DVI (cavo da DVI a HDMI - non fornito in dotazione), rimandiamo alle seguenti informazioni sulla risoluzione.

|           | 56Hz | 60Hz | 66Hz | 70Hz | 72Hz | 75Hz |
|-----------|------|------|------|------|------|------|
| 640x480   |      | x    |      |      |      | x    |
| 800x600   | x    | x    |      |      |      | x    |
| 1024x768  |      | x    |      | x    |      | x    |
| 1280x768  |      | х    |      |      |      | x    |
| 1280x960  |      | x    |      |      |      |      |
| 1360x768  |      | х    |      |      |      |      |
| 1366x768  |      | x    |      |      |      |      |
| 1280x1024 |      | x    |      | x    |      | x    |
| 1400x1050 |      | х    |      |      |      |      |
| 1600x900  |      | x    |      |      |      |      |
| 1920x1080 |      | x    |      |      |      |      |

## Connettività

#### Connettività cablata

#### Collegamento a una rete cablata

- Sarà necessario disporre di un modem/router connessi a una connessione a banda larga attiva.
- Collegare la TV al modem/router tramite cavo Ethernet. C'è una porta LAN sulla parte posteriore della TV.

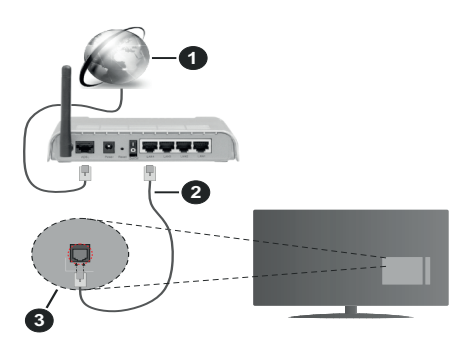

- 1. Connessione ISP a banda larga
- 2. Cavo LAN (ethernet)
- 3. Ingresso LAN sul lato posteriore della TV

## Per configurare le impostazioni cablate fare riferimento alla sezione Rete nel menù Impostazioni.

 Si può collegare la TV alla rete LAN a seconda della configurazione di rete. In tal caso, usare un cavo ethernet per collegare la TV direttamente alla presa a muro della rete.

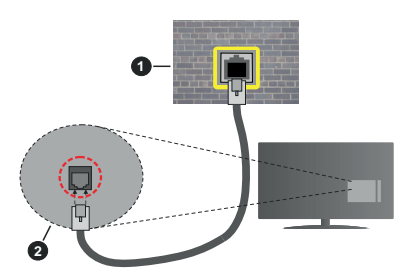

- 1. Presa di rete a parete
- 2. Ingresso LAN sul lato posteriore della TV

#### Configurazione delle impostazioni del dispositivo cablato

#### Tipo di rete

Il **Tipo di rete** può essere selezionato come **Dispositivo Cablato**, **Dispositivo wireless** o **Disattivato**, in base alla connessione attiva alla TV. Selezionare **Dispositivo Cablato** se si sta eseguendo il collegamento tramite Ethernet.

#### Test di velocità internet

Evidenziare Internet Speed Test e premere il pulsante OK. La TV controllerà la presenza di connessione internet e visualizzerà il risultato al termine.

#### Impostazioni Avanzate

Evidenziare Impostazioni Avanzate e premere il pulsante OK. Sulla schermata successiva sarà possibile modificare le impostazioni IP e DNS sulla TV. Evidenziare la voce desiderata e premere il pulsante Sinistro o Destro per modificare l'impostazione da Automatica a Manuale. Ora sarà possibile accedere ai valori IP Manuale e / o DNS Manuale. Selezionare la voce desiderata dal menù a discesa e inserire i nuovi valori servendosi dei pulsanti numerici del telecomando. Evidenziare Salva e premere il tasto OK per salvare le impostazioni al termine.

#### Collegamento wireless

#### Collegamento a una rete wireless

La TV non può essere collegata alle reti con SSID nascosto. Per rendere il modem SSID visibile, modificare le impostazioni SSID tramite il software del modem.

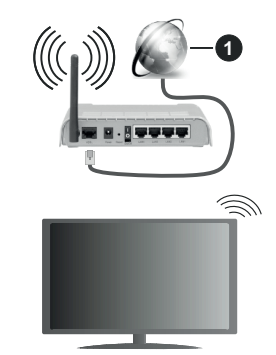

1. Connessione ISP a banda larga

Per aumentare la larghezza di banda, è previsto un router N-wireless (IEEE 802.11a/b/g/n) con bande 2.4 e 5 GHz simultanee. Ottimizzato per uno streaming video HD più fluido e più veloce, trasferimenti file e gioco HD.

- La frequenza e il canale variano a seconda dell'area.
- La velocità di trasmissione varia a seconda della distanza e del numero di ostruzioni tra i prodotti di trasmissione, la configurazione dei prodotti, le condizioni delle onde radio, il traffico di linea e i prodotti usati. La trasmissione può essere interrotta o disconnessa in base alle condizioni delle onde radio, DECT, telefoni o altri dispositivi WLAN 11b. I valori standard della velocità di trasmissione sono i valori

massimi teoretici per gli standard wireless. Non si tratta delle velocità effettive di trasmissione dei dati.

- La posizione in cui la trasmissione è migliore varia a seconda dell'ambiente di utilizzo.
- La funzione Wireless della TV supporta i modem 802.11 del tipo a,b,g & n. Consigliamo di usare il protocollo di comunicazione IEEE 802.11n per evitare possibili problemi in fase di visualizzazione dei video.
- Modificare il SSID del modem se sono presenti altri modem nelle circostanze con lo stesso SSID. In caso contrario, si potrebbero riscontrare problemi di connessione. Usare la connessione via cavo in caso di problemi con la connessione wireless.

## Configurazione delle impostazioni del dispositivo wireless

Aprire il menù **Impostazioni di rete** e selezionare **Tipo di rete** come **Dispositivo wireless** per avviare il processo di connessione.

Selezionare l'opzione **Scan Reti Wireless** e fare clic su **OK** per iniziare la ricerca delle reti wireless disponibili. Tutte le reti trovate compariranno in una lista. Selezionare la rete dall'elenco e premere **OK** per connettersi.

**Nota:** Se il modem supporta la modalità N, si dovrebbero impostare le modalità N.

Se la rete selezionata è protetta da password, immettere la chiave corretta usando la tastiera virtuale. Sarà possibile usare questa tastiera mediante i tasti di navigazione e il tasto **OK** del telecomando.

Attendere fino a quando l'indirizzo IP viene visualizzato sulla schermata.

Ciò significa che il collegamento è stabilito. Per scollegarsi da una rete wireless, evidenziare **Tipo di rete** e premere i pulsanti Sinistra e Destra per impostare su **Disattivato**.

Qualora il router disponga di WPS, sarà possibile collegarsi direttamente al modem/router senza inserire la password o senza aggiungere come prima cosa la rete. Selezionare l'opzione "**Premere WPS sul proprio router wifi**"e premere il pulsante **OK**. Andare sul dispositivo modem/router e premere il pulsante WPS per eseguire la connessione. Dopo che i dispositivi saranno stati abbinati si vedrà una conferma di connessione sulla TV. Selezionare **OK** per procedere. Non è richiesta nessuna ulteriore configurazione.

Evidenziare Internet Speed Test e premere il tasto OK per controllare la velocità di connessione a Internet. Evidenziare Impostazioni avanzate e premere il pulsante OK per aprire il menù impostazioni avanzate. Usare i tasti di navigazione e i tasti numerici per eseguire le impostazioni. Evidenziare Salva e premere il tasto OK per salvare le impostazioni al termine.

#### Altre informazioni

Lo stato del collegamento verrà visualizzato come **Connesso** o **Non connesso** e verrà visualizzato l'indirizzo IP attuale, se viene stabilita una connessione.

#### Connessione al dispositivo mobile via WLAN

 Qualora il dispositivo mobile sia dotato della funzione WLAN, sarà possibile collegarlo alla TV mediante router, per accedere ai contenuti all'interno del dispositivo. In tal caso, il dispositivo mobile deve disporre di un apposito software di condivisione.

Collegare il televisore al router seguendo i passaggi indicati nelle sezioni precedenti.

Successivamente, collegare il dispositivo mobile al router e attivare il relativo software di condivisione. Quindi, selezionare i file da condividere con la TV.

Se la connessione viene stabilita correttamente, sarà possibile accedere ai file condivisi del telefono mediante l'AVS (Condivisione Audio Video) del TV.

Selezionare l'opzione **AVS** dal menù **Sorgenti** e fare clic su **OK** per visualizzare i dispositivi media server disponibili nella rete. Selezionare il dispositivo mobile e premere **OK** per continuare.

 Ove disponibile, sarà possibile scaricare l'applicazione telecomando remoto dal server del provider dell'applicazione del dispositivo mobile.

**Nota:** Questa funzione potrebbe non essere supportata da tutti i dispositivi mobili.

#### Gestione delle informazioni dei clienti

Quando si usa la funzione di connessione a Internet di questa TV, dopo aver accettato i termini di servizio / politica sulla privacy di Panasonic (cui si fa qui di seguito riferimento con la dicitura termini e condizioni ecc.), sarà possibile raccogliere e usare le informazioni sul cliente relativamente all'uso dell'unità conformemente ai termini e alle condizioni.

Per ulteriori dettagli sui termini i servizio / politica sulla privacy, rimandiamo a [HOME] Impostazioni>Impostazioni sulla Privacy

Sarà possibile registrare le informazioni personali del cliente sulla TV rivolgendosi all'emittente o al fornitore dell'applicazione. Prima di riparare, trasferire o smaltire la TV, eliminare tutte le informazioni contenute al suo interno attenendosi alla seguente procedura.

#### [HOME] Installazione>Prima installazione

Le informazioni sul cliente possono essere raccolte dal fornitore tramite l'applicazione fornita da terzi sulla TV o sul sito web. Si prega di confermare i termini e le condizioni ecc. in anticipo.

 Panasonic non verrà ritenuta responsabile della raccolta o dell'uso delle informazioni sul cliente tramite l'applicazione fornita da terzi sulla TV o sul sito web.

- In fase di inserimento del nome e numero della carta di credito, ecc. invitiamo a prestare particolare attenzione all'affidabilità del fornitore del servizio.
- Le informazioni registrate possono essere salvate nel server ecc. del fornitore del servizio. Prima di riparare, trasferire o eliminare la TV verificare di eliminare tutte le informazioni conformemente ai termini e alle condizioni del fornitore di servizio.

#### Wake ON

Wake-on-LAN (WoL) e Wake-on-Wireless LAN (WoWLAN) sono standard che consentono di accendere o risvegliare un dispositivo con un messaggio di rete. Il messaggio viene inviato al dispositivo tramite un programma eseguito su un dispositivo remoto connesso alla stessa rete area locale, ad esempio uno smartphone.

La TV è compatibile WoL e WoWLAN. Questa funzione potrebbe essere disabilitata durante il primo processo di installazione. Per attivare questa funzione impostare l'opzione **Attiva** nel menù **Impostazioni di rete/Internet** su **On**. Sarà necessario che entrambi i dispositivi, dai quali viene inviato il messaggio di rete alla TV, e la TV stessa, siano connessi alla stessa rete. La funzione Wake On è supportata solo per i dispositivi Android e può essere usata unicamente tramite le applicazioni YouTube e Netflix.

Per usare questa funzione la TV e il telecomando dovrebbero essere connessi almeno una volta mentre la TV è accesa. Se la TV viene spenta, la connessione deve essere ristabilita all'accensione successiva. Altrimenti la funzione non sarà disponibile. Ciò non vale tuttavia quando la TV viene messa in modalità standby.

Qualora si desideri che la TV consumi meno energia quando è in standby, sarà possibile disattivare questa funzione impostando l'opzione **Wake On** su **Off**.

#### Connettività Risoluzione dei problemi

#### Rete wireless non disponibile

- Verificare che i firewall della rete consentano la connessione wireless della TV.
- Effettuare nuovamente una ricerca di reti wireless utilizzando la schermata del menù Impostazioni di rete.

Se le rete wireless non funziona correttamente, provare a usare la rete cablata domestica. Per ulteriori informazioni sulla procedura, consultare la sezione **Connessione cablata**.

Se la TV non funziona col collegamento cablato, controllare il modem (router). Se il router non presenta problemi, controllare la connessione Internet del modem.

#### **Connessione lenta**

Consultare il manuale delle istruzioni del mode wireless per ottenere informazioni sull'area di servizio interna, la velocità di connessione, la qualità del segnale e altre impostazioni. Per il modem, è necessaria una connessione ad alta velocità.

# Interruzione durante la riproduzione o reazioni lente

In tal caso, provare quanto segue:

Mantenere almeno tre metri di distanza da forni a microonde, telefoni cellulari, dispositivi bluetooth o altri dispositivi WLAN. Provare a modificare il canale attivo sul router WLAN.

#### Connessione a Internet non disponibile / Condivisione Audio Video Non funzionante

Nel caso in cui il MAC address del PC o del modem sia stato registrato in modo permanente, è possibile che la TV non si colleghi a Internet. In questo caso, il MAC address viene autenticato ogni volta che ci si collega a Internet. Si tratta di una precauzione per evitare accessi non autorizzati. Dato che la TV dispone del proprio MAC address, il fornitore del servizio internet non può convalidare il MAC address della propria TV. Per questa ragione, la TV non può essere connessa a Internet. Contattare il proprio fornitore del servizio internet e richiedere informazioni su come collegare un dispositivo diverso, ad esempio una TV, a internet. Inoltre, la connessione potrebbe non essere disponibile a causa di un problema di firewall. Nel caso in cui si ritenga che questo sia il problema, rivolgersi al proprio fornitore del servizio internet. Un firewall potrebbe essere la causa di un problema di connettività e identificazione in fase di utilizzo della TV in modalità Condivisione Audio Video oppure quando si sta sfogliando tramite la funzione Condivisione Audio Video

#### Dominio non valido

Verificare di aver già eseguito l'accesso al PC con nome utente/password e garantire anche che il dominio sia attivo, prima di condividere eventuali file nel programma server media sul PC. Nel caso in cui il dominio non sia valido vi potrebbero essere dei problemi in fase di consultazione dei file in modalità Condivisione Audio Video.

## Usare il Servizio di Rete Condivisione Audio Video

La funzione di Condivisione Audio Video è uno standard che semplifica il processo di visualizzazione di componenti elettronici digitali e ne rende più semplice l'uso in una rete domestica.

Questo standard consente di visualizzare e riprodurre foto, musica e video memorizzati nel server multimediale collegato alla rete domestica.

#### 1. Installazione software Server

La funzione di Condivisione Audio/Video non può essere usata se il programma server non è installato sul PC oppure se il software media server richiesto non è installato sul dispositivo associato. Preparare il PC con un programma server adeguato.

#### 2. Collegamento a una rete cablata o wireless

Cfr. i capitoli **Connettività Cablata / Wireless** per informazioni dettagliate sulla configurazione.

#### 3. Attivare la Condivisione Audio Video

Accedere al menù Impostazioni>Sistema>Altro e attivare l'opzione AVS.

#### 4. Riproduzione di file condivisi mediante Browser multimediale

Selezionare l'opzione **AVS** nel menù **Sorgenti** utilizzando i pulsanti di navigazione e fare clic su **OK**. I dispositivi media server disponibili compariranno in un elenco. Selezionare PROCEDI e premere **OK** per continuare. Verrà visualizzato il browser multimediale. Rimandiamo alla sezione Menù **Browser multimediale** per ulteriori informazioni sulla riproduzione del file.

Nel caso in cui si verifichi un problema con la rete, spegnere la televisione scollegandola dalla presa a parete e ricollegandola. Le modalità Trick e jump non sono supportate dalla funzione Condivisione Audio Video .

Utilizzare PC/HDD/Media Player o qualsiasi altro dispositivo compatibile con la connessione cablata per ottenere una più elevata qualità di riproduzione.

Usa la connessione LAN per una condivisione file fra altri dispositivi quali ad esempio computer.

**Nota:** Alcuni PC potrebbero non consentire l'uso della funzione condivisione audio video a causa di impostazioni di amministrazione e sicurezza (ad esempio i PC aziendali).

#### App

È possibile accedere alle applicazioni installate sul televisore dal menu Applicazioni. Evidenziare un'applicazione e premere **OK** per avviarla.

Per gestire le applicazioni installate sul televisore. aggiungere nuove applicazioni o visualizzare tutte le applicazioni disponibili in modalità schermo intero, evidenziare l'opzione Aggiungi altre e premere OK. Con questa opzione di menu è possibile aggiungere un'applicazione installata al menu principale, avviarla o rimuoverla. Le applicazioni rimosse non saranno più accessibili dal menù Applicazioni. È inoltre possibile aggiungere nuove applicazioni dal negozio. Per entrare nel negozio evidenziare il logo del carrello in alto a sinistra e premere OK. Verranno visualizzate le applicazioni disponibili nel negozio. Utilizzare i pulsanti direzionali per evidenziare un'applicazione e premere OK. Evidenziare l'opzione Aggiungi alle applicazioni e premere di nuovo **OK** per aggiungere l'applicazione selezionata al menu delle applicazioni.

Per accedere rapidamente al menu **Aggiungi altre**, è possibile premere il pulsante **Internet** sul telecomando, se disponibile.

#### Note:

I possibili problemi dipendenti dall'applicazione potrebbero essere causati del provider dei servizi.

I servizi internet di terzi potrebbero cambiare, essere interrotti o limitati in qualsiasi momento.

#### **Browser Internet**

Per usare il browser internet, **accedere come prima cosa al menu App.** Quindi avviare l'applicazione browser che ha un logo di colore arancione con il simbolo della terra su di esso.

Nella schermata iniziale del browser, le miniature dei link predefiniti (ove presenti) verso i siti web verranno visualizzate come opzioni **Compositore veloce** congiuntamente alle opzioni **Modifica compositore veloce** e **Aggiungi a compositore veloce**.

Per navigare nel browser web, servirsi dei pulsanti direzionali sul telecomando o su un mouse collegato. Per vedere la barra opzioni browser, spostare il cursore verso la parte superiore della pagina o premere il pulsante **Back/Return**. Le opzioni **Cronologia**, **Schede e Segnalibri** e la barra del browser che contengono i pulsanti precedente/successivo, il pulsante di aggiornamento, la barra indirizzo/ricerca, i pulsanti **Compositore veloce e Vewd** sono disponibili.

Per aggiungere un sito web desiderato all'elenco Compositore veloce per accesso rapido, spostare il cursore verso la parte superiore della pagina o premere il pulsante Back/Return. Viene visualizzata la barra del browser. Evidenziare il pulsante Compositore veloce - III e premere il pulsante OK. Quindi, selezionare l'opzione Aggiungi a compositore veloce e premere il pulsante OK. Riempire gli spazi bianchi per Nome e Indirizzo, evidenziare OK e premere il pulsante **OK** per aggiungere. Mentre ci si trova sul sito che si vuole aggiungere all'elenco Compositore veloce. evidenziare il pulsante Vewd e premere il pulsante OK. Quindi, evidenziare l'opzione Aggiungi a compositore veloce nel sottomenu, quindi premere nuovamente il pulsante OK. Nome e Indirizzo verranno riempiti automaticamente a seconda del sito che si sta visitando. Evidenziare OK e premere il pulsante OK per aggiungere.

Sarà inoltre possibile usare le opzioni menu **Vewd** per gestire il browser. Evidenziare il pulsante **Vewd** e premere il pulsante **OK** per vedere le opzioni disponibili, specifiche e generali.

Ci sono vari modi per cercare o visitare siti web usando il browser web.

Inserire l'indirizzo di un sito web (URL) nella barra di ricerca / barra degli indirizzi, quindi evidenziare il pulsante **Invia** tramite la tastiera virtuale; quindi premere il pulsante **OK** per visitare il sito.

Inserire la parola chiave / le parole chiave nella barra di ricerca / barra dell'indirizzo ed evidenziare il pulsante **Invia** sulla tastiera virtuale; quindi, premere il pulsante **OK** per avviare una ricerca per i siti web collegati.

Evidenziare una miniatura Compositore veloce e premere il pulsante **OK** per vistare il sito web relativo.

La TV è compatibile coi mouse USB. Collegare il mouse o l'adattatore del mouse wireless all'ingresso USB della TV per una navigazione più facile e più rapida.

Alcune pagine web contengono contenuti flash. Non sono supportate dal browser.

La TV non supporta processi di download da internet tramite browser.

Non sono supportati tutti i siti presenti su internet. A seconda del sito si potrebbero verificare dei problemi di contenuto. In modo del tutto simile, potrebbe non essere possibile riprodurre i contenuti video.

#### Sistema HBBTV

HbbTV (Hybrid Broadcast Broadband TV) è un nuovo standard di settore che combina in modo invisibile i servizi TV forniti tramite trasmissione con i servizi consegnati tramite banda larga e consente anche l'accesso a Internet unicamente per i servizi di consumatori che usano TV e set-top box. I servizi trasmessi tramite HbbTV comprende canali di trasmissione TV tradizionali, servizi di catchup, video-on-demand, EPG, pubblicità interattiva, personalizzazioni, voti, giochi, social network e altre applicazioni multimediali.

Le applicazioni HbbTV sono disponibili sui canali in cui sono segnalate dall'emittente (attualmente vari canali su trasmissione Astra, applicazioni HbbTV). L'emittente marca un'applicazione come "autostart" e viene avviata in modo automatico dalla piattaforma. Le applicazioni in avvio automatico vengono di norma lanciate con una piccola icona rossa a forma di pulsante per informare l'utente del fatto che su quel canale c'è un'applicazione HbbTV. Premere il tasto rosso per aprire la pagina applicazione. Dopo che la pagina è stata visualizzata l'utente può tornare all'icona di stato tasto rosso iniziale premendo nuovamente il tasto rosso. L'utente si può spostare fra la modalità icona tasto rosso e la modalità UI completa dell'applicazione premendo il tasto rosso. Si prega di notare che la capacità di switching del tasto rosso viene fornita dall'applicazione e alcuni applicazioni si potrebbero comportare in modo diverso.

Se l'utente passa a un altro canale mentre c'è un'applicazione HbbTV attiva (in modalità icona tasto rosso in modalità UI completa), si può verificare quanto segue.

- L'applicazione può continuare a funzionare.
- · L'applicazione può essere conclusa.
- L'applicazione può essere conclusa e può essere lanciata un'altra applicazione tasto rosso di avvio automatico.

HbbTV consente il recupero delle applicazioni sia dalla banda larga che dalla trasmissione. L'ente che si occupa della trasmissione può attivare entrambe le modalità o solo una. Nel caso in cui la piattaforma non disponga di una piattaforma operativa, può ancora lanciare applicazioni trasmesse sull'applicazione.

Le applicazioni di tasto rosso di avvio automatico forniscono solitamente collegamenti ad altre applicazioni. Eccone di seguito un esempio. L'utente può passare ad altre applicazioni servendosi dei collegamenti forniti. Le applicazioni dovrebbero fornire un modo per chiudersi, di norma si usa il pulsante **Esci**.

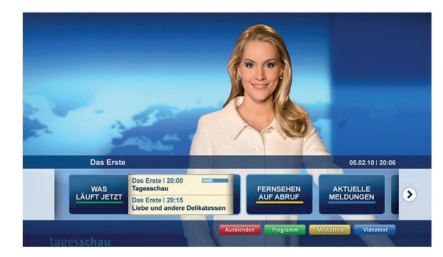

Figura a: Applicazione barra di avvio

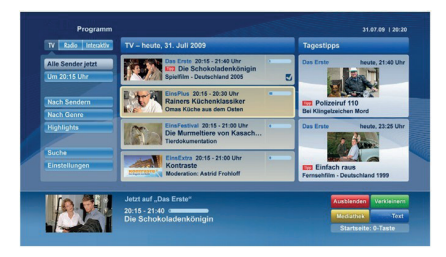

**Figura b:** Applicazione elettronica di guida ai programmi, il video trasmesso è mostrato in basso a sinistra, può essere terminato premendo 0.

Le applicazioni HbbTv si servono di tasti del telecomando per interagire con l'utente. Quando viene lanciata un'applicazione HbbTv, il controllo di alcuni tasti appartiene all'applicazione. La selezione dei canali numerici, ad esempio, potrebbe non funzionare su un'applicazione televideo, in cui i numeri indicano i numeri di pagina.

HbbTv richiede che la piattaforma sia dotata della possibilità di eseguire streaming AV. Molte sono le applicazioni che forniscono VOD (video on demand) e servizi di TV catch-up. L'utente si può servire dei tasti sul telecomando per riprodurre, mettere in pausa, fermare, avanzare e riavvolgere per interagire con i contenuti AV.

Nota: Sarà possibile attivare o disattivare questa funzione dal menu Altro in Impostazioni>Sistema. A seconda del modello del televisore e dell'opzione selezionata per il paese nella prima installazione, questa funzione potrebbe essere disponibile nel menu Impostazioni>Sistema>Impostazioni sulla privacy invece che nel menu Impostazioni>Sistema>Altro

#### Informazioni sulla funzionalità DVB

Il ricevitore DVB è adatto unicamente per essere usato nel paese per il quale è stato progettato.

Nonostante questo ricevitore DVB fosse conforme alle ultimissime specifiche DVB al momento della produzione, non possiamo garantirne la compatibilità con le future trasmissioni DVB a causa di modifiche che potrebbero essere attuate nei segnali e nelle tecnologie di trasmissione.

Alcune funzioni delle televisioni digitali potrebbero non essere disponibili in tutti i paesi.

Cerchiamo sempre di migliorare i nostri prodotti; ecco perché le specifiche tecniche sono soggette a modifiche senza preavviso.

Per consigli su dove acquistare gli accessori siete pregati di contattare il negozio presso il quale avete acquistato la strumentazione.

| Inhoudsopgave                                              |    |
|------------------------------------------------------------|----|
| Veiligheidsinformatie                                      | 36 |
| Markeringen op het product                                 | 37 |
| Handhaving                                                 | 38 |
| Scherm, kast, voetstuk                                     | 38 |
| Stekker                                                    | 38 |
| Het voetstuk assembleren / verwijderen                     | 39 |
| Als u een muurmontage beugel gebruikt                      | 39 |
| Milieu-informatie                                          | 40 |
| Functies                                                   | 40 |
| Ultra HD (UHD)                                             | 40 |
| Hoog dynamische bereik (HDR) /<br>Hybride Log-Gamma (HLG)4 | 40 |
| Accessoires inbegrepen                                     | 40 |
| Stand-by meldingen                                         | 41 |
| TV-bediening & Operation                                   | 41 |
| Het gebruik van het hoofdmenu van de televisie4            | 41 |
| De batterijen in de afstandsbediening plaatsen             | 12 |
| Stroomaansluiting                                          | 43 |
| Antenne aansluitingen                                      | 43 |
| Licentiemededeling                                         | 43 |
| Het ontdoen van oude apparatuur en batterijen4             | 14 |
| Conformiteitsverklaring (DoC)                              | 14 |
| Specificaties                                              | 45 |
| Bericht                                                    | 46 |
| Afstandsbediening                                          | 47 |
| Aansluitingen                                              | 18 |
| Aan/Uitschakelen                                           | 19 |
| Eerste Installatie                                         | 19 |
| Media afspelen via USB-ingang                              | 50 |
| Mediabrowser                                               | 50 |
| CEC                                                        | 51 |
| Instellingen Menu Inhoud                                   | 52 |
| Algemene tv-bediening                                      | 57 |
| Het gebruik van de zenderlijst                             | 57 |
| Ouderlijk toezicht instellingen configureren               | 57 |
| Elektronische programmagids                                | 57 |
| Teletekst diensten                                         | 58 |
| Software upgrade                                           | 58 |
| Probleemoplossen & tips                                    | 59 |
| PC-invoer normale weergavemodi                             | 59 |
| AV en HDMI- signaal compatibiliteit                        | 30 |
| Ondersteunde bestandsformaten voor de USB-modus            | 61 |
| VIdeobestandsformaten                                      | 31 |
| Beeldbestandsformaten                                      | 31 |
| Geluidsbestandsformaten                                    | 31 |

| Ondertiteling bestandsformaten                                | 62 |
|---------------------------------------------------------------|----|
| Ondersteunde DVI-resoluties                                   | 63 |
| Verbindingen                                                  | 64 |
| Bedrade connectiviteit                                        | 64 |
| Draadloze connectiviteit                                      | 64 |
| Wake ON                                                       | 66 |
| Verbindingen Probleemoplossing                                | 66 |
| De netwerkservice voor het delen<br>van audio-video gebruiken | 67 |
| Apps                                                          | 67 |
| Internetbrowser                                               | 67 |
| HBBTV-systeem                                                 | 68 |
| DVB-functionaliteitsinformatie                                | 69 |
|                                                               |    |
# Veiligheidsinformatie

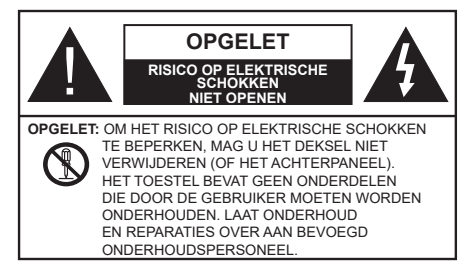

In extreme weersomstandigheden (storm, bliksem) en tijdens lange perioden van inactiviteit (vertrek op vakantie) moet u de tv loskoppelen van het netwerk.

De stekker dient om het tv-toestel los te koppelen van het elektriciteitsnet en moet daarom gemakkelijk te bedienen zijn. Als het televisietoestel niet elektrisch wordt losgekoppeld van het elektrisch net zal het apparaat stroom verbruiken voor alle situaties, zelfs als de televisie in stand-by staat of uitgeschakeld is.

**Opmerking:** Volg de instructies op het scherm om de verwante functie te bewerken.

# BELANGRIJK – Lees deze instructies volledig voor u de televisie installeert en in gebruik neemt

WAARSCHUWING: Dit apparaat is bestemd voor gebruik door personen (inclusief kinderen) die in staat / ervaren zijn met de werking van een dergelijk apparaat, zonder toezicht, tenzij zij onder toezicht staan van of instructies hebben ontvangen met betrekking tot het gebruik van het apparaat door een persoon die instaat voor hun veiligheid.

- Gebruik dit televisietoestel op een hoogte van minder dan 2000 meter boven de zeespiegel, in droge locaties en in regio's met een gematigd of tropisch klimaat.
- Het televisietoestel is bedoeld voor huishoudelijk en gelijkaardig algemeen gebruik maar het mag ook in openbare ruimten worden gebruikt.
- Voor ventilatiedoeleinden moet u minimum 5cm vrije ruimte laten rond de televisie.
- De ventilatie mag niet worden belemmerd door de ventilatieopeningen te bedekken of te blokkeren met items zoals een krant, tafelkleedjes, gordijnen, etc.
- De stekker van het netsnoer moet gemakkelijk bereikbaar zijn. Plaats het toestel, een meubelstuk of andere objecten niet op het netsnoer. Een beschadigd snoer/stekker kan brand veroorzaken of een elektrische schok veroorzaken. Neem het netsnoer beet bij de stekker en verwijder de stekker niet uit het stopcontact door aan het snoer te trekken. Raak het netsnoer/de stekker nooit aan met natte handen want dit kan kortsluitingen of elektrische

schokken veroorzaken. Leg geen knopen in het snoer of bind het niet samen met andere snoeren. Indien beschadigd, moet u hem vervangen. Dit mag uitsluitend worden uitgevoerd door gekwalificeerd personeel.

- Stel de televisie niet bloot aan spatten of druppels en plaats geen voorwerpen die gevuld zijn met een vloeistof zoals vazen, kopjes, etc. op of boven de televisie (bijv. op een rek boven het toestel).
- Stel de televisie niet bloot aan direct zonlicht of plaats geen open vlammen zoals brandende kaarsen op of in de buurt van de televisie.
- Plaats geen warmtebronnen zoals een elektrische verwarming, radiator, etc. in de buurt van het televisietoestel.
- Plaats de televisie niet op de vloer en hellende oppervlakken.
- Om verstikkingsgevaar te voorkomen, moet u plastic zakken uit de buurt van baby's, kinderen en huisdieren houden.
- Bevestig de stand zorgvuldig op de televisie. Als de stand voorzien is van schroeven, moet u deze stevig aandraaien om te vermijden dat de televisie zou kantelen. U mag de schroeven niet te hard aandraaien en u moet de rubberen afdichtingen correct aanbrengen.
- U mag de batterijen niet weggooien in het vuur of met gevaarlijk en brandbaar materiaal.

**WAARSCHUWING** - Batterijen mogen niet worden blootgesteld aan extreme hitte, zoals zonlicht, vuur en dergelijke.

**WAARSCHUWING**- Overdadig geluid van koptelefoons kan gehoorschade veroorzaken.

BOVEN ALLES - NOOIT iemand, zeker geen kinderen, toelaten iets in te brengen de gaten, sleuven of andere openingen van de behuizing.

|                                   | Risico op ernstige letsels of<br>fatale gevolgen |
|-----------------------------------|--------------------------------------------------|
| Risico op<br>elektrische schokken | Risico op gevaarlijke<br>spanningen              |
|                                   | Belangrijk<br>onderhoudscomponent                |

# Markeringen op het product

De volgende symbolen worden gebruikt op het product als markeerpunt voor restricties en voorzorgsmaatregelen en veiligheidsinstructies. Elke verklaring wordt beschouwd waar het product enkel relevante markeringen draagt. Merk op dat dergelijke informatie belangrijk is om veiligheidsredenen.

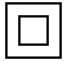

Klasse II apparatuur: Dit apparaat is zodanig ontworpen dat het geen veilige aansluiting vereist op een elektrische aarding.

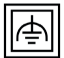

Klasse II apparatuur met werkende aarding: Dit apparaat is zodanig ontworpen dat het geen veilige aansluiting vereist op een elektrische aarding, de aarding wordt gebruikt voor functionele doeleinden.

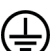

Beschermende aarding: De gemarkeerde terminal is bedoeld voor de aansluiting van de beschermende aarding geassocieerd met de voedingsbedrading.

Spanning voerende terminal: De gemarkeerde terminal(s) is/zijn spanningvoerend onder normale operationele voorwaarden

> Opgelet, ze de operationele instructies: De gemarkeerde zone(s) bevat(ten) door de gebruiker vervangbare knoop/celbatterijen.

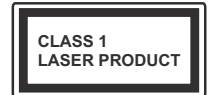

**KLASSE 1 LASER PRODUCT:** Dit product bevat Klasse 1 laserbron die veilig is onder redelijk voorzienbare operationele voorwaarden.

# WAARSCHUWING

U mag de batterij niet inslikken want dit houdt een risico in op chemische brandwonden

Dit product of de accessoires die worden geleverd met het product kunnen een knoop/celbatterij bevatten. Als deze knoop/celbatterij wordt ingeslikt, kan dit al na 2 uur ernstige interne brandwonden veroorzaken en fataal aflopen.

Bewaar nieuwe en oude batterijen uit de buurt van kinderen.

Als het batterijcompartiment niet veilig afsluit, mag u het product niet blijven gebruiken en moet u het uit de buurt van kinderen bewaren.

Als u denkt dat batterijen mogelijk werden ingeslikt of in een lichaamsdeel werd gestoken, moet u onmiddellijk medische zorg inroepen.

\_\_\_\_\_

Plaats de monitor nooit in een onstabiele of hellende locatie. Een monitor toestel kan vallen, ernstige letsels veroorzaken of fataal aflopen. Talrijke letsels, in het bijzonder bij kinderen, kunnen worden vermeden door eenvoudige voorzorgsmaatregelen te nemen, zoals:

- · Het gebruik van kasten of voetstukken wordt aanbevolen door de fabrikant van de monitor.
- Enkel meubelstukken gebruiken die de monitor veilig kunnen ondersteunen.
- Ervoor zorgen dat de monitor niet over de rand van het meubelstuk uitsteekt.
- Het monitor toestel niet op meubelstukken plaatsen (bijvoorbeeld, kasten of boekrekken) zonder zowel het meubelstuk als de monitor te verankeren aan een geschikte steun.
- · Het monitor toestel niet op stof of ander materiaal plaatsen dat wordt aangebracht tussen de monitor en het meubelstuk
- · Kinderen op de hoogte brengen van de gevaren van het klimmen op meubelstukken om bij de monitor of de bedieningstoetsen te raken. Als uw bestaande monitor toestel bewaard en verplaatst wordt, moeten dezelfde overwegingen als hierboven worden gerespecteerd.

\_\_\_\_\_

Toestellen die aangesloten zijn via de HOOFDVERBINDING of via andere toestellen met een aardingverbinding met de aarding van de gebouwinstallatie - en met een monitor distributiesysteem dat coaxiale kabel gebruikt, kunnen in sommige omstandigheden brandgevaar veroorzaken. De verbinding met een monitor distributiesvsteem moet daarom worden voorzien via een toestel met elektrische isolatie onder een bepaald frequentiebereik (galvanische isolator)

# MUURBEVESTIGINGSSET

- Lees de instructies voor u uw televisie op de muur bevestiat.
- · De muurbevestigingskit is optioneel. Hij is verkrijgbaar bij uw lokale verdeler, indien niet aeleverd met uw televisie.
- U mag de televisie niet monteren aan het plafond of aan een hellende muur.
- Gebruik de specifieke muurbevestigingsschroeven en overige accessoires.
- Draai de muurbevestigingsschroeven stevig aan om te voorkomen dat de televisie zou vallen. U mag de schroeven niet te hard aandraaien.

# WAARSCHUWING

- Het gebruik van ophangbeugels, of het zelf installeren van een ophangbeugel aan de muur houden het risico in van persoonlijke letsels en schade aan het product. Om de prestatie en de veiligheid van het product te handhaven, moet u er absoluut zeker van zijn uw verdeler of een gelicentieerde onderaannemer te vragen de ophangbeugels te bevestigen. Elke schade veroorzaakt door de installatie zonder een gekwalificeerde installateur resulteert in de nietigverklaring van uw garantie.
- Lees de instructies van de optionele accessoires zorgvuldig en u moet er zeker van zijn de nodige maatregelen te nemen om te voorkomen dat de televisie kan vallen.
- Hanteer de televisie voorzichtig tijdens de installatie aangezien een impact of andere krachten op de televisie schade kan veroorzaken aan het toestel.
- Ga zorgvuldig te werk wanneer u de ophangbeugels aan de muur bevestigt. Zorg er altijd voor dat er geen elektrische kabels of leidingen in de muur aanwezig zijn voor u de beugel ophangt.
- Om te voorkomen dat de televisie zou vallen en iemand zou kunnen kwetsen, moet u de televisie van de muur verwijderen als u hem niet langer gebruikt.

# Handhaving

### Verwijder eerst de stekker uit het stopcontact.

# Scherm, kast, voetstuk

# Regelmatige zorg:

Wrijf het oppervlak van het scherm, de kast of het voetstuk met een zachte doek om vuil of vingerafdrukken te verwijderen.

# Voor hardnekkig vuil:

- 1. Neem eerst het stof af.
- Gebruik een vochtige doek met schoon water of een opgelost neutraal oplosmiddel (1 deel oplosmiddel in 100 delen water).
- Wring de doek stevig uit. (Let op, laat geen vloeistof in de televisie binnendringen want dit kan defecten veroorzaken).
- 4. Wrijf zorgvuldig met de vochtige doek en verwijder het hardnekkig vuil.
- 5. Verwijder tot slot al het vocht.

# Opgelet

Gebruik geen harde doek of wrijf niet te hard op het oppervlak. Zo niet kan dit krassen veroorzaken.

- Zorg ervoor het oppervlak niet de onderwerpen aan insecticide, oplosmiddel, verdunner of andere vluchtige stoffen. Dit kan de kwaliteit van het oppervlak verminderen of de verf verwijderen.
- Het oppervlak van het scherm is speciaal behandeld en kan snel beschadigd worden. Zorg ervoor het scherm niet te krassen met vingernagels of andere harde voorwerpen.
- Laat de kast of het voetstuk niet in contact komen met rubber of PVC gedurende een lange periode. Dit kan de kwaliteit van het oppervlak beschadigen.

# Stekker

Wrijf de stekker regelmatig af met een droge doek.

Vocht en stof kan brand of elektrische schokken veroorzaken.

# Het voetstuk assembleren / verwijderen

# Voorbereidingen

Verwijder het (de) voetstuk(ken) en de televisie uit de verpakking en plaats de televisie op een werktafel met het scherm neerwaarts op een schone en zachte doek (deken, etc.)

- Gebruik een vlakke en stevige tafel die groter is dan de televisie.
- Houd de televisie niet vast bij het scherm.
- Zorg ervoor de televisie niet te krassen of te breken.

### Het voetstuk monteren

1. De voet van de televisie bestaat uit twee delen. Installeer deze delen samen.

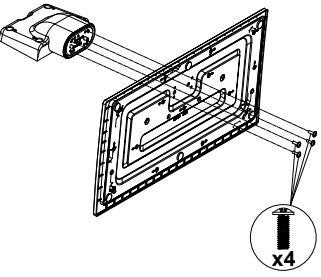

 Plaats de stand(en) op het stand montagepatr(o)on(en) op de achterzijde van de tv.

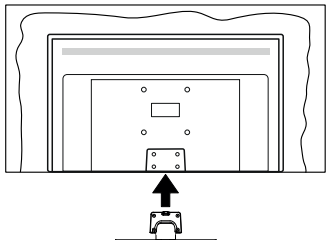

 Voer de geleverde schroeven (M4 x 12) in en draai ze zacht aan tot de stand correct is aangebracht.

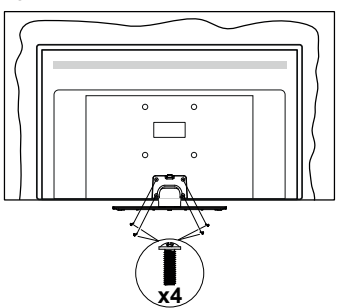

# Het voetstuk verwijderen van de televisie

Zorg ervoor het voetstuk te verwijderen op de volgende wijze als u een muurmontage beugel gebruikt of de televisie opnieuw inpakt.

- Plaats de televisie op een werktafel met het scherm neerwaarts op een schone, zachte doek. Laat de stand uitsteken over de rand van de oppervlakte.
- Schroef de bevestigingsschroeven van de stand los.
- · Verwijder de stand.

# Als u een muurmontage beugel gebruikt

Neem contact op met uw lokale Panasonic verdeler om de aanbevolen muurmontage beugel te kopen.

Openingen voor de muurmontage beugel installatie;

# Achterzijde van de televisie

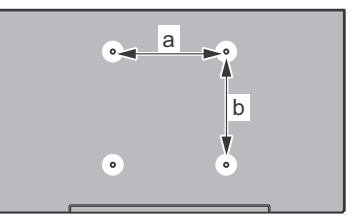

|        | 43" | 49" | 55" |
|--------|-----|-----|-----|
| a (mm) | 200 | 200 | 400 |
| b (mm) | 200 | 200 | 200 |

# Aanzicht van de zijkant

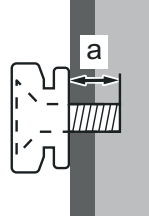

| Diepte van de<br>schroef (a) | min. (mm) | 10 |
|------------------------------|-----------|----|
|                              | max. (mm) | 13 |
| Diameter                     | M6        |    |

**Opmerking:** De schroeven om de televisie te bevestigen op de muurmontage beugel worden niet meegeleverd met de televisie.

#### Milieu-informatie

Deze televisie is milieuvriendelijk ontworpen. Om het energieverbruik te verlagen, kunt u de volgende stappen uitvoeren:

Als u Energiebesparing op Minimum, Medium, Maximum of Auto zet, zal de tv de energieconsumptie dienovereenkomstig aanpassen. Als u de achtergrondverlichting wilt instellen op een vaste waarde, stel in als Aangepast en pas de achtergrondverlichting manueel aan (onder Energiebesparing instelling) met de links- of rechtsknoppen op de afstandsbediening. Stel in als Uit om deze instelling uit te schakelen.

**Opmerking:** Beschikbare **Energiebesparing** opties kunnen variëren naargelang de geselecteerde **Modus** in het **Instellingen>Beeldmenu**.

De **Energiebesparing** instellingen staan in het **Instellingen>Beeldmenu.** Merk op dat bepaalde beeldinstellingen niet kunnen worden gewijzigd.

Als de Rechtse knop wordt ingedrukt, verschijnt het bericht, ""Scherm schakelt uit in 15 seconden." op het scherm. Selecteer **Doorgaan** en druk op **OK** om het scherm uit te schakelen. Als u geen knop indrukt, schakelt het scherm uit na 15 seconden. Druk op een knop op de afstandsbediening of op de tv om het scherm opnieuw in te schakelen.

**Opmerking:** Scherm uit optie is niet beschikbaar als de Modus ingesteld is op Spel.

Als de TV niet in gebruik is, moet u de tv uitschakelen of verwijderen uit het stopcontact. Dit vermindert het energieverbruik.

# Functies

- Kleuren-LED-tv met afstandsbediening
- Volledig geïntegreerde digitale/kabel/satelliet TV (DVB-T-T2/C/S-S2)
- HDMI-ingangen om andere apparaten aan te sluiten met HDMI-aansluitingen
- USB-ingang
- Instelmenu op scherm (On-screen Display)
- Stereo geluidssysteem
- Teletekst
- Hoofdtelefoon aansluiting
- Automatisch programmeersysteem
- Manuele afstemming
- Automatische uitschakeling na acht uur.
- Slaap timer
- Kinderslot
- Automatische geluidsdemping indien geen uitzending.
- NTSC-weergave
- AVL (Automatische volumebeperking)

- PLL (Frequentie zoeken)
- Pc-ingang
- · Spelmodus (optioneel)
- Beeld uit functie
- Ethernet (LAN) voor Internetverbinding en diensten
- 802.11 a/b/g/n ingebouwde WLAN ondersteuning
- Audio Video Delen
- HbbTV

# Ultra HD (UHD)

De TV ondersteunt Ultra HD (Ultra High Definition - ook wel 4K genoemd) die een resolutie biedt van 3840 x 2160 (4K:2K). Het is gelijk aan 4 maal de resolutie van Full HD TV door het aantal pixels te verdubbelen van de Full HD TV, zowel horizontaal als verticaal. Ultra HD inhoud wordt ondersteund via HDMI USB ingangen en DVB-T2 en DVB-S2 uitzendingen.

# Hoog dynamische bereik (HDR) / Hybride Log-Gamma (HLG)

Met deze functie kan de televisie een hoger dynamisch bereik van lichtsterkte reproduceren door meerdere uiteenlopende blootstellingen vast te leggen en daarna te combineren. HDR/HLG belooft een betere beeldkwaliteit dankzij meer heldere, meer realistische highlights, meer realistische kleur en andere verbeteringen. Het levert de look die filmmakers wensen te bereiken, waarbij verborgen zones van donkere schaduwen en zonlicht met volledige helderheid, kleur en detail worden weergegeven, HDR/ HLG inhoud wordt ondersteund via native en markt toepassingen, HDMI, USB ingangen en via DVB-S uitzendingen. Stel de verwante HDMI broningang in als Verbeterd in de optie Bronnen in het menu Instellingen>Systeem om HDR/HLG-inhoud te bekijken, als de HDR/HLG-inhoud wordt ontvangen via een HDMI-ingang. De bron moet minimum compatibel ziin met HDMI 2.0a.

# Accessoires inbegrepen

- Afstandsbediening
- Batterijen: 2 X AA
- Gebruikshandleiding
- · Verwijderbare stand
- Stand montageschroeven (M4 x 12)

#### Stand-by meldingen

Als tv geen ingangssignaal ontvangt (bijv. van een antenne of HDMI-bron) gedurende 3 minuten schakelt de tv op stand-by. Wanneer u de volgende maal inschakelt, verschijnt het volgende bericht. "Tv automatisch overgeschakeld op de stand-by modus omdat er gedurende een lange periode geen signaal was."

De Automatische TV UIT optie (in het menu Instellingen>Systeem>Instellingen>Meer) kan standaard worden ingesteld op een waarde tussen 1 en 8. Als deze instelling ingesteld is op UIT en de televisie ingeschakeld is gelaten en niet werd bediend gedurende de ingestelde tijdsduur schakelt het apparaat over op de stand-bymodus nadat de ingestelde tijdsduur verstreken is. Wanneer u de tv de volgende maal inschakelt, verschijnt het volgende bericht. "Tv automatisch overgeschakeld op de stand-by modus omdat er gedurende een lange periode geen bewerking werd uitgevoerd." Voor de TV overschakelt naar de Stand-by modus verschiint een dialoogvenster. Als u geen knop indrukt, schakelt de TV over naar de stand-by modus na een wachttijd van ca. 5 minuten. U kunt Ja markeren en drukken op OK om de TV onmiddellijk over te schakelen naar de stand-by modus. Als u Nee selecteert en drukt op OK bliift de TV ingeschakeld. U kunt ook verkiezen de Automatische TV UIT functie selecteren via dit dialoogvenster. Selecteer Uitschakelen en druk op OK, de TV blijft ingeschakeld en de functie wordt geannuleerd. U kunt deze functie opnieuw inschakelen door de instelling van de optie Automatisch TV UIT te wijzigein in het menu Instellingen>Systeem>Meer.

# TV-bediening & Operation

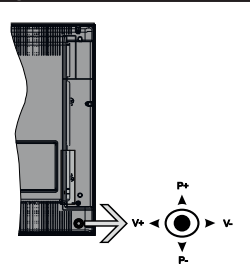

De joystick biedt u de mogelijkheid het Volume/ Programma/Bron en de Stand-by aan functies te bedienen van de tv.

**Opmerking:** De positie van de joystick kan verschillen naargelang het model.

Volume wijzigen: Verhoog het volume door de joystick in te drukken. Verlaag het volume door de joystick omlaag te drukken.

Zenders wijzigen: Blader doorheen de opgeslagen zenders door de joystick omhoog of omlaag te drukken.

**De bron wijzigen:** Druk twee maal in het midden van de joystick en de bronlijst verschijnt op het scherm. Blader doorheen de beschikbare bronnen door de joystick omhoog of omlaag te duwen.

**Om de TV uit te schakelen:** Druk in het midden van de joystick en houd hem ingedrukt gedurende een aantal seconden. De TV schakelt over op de stand-by modus.

**De televisie inschakelen:** Druk in het midden van de joystick en de televisie schakelt in.

**Opmerking:** Het OSD hoofdmenu kan niet worden weergegeven met de joystick.

## Bediening via de afstandsbediening

Druk op de **Home** toets van de afstandsbediening om het hoofdmenu weer te geven. Gebruik de richtingtoetsen en de **OK** knop om te navigeren en in te stellen. Druk op de knop **Return/Back** of **Home** om een menuscherm af te sluiten.

### Selecteren van de ingang

Van zodra u externe systemen hebt aangesloten op uw tv, kunt u overschakelen naar verschillende ingangsbronnen. Druk op de **Bron** knop van uw afstandsbediening om rechtsreeks de ingangen te veranderen.

### Zenders en volume wijzigen

U kunt de zender wijzigen en het volume aanpassen met de Volume +/- en Programma +/- knoppen op de afstandsbediening.

#### Het gebruik van het hoofdmenu van de televisie

Wanneer de knop **HOME** is ingedrukt, verschijnt het hoofdmenu van de televisie onderaan het scherm. U kunt navigeren doorheen de menu items met de richting toetsen op de afstandsbediening. Om een item te selecteren of de submenu opties weer te geven van het gemarkeerde menu drukt u op de knop OK. Wanneer u een menu-optie markeert, kunnen een aantal submenu items van dit menu verschijnen bovenaan in de menubalk voor een snelle toegang. Om gebruik te maken van een **snelle** toegang. Markeert u het, u drukt op **OK** en u stelt het in als gewenst met de Links/Recht richtingtoetsen. Aan het einde drukt u op **OK** of de **Terug** toets om af te sluitne.

Druk op de knop **Afsluiten** om het hoofdmenu te verlaten.

# 1. Startpagina

Wanneer het hoofdmenu geopend is, wordt de **Start** menubalk gemarkeerd. De inhoud van het **Startmenu** kan worden aangepast door opties van andere menu's toe te voegen. Markeer een optie en druk op de Omlaag richtingtoets op de afstandsbediening. Als de u optie **Toevoegen aan start** ziet, kunt u ze toevoegen aan het **Startmenu**. Zo kunt u de positie van een item ook verwijderen of wijzigen in het **Startmenu**. Druk op de knop Omlaag en selecteer de optie Verwijderen of Verplaatsen en druk op OK. Om een menu-item te verplaatsen met de Rechts en Links richtingtoetsen om de positie te selecteren waar u het item wilt verplaatsen en druk op **OK**.

# 2. <u>TV:</u>

# 2.1. GIDS

U krijgt toegang tot het elektronische zendergids met deze optie. Raadpleeg de sectie **Elektronische Programmagids (EPG)** voor meer informatie.

# 2.2. Zenders

U krijgt toegang tot de **Zenders** met deze optie. Raadpleeg de sectie **Het gebruik van de zendergids** voor meer informatie.

# 2.3. Timers

U kunt timers instellen voor gebeurtenissen in de toekomst met de opties in dit menu. U kunt ook de vooraf aangemaakte timers controleren in dit menu.

Om een nieuwe timer toe te voegen, selecteert u de tab **Timer toevoegen** met de Links/rechts knoppen en drukt u op **OK**. Stel de submenu opties in naar wens en druk daarna op **OK**. Er wordt een nieuwe timer aangemaakt.

Om een eerder aangemaakte timer te bewerken, selecteert u deze timer, daarna selecteert u de tab **Geselecteerde timer bewerken** en drukt u op **OK**. Wijzig de submenu opties naar wens en druk op **OK** om uw instellingen op te slaan.

Om een reeds ingestelde timer te annuleren, selecteert u deze timer, daarna selecteert u de tab **Geselecteerde timer verwijderen** en drukt u op **OK**. Een bevestiging verschijnt. Selecteer **JA** en druk op **OK** om door te gaan. De timer wordt geannuleerd.

Het is niet mogelijk timers in te stellen voor twee of meerdere individuele gebeurtenissen die worden uitgezonden op verschillende zenders in dezelfde tijdsinterval. In dat geval wordt u gevraagd een keuze te maken uit één van deze timers en de andere te annuleren. Selecteer de timer die u wilt annuleren en druk op **OK**. Het menu **Opties** verschijnt. Selecteer daarna **Instellen/Annuleren** en druk op **OK** om die timer te annuleren. U moet daarna de wijzigingen opslaan. Druk hiervoor op **OK**, selecteer **Wijzigingen opslaan** en druk opnieuw op **OK**.

# 3. Instellingen

U kunt de instellingen van uw televisie beheren met de opties in dit menu. Raadpleeg de sectie **Inhoud instellingenmenu** voor meer informatie.

# 4. <u>Apps</u>

Als uw televisie verbonden is met het internet zal de verwante inhoud ook beschikbaar zijn, inclusief **Apps** verwante inhoud. Via het **Apps** menu krijgt u toegang tot uw apps en kunt u ze beheren. U kunt nieuwe apps van de markt toevoegen of de bestaande apps verwijderen. Raadpleeg de **Apps** sectie voor meer informatie.

# 5. Bronnen

U kunt uw invoerbron referenties beheren met de opties in dit menu. Om de huidige bron te wijzigen, selecteert u één van de opties en drukt u op **OK**.

# 5.1. Broninstellingen

Bewerk de namen, schakel de bronopties in of uit. Er zijn ook **Regelmatige**, **Verbeterde** en **Uitgeschakelde** opties beschikbaar voor HDMI bronnen. De **Regelmatige** en **Verbeterde** opties beïnvloeden de kleurinstellingen van de geselecteerde HDMI-bron. Om 4K- of HDR-beelden te bekijken van een HDMIbron moet de betrokken broninstellingen ingesteld worden als **Verbeterd** als het verbonden apparaat HDMI 2.0 compatibel. Stel in als **Regelmatige** als het verbonden apparaat HDMI 1.4 compatibel is. Stel dienovereenkomstig in of schakel de betrokken HDMIbron uit door in te stellen als **Uitgeschakeld**.

# De batterijen in de afstandsbediening plaatsen

Verwijder het deksel achteraan om het batterijcompartiment te openen. Installeer twee **AA** batterijen. Zorg ervoor dat de (+) en (-) tekens overeenstemmen (let op de correcte polariteit). Gebruik geen combinatie van oude en nieuwe batterijen. Uitsluitend met hetzelfde of gelijkwaardig type vervangen. Breng het deksel opnieuw aan.

Er verschijnt een bericht op het scherm wanneer de batterijen bijna leeg zijn en vervangen moeten worden. Merk op dat als de batterijen bijna leeg zijn, de prestatie van de afstandsbediening kan worden beïnvloed.

Batterijen mogen niet worden blootgesteld aan warmtebronnen zoals zonlicht, vuur of andere.

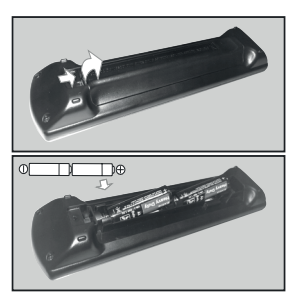

#### Stroomaansluiting

**BELANGRIJK**: Het TV-toestel is ontworpen voor een vermogen van 220-240V AC, 50 Hz. Laat na het uitpakken het tv- toestel op kamertemperatuur komen voor u het op de netstroom schakelt. Voer de stekker in het stopcontact.

# Antenne aansluitingen

Sluit de "antenne" of de "kabel TV" stekker aan op de ANTENNE INGANG (ANT) of satellietstekker op SATELLIET INGANG (LNB) aan de achterzijde van de TV.

# Achterzijde van de TV

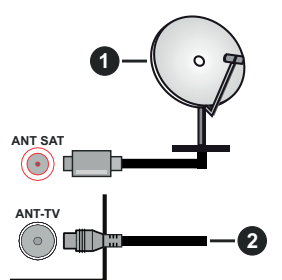

- 1. Satelliet
- 2. Antenne of kabel

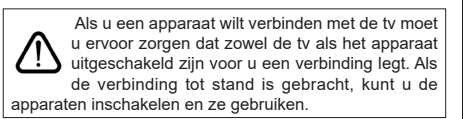

# Licentiemededeling

De begrippen HDMI, HDMI High-Definition Multimedia Interface en het HDMI-logo zijn handelsmerken of geregistreerde handelsmerken van HDMI Licensing Administrator, Inc. in de Verenigde Staten en andere landen.

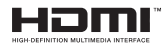

Geproduceerd onder licentie door Dolby Laboratories. Dolby, Dolby Audio en het dubbele-D symbool zijn handelsmerken van de Dolby Laboratories.

# **DOLBY** AUDIO"

YouTube en het YouTube logo zijn handelsmerken van Google Inc.

Dit product bevat technologie die onderhevig is aan bepaalde intellectuele eigendomsrechten van Microsoft. Het gebruik of de distributie van deze technologie buiten dit product is verboden zonder de correcte licentie(s) van Microsoft.

De eigenaars van de inhoud gebruiken de Microsoft PlayReady<sup>™</sup> inhoud toegangstechnologie om hun intellectuele eigendom, inclusief auteursrechtelijk beschermde inhoud, te beschermen. Dit apparaat gebruikt de PlayReady technologie om zich toegang te verlenen tot door PlavReadv beschermde inhoud en/of door WMDRM beschermde inhoud. Als het apparaat de beperkingen van het gebruik van de inhoud onvoldoende afdwingt, kunnen de eigenaars van de inhoud eisen dat Microsoft het vermogen door PlayReady beschermde inhoud te gebruiken intrekt. Een dergelijke intrekking heeft normaal gezien geen impact op onbeschermde inhoud of inhoud beschermd door andere inhoud toegangstechnologieën. Eigenaars van inhoud kunnen eisen dat u PlayReady bijwerkt om toegang te krijgen tot hun inhoud. Als u een upgrade weigert, hebt u geen toegang meer tot inhoud waarvoor de upgrade vereist is.

Het "CI Plus" Logo is een handelsmerk van CI Plus LLP.

Dit product wordt beschermd door bepaalde intellectuele eigendomsrechten van Microsoft Corporation. Het gebruik of de distributie van deze technologie buiten dit product is verboden zonder een licentie van Microsoft of een geautoriseerde Microsoft dochtermaatschappij.

#### Het ontdoen van oude apparatuur en batterijen.

# Enkel voor de Europese Unie en landen met recycle systemen.

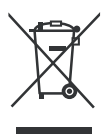

Deze symbolen op de producten, verpakkingen en/of begeleidende documenten betekenen dat gebruikte elektrische en elektronische producten en batterijen niet samen mogen worden weggegooid met de rest van het huishoudelijk afval.

Voor een juiste verwerking, hergebruik en recycling van oude producten en batterijen, gelieve deze in te leveren bij de desbetreffende inleverpunten in overeenstemming met uw nationale wetgeving.

Door ze op de juiste wijze weg te gooien, helpt u mee met het besparen van kostbare hulpbronnen en voorkomt u potentiële negatieve effecten op de volksgezondheid en het milieu.

Voor meer informatie over inzameling en recycling kunt u contact opnemen met uw plaatselijke gemeente.

Afhankelijk van uw nationale wetgeving kunnen er boetes worden opgelegd bij het onjuist weggooien van dit soort afval.

# Let op: het batterij symbool (Onderstaand symbool):

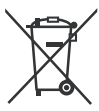

Dit symbool kan in combinatie met een chemisch symbool gebruikt worden. In dit geval volstaan de eisen, die zijn vastgesteld in de richtlijnen van de desbetreffende chemische stof.

# Conformiteitsverklaring (DoC)

Panasonic Marketing Europe GmbH verklaart hierbij dat de tv conform is met de essentiële vereisten en overige relevante voorzieningen van Richtlijn 2014/53/ EU.

Als u een kopie wilt ontvangen van de originele DoC van deze tv kunt u de volgende site raadplegen:

http://www.ptc.panasonic.eu/doc

Geautoriseerde vertegenwoordiger:

Panasonic Testing Centre

Panasonic Marketing Europe GmbH

Winsbergring 15, 22525 Hamburg, Germany

Web Site: http://www.panasonic.com

| TV-Uitzending                                           | PAL BG/I/DK/<br>SECAM BG/DK                              | PAL BG/I/DK/<br>SECAM BG/DK                              |                                                          |  |
|---------------------------------------------------------|----------------------------------------------------------|----------------------------------------------------------|----------------------------------------------------------|--|
| Kanalen ontvangen                                       | VHF (BAND I/III) - U                                     | IHF (BAND U) - HYPEF                                     | RBAND                                                    |  |
| Digitale ontvangst                                      | Volledig geïntegreer<br>(DVB-T-C-S) (in ove              | de digitale aardse/kabe<br>reenstemming met (D\          | ∋l-satelliet TV<br>/B-T2, DVB-S2)                        |  |
| Aantal instelbare kanalen                               | 11 000                                                   | 11 000                                                   |                                                          |  |
| Kanaalindicator                                         | Weergave op het sc                                       | herm                                                     |                                                          |  |
| RF Antenne-Input                                        | 75 Ohm (niet gebala                                      | anceerd)                                                 |                                                          |  |
| Werkingsspanning                                        | 220-240V AC, 50Hz                                        |                                                          |                                                          |  |
| Geluid                                                  | A2 Stereo+Nicam S                                        | A2 Stereo+Nicam Stereo                                   |                                                          |  |
| Koptelefoon                                             | 3,5 mm mini stereo jack                                  |                                                          |                                                          |  |
| Geluidsuitgang stroom<br>(WRMS.) (10% THD)              | 2 x 10 W                                                 |                                                          |                                                          |  |
| Netwerk stand-by (W)                                    | < 2                                                      |                                                          |                                                          |  |
|                                                         | TX-43GX525E<br>TX-43GX530E<br>TX-43GX550E<br>TX-43GX555E | TX-49GX525E<br>TX-49GX530E<br>TX-49GX550E<br>TX-49GX555E | TX-55GX525E<br>TX-55GX530E<br>TX-55GX550E<br>TX-55GX555E |  |
| Stroomverbruik (W)                                      | 120 W                                                    | 120 W                                                    | 140 W                                                    |  |
| Gewicht (kg)                                            | 10 Kg                                                    | 12.2 Kg                                                  | 16 Kg                                                    |  |
| TV afmetingen BxLxH (met voet) (mm)                     | 235 x 970 x 612                                          | 235 x 1105 x 688                                         | 249 x 1243 x 763                                         |  |
| TV afmetingen BxLxH (met voet) (mm)                     | 43/74 x 970 x 567                                        | 43/74 x 1105 x 642                                       | 43/75 x 1243 x 721                                       |  |
| Beeldscherm                                             | 16/9 43"                                                 | 16/9 49"                                                 | 16/9 55"                                                 |  |
| Operationele temperatuur<br>en operationele vochtigheid | 0°C tot 40°C, 85% max. vochtigheid                       |                                                          |                                                          |  |

# Draadloze LAN-transmitter specificaties

| Frequentiebereik                   | Max<br>uitgangsvermogen |
|------------------------------------|-------------------------|
| 2400 - 2483,5 MHz (CH1-CH13)       | < 100 mW                |
| 5150 - 5250 MHz (CH36 - CH48)      | < 200 mW                |
| 5250 - 5350 MHz (CH52 - CH64)      | < 200 mW                |
| 5470 - 5725 MHz (CH100 -<br>CH140) | < 200 mW                |

# Beperkingen volgens land

Dit apparaat is bedoeld voor thuisgebruik en gebruik in kantoren in alle EU-landen (en andere landen die de relevante EU-richtlijn naleven) zonder beperkingen tenzij voor de hieronder vermelde landen.

| Land                     | Beperking                                                                                                    |
|--------------------------|----------------------------------------------------------------------------------------------------|
| Bulgarije                | Algemene toelating vereist voor gebruik in de openlucht en in het openbaar                                                  |
| Frankrijk                | Gebruik binnen in huis enkel voor 2454-<br>2483.5 MHz                                                                       |
| Italië                   | Indien gebruikt buiten de persoonlijke ei-<br>gendom is een algemene toelating vereist                                      |
| Griekenland              | Gebruik binnen in huis enkel voor de 5470<br>MHz tot 5725 MHz band                                                          |
| Luxemburg                | Algemene toelating vereist voor netwerk<br>en service toevoer (niet voor spectrum)                                          |
| Noorwegen                | Radio-uitzendingen zijn verboden voor de<br>geografische zone binnen een bereik van<br>20 km van het centrum van Ny-Ålesund |
| Russische Fe-<br>deratie | Enkel gebruik binnen in huis                                                                                                |

De vereisten voor een land kunnen op elk moment wijzigen. Het wordt aanbevolen dat elke gebruiker advies vraagt van de lokale autoriteiten met betrekking tot de huidige status van hun nationale regelgeving voor 2.4 GHz en 5 GHz draadloze LAN.

# Standaard

IEEE 802.11.a/b/g/n

# Host Interface

USB 2,0

# **Beveiliging**

WEP 64/128, WPA, WPA2, TKIP, AES, WAPI

# Bericht

# DVB / Gegevensuitzending / IPTV functies

 Deze televisie is ontworpen om te voldoen aan de normen (vanaf augustus 2017) van DVB-T / T2 (MPEG2, MPEG4-AVC(H.264) en HEVC(H.265)) digitale aardse diensten, DVB-C (MPEG2, MPEG4-AVC(H.264) en HEVC(H.265)) digitale kabeldiensten en DVB-S (MPEG2, MPEG4-AVC(H.264) en HEVC(H.265)) digitale satelliet diensten.

Raadpleeg uw lokale verdeler voor de beschikbaarheid van DVB-T / T2 of DVB-S services in uw regio.

Raadpleeg uw kabelleverancier voor de beschikbaarheid van DVB-C diensten met uw TV.

- Deze tv werkt mogelijk niet correct met het signaal dat niet voldoet aan de DVB-T / T2, DVB-C of DVB-S. normen.
- Niet alle functies zijn beschikbaar afhankelijk van het land, de regio, uitzender, leverancier, satelliet en netwerkomgeving.
- Niet alle CI-modules werken correct met deze tv. Raadpleeg uw leverancier over de schikbare CImodule.
- Deze tv werkt mogelijk niet correct met CI-modules die niet goedgekeurd zijn door de leverancier.
- Bijkomende tarieven kunnen worden aangerekend afhankelijk van de leverancier.
- De compatibiliteit met toekomstige diensten is niet gegarandeerd.

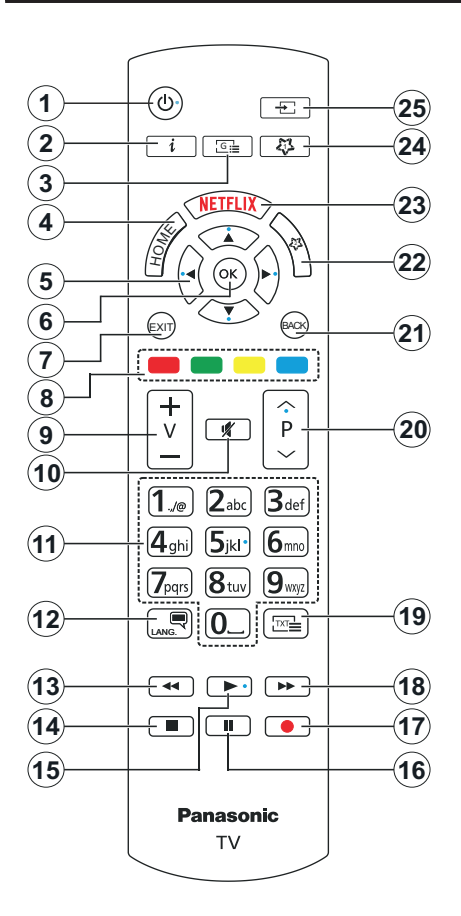

# (\*) MIJN KNOP 1 & MIJN KNOP 2:

Deze knoppen kunnen standaardfuncties hebben naargelang het model. Hoewel, u kunt een speciale functie instellen voor deze knoppen door ze 5 seconden in te drukken op een gewenste bron of kanaal. Een bevestiging zal op het scherm worden weergegeven. Nu is de geselecteerde MIJN KNOP geassocieerd met de geselecteerde functie.

Merk op dat MIJN KNOP 1&2 tijdens de **Eerste** Installatie, zal terugkeren naar de standaardfunctie.

- 1. Stand-by: Schakelt de tv Aan/Uit
- Informatie: Geeft informatie weer over de inhoud op het scherm, geeft verborgen informatie weer (openbaar maken - in TXT modus)
- 3. Gids: Geeft de elektronische programmagids weer
- 4. Startpagina: Geeft het Tv-menu weer.
- Navigatietoetsen: Helpt te navigeren in menu's, inhoud, etc. en geeft de subpagina's weer in TXTmodus indien links of rechts ingedrukt
- OK: Bevestigt gebruikerselecties, houdt de pagina (in TXT-modus), Geeft de Zenderlijst weer (DTVmodus)
- 7. Afsluiten: Sluit en verlaat de weergegeven menu's of keert terug naar het vorige scherm
- 8. Gekleurde toetsen: Volg de instructies op het scherm voor de functies van de gekleurde knop
- 9. Volume +/-
- 10. Geluid dempen: Schakelt het volume van de televisie volledig uit
- Numerieke toetsen: Schakelt tussen zenders, voert een nummer of een letter in het tekst vak op het scherm, schakelt de televisie in vanuit de stand-bymodus.
- Taal: Schakelt tussen de geluidsmodi (analoge TV), scherm en wijzig de geluid/ondertiteling taal en schakel de ondertiteling in of uit (digitale TV, waar beschikbaar)
- 13. Terugspoelen: Beweegt terug in media zoals films
- 14. Stoppen: Stopt de afgespeelde media
- **15. Afspelen:** Begint de geselecteerde media af te spelen
- 16. Pauze: Pauzeert de afgespeelde media
- 17. Geen functie
- 18. Snel vooruitspoelen: Beweegt voorwaarts in media zoals films
- Tekst: Geeft de teletekst weer (indien beschikbaar). Druk opnieuw om de teletekst over een normale uitzending te plaatsen (mix)
- Programma +/-: Zender omhoog-omlaag, Pagina omhoog-omlaag (in de tekstmodus), schakelt de televise in vanuit de stand-bymodus
- Terug / Terugkeren: Keert terug naar het vorige scherm, vorig menu, opent de inhoudstafel (in TXT modus)
- 22. MIJN TOETS 2(\*)
- 23. Netflix: Start de Netflix toepassing
- 24. MIJN TOETS 1(\*)
- 25. Bron: Geeft de beschikbare uitzendingen en inhoudsbronnen weer

| Aanslulungen  |                                                        |                                |               |
|---------------|--------------------------------------------------------|--------------------------------|---------------|
| Connector     | Туре                                                   | Kabels                         | Apparaat      |
|               | VGA-aansluiting<br>(Achteraan)                         |                                |               |
| AUDIO IN      | PC/YPbPr<br>geluidsaansluiting<br>(achteraan)          | YPbPr/PC geluidskabel          |               |
|               | HDMI<br>verbinding<br>(zijde&achterzijde)              |                                |               |
| SPDIF         | SPDIF (Optisch<br>uit) Aansluiting<br>(Achteraan)      |                                | <b></b> 0     |
| ACHTER AV     | Achter AV (Audio/<br>Video) Aansluiting<br>(achteraan) | Audio/Video kabel              |               |
| HOOFDTELEFOON | Hoofdtelefoon<br>aansluiting<br>(zijkant)              | «]]                            |               |
| YPBPR         | YPbPr video-<br>aansluiting<br>(Achteraan)             | PC naar YPbPr verbindingskabel |               |
|               | USB-aansluiting<br>(zijde)                             |                                |               |
|               | CI-aansluiting<br>(zijde)                              |                                | CAM<br>module |
|               | Ethernetverbinding<br>(achterzijde)                    | LAN / Ethernetkabel            |               |

Raadpleeg de afbeeldingen op linkerziide. U kunt YPbPr naar VGA kabel gebruiken om het YPbPr signaal in te schakelen via VGA ingang. U kunt geen VGA en YPbPr gelijktijdig gebruiken. Om PC/ YPbPr audio, in te schakelen, moet u de audio-ingangen aan achteraan gebruiken met een YPbPr/PC audiokabel voor audioverbinding. Wanneer u de wandmontage kit (beschikbaar van een derde partii in de markt indien niet meegeleverd) gebruikt, raden we aan alle kabels in de achterzijde van de tv te steken voor u het toestel monteert op de wand. | Verwijder of voeg de Cl module enkel in wanneer de tv UITGESCHAKELD is. U moet de module handleiding doornemen voor meer informatie over de instellingen. | ledere USB-ingang van uw tv ondersteunt apparaten tot 500mA. Apparaten aansluiten met een stroomwaarde van meer dan 500mA kan uw tv beschadigen. Wanneer u apparaten aansluit met een HDMI-kabel op uw televisie om voldoende immuniteit te garanderen teen parasitaire frequentiestralingen en een probleemloze uitzending van hoge definitie signalen, zoals 4K inhoud, moet u een hoge snelheid afgeschermde (high grade) HDMIkabel gebruiken met ferrieten.

 $\underline{\wedge}$ 

Als u een apparaat wilt verbinden met de tv moet u ervoor zorgen dat zowel de tv als het apparaat uitgeschakeld zijn voor u een verbinding legt. Als de verbinding tot stand is gebracht, kunt u de apparaten inschakelen en ze gebruiken.

# Aan/Uitschakelen

#### De tv inschakelen

Verbind het netsnoer met een stroombron zoals een stopcontact (220-240V AC, 50 Hz).

Om de tv in te schakelen vanuit de stand-bymodus kunt u:

- Druk op de knop Stand-by, Programma +/- of op één van de numerieke knoppen op de afstandsbediening.
- Druk het midden van de joystick op de televisie in of druk hem omhoog/omlaag.

#### De tv uitschakelen

Druk op de **Stand-by** toets van de afstandsbediening of druk in het midden van de bedieningstoets op de TV en houd hem een aantal seconden ingedrukt om de TV in te schakelen vanuit stand-by modus.

# Om de tv volledig uit te schakelen, trekt u de stekker van de tv uit het stopcontact.

**Opmerking:** Wanneer de tv in stand-bymodus staat, knippert het stand-by indicatorlampje om aan te geven dat functies zoals 'Stand-by zoeken', 'Downloaden over de ether' of 'Timer' actief zijn. De LED-indicator kan ook knipperen wanneer u de TV overschakelt van de stand-by modus.

# Eerste Installatie

Indien ingeschakeld voor de eerste maal verschijnt het taalselectie scherm. Selecteer de gewenste taal en druk op **OK**. In de volgende stappen van de installatiegids kunt u uw voorkeuren instellen met de richtingtoetsen en de knop **OK**.

In het tweede scherm kunt u het land van uw voorkeur instellen. Afhankelijk van de **Land** selectie kunt u op dit moment worden gevraagd een PIN-nummer in te stellen. De geselecteerde pincode kan niet 0000 zijn. U moet het invoeren als u gevraagd wordt een PINnummer in te voeren voor een menubewerking later.

U kunt de **Winkelmodus** optie activeren in de volgende stap. Deze optie configureert de instellingen van uw tv voor een optimale beeldkwaliteit en de ondersteunde functies van de tv wordt weergegeven bovenaan het scherm als een informatievaandel. Deze optie is enkel bedoeld voor gebruik in de winkel. Het wordt aanbevolen de **Thuismodus** te selecteren voor thuisgebruik. Deze optie is beschikbaar in het menu **Instellingen>Systeem>Meer** en kan later in/ uitgeschakeld worden. Maak uw selectie en druk op JA om door te gaan.

Naargelang het model van uw TV en de landselect kan het **Privacy-menu** hier verschijnen. In dit menu kunt u privacy-privileges instellen. Markeer een functie en druk op Links of Rechts om in of uit te schakelen. Lees de relevante verklaringen op het scherm voor elke gemarkeerde functie voor u wijzigingen uitvoert. U kunt de knoppen **Programma +/-** gebruiken om omhoog en omlaag te bladeren om de volledige tekst te lezen. U kunt uw voorkeuren op elk moment wijzigen in het menu Instellingen>Systeem>Privacy instellingen. Als de optie Internetverbinding uitgeschakeld is, wordt het scherm Netwerk/Internetinstellingen overgeslagen en niet weergegeven. Als u vragen, klachten of opmerkingen hebt met betrekking tot dit privacybeleid of de afdwinging kunt u contact opnemen via e-mail op smarttvsecurity@vosshub.com.

Markeer Volgende en druk op de OK knop op de afstandsbediening om door te gaan en het menu Netwerk/Internetinstellingen verschijnt. Raadpleeg de sectie Connectiviteit om een bedrade of draadloze verbinding te configureren. Als u wilt dat uw televisie minder stroom verbruikt in de stand-bymodus kunt u de optie Ontwaken uitschakelen door ze uit te schakelen. Wanneer de instellingen voltooid zijn, markeert u Volgende en drukt u op de OK knop om door te gaan.

In het volgende scherm kunt u de types uitzending instellen die u wilt zoeken, uw gecodeerde kanaal zoekopdracht instellen en de tijdzone voorkeuren (naargelang het land dat u geselecteerd hebt). U kunt ook een uitzendingstype instellen als uw favoriet. De prioriteit wordt gegeven aan het geselecteerde type uitzending tijdens het zoekproces en de zenders worden gerangschikt bovenin de zenderlijst. Aan het einde markeert u **Volgende** en drukt u op **OK** om door te gaan.

### Selectie van uitzendingstypes

Om een zoekoptie voor een uitzendingstype in te schakelen, moet u het marken en drukken op **OK**. Het vakje naast de geselecteerde optie wordt geselecteerd. Om de zoekoptie uit te schakelen, wist u het vakje door de drukken op **OK** nadat u de focus op de gewenste uitzendingstype optie hebt verplaatst.

**Digitaal Antenne:** Als de zoekoptie **D. Antenne**uitzending ingeschakeld is, zal de tv op zoek gaan naar digitale aardse uitzendingen nadat andere initiële instellingen zijn uitgevoerd.

Digitaal kabel: Als de zoekoptie Kabel-uitzending ingeschakeld is, zal de tv op zoek gaan naar digitale kabeluitzendingen nadat andere initiële instellingen zijn uitgevoerd. Een bericht verschijnt voor u de zoekopdracht start met de vraag of u de kabelnetwerk zoekopdracht wilt uitvoeren. Als u Ja selecteert en op OK drukt, kunt u Netwerk selecteren of waarden instellen zoals Frequentie, Netwerk-ID en Zoekstap in het volgende scherm. Als u Nee selecteert en drukt op OK kunt u de Startfrequentie , Stop frequentie en de Zoekstap instellen in het volgende scherm. Aan het einde markeert u Volgende en drukt u op OK om door te gaan.

**Opmerking:** De duur van de zoekopdracht hangt af van de geselecteerde **Zoekstap**.

Satelliet: Als de zoekoptie Satelliet-uitzending is ingeschakeld, zal de tv op zoek gaan naar digitale satellietuitzendingen nadat andere initiële instellingen zijn uitgevoerd. Voor de satellietzoekopdracht wordt uitgevoerd, moeten een aantal instellingen worden uitgevoerd. Het menu **Type Antenne** verschijnt eerst. U kunt het **type Antenne** selecteren als **Direct**, **Enkelvoudige satellietkabel** of **DiSEqC schakelaar** met de links of rechts toetsen. Nadat u uw type **antenne hebt gekozen**, drukt u op OK om de opties weer te geven om door te gaan. **Doorgaan**, **Transponderlijst** en **LNB configureren** opties zijn beschikbaar. U kunt de transponder en LNB instellingen wijzigen met de gerelateerde menuopties.

- Direct: Als u een enkele ontvanger hebt en een directe satellietschotel selecteert u dit type antenne. Druk op OK om door te gaan. Selecteer een beschikbare satelliet op het volgende scherm en druk op OK om te scannen naar diensten.
- Enkele satellietkabel: Als u meerdere ontvangers hebt met een enkelvoudig satelliet kabelsysteem moet u dit antennetype selecteren. Druk op OK om door te gaan. Configureer de instellingen door de instructies te volgen op het scherm. Druk op OK om naar diensten te scannen.
- DiSEqC-schakelaar: Als u meerdere satellietschotels hebt en een DiSEqC-schakelaar selecteert u dit type antenne. Druk op OK om door te gaan. U kunt vier DiSEqC-opties instellen (indien beschikbaar) op het volgende scherm. Druk op de OK toets om de eerste satelliet in de lijst te scannen.

**Analoog:** Als de zoekoptie analoge uitzending ingeschakeld is, zal de tv op zoek gaan naar analoge kabeluitzendingen nadat andere initiële instellingen zijn uitgevoerd.

Nadat de initiële instellingen werden uitgevoerd, zal de tv op zoek gaan naar beschikbare uitzendingen van de geselecteerde uitzendingstypes.

Terwijl de zoekopdracht doorloopt, worden de huidige scanresultaten weergegeven onderaan op het scherm. Nadat alle kanalen zijn opgeslagen, verschijnt het menu **Kanalen** op het scherm. U kunt de zenderlijst aanpassen aan uw voorkeuren met de **Bewerken** tab opties of druk op de **Home** toets om de lijst te verlaten en tv te kijken.

Terwijl de zoekopdracht wordt uitgevoerd kan een bericht verschijnen met de vraag of u zenders wilt sorteren in overeenstemming met de LCN(\*). Selecteer JA en druk op OK om door te gaan.

(\*) LCN is het Logical Channel Number systeem dat de beschikbare uitzendingen organiseert in overeenstemming met een herkenbare zendersequentie (indien beschikbaar).

**Opmerking:** Schakel de Tv niet uit zonder de Eerste installatie gestart te hebben. (\*) Sommige opties zijn mogelijk niet beschikbaar afhankelijk van de landselectie.

# Media afspelen via USB-ingang

U kunt een 2.5" en 3.5" inch (HDD met externe voeding) externe harde schijven of USB geheugensticks aansluiten op uw tv via de USB ingangen van de tv.

BELANGRIJK: Maak een back-up van de bestanden op uw opslagapparaten voor u ze aansluit op de tv. De fabrikant is niet aansprakelijk is voor eventuele schade aan bestanden of gegevensverlies. Sommige types USB-apparaten (bv. MP3-spelers) of USB-harde schijven/geheugensticks zijn mogelijk niet compatibel met deze tv. De TV ondersteunt de FAT32 en NTFS schijf-formattering.

Wacht even voor u ze als de speler aansluit of loskoppelt want de speler kan nog steeds bestanden lezen. Dit kan materiële schade veroorzaken aan de USB-speler en in het bijzonder aan het USBapparaat zelf. Verwijder de USB-module niet tijdens de weergave van een bestand.

U kunt usb-hubs gebruiken met de usb-ingangen van uw tv. De externe voeding usb-hubs worden in een dergelijk geval aanbevolen.

Het wordt aanbevolen de USB-ingang(en) van de tv rechtstreeks te gebruiken als u een usb-harde schijf wilt aansluiten.

**Opmerking:** Wanneer u fotobestanden weergeeft kan het menu **Media browser** enkel 1000 fotobestanden weergeven die werden opgeslagen op het verbonden USB-apparaat.

#### Mediabrowser

U kunt fmuziek en filmbestanden afspelen en foto's weergeven die opgeslagen zijn op een USB-schijf door ze aan te sluiten op uw TV. Sluit een USB-schijf aan op een van de USB-ingangen op de zijkant van de tv.

Nadat u een USB-opslagapparaat hebt aangesloten op uw TV verschijnt **Mediabrowser** op het scherm. U hebt toegang tot de inhoud van het verbonden USB-apparaat via het menu **Bronnen**. Selecteer de verwante USB-invoeroptie van dit menu en druk op **OK**. Selecteer daarna het gewenste bestand en druk op OK om het weer te geven of het afspelen.

U kunt uw Mediabrowser voorkeuren instellen met het Instellingen menu. Het menu Instellingen is toegankelijk via de informatiebalk die wordt weergegeven onderaan op het scherm wanneer de knop Info ingedrukt wordt tijdens het afspelen van een videobestand of om een fotobestand weer te geven. Druk op de knop Info, selecteer het tandwielsymbool rechts van de informatiebalk en druk op OK. Foto instellingen, Geluidsinstellingen, Mediabrowser instellingen en Opties menu's zijn beschikbaar. De inhoud van deze menu's kan variëren naargelang het type van het momenteel geopende mediabestand. Enkel het menu Geluidsinstellingen is beschikbaar

| Lus/Willekeurige weergave bediening |                                                                                                    |  |
|-------------------------------------|----------------------------------------------------------------------------------------------------|--|
| De weergave starten en inschakelen  | Alle bestanden in de<br>lijst worden doorlopend<br>afgespeeld in de<br>originele volgorde          |  |
| De weergave starten en inschakelen  | Hetzelfde bestand wordt<br>doorlopend afgespeeld<br>(herhalen)                                     |  |
| De weergave starten en inschakelen  | Alle bestanden in<br>de lijst worden een<br>maal afgespeeld in<br>willekeurige volgorde            |  |
| De weergave starten en inschakelen  | Alle bestanden in de<br>lijst worden doorlopend<br>afgespeeld in dezelfde<br>willekeurige volgorde |  |

Om de functies in de informatiebalk te gebruiken, selecteert u het symbool van de functie en drukt u op **OK**. Om de status van een functie te wijzigen, selecteert u het symbool van de functie en drukt u op **OK** zoveel als nodig. Als het symbool gemarkeerd is met een rood kruis betekent dit dat het gedeactiveerd is.

# CEC

Deze functie biedt de mogelijkheid de CECingeschakelde apparaten die verbonden zijn via HDMI-poorten te bedienen met de afstandsbediening van de tv.

De CEC-optie in het menu Instellingen>Systeem>Meer moet eerst worden ingesteld als Ingeschakeld. Druk op de knop Bron en selecteer de HDMI-ingang van het verbonden CEC-apparaat in het menu Bronnenlijst. Wanneer een nieuw CEC-bronapparaat wordt aangesloten, verschijnt het in de lijst in het bronmenu met haar eigen naam in de plaats van de naam van de aangesloten HDMI-poorten (Dvd-speler, Recorder 1 etc.).

De afstandsbediening van de tv kan automatisch de hoofdfuncties uitvoeren nadat de aangesloten HDMI-bron werd geselecteerd. Om deze bewerking te beëindigen en de tv opnieuw te bedienen via de afstandsbediening drukt u gedurende 3 seconden op de knop "0-nul" van de afstandsbediening.

U kunt de CEC functie uitschakelen door de gerelateerde optie in te stellen in het menu Instellingen>Systeem>Meer.

De tv ondersteunt de ARC (Audio Return Channel) functie. Deze functie is een audio-link met als doel andere kabels tussen de tv en het geluidsysteem te vervangen (A/V ontvanger of luidsprekersysteem).

Wanneer ARC actief is, dempt de tv haar andere geluidsuitgangen niet automatisch. U moet het volume van de televisie handmatig verlagen tot nul als u enkel geluid wenst te horen via ARC (net als andere optische of coaxiale digitale geluidsuitgangen). Als u volumeniveau van het aangesloten apparaat wilt wijzigen, moet u dat apparaat selecteren in de bronlijst. In dat geval worden de volume bedieningstoetsen naar het aangesloten geluidsapparaat gericht.

**Opmerking:** ARC wordt alleen ondersteund via de HDMl2 -ingang.

# Systeem geluidscontrole

Biedt de mogelijkheid een Geluidsversterker/Ontvanger te gebruiken met de tv. Het volume kan worden aangepast met de afstandsbediening van de tv. Om deze functie in te schakelen, stelt u de optie Luidsprekers in in het menu **Instellingen>Systeem>Meer** als **Versterker**. De geluid van de tv-luidsprekers wordt gedempt en het geluid van de weergegeven bron wordt geleverd via het aangesloten geluidsysteem.

**Opmerking:** Het geluidsapparaat moet de System Audio Control functie ondersteunen en de **CEC** optie moet ingesteld worden als **Ingeschakeld**.

# Instellingen Menu Inhoud

| Be | Beeldmenu inhoud |                         |                                                                                                    |
|----|------------------|-------------------------|----------------------------------------------------------------------------------------------------|
| Mc | Modus            |                         | U kunt de beeldmodus wijzigen naargelang uw voorkeuren of vereisten. De<br>beeldmodus kan worden ingesteld op een van deze opties: <b>Bioscoop</b> , <b>Spel</b><br>(optionele), <b>Sport, Dynamisch</b> en <b>Natuurlijk</b> . |
|    | Co               | ontrast                 | Om het contrast tussen donker en licht van het scherm in te stellen.                                                                                                    |
|    | He               | lderheid                | Om de helderheid van het scherm in te stellen.                                                                                                    |
|    | Sc               | herpte                  | Om de scherpte van de objecten op het scherm in te stellen.                                                                                                    |
|    | KI               | eur                     | Stelt de kleurwaarde in, de kleuren worden aangepast.                                                                                                    |
| En | erg              | iebesparing             | Om Energiebesparing in te stellen op <b>Aangepast, Minimum, Medium, Maximum,</b><br><b>Auto, Scherm uit</b> of <b>Uit.</b><br><i>Opmerking:</i> Sommige opties kunnen variëren naargelang het model.                            |
|    | Ac<br>ve         | chtergrond<br>rlichting | Deze instelling bestuurt de achtergrondverlichting De achtergrondverlichtingsfunctie<br>is inactief als de energiebesparing is ingesteld op een andere optie dan Aangepast.                                                     |
| Ge | ava              | inceerde instellingen   |                                                                                                    |
|    | Dy               | namisch contrast        | U kunt de Dynamische contrastverhouding instellen op de gewenste waarde.                                                                                                    |
|    | Ru               | iisonderdrukking        | Indien het signaal zwak is en het beeld ruis bevat, kunt u de <b>Ruisreductie</b> instelling gebruiken om de hoeveelheid ruis te onderdrukken.                                                                                  |
|    | ĸ                | eurtemp                 | Om de gewenste kleurtemperatuurwaarde te stellen. K <b>oel, Normaal, Warm</b> en <b>Aangepast</b> opties zijn beschikbaar.                                                                                                    |
|    |                  | Witpunt                 | Als de <b>Kleurtemp</b> optie ingesteld is al <b>Aangepast</b> , is deze instelling beschikbaar. Laat de 'warmte' of 'koelheid' van het beeld toenemen door op de links- of rechtsknoppen te drukken.                           |
|    | Be               | eld scherpstellen       | Stel het gewenste beeldformaat in.                                                                                                    |
|    |                  | Beeldverschuiving       | Deze optie kan beschikbaar zijn afhankelijk van de <b>Beeld zoom</b> instelling. Selecteer<br>en druk op <b>OK</b> . Gebruik daarna de richtingtoetsen om het beeld omhoog of omlaag<br>te verschuiven.                         |
|    | Fil              | mmodus                  | Films worden aan een ander aantal frames per seconde opgenomen dan normale televisieprogramma's. Schakel deze functie aan wanneer u films bekijkt om de snel bewegende scènes duidelijk weer te geven.                          |
|    | Hu               | idtoon                  | De huidtoon kan worden gewijzigd tussen -5 en 5.                                                                                                    |
|    | KI               | eurverschuiving         | De gewenste kleurtoon aanpassen.                                                                                                    |
|    | нс               | OMI Volledig bereik     | Terwijl u een HDMI-bron bekijkt, is deze functie zichtbaar. U kunt deze functie gebruiken om de zwarte tinten van het beeld te verbeteren.                                                                                      |
| PC | Po               | sitie                   | Verschijnt alleen als de invoerbron ingesteld is op VGA/PC.                                                                                                    |
|    | Αu               | ıtopositie              | Optimaliseert het scherm automatisch. Druk op OK om te selecteren.                                                                                                    |
|    | H-               | Positie                 | Dit item verschuift het beeld horizontaal naar de rechter of linkerzijde van het scherm.                                                                                                    |
|    | V-I              | Positie                 | Dit item verschuift het beeld verticaal naar de boven of onderzijde van het scherm.                                                                                                    |
|    | Do               | otclock                 | Dit corrigeert de storingen die zich voordoen als verticale banden in presentaties met<br>een hoog aantal pixels zoals rekenbladen, paragrafen of tekst in kleinere lettertypen.                                                |
|    | Fa               | se                      | Afhankelijk van de invoerbron (computer etc.) ziet u mogelijk een onduidelijke foto op het scherm. U kunt fase gebruiken om een duidelijkere foto te krijgen door meerdere malen te proberen.                                   |
| Re | set              |                         | Om het beeldformaat terug op de fabrieksmatige standaardinstelling te zetten (Behalve <b>Spel</b> modus).                                                                                                    |
| 1  |                  |                         |                                                                                                    |

In VGA (pc)-modus, zijn sommige opties in het menu Beeld niet beschikbaar. In plaats daarvan worden in pc-modus de VGA-modusinstellingen toegevoegd aan menu Beeld.

| Geluidsmenu inhoud                    |                                                                                                    |  |
|---------------------------------------|----------------------------------------------------------------------------------------------------|--|
| Volume                                | Past het volumeniveau aan.                                                                                                    |  |
| Equalizer                             | Selecteert de equalizer modus. Aangepaste instellingen kunnen enkel in de <b>gebruiker</b> modus worden uitgevoerd.                                                                                                    |  |
| Balans                                | Regelt of het geluid uit de rechtse of linkse luidspreker komt.                                                                                                    |  |
| Koptelefoon                           | Stelt het geluidsvolume van de hoofdtelefoon in.<br>Zorg er ook voor dat het volume van de hoofdtelefoon op een laag niveau is geschakeld<br>voor u uw hoofdtelefoon begint te gebruiken om gehoorschade te voorkomen.                                                                                                    |  |
| Geluidsmodus                          | U kunt een geluidsmodus selecteren (als dit wordt ondersteund door de geselecteerde zender).                                                                                                    |  |
|                                       | Deze functie stelt het geluid in om een vast uitvoerniveau te bereiken tussen programma's.                                                                                                    |  |
| AVL (Automatische<br>volumebeperking) | Als het menu-item <b>Dolby Audio</b> is ingesteld op een andere optie dan Uit, veranderen de <b>AVL</b> -instellingsopties. <b>Auto, nacht, normaal</b> en <b>Uit</b> opties zijn beschikbaar. In de modus <b>Auto</b> schakelt de tv automatisch over naar de modus <b>Normaal</b> of <b>Nacht</b> volgens de huidige tijdinformatie. Als er geen tijdinformatie beschikbaar is, functioneert deze optie altijd als <b>Normaal</b> . Wanneer de tv voor de eerste keer overschakelt naar de <b>nacht</b> modus nadat deze optie is ingesteld op <b>Automatisch</b> , verschijnt er een informatiebalk op het scherm. |  |
|                                       | Houd er rekening mee dat in vergelijking met de <b>normale modus</b> de <b>nachtmodus</b><br>een agressievere dynamische compressiecontrole biedt die geschikt is voor stille<br>omgevingen.                                                                                                    |  |
| Hoofdtelefoon/<br>lijn-uit            | Als u een externe versterker aansluit op uw tv via de hoofdtelefoon aansluiting kunt u<br>deze optie selecteren als <b>lijn-uit</b> . Als u een hoofdtelefoon hebt aangesloten op de tv<br>stelt u deze optie in als <b>hoofdtelefoon</b> .<br>Zorg ervoor dat dit menu-item ingesteld is op Hoofdtelefoon voor u uw <b>hoofdtelefoon</b><br>begint te gebruiken. Als dit ingesteld is op <b>Lijn Uitgang</b> . De Uitgang van de<br>hoofdtelefoonaansluiting wordt ingesteld op maximum en dit kan uw gehoor<br>beschadigen.                                                                                         |  |
| Dolby Audio                           | <b>Smart-, film-, muziek-, nieuws- en uit-</b> opties zijn beschikbaar. Instellen als <b>Uit</b> om uit te schakelen.<br><b>Opmerking:</b> Sommige items in het menu <b>Geluid</b> worden grijs weergegeven en zijn niet beschikbaar als deze zijn ingesteld op een andere optie dan <b>Uit</b> .                                                                                                    |  |
| Dynamische lage tonen                 | Schakelt de Dynamische lage tonen in of uit.                                                                                                    |  |
| Surround geluid                       | De Surround sound modus kan In of Uit worden geschakeld.                                                                                                    |  |
| Digitale uitgang                      | Om het type van digitale audio uitgang in te stellen.                                                                                                    |  |

| Netwerkmenu inhoud                                                                                                   |                                                                                                    |  |
|----------------------------------------------------------------------------------------------------|----------------------------------------------------------------------------------------------------|--|
| Netwerk type                                                                                                    | Schakel de netwerkverbinding uit of wijzig het verbindingstype                                                                                                    |  |
| Draadloze netwerken scannen                                                                                          | Start een zoekopdracht naar draadloze netwerken. Deze optie is beschikbaar als het <b>Netwerktype</b> ingesteld is op <b>Draadloos apparaat</b> .                                                                                                    |  |
| Druk op WPS op uw<br>wifi-router                                                                                     | Als uw modem/router voorzien is van de WPS functie kunt u er rechtstreeks een verbinding mee maken met deze optie. Selecteer deze optie en druk op <b>OK</b> . Ga naar uw modem/router en druk op de WPS-knop om de verbinding te maken. Deze optie is beschikbaar als het <b>Netwerktype</b> ingesteld is op <b>Draadloos apparaat</b> . |  |
| Internet<br>snelheidstest                                                                                            | Start een snelheidstest om de bandbreedte van uw verbinding te controleren. Het resultaat wordt aan het einde weergegeven op het scherm.                                                                                                    |  |
| Geavanceerde<br>instellingen                                                                                         | Wijzig de IP en DNS configuraties van uw televisie.                                                                                                    |  |
| Ontwaken<br>ingeschakeld                                                                                             | U kunt deze functie in- of uitschakelen door ze in te stellen als Aan of Uit.                                                                                                    |  |
| Opmerking: Voor gedetailleerde informatie over de opties van dit menu verwijzen wij u naar de sectie Connectiviteit. |                                                                                                    |  |

Instellingenmenu Inhoud **Automatische** Geeft automatisch afstemmingsopties weer. D. Antenne: Zoekt antenne DVB-zenders zenderscan en slaat ze op. D. Kabel: Zoekt kabel DVB-zenders en slaat ze op. Analoog: Zoekt (Opnieuw analoge stations en slaagt ze op. Satelliet: Zoekt satellietzenders en slaat ze op. afstemmen) Handmatige Deze functie kan worden gebruikt voor het opslagen van rechtstreekse uitzendingen. kanaalscan Zoekt de gekoppelde zenders in het uitzendsysteem. D. Antenne: Zoekopdrachten Netwerk zenderscan naar netwerkzenders verkrijgbaar via antenne. D. Kabel: Zoekopdrachten naar netwerkzenders verkrijdbaar via kabel. Satelliet: Zoekt satelliet netwerkzenders U kunt deze instelling gebruiken om analoge zenders fiin af te stemmen. Deze functie Analoge is niet beschikbaar als er geen analoge zenders opgeslagen zijn en als de momenteel fiinafstemmen bekeken zender geen analoge zender is. Configureert de satellietinstellingen. Satellietlijst: Beschikbare satellieten weergeven. U kunt satellieten Toevoegen, Verwijderen of satelliet instellingen op de lijst Bewerken. Satellietinstellingen Antenne installatie: U kunt de satellietantenne-instellingen wijzigen en een nieuwe satellietscan te starten Geeft installatie-instellingenmenu weer. Stand-by Zoeken(\*) : Uw televisie zoekt nieuwe of ontbrekende zenders in stand-by. Alle nieuw gevonden uitzendingen worden Installatieweergegeven. Dvnamische zender update(\*): Als deze optie ingeschakeld is. worden instellingen de wijzigingen op de uitzendingen zoals de frequentie, zendernaam, ondertiteling taal, (optioneel) etc. automatisch toegepast tijdens het bekijken. (\*) Beschikbaarheid naargelang het model. Gebruik deze instelling om de opgeslagen kanalen te wissen. Deze instelling is enkel Servicelijst wissen zichtbaar wanneer de Landoptie is ingesteld op Denemarken, Zweden, Noorwegen of Finland. Met deze instelling kunt u alleen de uitzendingen selecteren binnen het geselecteerde Actief netwerk netwerk om weergeven te worden in de zenderlijst. Deze functie is alleen beschikbaar selecteren voor de landoptie Noorwegen. U kunt dit menu-item gebruiken om informatie te controleren over het signaal zoals Signaalinformatie het signaalniveau, de kwaliteit, de naam van het netwerk, etc. voor de beschikbare frequenties. Verwijdert alle opgeslagen zenders en instellingen, voert een reset uit van de tv naar Eerste installatie de fabrieksinstellingen.

| Ins                      | Instellingen Menu Inhoud |                                                                                                    |  |
|--------------------------|--------------------------|----------------------------------------------------------------------------------------------------|--|
| Vo                       | orwaardelijke Toegang    | Bestuurt modules met voorwaardelijke toegang indien aanwezig.                                                                                                    |  |
| Та                       | al                       | U kunt een andere taal instellen afhankelijk van de uitzender en het land.                                                                                                    |  |
| Privacy-instellingen (*) |                          | Beheer uw privacy-privileges voor smart TV verwante toepassingen. Druk op <b>OK</b> om naar het menu te gaan en in te stellen op basis van uw voorkeuren.                                                                                                    |  |
| Ouderlijk                |                          | Voer het correcte wachtwoord in om de ouderlijke instellingen te wijzigen. U kunt<br>de <b>Menuvergrendeling, Maturiteitsvergrendeling, Kinderslot</b> Of Begeleiding<br>eenvoudig wijzigen in dit menu. U kunt ook een nieuw <b>PIN</b> -code instellen of de<br><b>Standaard CICAM PIN</b> wijzigen met de relevante opties.                                                                                                    |  |
|                          |                          | <b>Opmerking:</b> Sommige menu-opties zijn mogelijk niet beschikbaar, afhankelijk van de landkeuze bij<br>de Eerste installalie (*) Het standaard PIN-nummer werd mogelijk ingesteld op 0000 of 1234. Als u<br>het PIN-nummer hebt gedefinieerd (gevraagd naargelang de landselectie) tijdens de <b>Eerste Installatie</b><br>kunt u het PIN-nummer gebruiken dat u gedefinieerd hebt.                                                                                                    |  |
| Da                       | tum/uur                  | Stelt datum en tijd in.                                                                                                    |  |
| Bronnen                  |                          | Bewerk de namen, schakel de bronopties in of uit. Er zijn ook <b>Regelmatige</b> ,<br><b>Verbeterde</b> en <b>Uitgeschakelde</b> opties beschikbaar voor HDMI bronnen. De<br><b>Regelmatige</b> en <b>Verbeterde</b> opties beïnvloeden de kleurinstellingen van de<br>geselecteerde HDMI-bron. Om 4K- of HDR-beelden te bekijken van een HDMI-<br>bron moet de betrokken broninstellingen ingesteld worden als <b>Verbeterd</b> als<br>het verbonden apparaat HDMI 2.0 compatibel. Stel in als <b>Regelmatige</b> als het<br>verbonden apparaat HDMI 1.4 compatibel is. Stel dienovereenkomstig in of schakel<br>de betrokken HDMI-bron uit door in te stellen als <b>Uitgeschakeld</b> .                                                               |  |
| Toegankelijkheid         |                          | Geeft de andere toegankelijkheidsopties voor het tv-toestel weer.                                                                                                    |  |
|                          | Hardhorenden             | Schakelt iedere speciale functie in die wordt verzonden door de uitzender.                                                                                                    |  |
|                          | Geluid Beschrijving      | Een verhaalspoor wordt afgespeeld voor blinden of slechtzienden. Druk op <b>OK</b> om alle beschikbare <b>Geluid Beschrijving</b> menu-opties te bekijken. Deze functie is enkel beschikbaar als de uitzender ze ondersteunt.                                                                                                    |  |
| Netflix                  |                          | Als deze functie ondersteund wordt door uw televisie kunt u uw ESN(*) nummer<br>weergeven en Netflix uitschakelen.<br>(*) Het ESN-nummer is een uniek ID-nummer voor Netflix, speciaal aangemaakt om uw tv te identificeren.<br>Opmerking: Voor 4K video streaming is een minimum internetsnelheid van 25Mb/s vereist - Voor een<br>voorbeeld van de streaming 4K inhoud vindt u meer informatie op de Netflix website ( <u>https://help.netflix, com/en/node/13444</u> ).<br>Van verbinding geanalyseerd en het kan even duren om de volledige HD of 4K kwaliteit tot stand te<br>brengen, of in het geval van een trage verbinding is het niet mogelijk. U moet uw internetsopaciteiten<br>controloren met uw internet provider als u niet zeker bent. |  |
| Me                       | er                       | Geeft de andere Instellingsopties voor het TV toestel weer.                                                                                                    |  |
|                          | Menu Time Out            | Om de time-out voor menuschermen te wijzigen.                                                                                                    |  |
|                          | Stand-by led             | Indien ingesteld op Off zal het stand-by LED-lampje niet inschakelen als de televisie in stand-by staat.                                                                                                    |  |
|                          | HBBTV (*)                | U kunt deze functie in- of uitschakelen door deze in te stellen op Aan of Uit.                                                                                                    |  |
|                          | Software upgrade         | Zorgt ervoor dat uw tv voorzien is van de meest recente firmware. Druk op $\mathbf{OK}$ om de menuopties weer te geven.                                                                                                    |  |
|                          | applicatie versie        | Geeft de huidige softwareversie weer.                                                                                                    |  |
|                          | Ondertitelingmodus       | Deze optie wordt gebruikt om een selectie te maken welke ondertitelingmodus<br>op het scherm verschijnt (DVB ondertiteling / Teletekst ondertiteling) als beide<br>beschikbaar zijn. De standaardwaarde is de DVB-ondertiteling. This feature is<br>available only for the country option of Norway.                                                                                                    |  |

| Auto TV UIT                                                                                          | Stelt de gewenste tijdsduur in voor de tv om automatisch over te schakelen op de stand-<br>by modus indien het toestel niet wordt bediend. Deze waarde kan worden ingesteld van<br>1 tot 8 ms in stappen van 1 ms. U kunt deze functie uitschakelen door ze in te stellen<br>als Uitgeschakeld.                             |  |
|----------------------------------------------------------------------------------------------------|----------------------------------------------------------------------------------------------------|--|
| Biss toets                                                                                           | Biss is een satellietsignaal codeersysteem dat wordt gebruikt voor sommige<br>uitzendingen. Als u Biss Toets moet ingeven op een uitzending, kunt u deze instelling<br>gebruiken. Markeer <b>Biss Sleutel en druk op OK om toetsen in te voeren op de</b><br>gewenste uitzending.                                           |  |
| Opslagmodus                                                                                          | Selecteer deze modus om weergavedoeleinden op te slaan. Met de <b>Opslagmodus</b> ingeschakeld is het mogelijk dat sommige items in het TV-menu niet beschikbaar zijn.                                                                                                    |  |
| AVS (Audio<br>Video Delen)                                                                           | De <b>AVS</b> functie biedt u de mogelijkheid bestanden te delen die opgeslagen zijn op uw smartphone of tablet pc. Als u een compatibele smartphone of tablet pc hebt en de correcte software is geïnstalleerd, kunt u foto's afspelen/delen op uw TV. Raadpleeg de instructies van uw dele software voor meer informatie. |  |
| Inschakelmodus                                                                                       | Deze instelling configureert de inschakelmodus voorkeur. Laatste status en Stand-by opties zijn beschikbaar.                                                                                                    |  |
| Virtual Remote                                                                                       | Schakelt de virtuele remote functie in of uit.                                                                                                    |  |
| CEC                                                                                                  | Met deze instelling kunt u de CEC-functionaliteit volledig in of uitschakelen. Druk op de knop Links of Rechts om de functie in of uit te schakelen.                                                                                                    |  |
| CEC Automatisch<br>Inschakelen                                                                       | Deze functie biedt de mogelijkheid de tv in te schakelen met het aangesloten HDMI-CEC compatibele apparaat en automatisch over te schakelen naar de invoerbron. Druk op de knop <b>Links</b> of <b>Rechts</b> om de functie in of uit te schakelen.                                                                         |  |
| Luidsprekers                                                                                         | Om het tv-geluid te horen uit de verbonden compatibele geluidstoestellen ingesteld als <b>Versterker.</b> U kunt de afstandsbediening van de tv gebruiken om het volume van het geluidstoestel te beheren.                                                                                                    |  |
| Alle cookies<br>weergeven(*)                                                                         | Geeft alle opgeslagen cookies weer.                                                                                                    |  |
| Verwijder alle<br>cookies (*)                                                                        | Verwijdert alle opgeslagen cookies.                                                                                                    |  |
| OSS                                                                                                  | Geeft de Open Source Software licentie informatie weer.                                                                                                    |  |
| Deze opties zijn mogelijk niet beschikbaar afhankelijk van de landselectie in de eerste installatie. |                                                                                                    |  |

# Algemene tv-bediening

# Het gebruik van de zenderlijst

Het tv-toestel sorteert alle opgeslagen zenders in een zenderlijst. U kunt deze zenderlijst bewerken, favoriete zenders instellen of actieve zenders selecteren met de **Zenders** menu-opties. Druk op **OK** om de zenderlijst te openen. U kunt de zenders in de lijst filteren of geavanceerde wijzigingen uitvoeren in de huidige lijst met de opties **Filter** en **Bewerken**. Selecteer de gewenste tab en druk op **OK** om de beschikbare opties weer te geven.

### De favorietenlijsten beheren

U kunt vier verschillende liisten aanmaken voor uw favoriete zenders. Ga naar het menu TV>Zenders of druk op **OK** om het menu **Zenders** te openen. Selecteer de tab Bewerken en druk op OK om de bewerkingopties weer te geven en de optie Tag/ Tags verwijderen zender te selecteren. Selecteer de gewenste zender in de lijst door te drukken op OK terwiil de zender gemarkeerd is. U kunt meerdere keuzes maken. U kunt ook de optie Tag/Alle tags verwiideren gebruiken om alle zenders in de liist te selecteren. Druk daarna op de knop Terug om terug te keren naar de Bewerken menu-opties. Selecteer Favorieten toevoegen/verwijderen en druk opnieuw op OK. De opties voor de favoriete zenderlijst worden weergegeven. Stel de gewenste lijstoptie op Aan. De geselecteerde zender(s) wordt(en) toegevoegd aan de lijst. Om een zender of zenders te verwijderen uit een favorietenliist kunt u dezelfde stappen uitvoeren en de gewenste lijstoptie instellen op Uit.

U kunt de filter functie gebruiken in het menu **Zenders** om de zenders permanent te filteren in de **Zenderlijst** in overeenstemming met uw voorkeuren. Bijvoorbeeld, met de opties van de tab **Filter** kunt u een van uw favorietenlijsten weergeven elke maal de **Zenderlijst** wordt geopend.

### Ouderlijk toezicht instellingen configureren

De opties in het **menu Ouderlijk toezicht** kunnen gebruikt worden om gebruikers te verbieden bepaalde programma's of kanalen te bekijken en menu's te gebruiken. Deze instellingen bevinden zich in het menu **Instellingen>Systeem>Ouderlijk**.

Om de menuopties voor ouderlijk toezicht weer te geven, dient u een pin-nummer in te voeren. Als u het correcte pin-nummer invoert, verschijnt het menu **ouderlijk toezicht**.

**Menuvergrendeling:** Deze instelling schakelt toegang tot alle menu's of installatie van tv-menu's in of uit.

Volwassenvergrendeling: Als deze optie ingesteld is, ontvangt de tv de maturiteitsinformatie van de uitzending en als deze maturiteitsvergrendeling uitgeschakeld is, wordt de toegang tot de uitzending uitgeschakeld. **Opmerking:** Als de landoptie bij de **eerste installatie** ingesteld is als Frankrijk, Italië of Oostenrijk, dan is de **Volwassenvergrendeling** automatisch ingesteld op 18.

**Kinderslot:** Als het kinderslot is ingesteld op AAN, kan de tv enkel worden bediend met de afstandsbediening. In dat geval werken de bedieningstoetsen op de tv niet.

Internetvergrendeling: Als deze optie is ingeschakeld is, wordt het internet dat apps gebruikt uitgeschakeld. Schakel de optie uit om deze apps opnieuw in te schakelen.

**PIN instellen:** Om een nieuw pin-nummer vast te leggen.

**Standaard CICAM-pin:** Deze optie wordt grijs weergegeven als geen CI-module ingebracht is in de CI-kaartsleuf van de tv. U kunt de standaard pin van de CICAM wijzigen met deze optie.

**Opmerking:** (\*) Het standaard PIN-nummer werd mogelijk ingesteld op **0000** of **1234**. Als u het PIN-nummer hebt gedefinieerd (gevraagd naargelang de landselectie) tijdens de **Eerste Installatie** kunt u het PIN-nummer gebruiken dat u gedefinieerd hebt.

Sommige opties zijn mogelijk niet **beschikbaar afhankelijk** van de landselectie in de eerste installatie.

### Elektronische programmagids

U kunt bladeren in het gebeurtenissen schema van de momenteel geïnstalleerde zenders op uw zenderlijst met de elektronische programmagids functie van uw TV. Het hangt af van de gerelateerde uitzending of deze functie al of niet wordt ondersteund.

Voor toegang tot de programamgids drukt u op de kno **Gids** op uw afstandsbediening. U kunt ook de **Gids** optie gebruiken in het menu **TV**.

Er zijn 2 verschillende lay-outschema's beschikbaar, **Tijdlijn schema** en **Nu/Volgende**. Om te schakelen tussen deze lay-outs selecteert u de tab met de naam van de alternatieve lay-out bovenaan in het scherm en drukt u op **OK**.

Gebruik de richtingtoetsen om te navigeren in de programmagids. Gebruik de knop **Terug** om de tab opties te gebruiken bovenaan in het scherm

# Tijdlijn schema

In deze lay-out opties worden alle gebeurtenissen van de zenders ind e lijst weergegeven volgens de tijdlijn. U kunt de richtingtoetsen gebruiken om te bladeren in de lijst van gebeurtenissen. Selecteer een gebeurtenis en druk op **OK** om het gebeurtenissen optiemenu weer te geven.

Druk op **Terug** om de beschikbare opties in de tab te gebruiken. Selecteer de **Filter** tab en druk op **OK** om de filteropties weer te geven. Om de lay-out te wijzigen, selecteert u **Nu/Volgende** en druk op **OK**. U kunt de **Vorige dag** en **Volgende dag** opties om de gebeurtenissen weer te geven van de vorige en de volgende dag. Selecteer de tab **Extra** en druk op **OK** om naar de onderstaande opties te gaan.

Selecteer Genre: Geeft het menu Genre markeren weer. Selecteer een genre en druk op OK. De gebeurtenissen in de programmagids die overeenstemmen met het geselecteerde genre worden gemarkeerd.

**Gids zoekopdracht:** Geeft de zoekopties weer. Met deze opties kunt u zoeken in de programmagids databank op basis van de geselecteerde criteria. De overeenstemmende resultaten worden weergegeven.

**Nu:** Geeft de huidige gebeurtenis weer van het gemarkeerde kanaal.

**Zoom:** Selecteer en druk op **OK** om gebeurtenissen weer te geven in een bredere tijdinterval.

#### Nu/Volgende schema

In deze lay-out optie worden enkel de huidige en volgende gebeurtenissen van de gemarkeerde zenders weergegeven. U kunt de richtingtoetsen gebruiken om te bladeren in de lijst van gebeurtenissen.

Druk op **Terug** om de beschikbare opties in de tab te gebruiken. Selecteer de **Filter** tab en druk op **OK** om de filteropties weer te geven. Om de lay-out te wijzigen, selecteert u **Tijdlijn schema** en drukt op **OK**.

#### Gebeurtenisopties

Gebruik de navigatieknoppen om een zender te markeren en druk op **OK** om het menu **Opties** weer te geven. De volgende opties zijn beschikbaar.

Kanaal selecteren: Met deze optie kunt u overschakelen naar de geselecteerde zender om deze te bekijken. De programmagids wordt gesloten. Meer informatie: Geeft gedetailleerde informatie weer over de geselecteerde gebeurtenis. Gebruik de omhoog en omlaag richtingtoetsen om door de tekst te bladeren.

Timer ingeschakeld gebeurtenis / Timer op gebeurtenis verwijderen: Selecteer Timer instellen op gebeurtenis optie en druk op de OK toets. U kunt timers instellen voor gebeurtenissen in de toekomst. Om een reeds ingestelde timer te annuleren, markeert u die gebeurtenis en u drukt op de OK toets. Selecteer daarna Timer op gebeurtenis verwijderen optie. De timer wordt geannuleerd.

**Opmerkingen:** U kunt niet overschakelen naar een andere zender tijdens een actieve opname of timer op de huidige zender.

Het is niet mogelijk een timer in te stellen voor twee of meerdere individuele gebeurtenissen voor dezelfde tijdsinterval.

#### Teletekst diensten

**Druk op de** TXT toets voor toegang. Druk opnieuw om de mix-modus te activeren die u de mogelijkheid biedt de teletekstpagina en de tv-uitzending gelijktijdig weer te geven. Druk opnieuw om af te sluiten. Wanneer FASTEXT systeem beschikbaar is, worden delen in een teletekstpagina kleurgecodeerd en kunnen, door op de gekleurde toetsen te drukken, geselecteerd worden. Volg de instructies op het scherm.

### **Digitale Teletekst**

Druk op de Text toets om de digitale teletekstinformatie weer te geven. Gebruik de gekleurde toetsen, de cursortoetsen en de OK toets om dit menu te bedienen. De bedieningsmethode kan verschillen afhankelijk van de inhoud van de digitale teletekst. Volg de instructies op het digitale teletekstscherm. Wanneer de TXT toets ingedrukt wordt, keert de TV terug naar de televisie uitzending.

### Software upgrade

Uw tv kan firmware automatisch zoeken en bijwerken via het uitzendingssignaal of via het internet.

#### Software upgrade zoeken via gebruikersinterface

In het hoofdmenu, selecteer Instellingen>Systeem en dan Meer. Navigeer naar Software Upgrade en druk op de OK knop. Selecteer daarna Scannen voor upgrade en druk op OK om te controleren of er een nieuwe software upgrade beschikbaar is.

Indien een nieuwe upgrade wordt gevonden, wordt deze gedownload. Aan het einde van de download verschijnt een waarschuwing. Druk op **OK** om de software upgrade te voltooien en de televisie opnieuw in te schakelen.

#### 3 AM zoeken en upgrade modus

Uw TV zoekt nieuwe upgrades om 3:00 uur als de Automatisch scannen optie in het Upgrade opties menu ingeschakeld is en als de tv aangesloten is met een antennesignaal of het internet. Als nieuwe software succesvol werd gedownload, wordt die geïnstalleerd wanneer de tv de volgende maal wordt aangeschakeld.

**Opmerking:** Verwijder het netsnoer niet wanneer de led-lamp knippert tijdens het herstarten van de computer. Als de tv niet inschakelt na de upgrade, verwijdert u de stekker, wacht u twee minuten en daarna voert u het apparaat opnieuw in.

Alle updates worden automatische bestuurd. Als er na een handmatige zoekopdracht geen software kan worden gevonden, betekent dit dat dit de huidige versie is.

# Probleemoplossen & tips

#### De tv schakelt niet in

Zorg ervoor dat het netsnoer stevig in het stopcontact is gevoerd. Druk op de powerknop van de Tv.

#### Zwakke beeldkwaliteit

- · Controleer of u de televisie correct afgestemd hebt.
- Een laag signaalniveau kan een beeldvervorming veroorzaken. Controleer de antenne verbindingen.
- Controleer of u de correcte kanaalfrequentie hebt ingevoerd als u een handmatige afstemming hebt uitgevoerd.

#### Geen beeld

- De televisie ontvangt geen signaal. Zorg er ook voor dat de correcte invoerbron geselecteerd werd.
- · Is de antenne correct aangesloten?
- · Is de antennekabel beschadigd?
- Werden de correcte stekkers gebruikt voor de aansluiting van de antenne?
- · Indien u twijfelt, neemt u contact op met de verdeler.

#### Geen geluid

- Controleer of het geluid van de tv gedempt is. Druk op de Geluid dempen knop of verhoog het volume om te controleren.
- Het geluid komt slechts uit een van de luidsprekers. Controleer de balansinstellingen in het **Geluid** menu.

#### Afstandsbediening - geen werking

- Het is mogelijk dat de batterijen leeg zijn. Batterijen vervangen.
- De batterijen zijn mogelijk incorrect ingevoerd. Raadpleeg de sectie "De batterijen in de afstandsbediening voeren".

#### Geen signaal op een ingangsbron

- · Het apparaat is mogelijk niet verbonden.
- Controleer de AV-kabels en verbindingen van uw apparaat.
- · Controleer of het apparaat ingeschakeld is.

#### PC-invoer normale weergavemodi

Onderstaande tabel is een illustratie van een aantal van de normale video schermmodi. Het is mogelijk dat uw TV niet alle resoluties ondersteunt.

| Inhoudsopgave | Resolutie | Interval |
|---------------|-----------|----------|
| 1             | 640x350   | 85Hz     |
| 2             | 640x480   | 60Hz     |
| 3             | 640x480   | 72Hz     |
| 4             | 640x480   | 75Hz     |
| 5             | 800x600   | 56Hz     |
| 6             | 800x600   | 60Hz     |
| 7             | 800x600   | 72Hz     |
| 8             | 800x600   | 75Hz     |
| 9             | 1024x768  | 60Hz     |
| 10            | 1024x768  | 70Hz     |
| 11            | 1024x768  | 75Hz     |
| 12            | 1024x768  | 85Hz     |
| 13            | 1152x864  | 75Hz     |
| 14            | 1280x768  | 60Hz     |
| 15            | 1280x768  | 75Hz     |
| 16            | 1280x960  | 60Hz     |
| 17            | 1280x960  | 75Hz     |
| 18            | 1280x1024 | 60Hz     |
| 19            | 1280x1024 | 75Hz     |
| 20            | 1360x768  | 60Hz     |
| 21            | 1366x768  | 60Hz     |
| 22            | 1400x1050 | 59Hz     |
| 23            | 1400x1050 | 60Hz     |
| 24            | 1400x1050 | 75Hz     |
| 25            | 1440x900  | 60Hz     |
| 26            | 1440x900  | 75Hz     |
| 27            | 1600x1200 | 60Hz     |
| 28            | 1680x1050 | 59Hz     |
| 29            | 1680x1050 | 60Hz     |
| 30            | 1920x1080 | 60Hz     |

| AV en HDMI- signaal compatibiliteit |             |                                          |             |  |  |
|-------------------------------------|-------------|------------------------------------------|-------------|--|--|
| Bron                                | Ondersteund | le signalen                              | Beschikbaar |  |  |
|                                     | PAL         |                                          | 0           |  |  |
| Achter                              | SECAM       |                                          | 0           |  |  |
| AV                                  | NTSC4.43    |                                          | 0           |  |  |
|                                     | NTSC3.58    |                                          | 0           |  |  |
|                                     | 480i, 480p  | 60Hz                                     | 0           |  |  |
| VDhDr                               | 576i, 576p  | 50Hz                                     | 0           |  |  |
| IFUFI                               | 720p        | 50Hz,60Hz                                | 0           |  |  |
|                                     | 1080i       | 50Hz,60Hz                                | 0           |  |  |
|                                     | 480i        | 60Hz                                     | 0           |  |  |
|                                     | 480p        | 60Hz                                     | 0           |  |  |
|                                     | 576i, 576p  | 50Hz                                     | 0           |  |  |
|                                     | 720p        | 50Hz,60Hz                                | 0           |  |  |
|                                     | 1080i       | 50Hz,60Hz                                | 0           |  |  |
| HDMI                                | 1080p       | 24Hz,<br>25Hz,<br>30Hz,<br>50Hz,<br>60Hz | 0           |  |  |
|                                     | 3840x2160p  | 24Hz,<br>25Hz,<br>30Hz,<br>50Hz,<br>60Hz | 0           |  |  |
|                                     | 4096x2160p  | 24Hz,<br>25Hz,<br>30Hz,<br>50Hz,<br>60Hz | 0           |  |  |

# (X: Niet beschikbaar, O: Beschikbaar)

In bepaalde gevallen kan een signaal op de tv incorrect worden weergegeven. Het probleem kan een onverenigbaarheid zijn met de standaarden van het brontoestel (DVD, set-top-box, etc...) Indien een dergelijk probleem zich voordoet, neemt u contact op met uw verdeler en de fabrikant van het bronmateriaal.

| Ondersteund    | Ondersteunde bestandsformaten voor de USB-modus |             |                                                                                                    |  |  |
|----------------|-------------------------------------------------|-------------|----------------------------------------------------------------------------------------------------|--|--|
| VIdeobestandsf | ormaten                                         |             |                                                                                                    |  |  |
| Video Codec    | Resolutie                                       | Bitsnelheid | Container                                                                                                    |  |  |
| MPEG1/2        |                                                 |             | MPEG programmastroom (.DAT, .VOB, .MPG, .MPEG),<br>MPEG transportstroom (.ts, .trp, .tp), MP4 (.mp4, .mov),<br>3GPP (.3gpp, .3gp), AVI (.avi), MKV (.mkv), ASF (.asf) |  |  |
| MPEG4          | 1080Px2@30fps,<br>1080P@60fps                   | 40Mbps      | MPEG programmastroom (.MPG, .MPEG), MP4 (.mp4,<br>.mov), 3GPP (.3gpp, .3gp), AVI (.avi), MKV (.mkv), ASF (.asf)                                                       |  |  |
| Sorenson H.263 | ]                                               |             | FLV (.flv), AVI (.avi), SWF(.swf)                                                                                                    |  |  |
| H.263          |                                                 |             | MP4 (.mp4, .mov), 3GPP (.3gpp, .3gp), AVI (.avi), MKV<br>(.mkv)                                                                                                    |  |  |
| H.264          | 3840x2160@30fps,<br>1080P@60fps                 | 135Mbps     | FLV (.flv), MP4 (.mp4, .mov), 3GPP (.3gpp, .3gp), MPEG transportstroom (.ts, .trp, .tp), ASF (.asf), AVI (.avi), MKV (.mkv)                                           |  |  |
| Motion JPEG    | 720P@30fps                                      | 10Mbps      | AVI (.avi), 3GPP (.3gpp, .3gp), MP4 (.mp4, .mov), MKV<br>(.mkv), ASF (.asf)                                                                                           |  |  |
| VP8            | 1080P@30fps                                     | 20Mbps      | MKV (.mkv), WebM (.webm)                                                                                                    |  |  |
| HEV/C/H 265    | 4K2K@60fps                                      | 100Mbps     | MP4 (.mp4, .mov), MKV (.mkv), MPEG transportstroom (.ts, .trp, .tp)                                                                                                   |  |  |
| 112 00/11/200  | 1080P@60fps                                     | 50Mbps      | MP4 (.mp4, .mov), MKV (.mkv), MPEG transportstroom (.ts,<br>.trp, .tp), 3GPP (.3gpp, .3gp)                                                                            |  |  |
| VP9            | 4K2K@30fps                                      | 100Mbps     | MKV (.mkv), WebM (.webm)                                                                                                    |  |  |

# Beeldbestandsformaten

| Afbeelding | Foto          | Resolutie (breedte x hoogte) |
|------------|---------------|------------------------------|
|            | Basislijn     | 15360x8640                   |
| JPEG       | Progressief   | 1024x768                     |
| DNC        | non-interlace | 9600x6400                    |
| PNG        | interlaced    | 1200x800                     |
| BMP        |               | 9600x6400                    |

# Geluidsbestandsformaten

| Audio codec    | Sample rate   | Bitsnelheid         | Container                                                                                                    |
|----------------|---------------|---------------------|----------------------------------------------------------------------------------------------------|
| MPEG1/2 Layer1 | 16KHz ~ 48KHz | 32Kbps ~<br>448Kbps | MP3 (.mp3), AVI (.avi), ASF (.asf), Matroska (.mkv,<br>.mka), MPEG transportstroom (.ts, .trp, .tp), MPEG<br>programmastroom (.DAT, .VOB, .MPG, .MPEG), WAV<br>(.wav)                                                                        |
| MPEG1/2 Layer2 | 16KHz ~ 48KHz | 8Kbps ~<br>384Kbps  | MP3 (.mp3), AVI (.avi), ASF (.asf), Matroska (.mkv,<br>.mka), MPEG transportstroom (.ts, .trp, .tp), MPEG<br>programmastroom (.DAT, .VOB, .MPG, .MPEG), WAV<br>(.wav)                                                                        |
| MPEG1/2 Layer3 | 16KHz ~ 48KHz | 8Kbps ~<br>320Kbps  | MP3 (.mp3), AVI (.avi), ASF (.asf), Matroska (.mkv, .mka),<br>3GPP (.3gpp, .3gp), MP4 (.mp4, .mov, m4a), MPEG-<br>transportstream (.ts, .trp, .tp), MPEG-programmastream<br>(.DAT, .VOB, .MPG, .MPEG), FLV (.flv), WAV (.wav), SWF<br>(.swf) |

| Audio codec   | Sample rate                           | Bitsnelheid         | Container                                                                                                    |
|---------------|---------------------------------------|---------------------|----------------------------------------------------------------------------------------------------|
| AC3           | 32KHz, 44,1KHz,<br>48KHz              | 32Kbps ~<br>640Kbps | AC3 (.ac3), AVI (.avi), Matroska (.mkv, .mka), 3GPP<br>(.3gpp, .3gp), MP4 (.mp4, .mov, m4a), MPEG<br>transportstroom (.ts, .trp, .tp), MPEG programma stroom<br>(.DAT, .VOB, .MPG, .MPEG)                       |
| EAC3          | 32KHz, 44,1KHz,<br>48KHz              | 32Kbps, 6 bytes     | EAC3 (.ec3), 3GPP (.3gpp, .3gp), MP4 (.mp4, .mov, m4a),<br>MPEG transportstroom (.ts, .trp, .tp), MPEG programma<br>stroom (.DAT, .VOB, .MPG, .MPEG)                                                            |
| AAC, HEAAC    | 8KHz ~ 48KHz                          |                     | AAC (.aac), AVI (.avi), Matroska (.mkv, .mka), 3GPP<br>(.3gpp, .3gp), MP4 (.mp4, .mov, m4a), MPEG<br>transportstroom (.ts, .trp, .tp), MPEG programma stroom<br>(.DAT, .VOB, .MPG, .MPEG), FLV (.flv), RM (.ra) |
| WMA:          | 8KHz ~ 48KHz                          | 128bps ~<br>320Kbps |                                                                                                    |
| WMA 10 Pro M0 | 48KHz                                 | < 192kbps           | ASF (.wma, .asf), AVI (.avi), Matroska (.mkv, .mka)                                                                                                    |
| WMA 10 Pro M1 | 48KHz                                 | < 384kbps           |                                                                                                    |
| WMA 10 Pro M2 | 96KHz                                 | < 768kbps           |                                                                                                    |
| G711 A/mu-law | 8KHz                                  | 64Kbps ~<br>128Kbps | WAV (.wav), AVI (.avi), Matroska (.mkv, .mka), 3GPP<br>(.3gpp, .3gp), MP4 (.mp4, .mov, m4a)                                                                                                    |
| LBR (cook)    | 8KHz, 11,025KHz,<br>22,05KHz, 44,1KHz | 6Kbps ~<br>128Kbps  | RM (.ra)                                                                                                    |
| FLAC          | 8KHz ~ 96KHz                          | < 1.6Mbps           | Matroska (.mkv, .mka)                                                                                                    |

# Ondertiteling bestandsformaten

| Interne ondertiteling |                              |                                                               |
|-----------------------|------------------------------|---------------------------------------------------------------|
| Extensie              | Container                    | Ondertitelingscode                                            |
| dat, mpg, mpeg, vob   | MPG, MPEG                    | Dvd ondertiteling                                             |
| ts, trp, tp           | TS                           | DVB ondertiteling                                             |
| mp4                   | MP4                          | Dvd ondertiteling<br>UTF-8 Plain Text                         |
| mkv                   | МКV                          | ASS<br>SSA<br>UTF-8 Plain Text<br>VobSub<br>Dvd ondertiteling |
| avi                   | AVI (1.0, 2.0),<br>DMF0,1, 2 | XSUB<br>XSUB+                                                 |

| Externe ondertiteling |                                                                |                           |
|-----------------------|----------------------------------------------------------------|---------------------------|
| Extensie              | Ondertiteling parser                                           | Opmerkingen               |
| .srt                  | Subrip                                                         |                           |
| .ssa/ .ass            | SubStation Alpha                                               |                           |
| .smi                  | SAMI                                                           |                           |
| .sub                  | SubViewer<br>MicroDVD<br>DVDSusbtitleSystem<br>Subldx (VobSub) | Enkel SubViewer 1.0 & 2.0 |
| .txt                  | TMPlayer                                                       |                           |

# Ondersteunde DVI-resoluties

Als u apparaten wilt aansluiten op de connectoren van uw televisie met DVI naar HDMI convertorkabels (niet geleverd) kunt u de onderstaande resolutie-informatie raadplegen.

|           | 56Hz | 60Hz | 66Hz | 70Hz | 72Hz | 75Hz |
|-----------|------|------|------|------|------|------|
| 640x480   |      | x    |      |      |      | x    |
| 800x600   | x    | x    |      |      |      | x    |
| 1024x768  |      | x    |      | x    |      | x    |
| 1280x768  |      | x    |      |      |      | x    |
| 1280x960  |      | x    |      |      |      |      |
| 1360x768  |      | x    |      |      |      |      |
| 1366x768  |      | x    |      |      |      |      |
| 1280x1024 |      | x    |      | x    |      | x    |
| 1400x1050 |      | x    |      |      |      |      |
| 1600x900  |      | x    |      |      |      |      |
| 1920x1080 |      | x    |      |      |      |      |

# Verbindingen

# Bedrade connectiviteit

# Aansluiten op een bedraad netwerk

- U moet een modem/router aangesloten hebben op een actieve breedbandverbinding.
- Sluit uw tv aan op uw modem/router via een ethernetkabel. Er is een LAN-poort achteraan op uw tv.

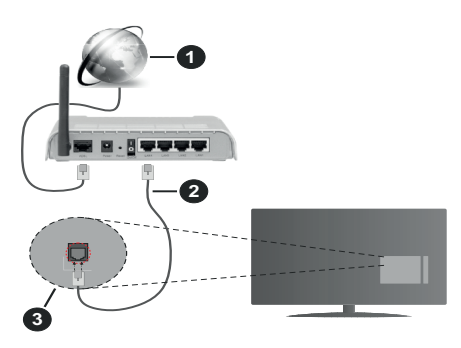

- 1. Breedband ISP-verbinding
- 2. LAN (Ethernet) kabel
- 3. LAN-ingang op de achterzijde van de tv

Om de bedrade instellingen te configureren, verwijzen wij u naar het hoofdstuk Netwerk in het menu Instellingen.

 Het is mogelijk dat u uw TV kunt aansluiten op uw LAN-netwerk afhankelijk van uw netwerkconfiguratie.
 In een dergelijk geval gebruikt u een ethernetkabel om uw TV rechtstreeks aan te sluiten op de netwerk stopcontact.

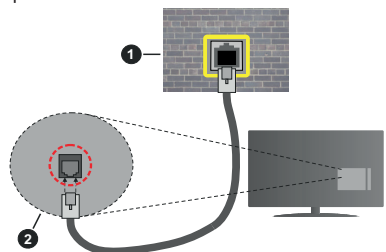

- 1. Netwerk stopcontact
- 2. LAN-ingang op de achterzijde van de tv

# De instellingen van een bedraad apparaat configureren

# Netwerk type

Het **netwerktype** kan worden geselecteerd als **bedraad apparaat**, **draadloos apparaat** of **Uitgeschakeld** in overeenstemming met de actieve verbinding op het televisietoestel. Selecteer dit als **Bedraad apparaat** als u een verbinding maakt via een ethernetkabel.

# Internet snelheidstest

Markeer **Internet Speed Test** en druk op **OK**. De televisie controleert de bandbreedte van uw internetverbinding en geeft het resultaat weer.

# Geavanceerde instellingen

Markeer Geavanceerde instellingen en druk daarna op OK. In het volgende scherm kunt u de IP- en DNS-instellingen van de televisie wijzigen. Markeer de gewenste optie en druk op de Links of Rechts knop om de instelling te wijzigen van Automatisch op Manueel. Nu kunt u de Manual IP en/of Manual DNS waarden invoeren. Selecteer het betrokken item in de vervolgkeuzelijst en voer de nieuwe waarden in met de numerieke toetsen van de afstandsbediening. Markeer Opslaan en druk op OK om de instellingen op te slaan.

# Draadloze connectiviteit

# Aansluiten op een draadloos netwerk

De TV kan geen verbinding maken met de netwerken met een verborgen SSID. Om de SSID van uw modem zichtbaar te maken, moet u de SSID-instellingen wijzigen via de software van de modem.

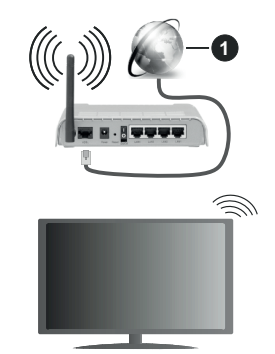

1. Breedband ISP-verbinding

Een Draadloze-N router (IEEE 802.11a/b/g/n) met gelijktijdig 2.4 en 5 GHz banden ontworpen om de bandbreedte te verhogen. Deze zijn geoptimaliseerd voor vloeiendere en snellere HD-videostreaming, bestandsoverdracht en draadloos gamen.

- De frequentie en het kanaal verschillen naargelang de regio.
- De overdrachtssnelheid verschilt naargelang de afstand en het aantal obstructies tussen de overdrachtsproducten, de configuratie van deze producten, de radiogolf condities, het verkeer op de lijn en de producten die u gebruikt. De overdracht kan ook worden afgesloten of de verbinding kan worden verbroken afhankelijk va de radiogolf condities

DECT-telefoons, of ieder ander WLAN 11b apparaat. De standaardwaarden van de overdrachtssnelheid zijn de theoretische maximumwaarden voor de draadloze standaarden. Dit zijn niet de reële snelheden van gegevensoverdracht.

- De locatie waar de overdracht het meest efficiënt is, verschilt naargelang de gebruiksomgeving.
- De draadloze functie van de televisie ondersteunt 802.11 a,b,g & n type modems. Het wordt sterk aanbevolen het IEEE 802.11n communicatieprotocol te gebruiken om mogelijke problemen te vermijden wanneer u video's bekijkt.
- U moet de SSID van uw modem wijzigen als er andere modems in de buurt zijn met dezelfde SSID. Zo niet kunt u verbindingsproblemen ervaren. Gebruik de bedrade verbinding als u problemen ondervindt met de draadloze verbinding.

# De instellingen van een draadloos apparaat configureren

Open het menu Netwerk en selecteer Netwerktype als Draadloos apparaat om de verbinding te starten.

`Markeer de optie **Draadloze netwerken scannen** en druk op **OK** om een zoekopdracht te starten voor beschikbare draadloze netwerken. Alle gevonden netwerken worden hier vermeld. Markeer uw gewenste netwerk in de lijst en druk op **OK** om de verbinding te maken.

**Opmerking:** Als de modem de N-modus ondersteunt, moet u de N-modusinstellingen instellen.

Als het geselecteerde netwerk wordt beschermd met een wachtwoord moet u het correcte wachtwoord invoeren via het virtuele toetsenbord. U kunt dit toetsenbord gebruiken de navigatietoetsen (links/ rechts/omhoog/omlaag) en de **OK** toets op de afstandsbediening.

Wacht tot het IP-adres verschijnt op het scherm.

Dit betekent dat de aansluiting nu tot stand is gebracht. Om de verbinding met een draadloos netwerk te verbreken, markeert u **Netwerktype** en druk op de Links en Rechts knoppen om in te stellen als **Uitgeschakeld**.

Als uw router voorzien is van een WPS kunt u rechtstreeks verbinden met de modem/router zonder een wachtwoord te moeten invoeren of het netwerk eerst toe te voegen. Selecteer de optie **Druk op WPS op uw wifi-router** en druk op de knop **OK**. Ga naar uw modem/router en druk op de WPS-knop om de verbinding te maken. Een bevestiging van de verbinding verschijnt op uw televisie zodra de apparaten gekoppeld zijn. Druk op **OK** om door te gaan. Er is geen bijkomende configuratie vereist.

Markeer Internet Speed Test en druk op OK om uw internetsnelheid te controleren. Markeer Geavanceerde instellingen en druk op OK om het geavanceerde instellingenmenu te openen. Gebruik de navigatie- en numerieke toetsen om in te stellen. Markeer **Opslaan** en druk op **OK** om de instellingen op te slaan.

### **Overige informatie**

De status van de verbinding wordt weergegeven als **verbonden** of **Niet verbonden** en het huidige IPadres, als een verbinding tot stand is gebracht.

#### Uw mobiele apparaat verbinden via WLAN

 Als uw mobiel apparaat een WLAN-functie heeft, kunt u het aansluiten op uw tv via een router om toegang te krijgen tot de inhoud op uw apparaat. Hiervoor moet uw mobiele apparaat uitgerust zijn met de geschikte delen software.

Verbind uw televisie met uw router volgens de stappen vermeld in de onderstaande paragraaf.

Daarna kunt u uw mobiele apparaat verbinden met de router en u de delen software inschakelen op uw mobiele apparaat. Daarna selecteert u de bestanden die u wilt delen met uw TV.

Als de verbinding correct tot stand is gebracht, hebt u nu toegang tot de gedeelde bestanden op uw mobiele apparaat via de AVS (audio-video sharing) functie van uw televisie.

Markeer de optie **AVS** in het menu **Bronnen** en druk op **OK**. De beschikbare mediaserver apparaten in het netwerk worden weergegeven. Selecteer uw mobiele apparaat en druk op de **OK** knop om door te gaan.

• Indien beschikbaar kunt u een virtuele remote controller toepassing downloaden van de server van uw mobiele apparaat toepassing provider.

**Notitie:** Het is mogelijk dat deze functie niet wordt ondersteund op alle mobiele apparaten.

# Behandeling van de klanteninformatie

Wanneer u de Internetverbinding functie van deze televisie gebruikt, na uw akkoord met de Panasonic algemene voorwaarden / het privacybeleid (hierna de algemene voorwaarden, etc. genoemd) kan Klanteninformatie worden verzameld over het gebruikt van dit toestel en deze informatie kan worden gebruikt in overeenstemming met de algemene voorwaarden, etc.

Voor meer informatie over de gebruiksvoorwaarden / die privacybeleid verwijzen wij u naar de [HOME] Instellingen>Privacy-instellingen

De persoonlijke informatie van de klant kan worden opgenomen op deze televisie door de omroeporganisatie of leverancier van de toepassing. Voor u deze televisie repareert, doorgeeft aan iemand anders of weggooit, moet u alle informatie die werd opgenomen op deze televisie wissen in overeenstemming met de volgende procedure.

# [HOME] Installatie>Eerste installatie

De provider kan klanteninformatie verzamelen via de toepassing geleverd door derde partijen op deze televisie of website. Bevestig vooraf de algemene voorwaarden, etc.

- Panasonic kan niet aansprakelijk worden gesteld voor het verzamelen of het gebruik van de klanteninformatie van een derde partij op deze televisie of website.
- Wanneer u uw creditcardnummer, naam, etc invoert, moet u er zeker van zijn dat u de provider kunt vertrouwen.
- Geregistreerde informatie kan worden opgeslagen op de server van de provider. Voor u de televisie repareert, doorgeeft aan iemand anders of weggooit, moet u de informatie wissen in overeenstemming met de algemene voorwaarden van de leverancier.

### Wake ON

Wake-on-LAN (WoL) en Wake-on-Wireless LAN (WoWLAN) zijn normen die het mogelijk maken een apparaat in te schakelen of uit de slaapstand te halen via een netwerkbericht. Het bericht wordt verzonden naar een programma uitgevoerd op een extern apparaat verbonden met hetzelfde lokale netwerk zoals een smartphone.

Uw TV is WoL en WoWLAN compatibel. Deze functie kan worden uitgeschakeld tijdens de eerste installatie. Om deze functie in te schakelen, stelt u de **Wake On** optie in het menu **Netwerk** in als **Ingeschakeld**. Zowel het apparaat van waar het netwerkbericht wordt verzonden naar de televisie en de televisie verbonden zijn op hetzelfde netwerk. De ontwaakfunctie wordt enkel ondersteund op Android OS apparaten en kan enkel worden gebruikt via de YouTube en Netflix toepassingen.

Om deze functie te gebruiken moeten de TV en de afstandsbediening ten minste één maal verbonden zijn als de televisie ingeschakeld is. Als de TV uitgeschakeld is, moet de verbinding opnieuw tot stand worden gebracht, de volgende maal hij wordt ingeschakeld. Zo niet is deze functie niet beschikbaar. Dit is niet van toepassing als de TV ingeschakeld is in de stand-bymodus.

ALs u wilt dat uw televisie minder stroom verbruikt in de stand-bymodus kunt u deze functie uitschakelen door de **Ontwaken** optie **uit** te schakelen.

# Verbindingen Probleemoplossing

#### Draadloos netwerk niet beschikbaar

- Zorg ervoor dat de firewalls van uw netwerk de tv draadloze verbinding toelaat.
- Probeer opnieuw draadloze netwerken te zoeken in het menuscherm Netwerk.

Als het draadloos netwerk niet correct werkt, kunt u het bedrade netwerk bij u thuis gebruiken. Raadpleeg de **Bedrade verbinding** sectie voor meer informatie over deze procedure.

Als de tv niet werkt met de bedrade verbinding moet u de modem (router) controleren. Als de router geen probleem heeft, moet u de Internetverbinding van uw modem controleren.

### De verbinding is langzaam

Raadpleeg de instructies in het handboek van uw draadloze modem voor informatie over de interne onderhoudszone, verbindingssnelheid, signaalkwaliteit en overige instellingen. U moet een hoge snelheid verbinding te hebben voor uw modem.

# Storingen tijdens de weergave of langzame reacties

In dit geval kunt u het volgende proberen:

Houd minimum drie meter afstand van magnetrons, mobiele telefoons, bluetooth apparaten of andere WLAN compatibele apparaten. Probeer het actieve kanaal te wijzigen op de WLAN-router.

# Internetverbinding niet beschikbaar / Audio Video delen werkt niet

Als het MAC-adres (een uniek identificatienummer) van uw PC of modem permanent werd geregistreerd, is het mogelijk dat uw TV niet kan worden aangesloten op het Internet. In een dergelijke situatie wordt het MAC-adres gecertificeerd iedere maal u een verbinding maakt met het internet. Dit is een voorzorgsmaatregelen tegen ongeoorloofde toegang. Aangezien uw TV zijn eigen MAC-adres heeft, kan uw internet service provider het MAC-adres van uw TV niet valideren. Om die reden kan uw TV geen verbinding maken met het internet. Neem contact op met uw internet provider en vraag informatie hoe u een ander toestel, zoals uw TV, kunt verbinden met het internet.

Het is ook mogelijk dat de verbinding niet beschikbaar is omwille van een firewall probleem. Als u denkt dat dit de oorzaak is van uw probleem kunt u contact opnemen met uw internet service provider. Een firewall kan de reden zijn van een connectiviteit en ontdekking probleem tijdens het gebruik van de TV in de Audio Video delen modus of tijdens het bladeren via Audio Video delen.

#### **Ongeldig domein**

Zorg ervoor dat u reeds aangemeld bent op uw PC met een bevoegde gebruikersnaam/wachtwoord en zorg er ook voor dat uw domein actief is voor u bestanden deelt in uw mediaserver programma op uw PC. Als het domein ongeldig is, kan dit problemen veroorzaken tijdens het bladeren in bestanden in de Audio Video delen modus.

# De netwerkservice voor het delen van audiovideo gebruiken

De Audio Video delen functie gebruikt een standaard die de weergave van digitale elektronica vereenvoudigt en ze gebruiksvriendelijker maakt op een thuisnetwerk.

Deze standaard biedt u de mogelijkheid foto's, muziek en video's weer te geven en af te spelen die werden opgeslagen op de mediaserver verbonden met uw thuisnetwerk.

# 1. Server Software installatie

De Audio Video delen functie kan niet worden gebruikt als het serverprogramma niet geïnstalleerd is op uw PC of als de vereiste mediaserver software niet geïnstalleerd is op het begeleidende apparaat. Bereid uw PC voor met een correct serverprogramma.

# 2. Aansluiten op een bedraad of draadloos netwerk

Raadpleeg de **Bedrade/draadloze connectiviteit** hoofdstukken voor gedetailleerde configuratieinformatie.

# 3. Audio Video Delen inschakelen

Ga naar het menu Instellingen>Systeem>Meer en schakel de optie AVS in.

#### 4. Gedeelde bestanden afspelen via mediabrowser

Markeer de optie **AVS** in het menu **Bronnen** met de richtingtoetsen en druk op **OK**. Een lijst verschijnt met de beschikbare mediaserver apparaten in het netwerk. Selecteer een apparaat en druk op **OK** om door te gaan. De Mediabrowser verschijnt.

Raadpleeg de **Mediabrowser menu** sectie voor bijkomende informatie over de weergave van bestanden.

Als er een probleem optreedt met het netwerk moet u uw televisie uitschakelen en opnieuw inschakelen. Trickmodus en verspringen worden niet ondersteund door de Audio Video delen functie.

PC/HDD/Media Player of alle andere apparaten die compatibel zijn, moeten worden gebruikt met bedrade verbinding voor een hogere afspeelkwaliteit.

Gebruik de LAN-aansluiting om sneller bestanden te kunnen delen met andere apparaten zoals computers.

**Opmerking:** Het is mogelijk dat er Pc's bestaan die de Audio Video delen functie niet kunnen gebruiken omwille van de beheerder en veiligheidsinstellingen (zoals bedrijf pc's).

#### Apps

U krijgt toegang tot de toepassingen die op uw TV geïnstalleerd zijn via het menu **Apps**. Selecteer een app en druk op **OK** om te annuleren.

Om de apps te beheren die op uw TV geïnstalleerd ziin, nieuwe apps van de winkel toe te voegen of om alle beschikbare apps weer te geven in de volledig scherm modus selecteert u de optie Meer toevoegen en drukt u op OK. Met deze menu-optie kunt u een geïnstalleerde app aan het Startmenu, toevoegen, lanceren of verwijderen. Verwijderde apps zijn niet meer toegankelijk via het Apps menu. U kunt ook nieuwe apps van de winkel toevoegen. Om naar de winkel te gaan, selecteert u het winkelmand logo bovenaan links van het scherm en drukt u op OK. De beschikbare apps in de winkel worden weergegeven. Gebruik de richtingtoetsen om een app te selecteren en druk op OK. Selecteer de optie Toevoegen aan apps en druk opnieuw op OK om de geselecteerde app toe te voegen aan het menu Apps.

Voor een snelle toegang tot het menu **Meer toevoegen** drukt u eenvoudig op de knop **Internet** op de afstandsbediening, als deze knop beschikbaar is.

#### Opmerkingen:

Mogelijke applicatie-afhankelijke problemen kunnen worden veroorzaakt door de leverancier van de inhoud.

Derde partij internetdiensten kunnen veranderen, worden onderbroken of beperkt op ieder moment.

#### Internetbrowser

Als u de internet browser wilt gebruiken, **gaat u eerst naar het Apps menu.** Start daarna de internetbrowser app met een oranje gekleurd logo met een aardingsymbool.

In het initiële scherm van de browser worden de miniaturen van de vooraf gedefinieerde (indien aanwezig) links naar websites weergegeven als Speed Dial opties samen met de opties **Speed dial bewerken** en **Toevoegen aan speed dial**.

Gebruik de pijltoetsen op de afstandsbediening of een verbonden muis om te navigeren in de webbrowser. Om de browser opties balk weer te geven, verplaatst u de cursor naar boven of drukt u op de knop **Terug**. **Geschiedenis**, **Tabs** en **Bladwijzers** opties en de browser balk die de vorige/volgende knoppen, de vernieuwen knop, de adres/zoeken balk, de **Speed dial** en de **Opera** knoppen zijn beschikbaar.

Om een gewenste website toe te voegen aan de Speed Dial lijst voor een snelle toegang, verplaatst u de cursor naar boven of drukt u op de knop Terug. De browserbalk verschijnt. Markeer de Speed Dial - iii knop en druk op OK. Selecteer daarna de optie Toevoegen aan Speed Dial en druk op OK. Vul de velden Naam en Adres in, markeer OK en druk op OK om toe te voegen. Terwijl u zich op de site bevindt, wilt u toevoegen aan de Speed Dial lijst, markeer de **Opera-** knop en druk op **OK**. Markeer daarna de optie **Toevoegen aan Speed Dial** in het submenu en druk opnieuw op **OK**. **Naam** en **Adres** worden automatisch ingevuld op de site die u bezoekt. Markeer **OK** en druk op **OK** om toe te voegen.

U kunt de **Vewd** menuopties ook gebruiken om de browser te beheren. Markeer de **Vewd** knop en druk op de knop OK om de paginaspeficieke en algemene opties weer te geven.

Er zijn uiteenlopende methoden om websites te zoeken of te bezoeken met de webbrowser.

Voer het adres van een website(URL) in de zoek/ adresbalk en markeer de knop **Indienen** op het virtuele toetsenbord en druk op **OK** om de site te bezoeken.

Voer het (de) trefwoord(en) in de zoek/adresbalk en markeer de knop **Indienen** op het virtuele toetsenbord en druk op **OK** om een zoekopdracht te starten voor de gerelateerde websites.

Markeer een Speed Dial miniatuur en druk op **OK** om de gerelateerde website te bezoeken.

Uw tv is compatibel met een usb-muis. Voer uw muis of draadloze muisadapter in de usb-ingang van uw tv voor een eenvoudigere en snellere navigatie.

Sommige internetpagina's bevatten flash-inhoud. Deze worden niet ondersteund door de browser.

Uw tv ondersteunt geen downloadprocessen van het internet via de browser.

Het is mogelijk dat niet alle sites op het internet ondersteund worden. Afhankelijk van de site kunnen content-problemen optreden. In sommige situaties is het mogelijk dat de video-inhoud niet kan worden weergegeven.

#### HBBTV-systeem

HbbTV (Hybrid Broadcast Broadband TV) is een nieuwe industriële standaard die de TV-diensten via uitzendingen naadloos combineert met diensten geleverd via breedband en ook de exclusieve toegang tot de Internet diensten inschakelt voor consumenten met verbonden tv's en set-top boxen. De diensten die worden geleverd via HbbTV omvatten traditionele tv-zenders, herhaaldiensten, video-ondemand, elektronische programmagids, interactieve reclame, personalisering, stemmen, spelletjes, sociale netwerken en andere multimedia toepassingen.

HbbTV toepassingen zijn beschikbaar op zenders waar ze worden gesignaleerd door de uitzender (momenteel verschillende zenders op Astra HbbTV toepassingen). De uitzender markeert een toepassing als "autostart" en ze wordt automatisch gestart door het platform. De toepassingen worden gewoonlijk gestart met een kleine rode knop om de gebruiker in te lichten dat er een HbbTV toepassing is op dat kanaal. Druk op de rode toets om de toepassing pagina te openen. Wanneer de pagina wordt weergegeven, kan de gebruiker terugkeren naar de initiële rode toets status door opnieuw op de rode toets te drukken. De gebruiker kan schakelen tussen de rode toets modus en volle UI-modus van de toepassingen door de rode toets in te drukken. Dient opgemerkt dat de rode toets omschakeling wordt geleverd door de toepassing en bepaalde toepassingen kunnen zich anders gedragen. Als de gebruiker schakelt naar een andere zender terwijl de HbbTV toepassing actief is (in rode toets modus of volle UI-modus) kunnen de volgende scenario's zich voordoen.

- De toepassing kan blijven doorgaan.
- · De toepassing kan worden beëindigd.
- De toepassing kan worden beëindigd en een andere autostart rode toets toepassing kan worden gestart.

HbbTV biedt de mogelijkheid de toepassingen op te halen via breedband en uitzendingen. De zender kan beide methoden of een van beide inschakelen. Als het platform geen operationele breedbandverbinding heeft; het platform kan nog steeds toepassingen starten die worden uitgezonden bij uitzending.

De autostart rode toets toepassingen bieden gewoonlijk koppelingen naar andere toepassingen. Een voorbeeld vindt u hieronder. De gebruiker kan dan schakelen naar andere toepassingen met de aanwezige koppelingen. De toepassingen moeten een methode bieden zich zelf te beëindigen, gewoonlijk wordt hiervoor de **Exit** knop gebruikt.

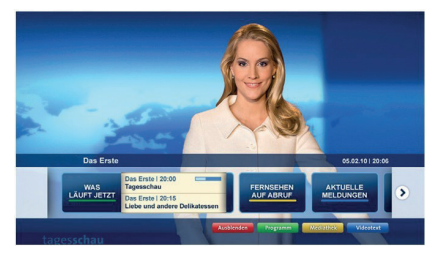

Afbeeld a: Start de bartoepassing

| Not. Sandon         Nucl. Sandon         Sandon         Sandon           Alter Sandon (state)         Die Schloskalter Marken         Die Schloskalter Marken         Die Schloskalt                                             | Programm                          |                                                                                           |                                                |
|----------------------------------------------------------------------------------------------------|-----------------------------------|-------------------------------------------------------------------------------------------|------------------------------------------------|
| Alter Gaussian     Discher Gaussian     Discher Gaussian     Discher Gaussian       Vach Gaussian     Discher Gaussian     Discher Gaussian     Discher Gaussian       Vach Gaussian     Discher Gaussian     Discher Gaussian     Discher Gaussian       Vach Gaussian     Discher Gaussian     Discher Gaussian     Discher Gaussian       Vach Gaussian     Discher Gaussian     Discher Gaussian     Discher Gaussian       Vach Gaussian     Discher Gaussian     Discher Gaussian     Discher Gaussian       Vach Gaussian     Discher Gaussian     Discher Gaussian     Discher Gaussian       Vach Gaussian     Discher Gaussian     Discher Gaussian     Discher Gaussian       Vach Gaussian     Discher Gaussian     Discher Gaussian     Discher Gaussian       Vach Gaussian     Discher Gaussian     Discher Gaussian     Discher Gaussian       Vach Gaussian     Discher Gaussian     Discher Gaussian     Discher Gaussian       Vach Gaussian     Discher Gaussian     Discher Gaussian     Discher Gaussian       Vach Gaussian     Discher Gaussian     Discher Gaussian     Discher Gaussian       Vach Gaussian     Discher Gaussian     Discher Gaussian     Discher Gaussian       Vach Gaussian     Discher Gaussian     Discher Gaussian     Discher Gaussian                                                                                                    | TV Radio Interaktiv               | TV - heute, 31. Juli 2009                                                                 | Tagestipps                                     |
| Statistical         Facility and the 261-2620 Ministry         Facility and the 261-2620 Ministry         Facility and the 261-2620 Ministry           Statistical         Statistical         Statistical         Statistical         Facility and the 261-2620 Ministry           Statistical         Statistical         Statistical         Statistical         Statistical         Facility and the 261-2620 Ministry           Statistical         Statistical                                                                                                    | Alle Sender jetzt<br>Um 20:15 Uhr | Das Erste 20:15 - 21:40 Uhr<br>Ern Die Schokoladenkönigin<br>Spielfilm - Deutschland 2005 | Das Erste heute, 21:40 Uhr                     |
| Biglingtham         Disaference 28:43:130 U/L         Disaference 28:43:130 U/L         Disaference 28:4 | Nach Sendern<br>Nach Genre        | EinsPius 20-15 - 20:30 Ubr<br>Rainers Küchenklassiker<br>Omas Küche aus dem Osten         | Polizeiruf 110<br>Bei Klingelzeichen Mord      |
| Einstellungen Einstellungen Koderasion: Aabid Frahoff Frahoff                                                                                                    | Highlights                        | Einsfeatival 20:15 - 21:00 Uhr<br>Die Murmeltiere von Kasach                              | Das Erste heute, 23:25 Uhr                     |
|                                                                                                    | Suche<br>Einstellungen            | EineExtra 20:15 - 21:00 Uhr<br>Kontraste<br>Moderation: Astrid Frohtoff                   | Einfach raus<br>Fernsehfilm - Deutschland 1999 |
|                                                                                                    |                                   | 20:15 - 21:40<br>Die Schokoladenkönigin                                                   | Mediathek Text                                 |

Afbeelding b: Elektronische programmagids toepassing, video uitzending wordt weergegeven onderin links, kan worden beëindigd door 0 in te drukken. HbbTV toepassingen gebruiken toetsen op de afstandsbediening voor de interactie met de gebruiker. Wanneer een HbbTV toepassing wordt gestart, wordt de controle van een aantal toetsen overgenomen door de toepassing. Bijvoorbeeld, het is mogelijk dat de numerieke zenderselectie niet werkt op een teletekstapplicatie waar de cijfers verwijzen naar de teletekstpagina's.

HbbTV vereist AV streaming vermogen voor het platform. Er zijn talrijke toepassingen met VOD (videoop-aanvraag) en catch-up tv-diensten. De gebruiker kan afspelen, pauzeren, stoppen, vooruitspoelen en terugspoelen met de toetsen op de afstandsbediening voor de interactie met AV-inhoud.

**Opmerking:** U kunt deze functie in- of uitschakelen in het menu **Meer** in het menu **Instellingen>Systeem**. Afhankelijk van het model van uw TV en de geselecteerde landoptie tijdens de eerste installatie is deze functie mogelijk niet beschikbaar in het menu **Instellingen>Systeem>Privacy-instellingen** in de plaats van het menu **Instellingen>Systeem>Meer**.

### DVB-functionaliteitsinformatie

Deze DVB-ontvanger is enkel geschikt voor gebruik in het land waarvoor het werd ontworpen.

Hoewel deze DVB-ontvanger conform is met de meest recente DVB-specificaties op het moment van de fabricage kunnen we de compatibiliteit niet garanderen met DVB-uitzendingen in de toekomst omwille van de wijzigingen die geïmplementeerd kunnen worden in uitzendingssignalen en technologieën.

Bepaalde digitale televisie functies zijn mogelijk niet beschikbaar in alle landen.

We streven er continu naar onze producten te verbeteren; om die reden kunnen specificaties wijzigen zonder voorafgaande kennisgeving.

Voor advies met betrekking tot waar u accessoires kunt kopen, kunt u contact opnemen met de winkel waar u uw apparatuur hebt gekocht.

| Obsah                                                        |
|--------------------------------------------------------------|
| Bezpečnostní informace71                                     |
| Označení na produktu71                                       |
| Údržba                                                       |
| Zobrazovací panel, Skříňka, Podstavec73                      |
| Elektrická zástrčka73                                        |
| Montáž / Demontáž podstavce73                                |
| Při použití držáku pro zavěšení na zeď74                     |
| Environmentální informace74                                  |
| Vlastnosti74                                                 |
| Ultra HD (UHD)75                                             |
| Vysoký dynamický rozsah (HDR) /<br>Hybridní log-gama (HLG)75 |
| Zahrnuté příslušenství75                                     |
| Notifikace pohotovosti75                                     |
| Ovládání a provoz TV75                                       |
| Použití Hlavního menu TV76                                   |
| Vložení baterií do dálkového ovladače                        |
| Připojení k síti                                             |
| Připojení antény77                                           |
| Licenční upozornění77                                        |
| Likvidace použitých zařízení a baterií78                     |
| Prohlášení o shodě (PoZ)78                                   |
| Technické údaje79                                            |
| Poznámka                                                     |
| Dálkové ovládání                                             |
| Připojení                                                    |
| Zapínání/vypínání83                                          |
| První Instalace                                              |
| Media Playback přes USB vstup84                              |
| Prohlížeč médií                                              |
| CEC                                                          |
| Nastavení menu Obsah86                                       |
| Obsluha TV91                                                 |
| Ovládání seznamu kanálů91                                    |
| Konfigurace Rodičovského nastavení91                         |
| Elektronický programový průvodce91                           |
| Teletextové služby                                           |
| Aktualizace softwaru92                                       |
| Řešení problémů a tipy92                                     |
| PC vstup typické zobrazovací režimy93                        |
| Kompatibilita AV a HDMI94                                    |
| Podporované formáty souboru pro USB režim95                  |
| Formáty video souborů95                                      |
| Formáty obrazových souborů                                   |
| Formáty zvukových souborů95                                  |
|                                                              |

| Formáty titulkových souborů                       |     |
|---------------------------------------------------|-----|
| Podporované DVI rozlišení                         |     |
| Připojení                                         |     |
| Kabelové zapojení                                 |     |
| Bezdrátové Připojení                              |     |
| Wake ON                                           | 100 |
| Řešení problémů s připojením                      | 100 |
| Používání síťové služby Sdílení Audia a Videa 100 |     |
| Aplikace                                          | 101 |
| Internetový prohlížeč                             | 101 |
| Systém HBBTV                                      | 102 |
| Informace o funkcích DVB                          | 102 |
|                                                   |     |

### Bezpečnostní informace

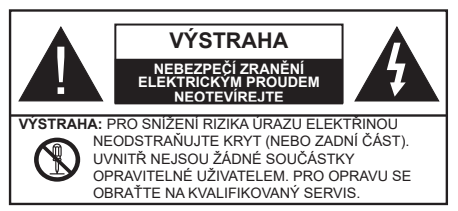

Za extrémního počasí (bouře, blesky) a dlouhé období nečinnosti (odiezdu na dovolenou) odpoite televizor od elektrické sítě.

Síťová zástrčka slouží k odpojení TV ze sítě, a proto musí zůstat snadno přístupná. Pokud televizor není odpojen od elektrické sítě, zařízení stále odebírá energii pro všechny situace, i když je televizor v pohotovostním režimu nebo je vypnutý.

Poznámka: Pro obsluhu příslušných funkcí následuite pokvny na obrazovce.

# DŮLEŽITÉ - Před zahájením instalace a používání si prosím pečlivě přečtěte návod k použití.

UPOZORNĚNÍ: Tento přístroj je určen pro použití osobami (včetně dětí), kteří isou schopni/zkušení provozování takového zařízení bez dozoru, pokud nejsou pod dohledem nebo jim nebyly poskytnuty instrukce týkající se použití přístroje osobou zodpovědnou za jejich bezpečnost.

- · Použijte tento televizor v nadmořské výšce menší než 2000 metrů nad mořem, v suchých místech a v oblastech s mírným nebo tropickým podnebím.
- Televizor je určen pro domácí a podobné všeobecné použití, ale může být také používán na veřejných místech.
- Pro zajištění ventilace, kolem televizoru nechte alespoň 5 cm volného prostoru.
- · Nezabraňujte větrání zakrytím nebo blokováním větracích otvorů předměty, jako jsou noviny, ubrusy, závěsv atd.
- Síťový kabel by měl být snadno přístupný. Nepokládejte na síťový kabel nábytek, TV nebo jiné věci. Poškozený síťový kabel může způsobit požár, nebo elektrický šok. Kabel odpojujte vytažením za zástrčku, nikoli zatažením za kabel. Nikdy nesahejte na síťový kabel mokrýma rukama, může to způsobit zkrat nebo elektrický šok. Nikdy kabel neuzlujte nebo nevažte s jinými kabely. Pokud je kabel poškozený. musí být vyměněn. Toto musí být provedeno kvalifikovanou osobou.
- · Nevystavujte televizor kapajícím nebo stříkajícím tekutinám a na nebo pod TV nepokládejte nádoby naplněné tekutinou, jako jsou například vázy, sklenice atd. (např. na policích nad zařízením).

- Nevvstavuite televizor přímému slunečnímu záření nebo neumisťujte zdroje otevřeného ohně, jako jsou zapálené svíčky na vrch nebo do blízkosti televizoru.
- Nepokládejte žádné zdroje tepla jako jsou elektrické ohřívače, radiátory, atd. do blízkosti televizoru.
- Nepokládeite televizor na podlahu a na šikmé plochy.
- Abyste předešli nebezpečí udušení, igelitové sáčky držte mimo dosah kojenců, dětí a domácích zvířat.
- · Opatrně připojte podstavec k televizoru. Pokud je stojan opatřen šrouby, pevně utáhněte šrouby, aby se zabránilo naklánění televizoru. Šrouby příliš nepřetahuite a řádně namontuite i stojanové gumy.
- Nevhazujte baterie do ohně nebo mezi nebezpečné nebo hořlavé materiály.

**UPOZORNĚN** - Baterie se nesmí vystavovat nadměrné teplotě, jako např. slunci, ohni a podobně, UPOZORNĚNÍ – Nadměrná hlasitost při poslechu ze sluchátek může způsobit ztrátu sluchu.

PŘEDEVŠÍM – NIKDY nenechávejte nikoho, především děti, tlačit nebo udeřit na obrazovku, vsunovat něco do děr, konektorů nebo dalších otvorů na zařízení.

| Výstraha                              | Nebezpečí vážného poranění<br>či smrti |
|---------------------------------------|----------------------------------------|
| Nebezpečí zranění elektrickým proudem | Nebezpečí poranění vysokým<br>napětím  |
| Á Údržba                              | Důležitá součást údržby                |

# Označení na produktu

Následující symboly jsou použity na produktu jako indikátory omezení a bezpečnostní opatření a bezpečnostní pokyny. Každé vysvětlení je platné pouze pro vztahující se místo označení na produktu. Dbejte na tyto informace z bezpečnostních důvodů.

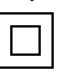

Produkt ochranné třídy II: Tento spotřebič ie navržen takovým způsobem, že nevvžaduje bezpečnostní elektrické uzemnění.

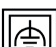

Produkt ochranné třídy II s funkčním uzemněním: Tento spotřebič je navržen takovým způsobem, že nevyžaduje bezpečnostní uzemnění, toto uzemnění se používá pro funkční účelv.

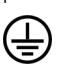

Ochranné uzemnění: Označený terminál je určen pro připojení ochranného uzemňovacího vodiče spojeného s vedením napájení.

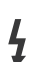

Nebezpečný terminál pod proudem: Označený(é) terminál(y) je/jsou za normálních provozních podmínek pod proudem životu

nebezpečné.

Pozor. viz návod k obsluze: V označeném prostoru(ech) se nachází(jí) mincové nebo knoflíkové baterie vyměnitelné uživatelem.
Laserový produkt třídy 1:

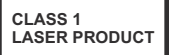

Tento produkt obsahuje laserový zdroj Třídy 1, který je bezpečný za rozumně předvídatelných podmínek provozu.

# VAROVÁNÍ

Dejte pozor, ať baterie nespolknete, hrozí nebezpečí chemického popálení

Tento výrobek nebo jeho příslušenství dodávané s výrobkem může obsahovat knoflíkovou/mincovou baterii. Pokud dojde k požití knoflíkové baterie, může to způsobit vážné vnitřní popáleniny během 2 hodin a může to vést ke smrti.

Udržujte nové a použité baterie mimo dosah dětí.

Pokud část s baterií není možné bezpečně uzavřít, přestaňte výrobek používat a odložte ho mimo dosah dětí.

Pokud si myslíte, že baterie byly spolknuty nebo vloženy do jakékoliv části těla, okamžitě vyhledejte lékařskou pomoc.

#### -----

Nikdy nepokládej televizor na nestabilní nebo šikmé místa TV může spadnout a způsobit vážné zranění nebo smrt. Velkému množství zranění, najme dětí, je možné se vyhnout jednoduchými opatřeními;

- Používáním skříněk nebo stojanů, které doporučuje výrobce televizoru.
- Používáním jen takového nábytku, který poskytuje bezpečnou oporu pro televizor.
- Zajistěte, aby televizor nepřesahoval přes hrany podpůrného nábytku.
- Neumísťujte televizor na vysoký nábytek (například skříně a knihovny) bez ukotvení nábytku i televizoru k vhodné podpoře.
- Nepokládejte televizor na tkaniny a další materiály umístěné mezi televizorem a podpůrným nábytkem.
- Naučením dětí o nebezpečích vylézt na nábytek na televizor nebo na jeho ovládací prvky. Při přemístění vašeho současného televizoru byste měli stejně použít výše uvedená opatření.

Přístroj připojen k ochrannému uzemnění instalace budovy prostřednictvím připojení do ELEKTRICKÉ sítě nebo k jinému přístroji s připojením k ochrannému uzemnění a k televiznímu distribučnímu systému pomocí koaxiálního kabelu může za určitých okolností představovat riziko požáru. Napojení na systém televizních rozvodů musí být proto provedeno prostřednictvím zařízení, které elektrická izolace spadá do určitého frekvenčního pásma (galvanicky izolátor)

# UPOZORNĚNÍ PŘI MONTÁŽI NA ZEĎ

- Před montáží televizoru na zeď si přečtěte pokyny.
- Sada pro montáž na stěnu je volitelná. Pokud není součástí dodávky televizoru, můžete ji získat od místního prodejce.
- Neinstalujte televizor na strop nebo na šikmou stěnu.
- Použijte přiložené šrouby pro montáž na stěnu a další příslušenství.
- Pevně utáhněte šrouby na montáž na stěnu, abyste zabránili pádu televizoru. Šrouby nepřetahujte.

# VAROVÁNÍ

- Použitím jiné nástěnné konzoly na zavěšení nebo instalace vlastní podpěry nástěnné konzoly se vystavujete riziku zranění osob nebo poškození výrobku. V zájmu zachování výkonu a bezpečnosti tohoto přístroje, v každém případě požádejte svého prodejce nebo autorizovanou montážní firmu na připevnění nástěnné konzoly. Jakékoliv škody způsobené instalací bez autorizované osoby má za následek zánik vaší záruky.
- Pečlivě si přečtěte pokyny dodané k volitelnému příslušenství a v každém případě dodržujte kroky pro zabránění pádu TV.
- Během instalace manipulujte s televizorem opatrně, protože nárazy nebo jiným působením může dojít k jeho poškození.
- Při upevňování závěsné konzoly na stěnu si dávejte pozor. Před zavěšením konzole se vždy se přesvědčte, že ve zdi nejsou žádné elektrické kabely ani trubky.
- Pro zabránění pádu a zraněním, pokud ho již nepoužíváte, odstraňte televizor ze závěsné konzoly.

#### Údržba

#### Nejprve odstraňte zástrčku ze zásuvky.

#### Zobrazovací panel, Skříňka, Podstavec

#### Pravidelná péče:

Pro odstranění nečistot a otisků prstů jemně otřete povrch zobrazovacího panelu, skříňky nebo podstavce pomocí měkkého hadříku.

#### Pro zaschlé nečistoty:

- 1. Nejprve očistěte prach z povrchu.
- Namočte měkký hadřík do čisté vody nebo vody zředěné neutrálním saponátem (1 díl saponátu na 100 dílů vody).
- Hadřík řádně vyždímejte. (Vezměte prosím na vědomí, nenechte kapalinu zatéci dovnitř televizoru, protože může vést k jeho poruše.)
- 4. Pečlivě ho navlhčete a setřete odolné nečistoty.
- 5. Nakonec z něj otřete veškerou vlhkost.

#### Výstraha

Nepoužívejte tvrdé utěrky nebo houbičky s příliš tvrdým povrchem, protože mohou způsobit poškrábání povrchu.

- Dávejte pozor, aby se na povrch nedostaly repelenty, rozpouštědla, ředidla nebo jiné těkavé látky. Mohou snížit kvalitu povrchu nebo způsobit odlupování barvy.
- Povrch zobrazovacího panelu je speciálně upraven a může se snadno poškodit. Dávejte pozor, abyste neklepli ani nepoškrábali displej s nehty nebo jinými tvrdými předměty.
- Nedopusťte, aby se skříňka a podstavec, dostaly do kontaktu s gumou nebo PVC delší dobu. Mohou snížit kvalitu povrchu.

#### Elektrická zástrčka

Otírejte síťovou zástrčku suchým hadříkem v pravidelných intervalech.

Vlhkost a prach mohou způsobit požár nebo úraz elektrickým proudem.

#### Montáž / Demontáž podstavce

#### Přípravy

Vyberte podstavec(ce) a televizor z balení a umístěte televizor na pracovní stůl s panelem obrazovky dolů na čistou, měkkou látku (deku, atd.)

- Použijte plochý a pevný stůl větší, než je televizor.
- · Nedržte díl obrazového panelu.
- · Ujistěte se, že se TV poškrábání nebo nezlomil.

#### Montáž podstavce

1. Stojan televizoru se skládá ze dvou částí. Instalujte tyto části dohromady.

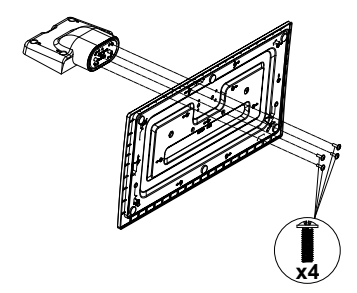

 Stojan(y) umístěte na schéma montáže stojanu(ů) na zadní straně televizoru.

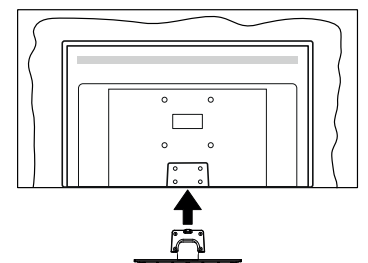

 Vložte dodané šrouby (M4 x 12) a jemně je dotáhněte, dokud stojan není pořádně připevněn.

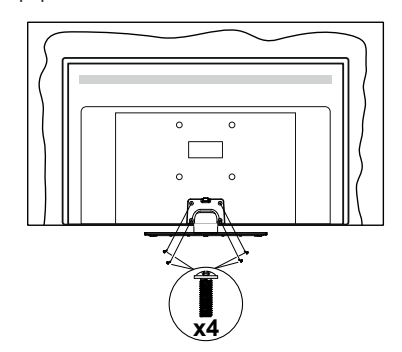

#### Odstranění podstavce z televizoru

Ujistěte se, že při použití závěsu na stěnu nebo při balení televizoru budete odstraňovat podstavec následujícím způsobem.

- Položte televizor na pracovní stůl s obrazovkou dolů na čistou, měkký hadr. Nechte stojan(y), přečnívat přes okraj povrchu.
- Odšroubujte šrouby upevňující stojan(y).
- · Odstraňte stojan(y).

## Při použití držáku pro zavěšení na zeď

Pro nákup doporučeného držáku pro zavěšení na zeď se prosím obraťte na svého místního prodejce Panasonic.

Otvory pro montáž držáku pro zavěšení na stěnu;

## Zadní strana TV

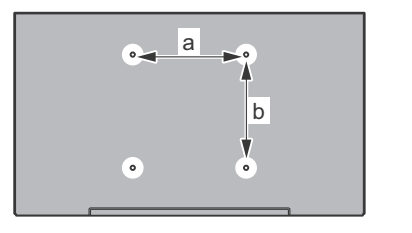

|        | 43" | 49" | 55 <b>"</b> |
|--------|-----|-----|-------------|
| a (mm) | 200 | 200 | 400         |
| b (mm) | 200 | 200 | 200         |

## Pohled ze strany

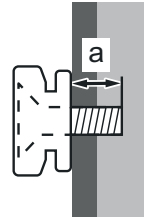

| Hloubka    | min. (mm) | 10 |
|------------|-----------|----|
| šrouby (a) | max. (mm) | 13 |
| Průměr     | M6        |    |

**Poznámka:** Šrouby pro upevnění TV na zavěšení na stěnový držák nejsou součástí dodávky s televizorem.

#### Environmentální informace

Tento TV přijímač byl navržen aby byl šetrný k životnímu prostředí. Pro snížení spotřeby energie postupujte podle následujících kroků:

Pokud nastavíte Úsporu energie na Minimální, Střední, Maximálnínebo Automatickou, televizor v souladu s tím sníží spotřebu energie. Chcete-li nastavit Podsvícení na pevnou hodnotu, nastavte ji jako Vlastní a nastavte Podsvícení(umístěné pod nastavením Úspory energie) manuálně pomocí levého nebo pravého tlačítka na dálkovém ovladači. Pro vypnutí tohoto nastavení nastavte jako Vypnuto.

**Poznámka:** Dostupné možnosti Úspory energie se mohou lišit v závislosti na zvoleném **Režimu** v nabídce **Nastavení>Obraz**.

Nastavení Úspory energie můžete najít v nabídce Nastavení>Obraz. Některá nastavení obrazu není možné změnit.

Pokud stisknete Pravé nebo Levé tlačítko, na obrazovce se zobrazí zpráva, "**Obrazovka se vypne do 15 sekund**.". Zvolte **Pokračovat** a stiskněte **OK** pro okamžité vypnutí obrazovky. Pokud nestisknete žádné tlačítko, displej se vypne za 15 sekund. Pro opětovné zapnutí obrazu stiskněte libovolné tlačítko na dálkovém ovladači nebo na TV.

**Poznámka:** Možnost **Vypnutí obrazovky** není k dispozici, pokud je nastaven režim **Hry**.

Když se TV nepoužívá, vypněte ji nebo ji odpojte ze sítě. Tím se také sníží spotřeba energie.

#### Vlastnosti

- Dálkově ovládaná barevná TV
- Plně integrovaný digitální/kabelový/satelitní TV (DVB-T-T2/C/S-S2)
- HDMI vstup pro připojení dalších zařízení s HDMI zásuvky
- · USB vstup
- · OSD menu systém
- Stereo zvukový systém
- Teletext
- · Připojení pro sluchátka
- · Automatický programovací systém
- Ruční ladění
- Automatické vypnutí po uplynutí osmi hodin.
- Časovač vypnutí
- Dětská pojistka
- Automatické ztlumení zvuku, když není přenos.
- Přehrávání NTSC
- AVL (Automatické Omezování Hlasitosti)
- PLL (Hledání frekvence)
- · PC vstup

- Režim pro hry (volitelný)
- · Funkce Vypnutí obraz
- · Ethernet (LAN) pro připojení k internetu a servis
- 802.11 a/b/g/n zabudovaná WLAN podpora
- · Sdílení Audia a Videa
- HbbTV

## Ultra HD (UHD)

Váš televizor podporuje režim Ultra HD (Ultra High Definition - známo též pod označením 4K), který poskytuje rozlišení 3840x2160 (4K:2K). To odpovídá 4násobnému rozlišení Full HD televizoru díky zdvojnásobení počtu pixelů Full HD TV, a to jak ve vodorovném, tak ve vertikálním směru. Obsah Ultra HD je podporován ze vstupů HDMI a USB a přes vysílání DVB-T2 a DVB-S2.

## Vysoký dynamický rozsah (HDR) / Hybridní loggama (HLG)

Pomocí této funkce televizor dokáže reprodukovat větší dynamický rozsah světelnosti zachycením a následnou kombinací několika různých expozic. HDR/HLG slibuje lepší kvalitu obrazu díky jasnějším, realističtějším zvýrazněným, mnohem realističtější barvy a další vylepšení. To přináší pohled o dosažení kterého se výrobci filmu snažili, umožňující skryté oblasti tmavých stínů a slunečního světla s plnou jasností. barev a detailů. Obsahy HDR/HLG jsou podporovány prostřednictvím nativních a portálových aplikací, HDMI, vstupů USB a přes vysílání DVB-S. Nastavte související zdroj HDMI vstupu jako Vylepšené z možnosti Zdroje v nabídce Nastavení>Systém, abyste mohli sledovat HDR/HLG snímky, pokud je obsah HDR/HLG přijat přes HDMI vstup. V tomto případě by zdrojové zařízení mělo být také kompatibilní s alespoň HDMI 2.0.

## Zahrnuté příslušenství

- Dálkový ovladač
- Baterie: 2 x AA
- Návod k obsluze
- Odnímatelný stojan
- Šrouby pro montáž stojanu (M4 x 12)

## Notifikace pohotovosti

Pokud TV nepřijímá žádný signál (např. z antény nebo zdroje HDMI) po 3 minuty, přepne se do pohotovostního režimu. Po opětovném zapnutí TV se zobrazí následující zpráva: **"TV se automaticky přepne do pohotovostního režimu, protože po delší dobu nepřijímal žádný signál."**.

Možnost Automatické vypnutí TV (v nabídce Nastavení>Systém>Další) může být ve výchozím nastavení nastavena na hodnotu mezi 1 a 8 hodinou. Pokud je toto nastavení nenastaveno jako Vypnuto a TV byl ponechán zapnutý a není provozován po uplynutí nastaveného času, po uplynutí nastaveného času se přepne do pohotovostního režimu. Po opětovném zapnutí TV se zobrazí následující zpráva:"TV se automaticky přepne do pohotovostního režimu, protože po delší dobu nebvla vykonána žádná operace.". Předtím než se TV přepne do pohotovostního režimu se objeví dialogové okno. Pokud nestisknete žádné tlačítko. televizor se po 5 minutách přepne do pohotovostního režimu. Pro okamžité uvedení TV do pohotovostního režimu zvýrazněte tlačítko Ano a zmáčkněte OK. Pokud zvýrazníte Ne a zmáčknete OK. TV zůstane aktivní. V dialogovém okně také můžete deaktivovat funkci Automatické vypnutí TV. Označte Zakázat a zmáčkněte OK, TV zůstane aktivní a funkce bude zrušena. Funkci můžete zpět povolit změnou nastavení pro volbu Automatické vypnutí TV v nabídce Nastavení>Systém>Další.

## Ovládání a provoz TV

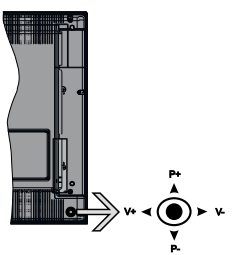

Joystick umožňuje ovládat funkce Hlasitost / Program / Zdroj a Zapnutí televizoru.

**Poznámka:** Pozice joysticku se může lišit v závislosti na modelu.

**Pro změnu hlasitosti:** Zvyšte hlasitost stisknutím joysticku doprava. Snížíte hlasitost stisknutím joysticku doleva.

Ke změně kanálů: Procházejte uložené kanály stisknutím joysticku nahoru nebo dolů.

**Pro změnu zdroje:** Stiskněte střed joysticku a zobrazí se informace o kanálu. Mezi dostupnými zdroji se pohybujete stisknutím joysticku nahoru a dolů.

Vypínání televizoru: Stiskněte střed joysticku a na pár vteřin ho podržte, TV se tak přepne do pohotovostního režimu.

Zapínání televizoru: Stiskněte střed joysticku a televizor se zapne.

Poznámka: Hlavní OSD menu nelze vyvolat pomocí joysticku.

#### Ovládání dálkovým ovladačem

Stiskněte tlačítko **Home** na dálkovém ovladači pro zobrazení obrazovky hlavního menu. Pro navigování a nastavení použijte směrová tlačítka a tlačítko **OK**. Stiskněte tlačítko **Return/Back (Zpět/Návrat)** nebo **Home** pro ukončení menu obrazovky.

## Výběr vstupu

Jestliže jste zapojili všechna externí zařízení k vaší TV, můžete přepínat k různým zdrojům vstupů. Stiskněte tlačítko **Zdroj** na dálkovém ovladači pro přímou volbu zdroje.

## Změna kanálů a hlasitosti

S použitím tlačítek **Hlasitost +/- a Program +/-** na dálkovém ovládání můžete nastavit hlasitost a změnit kanál.

## Použití Hlavního menu TV

Pokud zmáčknete tlačítko **HOME**, objeví se hlavní menu TV a to na spodní části obrazovky. Pro navigování v menu použijte směrová tlačítka na dálkovém ovladači. Pokud chcete vybrat danou funkci nebo rozbalit vedlejší menu, zvýrazněte danou záložku a zmáčkněte **OK** tlačítko. Pokud zvýrazníte některou z voleb hlavního menu, pro urychlení přístupu se může vedlejší menu objevit v horní části obrazovky. Pro použití rychlého přístupu, označte vaši volbu, zmáčkněte **OK** a k nastavení použijte Levé/Pravé směrové tlačítko. Po dokončení stiskněte **OK** nebo **Zpět/Návrat** tlačítko.

Tlačítkem Exit nabídku zavřete a opustíte.

## 1. <u>Domů</u>

Pokud je hlavní menu otevřeno, lišta nabídky Domů bude zvýrazněna. Obsah nabídky **Domů** může být uzpůsoben vašim potřebám pomocí dalších menu. Jednoduše zvýrazněte volbu a zmáčkněte Směrové tlačítko Dolů na dálkovém ovladači. Pokud vidíte možnost **Přidat Domů**, můžete tuto funkci přidat do nabídky **Domů**. Stejným způsobem můžete odstranit nebo změnit pozici jakékoli položky v nabídce **Domů**. Stiskněte Směrové tlačítko Dolů a vyberte ikonu pro odstranění nebo přesunutí a stiskněte tlačítko **OK**. Pro přesunutí položky použijte směrová tlačítka Vpravo a Vlevo a vyberte směr, kterým chcete položku přesunout a potvrďte **OK**.

## 2. <u>TV:</u>

## 2.1. Průvodce

Pomocí této možnosti se můžete dostat k elektronickému programovému průvodci. Pro více informací viz bod **Elektronický programový průvodce (EPG)**.

## 2.2. <u>Kanály</u>

Pomocí této možnosti se můžete dostat k nabídce Kanály. Pro více informací viz Použití seznamu kanálů.

## 2.3. <u>Časovače</u>

Použitím možností této nabídky můžete nastavit časovače pro budoucí události. V této nabídce si také můžete znovu prohlédnout dříve vytvořené časovače.

Pro přidání nového časovače vyberte pomocí tlačíte Vlevo/Vpravo záložku **Přidat Časovač** a potvrďte **OK**. Volby vedlejší nabídky nastavte podle potřeby a pro ukončení potvrďte **OK**. Nový časovač bude vytvořen.

Pro editování dříve vytvořeného časovače jej zvýrazněte, vyberte záložku Editovat Vybraný Časovač a potvrďte OK. Podle potřeby změňte možnosti ve vedlejší nabídce a pro uložení nastavení potvrďte OK.

Pro smazání dříve vytvořeného časovače jej zvýrazněte, vyberte záložku **Smazat Vybraný** Časovač a potvrďte OK. Zobrazí se dialogová správa pro potvrzení. Zvýrazněte Ano a stiskněte tlačítko OK k pokračování. Časovač bude zrušen.

Není možné nastavit časovače pro dva nebo více programů na jednotlivých kanálech vysílaných ve stejném časovém intervalu. V takovém případě budete požádáni o smazání jednoho z časovačů. Zvýrazněte časovač, který chcete vymazat a potvrďte OK, objeví se nabídka Možnosti. Poté zvýrazněte Nastavit/ Smazat a potvrďte OK, časovač bude smazán. Poté budete muset změny uložit. K tomu zmáčkněte OK, zvýrazněte Uložit Změny a znovu potvrďte OK.

### 3. Nastavení

Použitím možností této nabídky můžete ovládat vaši TV. Pro více informací viz **Obsah nabídky nastavení**.

### 4. Aplikace

Je-li váš televizor připojen k internetu, související obsah bude také dostupný, včetně souvisejícího obsahu **Aplikací**. Použitím nabídky **Aplikace** se můžete dostat k aplikacím a spravovat je. Můžete přidávat nové aplikace z obchodu a mazat ty již existující. Pro více informací viz sekce **Aplikace**.

#### 5. Zdroje

Odkazy na vstupní zdroje můžete spravovat pomocí možností této nabídky. Pro změnu stávajícího zdroje zvýrazněte ten, který si přejete použít a potvrďte **OK**.

#### 5.1. Nastavení Zdroje

Zde můžete měnit jména, povolit či zakázat vybrané zdroje. Pro zdroje HDMI jsou k dispozici možnosti **Normální, Rozšířené a Zakázané. Normální a Rozšířené** možnosti ovlivňují nastavení barev vybraného zdroje HDMI. Aby bylo možné sledovat 4K nebo HDR obraz z HDMI zdroje, pokud je připojené zařízení kompatibilní s HDMI 2.0 a s pozdějšími verzemi, nastavení příslušného zdroje musí být jako **Vylepšené**. Pokud je připojené zařízení HDMI 1.4 kompatibilní, nastavte jako **Normální**. Příslušný zdroj HDMI můžete zakázat nastavením na možnost **Zakázané**.

### Vložení baterií do dálkového ovladače

Pro otevření bateriového prostoru sejměte zadní kryt. Vložte dvě baterie velikosti **AA**. Ujistěte se, že (+) a (-) označení souhlasí (dbejte na správnou polaritu). Nemíchejte staré a nové baterie. Vyměňujte pouze za stejný nebo ekvivalentní typ. Nasaďte zpět kryt.

Na displeji se zobrazí zpráva, pokud jsou baterie skoro vybité a musí být vyměněny. Vězte, že pokud je stav baterie nízký, výkon dálkového ovladače může být narušen.

Baterie nesmí být vystaveny nadměrnému teplu, jako třeba sluneční svit, oheň, atd.

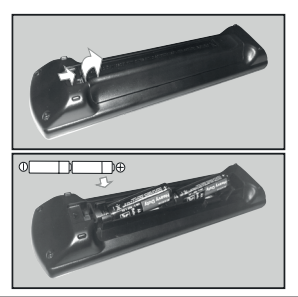

Připojení k síti

DŮLEŽITÉ! Televizor je určen k použití s napětím 220-240 V AC při 50 Hz. Po vybalení nechte televizor získat pokojovou teplotu, než přístroj připojíte do sítě. Zapojte napájecí kabel do zásuvky napájení ve zdi.

## Připojení antény

Zástrčku antény nebo kabelové televize zapojte do konektoru ANTENNÍ VSTUP (ANT-TV), satelit zapojte do konektoru SATELITNÍ VSTUP (ANT-SAT) dole na spodní straně televizoru.

## Zadní strana TV

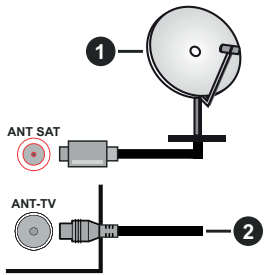

1. Satelit

2. Anténa nebo kabel

Chcete-li připojit zařízení k televizoru, před provedením jakékoli připojení zkontrolujte, zda televizor i zařízení jsou vypnuty. Po uskutečnění připojení můžete jednotky zapnout používat.

## Licenční upozornění

Pojmy HDMI a HDMI High-Definition Multimedia Interface a rovněž logo HDMI jsou ochranné známky nebo zapsané ochranné známky společnosti HDMI Licensing Administrator, Inc. ve Spojených státech a dalších zemích.

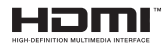

Vyrobeno v licenci Dolby Laboratories. Dolby" Dolby Audio a symbol dvojitého D jsou pod ochrannou známkou Dolby Laboratories.

# DOLBY AUDIO

"YouTube a logo YouTube jsou ochranné známky společnosti Google Inc.

Tento produkt obsahuje technologie podléhající právům duševního vlastnictví společnosti Microsoft. Použití nebo distribuce této technologie mimo tento produkt je bez příslušné licence(í) od společnosti Microsoft zakázána.

Vlastníci obsahu používají technologii přístupu k obsahu Microsoft PlayReady™ k ochraně svého duševního vlastnictví, včetně obsahu chráněného autorskými právy. Toto zařízení používá technologii PlayReady pro přístup k PlayReady-chráněnému obsahu a/nebo k WMDRM-chráněnému obsahu. V případě, že přístroj přestane správně prosazovat omezení týkající se používání obsahu, vlastníci obsahu mohou vyžadovat po společnosti Microsoft odvolání schopnosti zařízení na spotřebu PlayReadychráněného obsahu. Odvolání by nemělo mít vliv na nechráněný obsah ani obsah chráněný jinými technologiemi. Vlastníci obsahu mohou vyžadovat aktualizaci PlayReady pro přístup k jejich obsahu. Pokud aktualizaci odmítnete, nebudete moci přistupovat k obsahu, který vyžaduje aktualizaci.

Logo "CI Plus" je ochranná známka společnosti CI Plus LLP.

Tento produkt je chráněn určitými právy duševního vlastnictví společnosti Microsoft Corporation. Použití nebo distribuce takové technologie mimo tento produkt je bez licence od společnosti Microsoft nebo od autorizované dceřiné společnosti Microsoft zakázáno.

#### Likvidace použitých zařízení a baterií

## Jen pro státy Evropské unie a země s fungujícím systémem recyklace a zpracování odpadu.

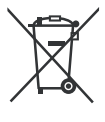

Tyto symboly na výrobcích, jejich obalech a v doprovodné dokumentaci upozorňují na to, že se použitá elektrická a elektronická zařízení, včetně baterií, nesmějí likvidovat jako běžný komunální odpad.

Aby byla zajištěna správná likvidace a recyklace použitých výrobků a baterií, odevzdávejte je v souladu s národní legislativou na příslušných sběrných místech.

Správnou likvidací přispějete k úspoře cenných přírodních zdrojů a předejdete možným negativním dopadům na lidské zdraví a životní prostředí.

O další podrobnosti o sběru a recyklaci odpadu požádejte místní úřady.

Při nesprávné likvidaci tohoto druhu odpadu se vystavujete postihu podle národní legislativy.

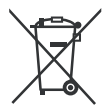

# Poznámka k symbolu baterie (značka pod symbolem):

Tento symbol může být použitý v kombinaci s chemickou značkou. Takový případ je souladu s požadavky směrnice pro chemické látky.

#### Prohlášení o shodě (PoZ)

Tímto Panasonic Marketing Europe GmbH, prohlašuje, že tento televizor je v souladu se základními požadavky a dalšími příslušnými ustanoveními směrnice 2014/53/EU.

Pro získání kopie PoZ pro tento televizor, navštivte, prosím, následující internetovou stránku:

http://www.ptc.panasonic.eu/doc

Autorizovaný zástupce:

Panasonic Testing Centre

Panasonic Marketing Europe GmbH

Winsbergring 15, 22525 Hamburg, Germany

Webová stránka: http://www.panasonic.com

| Televizní vysílání                                   | PAL BG/I/DK/<br>SECAM BG/DK                              |                                                          |                                                          |
|------------------------------------------------------|----------------------------------------------------------|----------------------------------------------------------|----------------------------------------------------------|
| Příjem kanálů                                        | VHF (BAND I/III) - UHF (BAND U) - HYPERBAND              |                                                          |                                                          |
| Digitální příjem                                     | Plně integrovaná po<br>(DVB-T-C-S) (DVB-7                | dpora digitální pozemn<br>ſ2, DVB-S2 kompatibilr         | ιí-kabelové televize<br>ní)                              |
| Počet přednastavených kanálů                         | 11 000                                                   |                                                          |                                                          |
| Indikátor kanálu                                     | Zobrazování na disp                                      | leji                                                     |                                                          |
| Vstup RF antény                                      | 75 ohmů (nevyvážer                                       | né)                                                      |                                                          |
| Provozní napětí                                      | 220-240V AC, 50Hz.                                       |                                                          |                                                          |
| Audio                                                | A2 Stereo+Nicam St                                       | iereo                                                    |                                                          |
| Sluchátka                                            | 3.5 mm mini stereo jack                                  |                                                          |                                                          |
| ZVUKOVÝ VÝKON (WRMS.) (10%<br>THD)                   | 2 x 10 W                                                 |                                                          |                                                          |
| Síťový pohotovostní režim (W)                        | < 2                                                      |                                                          |                                                          |
|                                                      | TX-43GX525E<br>TX-43GX530E<br>TX-43GX550E<br>TX-43GX555E | TX-49GX525E<br>TX-49GX530E<br>TX-49GX550E<br>TX-49GX555E | TX-55GX525E<br>TX-55GX530E<br>TX-55GX550E<br>TX-55GX555E |
| Spotřeba (W)                                         | 120 W                                                    | 120 W                                                    | 140 W                                                    |
| Hmotnost (kg) 10 Kg 12.2 Kg 16 Kg                    |                                                          | 16 Kg                                                    |                                                          |
| Rozměry TV DxLxH (s podstavcem) 235 x 970 x 612 (mm) |                                                          | 235 x 1105 x 688                                         | 249 x 1243 x 763                                         |
| Rozměry TV DxLxH (bez podstavce)<br>(mm)             | 43/74 x 970 x 567                                        | 43/74 x 1105 x 642                                       | 43/75 x 1243 x 721                                       |
| Obrazovka 16/9 43" 16/9 49" 16/9 55"                 |                                                          |                                                          | 16/9 55"                                                 |
| Provozní teplota a vlhkost vzduchu                   | 0ºC až 40ºC, max. v                                      | lhkost vzduchu 85%                                       |                                                          |

## Vlastnosti bezdrátového LAN vysílače

| Rozsah frekvence                   | Maximální výkon<br>výstupu |
|------------------------------------|----------------------------|
| 2400 - 2483,5 MHz (CH1-CH13)       | < 100 mW                   |
| 5150 - 5250 MHz (CH36 - CH48)      | < 200 mW                   |
| 5250 - 5350 MHz (CH52 - CH64)      | < 200 mW                   |
| 5470 - 5725 MHz (CH100 -<br>CH140) | < 200 mW                   |

## Omezení v závislosti na zemi

Tento přístroj je určen pro domácí a kancelářské použití ve všech zemích EU (a dalších zemích používajících příslušné směrnice EU) bez jakéhokoliv omezení s výjimkou zemí uvedených níže.

| Krajina             | Omezení                                                                                     |
|---------------------|---------------------------------------------------------------------------------------------|
| Bulharsko           | Je požadované všeobecné povolení pro<br>venkovní použití a veřejné služby                   |
| Francie             | Použití uvnitř jen pro 2454-2483.5 MHz                                                      |
| Itálie              | Pokud se používá mimo vlastních prostor,<br>vyžaduje se všeobecné povolení                  |
| Řecko               | Použití uvnitř jen pro pásmo od 5470 MHz<br>do 5725 MHz                                     |
| Luxembourg          | Požaduje se všeobecné povolení pro<br>dodávku sítě a služeb (ne pro spektrum)               |
| Norsko              | Rádiový přenos je zakázán pro země-<br>pisné oblasti v okruhu 20 km od centra<br>Ny-Alesund |
| Ruská fede-<br>race | Pouze pro vnitřní použití                                                                   |

Požadavky pro kterékoliv země mohou být kdykoliv změněny. Doporučuje se, aby uživatel u místních úřadech zkontroloval aktuální stav vnitrostátních právních předpisů pro 2,4 GHz i pro 5 GHz bezdrátové sítě LAN.

## <u>Standardní</u>

IEEE 802.11.a/b/g/n

## Hostitelské rozhraní

USB 2.0

## <u>Bezpečnost</u>

WEP 64/128, WPA, WPA2, TKIP, AES, WAPI

## Poznámka

## DVB / datové vysílání / IPTV

 This TV is designed to meet the standards (as of August, 2017) of DVB-T / T2 (MPEG2, MPEG4-AVC(H.264) and HEVC(H.265)) digital terrestrial services, DVB-C (MPEG2, MPEG4-AVC(H.264) and HEVC(H.265)) digital cable services and DVB-S (MPEG2, MPEG4-AVC(H.264) and HEVC(H.265)) digital satellite services.

Pro informace o dostupnosti služeb DVB-T / T2 nebo DVB-S ve své oblasti se obraťte na svého místního prodejce.

Pro informace o dostupnosti DVB-C pro tento televizor se obračte na svého poskytovatele kabelových služeb.

- Tento televizor nemusí správně pracovat se signálem, který nesplňuje požadavky standardů DVB-T / T2, DVB-C nebo DVB-S.
- V závislosti na zemi, oblasti, poskytovateli televizního vysílání, poskytovateli služeb nebo síťovém a satelitním prostředí nemusí být k dispozici všechny funkce.
- Některé Cl moduly nemusí s tímto televizorem fungovat správně. Pro informace o dostupnosti Cl modulu se obraťte se na svého poskytovatele služeb.
- Televizor nemusí správně pracovat s Cl modulem, který není schválen poskytovatelem služeb.
- V závislosti na poskytovateli služeb mohou být účtovány dodatečné poplatky.
- Nelze zaručit kompatibilitu s budoucími službami.

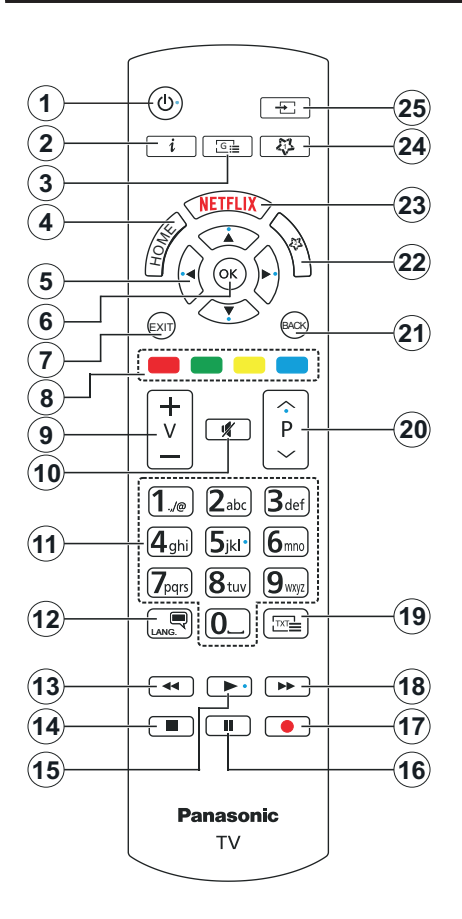

## (\*) MOJE TLAČÍTKO 1 A MOJE TLAČÍTKO 2:

Tato tlačítka mohou mít výchozí funkce v závislosti na modelu. Nicméně speciální funkce těchto tlačítek můžete nastavit podržením tlačítek po dobu pěti sekund na požadovaný zdroj nebo kanál. Na obrazovce se zobrazí potvrzující zpráva. Teď je vybrané Moje tlačítko přiřazené k vybrané funkci.

Pokud znovu provádíte **První Instalace**, Moje tlačítko 1&2 se navrátí zpět do původní funkce.

- 1. Pohotovostní režim: Zapnutí/Vypnutí TV
- 2. Info: Zobrazuje informace o obsahu na obrazovce, zobrazuje skryté informace (odhalit - v režimu TXT)
- 3. Průvodce: Zobrazí elektronického programového průvodce
- 4. Domů Zobrazí TV menu
- Směrová tlačítka: Pomáhá při pohybování se v menu, obsahu, atd. a při stisknutí tlačítka Vpravo nebo Vlevo v režimu TXT se zobrazí podstránky
- OK Potvrzuje uživatelské volby, podrží stránky (v TXT režimu), zobrazí nabídku Kanály (DTV režim)
- Opustit: Zavírá a opouští zobrazené nabídky a vrátí se na předchozí obrazovku
- 8. Barevná tlačítka: Pro funkce barevných tlačítek postupujte podle pokynů na obrazovce
- 9. Hlasitost +/-
- 10. Ztlumit: Úplně vypne zvuk TV
- Číselná tlačítka: Přepíná kanál, zadá číslo nebo písmeno v textovém poli na obrazovce, zapne televizor pokud je v pohotovostním režimu.
- Jazyk: Přepíná mezi režimy zvuku (analog televize), zobrazuje a mění jazyk zvuku / titulků a zapíná a vypíná titulky (digitální TV, pokud je k dispozici)
- Přetočit Přesune obraz dozadu v médiích, jako jsou filmy
- 14. Zastavit: Zastaví přehrávány média
- 15. Přehrát: Spouští přehrávání zvoleného média
- 16. Pauza: Pozastavuje přehrávání média
- 17. Bez funkce
- Rychlé přetáčení vpřed Přesune obraz dozadu v médiích, jako jsou filmy
- Text: Zobrazí teletext (pokud je k dispozici), stiskněte znovu pro zobrazení teletextu přes normální vysílací obraz (mix)
- Program +/-: Program nahoru-dolů, Stránka nahoru-dolů (v režimu TXT), zapne televizor pokud je v pohotovostním režimu.
- Zpět/Návrat: Vrátí se na předchozí obrazovku, předchozí nabídku, otevírá indexování stránky (v režimu TXT)
- 22. Moje tlačítko 2(\*)
- 23. Netflix: Spustí aplikaci Netflix
- 24. Moje tlačítko 1(\*)
- Zdroj: Zobrazuje všechny dostupné vysílání a zdroje obsahu

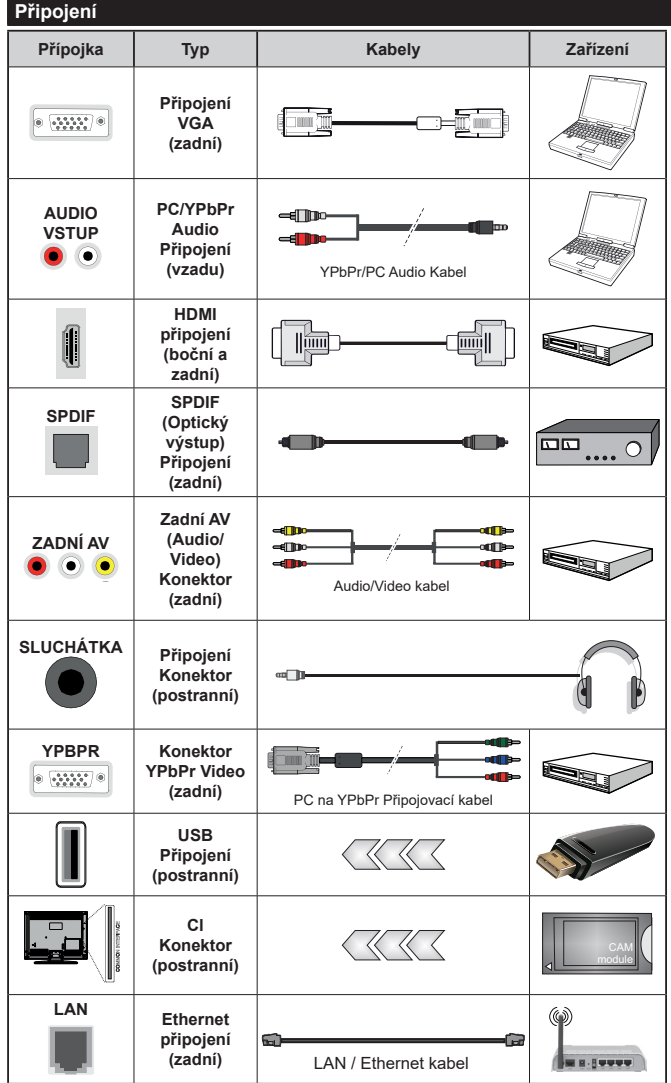

Viz ilustrace na levé straně. Můžete použít YPbPr na VGA kabel pro propojení YPbPr signálu skrz VGA vstup. VGA a YPbPr nelze pou□ít naiednou. Chcete-li povolit PC/ YPbPr audio, použiite pro připoiení audia zadní audio vstupv s audito kabelem YPbPr/PC. Při použití montážní sady na stěnu (dostupná u externích prodejců, pokud není součástí dodávky), doporučujeme před montáží na stěnu zapojit všechny kabely na zadní straně televizoru. | Vložte nebo vyjměte CI jednotku, pouze pokud je TV VYPNUTÁ. Měli byste si prohlédnout v návodu k obsluze modulu návod pro podrobnosti o nastavení. Každý vstup USB na TV podporuje zařízení do 500mA. Připojení zařízení nad 500mA může poškodit Váš TV. Při připojení zařízení k televizoru pomocí HDMI kabelu, který zajistí dostatečnou odolnost proti parazitního frekvenčnímu záření a bezproblémový přenos signálů s vysokým rozlišením, jako je 4K obsah. budete muset použít stíněný HDMI kabel s ferity (kvalitní) HDMI kabel.

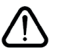

Chcete-li připojit zařízení k televizoru, před provedením jakékoli připojení zkontrolujte, zda televizor i zařízení jsou vypnuty. Po uskutečnění připojení můžete jednotky zapnout používat.

## Zapínání/vypínání

#### Zapnutí televizoru

Připojte napájecí kabel k napájecímu zdroji, jako je například zásuvky (220-240V AC, 50 Hz).

K zapnutí televizoru z pohotovostního režimu můžete zvolit jednu z možností:

- Stiskněte tlačítko **Pohotovostní**, **Program +/-** nebo číselné tlačítko na dálkovém ovládání.
- Stiskněte střed joysticku na televizoru nebo jej stiskněte nahoru/dolů.

### Vypnutí TV

Stisknutím tlačítka **Pohotovostní** na dálkovém ovladači nebo stisknutím a podržením několik sekund středu joysticku na televizoru se televizor přepne do pohotovostního režimu.

# Pro úplné vypnutí televizoru vypojte napájecí kabel ze zásuvky.

Poznámka: Pokud je TV vypnutá do pohotovostního režimu, LED může blikat. Tímto ukazuje, že funkce jako třeba Hledání aktualizace, Stahování, anebo Časovač jsou aktivní. Kontrolka LED může také blikat když TV přepnete z pohotovostního režimu.

## První Instalace

Při prvním zapnutí se objeví výběrová obrazovka. Vyberte požadovaný jazyk a stiskněte **OK** V následujících krocích průvodce instalací nastavte vaše preference a to použitím směrových tlačítek a tlačítkem **OK**.

Na druhé obrazovce nastavte vaše preference týkající se země. V závislosti na nastavení **Země** můžete být v této chvíli vyzváni k nastavení a potvrzení kódu PIN. Zvolený PIN kód nemůže být 0000. Budete ho muset zadat později při každé výzvě k zadání PIN kódu při operacích v menu.

V tomto bodě můžete aktivovat **Režim Obchodu**. Tato možnost bude konfigurovat nastavení vašeho televizoru pro ukládání prostředí a bude používána v závislosti na modelu televizoru, podporované funkce mohou být zobrazeny v horní části obrazovky jako informační banner. Tato možnost je určena pouze pro účely vystavení výrobku v obchodě. Pro domácí použití se doporučuje zvolit **Domácí Režim**. Tato možnost bude k dispozici v nabídce **Nastavení>Systém>Další** a později může být vypnuta/zapnuta. Upřesněte vaši volbu a stiskněte tlačítko **OK** pro pokračování.

V tomto okamžiku se podle modelu televizoru může zobrazit nabídka **Nastavení soukromí**. Pomocí tohoto menu můžete nastavit své oprávnění. Zvýrazněte funkci a pomocí směrových tlačítek doleva a doprava zapnutí nebo vypnutí. Před provedením jakýchkoli změn si pozorně příslušné vysvětlení zobrazené na obrazovce pro každou zvýrazněnou funkci. Pomocí tlačítek **Program +/-** můžete text posouvat nahoru a dolů, abyste si ho přečetli celý. Vaše předvolby budete moci později kdykoliv změnit v nabídce Nastavení>Systém> Nastavení Ochrany osobních údajů. Pokud je možnost Připojení k internetu zakázána, obrazovka Nastavení sítě/Internetu se vynechá a nezobrazí se. Pokud máte jakékoli dotazy, stížnost či poznámky k této politice ochrany soukromí nebo k jejímu vymáhání, obraťte se na nás na email smarttvsecurity@vosshub.com.

Zvýrazněte tlačítko **Další** a pro pokračování stiskněte tlačítko **OK** na dálkovém ovladači; na obrazovce se zobrazí nabídka **Nastavení sítě/Internetu**. Pro nakonfigurování kabelového nebo bezdrátového připojení viz část **Připojení**. Pokud chcete, aby váš televizor v pohotovostním režimu spotřeboval nižší spotřebu, můžete funkci Wake On vypnout tak, že jej nastavíte jako **Vypnuto**. Po dokončení nastavení zvýrazněte tlačítko **Další** a stiskněte tlačítko **OK** pro pokračování.

Na další obrazovce můžete nastavit typy vysílání k vyhledávání, šifrované vyhledávání kanálů a preference časového pásma (dle vybrané země). Navíc můžete nastavit typ vysílání jako své oblíbené. Během hledání bude mít přednost zvolený typ vysílání a dané kanály budou uvedeny na začátku Seznamu kanálů. Máte-li hotovo, zvýrazněte tlačítko **Další** a stiskněte **OK** pro pokračování.

### O výběru Typu vysílání

Chcete-li zahájit vyhledávání jistého typu vysílání zvýrazněte jej a zmáčkněte **OK**. Zaškrtávací okénko vybrané možnosti se zaškrtne. Chcete-li vypnout možnost hledání, zrušte zaškrtnutí políčka stisknutím tlačítka **OK** po přesunutí pozornosti na požadovanou volbu typu vysílání.

**Digitální Anténa:** Pokud je zapnutá volba vyhledávání **D. Anténního** vysílání, po dokončení dalších počátečních nastavení TV vyhledá pozemní digitální vysílání.

Digitální Kabel: Pokud je zapnutá volba vyhledávání D. Kabelového vysílání, po dokončení dalších počátečních nastavení TV vyhledá kabelové digitální vysílání. Před zahájením vyhledávání se zobrazí zpráva s dotazem, zda chcete provést vyhledávání v kabelové síti. Pokud zvolíte Ano a zmáčknete OK, můžete zvolit Síť nebo nastavit hodnoty jako Frekvence, ID sítě a Krok vyhledávání na následující obrazovce. Pokud zvolíte Ne a zmáčknete OK, budete moci nastavit Frekvenci Start, Frekvenci Stop a Krok vyhledávání na následující obrazovce. Máte-li hotovo, zvýrazněte tlačítko Další a stiskněte OK pro pokračování.

Poznámka: Doba vyhledávání se mění podle vybraných Vyhledávacích Kroků.

Satelit: Pokud je zapnutá volba vyhledávání Satelitního vysílání, po dokončení dalších počátečních nastavení TV vyhledá satelitní digitální vysílání. Před provedením satelitního vyhledávání musíte provést některá nastavení. Jako první se zobrazí Typ antény. Typ antény můžete zvolit jako Direct, Jednoduchý satelitní kabelový systém nebo DiSEqC switch, pomocí použití tlačítek Vlevo nebo Vpravo. Pro zobrazení následných možností, po zvolení vaší antény, zmáčkněte OK. Zobrazí se možnosti Pokračovat, Seznam Transpondérů a Konfigurace LNB. Pomocí souvisejících možností nabídky můžete změnit nastavení transpondéru a LNB.

- Přímo: Pokud máte jediný přijímač a přímý satelitový talíř, vyberte tento typ antény. Pro pokračování stiskněte OK. Na následující obrazovce vyberte dostupný satelit a stiskněte OK pro hledání služeb.
- Jednoduchý satelitní kabelový systém: Tento typ antény zvolte v případě, že máte více přijímačů a Jednoduchý satelitní kabelový systém. Pro pokračování stiskněte OK. Konfigurujte nastavení podle pokynů na následující obrazovce. Pro vyhledání služeb stiskněte OK.
- Přepínač DiSEqC: Tento typ antény zvolte v případě, že máte více přijímačů a DiSEqC přepínač. Pro pokračování stiskněte OK. Na následující obrazovce můžete nastavit čtyři možnosti DiSEqC (pokud jsou dostupné). Stiskněte tlačítko OK pro skenování prvního satelitu v seznamu.

Analog: Pokud je zapnutá volba vyhledávání Analogového vysílání, po dokončení dalších počátečních nastavení TV vyhledá Analogové vysílání.

Po ukončení počátečních nastavení TV začne vyhledávat dostupné vysílání vybraných typů vysílání. Během vyhledávání se budou aktuální výsledky zobrazovat v dolní části obrazovky. Po uložení všech dostupných stanic se zobrazí nabídka **Kanály**. Zde můžete upravovat seznam kanálů podle svých preferencí, a to použitím možností záložky **Editovat**, nebo stiskněte tlačítko **Home** pro ukončení a zobrazení vysílání TV.

Zatímco probíhá hledání, zobrazí se zpráva s dotazem, zda chcete třídit kanály podle LCN(\*). Zvolte **Ano** a stiskněte tlačítko **OK** pro potvrzení.

(\*) LCN je logické číslo kanálu, která organizuje dostupná vysílání podle rozeznatelné sekvence kanálu (pokud je dostupné).

**Poznámka:** Nevypínejte TV zatímco probíhá první instalace. Pamatujte, že některé možnosti nemusí být k dispozici v závislosti na výběru země.

## Media Playback přes USB vstup

Do bočního USB vstupu TV lze připojit 2.5" a 3.5" palcový externí hardisk (HDD s externím napájením) nebo USB paměť.

DŮLEŽITÉ! Před připojením k televizoru své soubory na paměťové zařízení zálohujte. Výrobce nezodpovídá za poškození nebo ztrátu dat. Je možné, že některé typy USB zařízení (např. MP3 přehrávače) nebo USB hardisky/paměťové karty nebudou s touto TV kompatibilní. TV podporuje FAT32 a NTFS formát disku.

Počkejte chvilku před každým připojením a odpojením, protože přehrávač může ještě číst soubory. Nedodržení tohoto pokynu může způsobit fyzické poškození USB přehrávače a USB zařízení. Během přehrávání souboru USB paměť nevytahujte.

Lze použít USB hub. Doporučeny jsou disky s externím napájením.

Pokud připojujete USB hardisk, zapojte jej přímo.

Poznámka: Při prohlížení obrazových souborů může menu Mediálního prohlížeče zobrazit jen 1000 snímků uložených na připojeném USB zařízení.

#### Prohlížeč médií

Můžete přehrávat hudbu a filmy a zobrazit fotografie uložené na USB disku a to zapojením do vaší TV. Připojte USB disk k jednomu z USB vstupů umístěných na boční straně televizoru.

Po připojení úložného zařízení USB do vaší TV, na obrazovce se objeví nabídka **Prohlížeč médií**. K obsahu připojeného zařízení USB se můžete dostat kdykoliv později a to z nabídky **Zdroje**. Vyberte související USB vstup v nabídce a zmáčkněte **OK**. Poté vyberte soubor dle uvážení, zmáčkněte **OK** pro jeho vizualizaci či přehrání.

Použitím nabídky Nastavení můžete nastavit předvolby Prohlížeče medií. Nabídka Nastavení je přístupná prostřednictvím informačního panelu, který je zobrazen ve spodní části obrazovky, když stisknete tlačítko Info během přehrávání souboru videa nebo zobrazení souboru obrázku. Zmáčkněte tlačítko Info, zvýrazněte symbol ozubeného kola na pravé straně informační lišty a zmáčkněte OK. Nabídky Nastavení obrázků, Nastavení Zvuku, Nastavení Prohlížeče Médií a Možnosti budou dostupné. Obsah těchto nabídek se může lišit v závislosti na typu zrovna otevřeného souboru. Během přehrávání zvukových souborů bude dostupná pouze nabídka Nastavení Zvuku.

| Provoz ve smyčce/míchaně         |                                                                                   |  |
|----------------------------------|-----------------------------------------------------------------------------------|--|
| Spusťte přehrávání a aktivujte 🗔 | Všechny soubory v<br>seznamu se přehrají<br>jednou v původním<br>pořadí           |  |
| Spustte přehrávání a aktivujte 🂽 | Stejný soubor se<br>přehraje plynule (bude<br>se opakovat)                        |  |
| Spusťte přehrávání a aktivujte 🔀 | Všechny soubory v<br>seznamu se přehrají<br>jednou v smíchaném<br>pořadí          |  |
| Spusťte přehrávání a aktivujte   | Všechny soubory v<br>seznamu se přehrají<br>průběžně jednou v<br>původním pořadí. |  |

Pro použití funkcí na informační liště zvýrazněte symbol dané funkce a zmáčkněte **OK**. Chcete-li změnit stav funkce, zvýrazněte symbol funkce a zmáčkněte **OK** tolikrát, kolikrát bude potřeba. Pokud je symbol přeškrtnut červeným křížkem, znamená to, že funkce není dostupná.

#### CEC

Tato funkce umožňuje ovládat CEC zařízení které jsou připojené přes HDMI port, pomocí dálkového ovládání televizoru.

Možnost CEC v nabídceNastavení>Systém>Další by měla být přednastavena jako Zapnuto. Stiskněte tlačítko Zdroj a zvolte vstup HDMI připojeného CEC zařízení z nabídky Seznam zdrojů. Po připojení nového zdrojového zařízení CEC bude toto zařízení uvedeno v nabídce zdrojů pod vlastním názvem, nikoli pod názvem připojeného portu HDMI (jako DVD přehrávač, Rekordér 1 apod.).

Dálkový ovladač bude po zvolení připojeného zdroje HDMI automaticky schopen plnit základní funkce. Pokud chcete ukončit provoz a znovu ovládat televizor pomocí dálkového ovladače, stiskněte a podržte tlačítko "0 - Zero" na dálkovém ovladači na 3 sekundy.

Můžete také vypnout funkci CEC v nastavení v příslušné volbě v Nastavení>Systém>Další.

TV podporuje funkci ARC (Audio Return Channel). Tato funkce představuje audio linkou s cílem nahradit jiné kabely mezi televizorem a audio systémem (A/V přijímač nebo reproduktorový systém).

Když je ARC aktivní, televizor automaticky neztlumí své další audio výstupy. Budete muset snížit hlasitost televizoru na nulu manuálně, pokud budete chtít slyšet zvuk jen z připojeného ARC zařízení (stejně jako optické nebo koaxiální digitální audio výstupy). Pokud chcete změnit hlasitost připojeného zařízení, zvolte zařízení ze seznamu zdrojů. V tomto případě budou tlačítka ovládání hlasitost přesměrovány na připojené zvukové zařízení.

**Poznámka:** ARC je podporováno prostřednictvím HDMl2 vstupu.

#### Kontrola zvuku systému

Umožňuje pro Audio zesilovač/přijímač jeho použití s televizorem. Hlasitost lze ovládat pomocí dálkového ovládání televizoru. Chcete-li tuto funkci aktivovat nastavte možnost **Reproduktory** v nabídce **Nastavení>Systém>Další** jako **Zesilovač**. Reproduktory televizoru se ztlumí a zvuk sledovaného zdroje bude vysílán z připojeného zvukového systému.

Poznámka: Audio zařízení může podporovat funkci System Audio Control a možnost CEC by měla být nastavena jako Zapnuto.

| Na             | Nastavení menu Obsah |           |                                                                                                    |
|----------------|----------------------|-----------|----------------------------------------------------------------------------------------------------|
| M              | enu Obra             | z         |                                                                                                    |
| Re             | Režim                |           | Obrazový režim lze změnit podle vašich potřeb. Režim obrazu lze nastavit na jednu z těchto možností: Kino, Hra (volitelné), Sporty, Dynamický a Příroda.                                            |
|                | Kontrast             |           | Nastaví světlost a tmavost obrazu.                                                                                                    |
|                | Jas                  |           | Nastaví jas obrazovky.                                                                                                    |
|                | Ostrost              |           | Nastaví ostrost objektu zobrazeného na obrazovce.                                                                                                    |
|                | Barva                |           | Nastaví barvu.                                                                                                    |
| Úspora energie |                      | gie       | Pro nastavení Úspory energie jako Vlastní, Minimum, Střední, Maximum, Auto,<br>Vypnutí obrazovky nebo Vypnuto.<br>Poznámka: Přístupné možnosti mohou být neaktivní v závislosti na zvoleném Režimu. |
|                | Zadní po             | dsvícení  | Toto nastavení ovládá úroveň světla obrazovky. Funkce podsvícení bude aktivní v případě, že Úspora energie je nastavena na jinou volbu než Vlastní.                                                 |
| Po             | kročilá na           | stavení   |                                                                                                    |
|                | Dynamic kontrast     | ký        | Dynamický poměr kontrastu lze nastavit na požadovanou hodnotu.                                                                                                    |
|                | Redukce              | šumu      | Je-li signál slabý a obraz je zašuměn, použijte nastavení Redukce šumu.                                                                                                    |
|                | Náhrada              | barvy     | Nastaví požadovanou hodnotu teploty barev. K dispozici jsou volby <b>Studená, Normální</b> , Teplá a <b>Vlastní</b> .                                                                               |
|                | Bílý k               | bod       | Toto nastavení bude dostupné, pokud je volba <b>Teplota barev</b> nastavená jako <b>Vlastní</b> .<br>Zvyšte "teplost" nebo "chladnost" obrazu stisknutím levého nebo pravého tlačítka.              |
|                | Obrazovy             | ý Zoom    | Nastaví požadovaný formát velikosti obrazu.                                                                                                    |
|                | Posu<br>obráz        | n<br>zku  | Tato volba je odstupná v závislosti na nastavení <b>Obrazového Zoomu</b> Zvýrazněte<br>a stiskněte tlačítko OK a potom pomocí směrových tlačítek posuňte snímek nahoru<br>nebo dolů.                |
|                | Filmový              | režim     | Filmy jsou nahrávány s různým počtem snímků za sekundu z normálních televizních programů. Zapněte tuto funkci při sledování filmů, aby se lépe zobrazovaly rychle se pohybující scény.              |
|                | Tón pleti            |           | Tón pleti lze nastavit mezi hodnotou -5 a 5.                                                                                                    |
|                | Barevný              | posun     | Nastaví požadovaný tón barvy.                                                                                                    |
|                | Komplet<br>HDMI      | ní rozsah | Tato funkce je viditelná během sledování ze zdroje HDMI. Tuto funkci můžete použít pro zesílení černé v obraze.                                                                                     |
| Po             | zice PC              |           | Zobrazí se pouze pokud je vstupní zdroj nastaven na VGA/PC.                                                                                                    |
|                | Automat<br>umístění  | ické      | Automaticky upraví display. Potvrďte stisknutím tlačítka OK.                                                                                                    |
|                | H Pozice             |           | Tato funkce umístí obraz horizontálně na pravou nebo levou stranu obrazovky.                                                                                                    |
|                | V Pozice             |           | Tato funkce posune obraz vertikálně směrem nahoru nebo dolů.                                                                                                    |
|                | Bodové l             | hodiny    | Nastavení Bodových hodin upraví rušení, které se zobrazí jako svislé pruhy v prezentacích s intenzivní hustotou. Např. tabulky, odstavce nebo text v malém fontu.                                   |
|                | Fáze                 |           | V závislosti od vstupního zdroje (počítač atd.), můžete vidět zastřený nebo rušený obraz na obrazovce. Můžete použít tuto funkci a vyčistit obraz metodou pokusu a omylu.                           |
| Re             | setovat              |           | Nastaví obraz na tovární nastavení (kromě režimu Hry).                                                                                                    |

Pokud jste v VGA (PC) režimu, některé položky v nabídce **Obrazu** nebudou dostupné. Namísto toho zatímco jste v PC režimu, nastavení VGA režimu bude přidáno do nabídky **Obrázek**.

| Nastavení Menu Zvuk                         |                                                                                                    |
|---------------------------------------------|----------------------------------------------------------------------------------------------------|
| Hlasitost                                   | Přizpůsobí hlasitost zvuku.                                                                                                    |
| Ekvalizér                                   | Vybere režim ekvalizéru. Uživatelská nastavení lze měnit pouze v Uživatelském režimu.                                                                                                    |
| Vyvážení                                    | Nastavuje, zda zvuk přichází z pravého nebo z levého reproduktoru.                                                                                                    |
| Sluchátka                                   | Nastaví hlasitost sluchátek.<br>Před použitím sluchátek se ujistěte, že hlasitost sluchátek je nastavena na nízkou<br>úroveň, aby nedošlo k poškození vašeho sluchu.                                                                                                    |
| Zvukový režim                               | Můžete si zvolit režim zvuku (pokud ho zobrazený kanál podporuje).                                                                                                    |
| AVL (Automatické<br>Omezování<br>Hlasitost) | Nastaví zvuk tak, aby vyrovnal výstupní hlasitost mezi programy.<br>Pokud je položka nabídky Dolby Audio nastavena na jinou možnost než Vypnuto<br>možnosti nastavení AVL budou změněny. Budou k dispozici možnosti jako Automatické,<br>Noční, Normální a Vypnuto. V režimu Auto se televizor automaticky přepne do<br>Normálního nebo Nočního režimu dle aktuálních informací o čase. Pokud nejsou k<br>dispozici žádné časové informace, tato funkce bude vždy fungovat jako Normální. Když<br>se po prvním nastavení této možnosti jako Auto televizor přepne do Nočního režimu,<br>na obrazovce se zobrazí informační lišta.<br>Upozorňujeme, že v porovnání s Normálním režimem Noční režim poskytuje agresivněji<br>dvnamické ouládání komprese, které je vbodné pro tiché prostředí. |
| Sluchátka/Lineout                           | Pokud připojíte externí zesilovač k TV pomocí konektoru sluchátek, můžete vybrat<br>možnost Lineout. Pokud jste k TV připojili sluchátka, vyberte možnost Sluchátka.<br>Před použitím sluchátek se prosím ujistěte, že tato položka v menu je nastavena na<br>Sluchátka. Pokud je nastavena na Lineout, výstup z konektoru pro sluchátka bude<br>nastaven na maximum a může poškodit váš sluch.                                                                                                    |
| Dolby Audio                                 | Budou k dispozici možnosti <b>Smart, Film, Hudba, Zprávy</b> a <b>Vypnuto</b> . Pro vypnutí nastavte jako <b>Vypnuto</b> .<br><b>Poznámka:</b> Některé položky v nabídce <b>Zvuk</b> budou šedé a nedostupné, pokud je nastavena na jinou možnost než <b>Vypnuto</b> .                                                                                                    |
| Dynamické Basy                              | Povolí nebo zakáže Dynamické basy.                                                                                                    |
| Prostorový zvuk                             | Prostorový režim lze Zapnout nebo Vypnout.                                                                                                    |
| Digitální výstup                            | Nastaví typ digitálního audio výstupu.                                                                                                    |

| Obsah Nabídky Sítě                                                                  |                                                                                                    |
|-------------------------------------------------------------------------------------|----------------------------------------------------------------------------------------------------|
| Typ sítě                                                                            | Zakažte připojení k síti nebo změňte typ připojení.                                                                                                    |
| Skenování<br>bezdrátových sítí                                                      | Zahajte vyhledávání bezdrátových sítí. Tato možnost je k dispozici pouze v případě, pokud je <b>Typ Sítě</b> nastaven na <b>Bezdrátové Zařízení</b> .                                                                                                    |
| Zmáčkněte WPR na vašem wifi routeru.                                                | Pokud má vaše modem/router zařízení WPS, můžete se k němu připojit přímo a to<br>pomocí této funkce. Zvýrazněte tuto funkci a stiskněte tlačítko OK. K připojení se,<br>zmáčkněte na Vašem modemu/routru tlačítko WPS. Tato možnost je k dispozici pouze<br>v případě, pokud je <b>Typ Sítě</b> nastaven na <b>Bezdrátové Zařízení</b> . |
| Test rychlosti<br>internetového<br>připojení                                        | Začněte test rychlosti, abyste zkontrolovali šířku pásma připojení. Po ukončení se výsledek objeví na obrazovce.                                                                                                    |
| Pokročilá nastavení                                                                 | Změňte konfiguraci IP a DNS na vaší TV.                                                                                                    |
| Probuzení zapnuto                                                                   | Povolit nebo zakázat tuto funkci je možné nastavením na Zapnuto nebo Vypnuto.                                                                                                    |
| Poznámka: Podrobné informace o možnostech této nabídky naleznete v části Připojení. |                                                                                                    |

| Obsah Instalačního menu                        |                                                                                                    |  |
|------------------------------------------------|----------------------------------------------------------------------------------------------------|--|
| Automatické<br>skenování kanálů<br>(Přeladění) | Zobrazí možnosti automatického ladění. <b>D. Anténa:</b> Hledá a ukládá anténní DVB stanice.<br><b>D. Kabel:</b> Hledá a ukládá kabel DVB stanice. <b>Analog:</b> Hledá a ukládá analogové stanice.<br><b>Satelit:</b> Hledá a ukládá satelit stanice.                                                                                                    |  |
| Ruční sken kanálů                              | Tato možnost se používá pro přímé nalezení vysílání.                                                                                                    |  |
| Vyhledávání kanálů<br>v síti                   | Vyhledává propojené kanály v systému vysílání. <b>D. Anténa:</b> Hledá pozemní kanály. <b>D. Kabel:</b> Hledá kanály v kabelové síti. <b>Satelit:</b> Hledá kanály sítě satelitu.                                                                                                    |  |
| Jemné analogové<br>ladění                      | Toto nastavení můžete použít pro vyladění analogových kanálů. Tato funkce není<br>dostupná, pokud nemáte ulože žádné analogové kanály nebo pokud momentálně<br>sledovaný kanál není analogový kanál.                                                                                                    |  |
| Nastavení satelitu                             | Zobrazí nastavení. Seznam satelitů: Zobrazí dostupné satelity. Můžete Přidat, Vymazat<br>satelity nebo Upravit nastavení satelitů na seznamu. Instalace antény: Můžete změnit<br>nastavení satelitní antény a / nebo zahájit nové skenování satelitu.                                                                                                    |  |
| Nastavení instalace<br>(Volitelné)             | Zobrazí nabídku nastavení instalace. Vyhledávání v pohotovostním režimu(*) :<br>Zatímco je v pohotovostním režimu, televizor bude hledat nové či chybějící kanály.<br>Zobrazí se všechny nové nalezené vysílání. Dynamický update kanálu (*): Pokud je<br>tato možnost nastavena jako Povolené, změny na vysílání, jako jsou frekvence, název<br>kanálu, jazyk titulků atd, budou aplikovány automaticky při sledování.<br>(*) Dostupnost závisí na modelu. |  |
| Vyčištění seznamu<br>služeb                    | Použijte tuto funkci k vymazání uložených kanálů. Toto nastavení je viditelné jen tehdy,<br>je-li nabídka <b>Země</b> nastavena na Dánsko, Švédsko, Norsko nebo Finsko.                                                                                                    |  |
| Zvolte aktivní síť                             | Toto nastavení vám umožňuje zvolit, zda vysílání v rámci zvolené sítě má být uvedeno v seznamu kanálů. Tato funkce je k dispozici pouze pro volbu země Norsko.                                                                                                    |  |
| Údaje o signálu                                | Tuto položku menu můžete použít ke sledování informací souvisejících se signálem,<br>jako je úroveň signálu / kvalita, název sítě atd. pro dostupné frekvence.                                                                                                    |  |
| První instalace                                | Vymaže všechny uložené kanály a nastavení a obnoví TV do továrního nastavení.                                                                                                    |  |

| Nastavení Menu Obsah                    |                                 |                                                                                                    |  |
|-----------------------------------------|---------------------------------|----------------------------------------------------------------------------------------------------|--|
| Podmíněný Přístup                       |                                 | Kontroluje podmínění přístup, jestliže je dostupní.                                                                                                    |  |
| Jazyk                                   |                                 | Můžete nastavit jiný jazyk v závislosti na vysílání a krajiny.                                                                                                    |  |
| Nastavení ochrany<br>osobních údajů (*) |                                 | Spravujte své oprávnění pro ochranu osobních údajů pro aplikace související se Smart<br>TV. Stisknutím tlačítka <b>OK</b> vstupte do menu a nastavte podle svých preferencí.                                                                                                    |  |
| Rodičovská ochrana                      |                                 | Pro změnu rodičovského nastavení navolte správné heslo. V této nabídce můžete snadno nastavit Zámek menu, Zámek podle věku, Dětskou pojistku nebo Pokyny. Pomocí těchto možností můžete takénastavit nový kód PIN nebo změnit Výchozí kód CICAM PIN.                                                                                                    |  |
|                                         |                                 | Výchozí PIN mohl být nastaven na 0000 nebo 1234. Pokud jste definovali PIN (je požadováno v závislosti na volbě země) během <b>První Instalace</b> použijte PIN kód, který jste definovali.                                                                                                    |  |
| Da                                      | tum/Čas                         | Nastaví datum a čas.                                                                                                    |  |
| Zd                                      | roje                            | Zde můžete měnit jména, povolit či zakázat vybrané zdroje. Pro zdroje HDMI jsou k dispozici možnosti <b>Normální, Rozšířené</b> a <b>Zakázané. Normální a Rozšířené</b> možnosti ovlivňují nastavení barev vybraného zdroje HDMI. Aby bylo možné sledovat 4K nebo HDR obraz z HDMI zdroje, pokud je připojené zařízení kompatibilní s HDMI 2.0 a s pozdějšími verzemi, nastavení příslušného zdroje musí být jako <b>Vylepšené</b> . Pokud je připojené zařízení HDMI 1.4 kompatibilní, nastavte jako <b>Normální</b> . Příslušný zdroj HDMI můžete zakázat nastavením na možnost <b>Zakázané</b> .                                                                                                    |  |
| Pří                                     | istupnost                       | Zobrazí možnosti přístupu televizoru.                                                                                                    |  |
|                                         | Pro Špatně<br>slyšící           | Povolí jakékoli speciální funkce odeslané vysíláním.                                                                                                    |  |
|                                         | Popis Zvuku                     | Pro nevidomé a zrakově postižené diváky bude přehrávána namluvená stopa. Stisknutím tlačítka <b>OK</b> zobrazíte všechny dostupné možnosti nabídky <b>Popis Zvuku.</b> Tato funkce je dostupná pouze v případě, pokud ji vysílač podporuje.                                                                                                    |  |
| Netflix                                 |                                 | Jestliže váš televizor tuto funkci podporuje můžete si zobrazit číslo ESN(*) a deaktivovat<br>Netflix.<br>(*) ESN číslo je jedinečné identifikační číslo pro Netflix, vytvořené speciálně pro identifikaci vašeho televizoru.<br>Poznámka: Pro 4K video streaming, je vyžadována rychlost připojení k internetu minimálně 25 MB/s - vice<br>informací o požadavcích pro streamování 4K obsahu můžete najit například na internetových stránkách<br>Netflix ( <u>https://heip.netflix.com/er/node/13444</u> ). Při zahájení streamování video obsahu přes internet bude<br>analyzována kvalita vašeho připojení a může trvat kratší dobu vytvoření full HD nebo 4K kvality, nebo v<br>případě pomalého připojení to nebude možné. Pokud si si nejste jisti, zkontrolujte své internetové funkce u<br>Vašeho internetového poskytovatele. |  |
| Víc                                     | e                               | Zobrazí další možnosti nastavení TV.                                                                                                    |  |
|                                         | Časový limit<br>Menu            | Mění časový limit zobrazení obrazovky nabídek.                                                                                                    |  |
|                                         | LED<br>pohotovostního<br>režimu | Pokud je nastaveno VYP, LED kontrolka nebude svítit, když bude TV v pohotovostním režimu.                                                                                                    |  |
|                                         | HBBTV (*)                       | Tuto funkci můžete povolit nebo zakázat tak, že ji nastavíte na možnost <b>Zapnuto</b> nebo <b>Vypnuto.</b>                                                                                                    |  |
|                                         | Aktualizace<br>softwaru         | Zajistí nejnovější firmware pro váš televizor. Stisknutím tlačítka <b>OK</b> zobrazíte možnosti nabídky.                                                                                                    |  |
|                                         | Verze aplikace                  | Zobrazí aktuální verzi softwaru.                                                                                                    |  |
|                                         | Režim titulků                   | Používáním této funkce si můžete vybrat, který režim nadpisů bude na obrazovce ( <b>DVB</b> nadpis / <b>Teletext</b> nadpis), pokud jsou dostupné obě. Výchozí hodnota je <b>DVB</b> nadpis. Tato funkce je k dispozici pouze pro volbu země Norsko.                                                                                                    |  |

| Automatické<br>Vypnutí TV                                                                             | Pokud není používán, nastaví požadovaný čas pro automatické přepnutí televizoru do pohotovostního režimu. Tuto možnost lze nastavit od 1 do 8 hodin v krocích po 1 hodině.<br>Můžete také zakázat tuto funkci jejího nastavením jako <b>Vypnutá.</b>                                                  |
|----------------------------------------------------------------------------------------------------|----------------------------------------------------------------------------------------------------|
| Biss Klíč                                                                                             | Biss je satelitní signál, který je používán některými vysíláními. Pokud potřebujete zadat<br>Biss klíče pro vysílání, můžete použít toto nastavení. Zvýrazněte <b>Biss Klíč</b> a stiskněte<br><b>OK</b> pro zadání klíče pro požadované vysílání.                                                    |
| Režim Obchod                                                                                          | Zvolte tento režim pro účely vystavení v obchodě. Je-li <b>Režim Obchod</b> aktivní, některé funkce TV nemusí být dostupné .                                                                                                    |
| AVS (Sdílení<br>Audia a Videa)                                                                        | Funkce <b>AVS</b> umožňuje sdílet soubory uložené ve vašem smartphonu nebo tabletu.<br>Pokud máte kompatibilní smartphone nebo tablet a máte na něm nainstalován potřebný<br>software, můžete pomocí televizoru sdílet/přehrávat fotografie. Pokud software sdílíte,<br>viz návod pro více informací. |
| Režim zapnutí                                                                                         | Toto nastavení upravuje možnosti režimu vypnutí. K dispozici jsou <b>Poslední stav</b> a <b>Pohotovostní režim</b> .                                                                                                    |
| Virtuální Ovladač                                                                                     | Povolí nebo zakáže funkci virtuálního ovladače.                                                                                                    |
| CEC                                                                                                   | S tímto nastavením můžete zcela povolit nebo zakázat funkci CEC. Pomocí tlačítek<br>Vlevo nebo Vpravo aktivujte nebo deaktivujte vybranou možnost.                                                                                                    |
| Automatické<br>Zapnutí CEC                                                                            | Tato funkce umožňuje připojení HDMI-CEC kompatibilního zařízení k zapnutí televizoru<br>a automatické přepnutí na jeho vstupní zdroj. Pomocí tlačítek <b>Vlevo</b> nebo <b>Vpravo</b><br>aktivujte nebo deaktivujte vybranou možnost.                                                                 |
| Reproduktory                                                                                          | Chcete-li poslouchat zvuk televizoru z připojeného kompatibilního audio zařízení, nastavte jej jako <b>Zesilovač</b> . K ovládání hlasitosti zvukového zařízení můžete použít dálkový ovladač televizoru.                                                                                             |
| Zobrazit všechny<br>soubory cookie<br>(*)                                                             | Zobrazí všechny uložené soubory cookie.                                                                                                    |
| Vymazat všechny<br>soubory cookie<br>(*)                                                              | Vymaže všechny uložené soubory cookie.                                                                                                    |
| OSS                                                                                                   | Zobrazí licenční informace volně šiřitelného softwaru.                                                                                                    |
| ) Tyto funkce v první instalaci nemusí být dostupné v závislosti na modelu televizoru a zvolené země. |                                                                                                    |

# Obsluha TV

## Ovládání seznamu kanálů

TV uspořádá všechny uložené stanice v Seznamu kanálů. Tento seznam kanálů můžete upravit, nastavit oblíbené nebo aktivní stanice použitím možností nabídky **Kanály**. Stiskněte tlačítko **OK** pro otevření nabídky Seznamu kanálů. Pomocí voleb na záložce **Filtr** a **Editování** můžete filtrovat uvedené kanály nebo provádět pokročilé změny v aktuálním seznamu. Pro zobrazení dostupných možností zvýrazněte záložku, kterou si přejete použít a potvrďte **OK**.

#### Správa Seznamu oblíbených

Můžete vytvořit čtvři různé seznamy Vašich oblíbených kanálů. Pro otevření nabídky Kanály vstupte do nabídky TV>Kanály nebo zmáčkněte OK. Zvýrazněte záložku Editovat a potvrďte OK, možnosti editování se zobrazí Zvolte možnost Označit/Odznačit kanál (Tag/Untag channel). Pro zvolení příslušného kanálu jej označte a potvrďte OK. Můžete zvolit několik možností. Použitím možnosti Označit/Odznačit kanál můžete také označit všechny kanály v seznamu. Poté zmáčkněte Zpět/Návrat tlačítko čímž se vrátíte k možnostem nabídky Editovat. Vyberte možnost Přidat/Odstranit Oblíbené a stiskněte OK. Zobrazí se seznam oblíbených kanálů. Nastavte požadovanou možnost seznamu na Zapnuto. Vybrané kanál/y budou přidány do seznamu. S cílem odstranit kanál nebo kanály ze seznamu oblíbených kanálů postupujte stejnými kroky a nastavte požadovanou možnost v požadovaném seznamu na Vvpnuto.

Pro trvalé filtrování kanálů v seznamu kanálů dle vašich preferencí můžete použít funkci filtr v nabídce **Kanály**. Například pomocí voleb na kartě **Filtr** můžete nastavit zobrazení seznamu oblíbených kanálů při každém otevření seznamu kanálů.

#### Konfigurace Rodičovského nastavení

Volbou nabídky Rodičovské Ochrany lze uživatelům zakázat prohlížení některých programů, kanálů a používání nabídek. Tato nastavení se nacházejí v nabídce Nastavení>Rodičovská ochrana.

Pro zobrazení možností uzamčené nabídky rodičovské ochrany, musíte vložit PIN. Po zadání správného PIN se zobrazí nabídka **Rodičovská Ochrana.** 

Zámek Nabídky: Toto nastavení povolí nebo zakáže přístup ke všem menu nebo instalačním menu televizoru.

Zámek podle věku: Pokud je tato možnost nastavena, TV získává informace o přístupnosti vysílaných pořadů, pokud je pořad pro mladistvé nevhodný, přístup k vysílání zakáže.

**Poznámka:** Pokud je volba země v **První Instalaci** nastavena jako Francie, Itálie nebo Rakousko, bude výchozí hodnota **Zámku Podle Věku** nastavena na 18.

**Dětský zámek:** Když je tato funkce **ZAPNUTÁ**, lze televizor ovládat jen dálkovým ovladačem. V takovém případě nebudou ovládací tlačítka na TV fungovat.

Zámek internetu: Pokud je tato možnost nastavena na On (Zapnuto), aplikace využívající internet budou zakázány. Nastavením na Off (Vypnuto) tyto aplikace opět povolíte.

Nastavení kódu PIN: Nastaví nový PIN.

Výchozí CICAM PIN: Tato možnost se zobrazí jako šedá, pokud do CI slotu televizoru není vložen CI modul. Pomocí této volby můžete změnit výchozí PIN CI CAM.

Poznámka: Výchozí PIN mohl být nastaven na 0000 nebo 1234. Pokud jste definovali PIN (je požadováno v závislosti na volbě země) během **První Instalace** použijte PIN kód, který jste definovali.

Některé možnosti nemusí být k dispozici v závislosti od modelu a/nebo na výběru země během **První Instalace.** 

#### Elektronický programový průvodce

Prostřednictvím funkce elektronického programového průvodce vašeho televizoru můžete procházet plán událostí aktuálně nainstalovaných kanálů v seznamu kanálů. Závisí na souvisejícím vysílání, zda je tato funkce podporována nebo ne.

Pro přístup do programového průvodce zmáčkněte tlačítko **Průvodce** na dálkovém ovladači. Můžete také použít funkci **Průvodce** v nabídce **TV**.

K dispozici jsou 2 různé typy rozvržení, **Plán časové** osy a **Nyní/Další**. Pro přepnutí těchto rozvržení, zvýrazněte rozvržení, které si přejete použít na horní straně obrazovky a zmáčkněte **OK**.

Pro procházení programového průvodce použijte směrová tlačítka. Pro použití záložek možností na horní straně obrazovky použijte tlačítko **Zpět/Návrat**.

#### Harmonogram na časové ose

V této možnosti rozvržení budou veškeré události kanálů uvedených v seznamu zobrazeny na časové ose. K procházení událostí uvedených v seznamu můžete použít směrová tlačítka. K zobrazení nabídky možností události zvýrazněte danou událost a zmáčkněte **OK**.

K použití přístupných možností zmáčkněte tlačítko Zpět/Návrat. Pro zobrazení možností filtrování, zvýrazněte záložku Filtr a stiskněte tlačítko OK. Pro změnění rozvržení zvýrazněte Nyní/Další a zmáčkněte OK. K zobrazení událostí předchozího a následujícího dne, můžete použít možnosti **Předchozí Den** a Následující Den.

Pro zobrazení možností níže uvedených, zvýrazněte záložku **Extra** a stiskněte tlačítko **OK**.

Volba žánru: Zvýrazní menu Volbu žánru. Zvolte žánr a stiskněte tlačítko OK. Všechny události v programovém průvodci, které odpovídají vybranému žánru, budou zvýrazněny. Průvodce hledáním: Zobrazí možnosti hledání. Použitím této funkce můžete vyhledávat v databázi programového průvodce žánry, které odpovídají vybraným kritériím. Odpovídající výsledky budou seřazeny do seznamu.

**Teď:** Zobrazí aktuální událost zvýrazněného kanálu. **Zoom** Pro zobrazení událostí v širším časovém úseku, zvýrazněte a zmáčkněte tlačítko **OK**.

#### Současný/Další Seznam

V této možnosti rozložení budou uvedeny jen současné a budoucí události kanálů v seznamu. K procházení událostí uvedených v seznamu můžete použít směrová tlačítka.

K použití přístupných možností zmáčkněte tlačítko **Zpět/Návrat**. Pro zobrazení možností filtrování, zvýrazněte záložku **Filtr** a stiskněte tlačítko **OK**. Pro změnění rozložení zvýrazněte **Plán časové osy** a zmáčkněte **OK**.

## Možnosti událostí

Pomocí směrových tlačítek zvýrazněte událost a stisknutím tlačítka **OK** otevřete nabídku **Možnosti**. K dispozici jsou následující možnosti.

Zvolte Kanál: Použití této možnosti můžete přepnout do vybraného kanálu a sledovat jej. Programový průvodce se zavře.

Více informací Zobrazte podrobné informace o vybrané události. Pro procházení textem použijte směrová tlačítka nahoru a dolů.

Časovač na událost / Odstranění časovače na událost: Vyberte možnost Nastavit časovač na Možnosti události a stiskněte tlačítko OK. Můžete nastavit časovače pro budoucí události. Pokud chcete zrušit již nastaven časovač, zdůrazněte danou událost a stiskněte tlačítko OK. Pak vyberte možnost Odstranit časovač na událost. Časovač bude zrušen. Poznámky: Je-li aktivní časovač na současném kanálu, nelze přepnout na jiný kanál.

Není možné nastavit časovač pro dva nebo více programů ve stejném časovém intervalu.

## Teletextové služby

Stiskněte tlačítko **Text** pro vstup. Stiskněte znovu pro aktivování režimu Mix, který umožňuje zobrazit stránku teletextu a televizní vysílání současně. Pro opuštění stiskněte ještě jednou. Pokud jsou k dispozici, sekce teletextových stránek budou barevně kódované a mohou být vybrány stisknutím barevných tlačítek. Následujte instrukce zobrazené na obrazovce.

## Digitální teletext

Pro shlédnutí informací z digitálního teletextu stiskněte tlačítko **Text**. Ovládejte ho pomocí barevných tlačítek, šipek a tlačítka **OK**. Možnosti se mohou měnit v závislosti na obsahu digitálního teletextu. Následujte instrukce zobrazené na obrazovce digitálního teletextu. Když stisknete tlačítko **Text**, TV se vrátí na sledování televizního vysílání.

#### Aktualizace softwaru

Váš televizor může automaticky vyhledávat a aktualizovat firmware pomocí anténního signálu nebo přes internet.

#### Vyhledávání aktualizací softwaru přes uživatelské rozhraní

V hlavním menu vyberte položku **Nastavení>Systém** a potom **Další.** Přejděte na **Aktualizace softwaru** a stiskněte tlačítko **OK**. Poté vyberte **Vyhledat Aktualizace** a stiskněte tlačítko **OK** pro kontrolu nové aktualizace softwaru.

Je-li nalezena nová aktualizace, zahájí se její stahování. Po dokončení stahování se zobrazí varování, stiskněte tlačítko OK pro dokončení procesu aktualizace softwaru a pro restartování televizoru.

#### Režim vyhledávání a aktualizace 3 AM

Televizor bude vyhledávat nové aktualizace vždy ve 3:00, jestliže jste **Povolili** možnost **Automatické skenování** a jestliže je televizor připojen k signálu z antény nebo k Internetu. Pokud byl nalezen a úspěšně stažen nový software, bude nainstalován při příštím zapnutí.

**Poznámka:** Neodpojujte napájecí kabel, pokud kontrolka během restartu bliká. Pokud se televizor po aktualizaci nezapne, odpojte televizor po dobu 2 minut a zapojte ho znovu.

Všechny aktualizace jsou prováděny automaticky. Pokud je provedeno ruční vyhledání a není nalezen žádný software, pak se jedná o aktuální verzi.

#### Řešení problémů a tipy

#### TV se nezapne

Ujistěte se, že je anténa správně připojena do zásuvky. Stiskněte hlavní tlačítko zapnutí/vypnutí na TV.

#### Špatný obraz

- · Zkontrolujte, zda jste správně naladili TV.
- Špatný obraz může způsobovat slabý signál. Zkontrolujte prosím anténní připojení.
- Pokud jste provedli manuální ladění, zkontrolujte, zda jste navolili správnou frekvenci.

#### Žádní obraz

- TV nepřijímá žádný signál. Ujistěte se, že byl vybrán správný zdroj vstupu.
- · Je anténa připojena správně?
- · Je kabel antény připojen správně?
- · Jsou použity vhodné zástrčky pro zapojení antény?
- · Pokud máte pochybnosti, kontaktujte prodejce.

#### Není zvuk

- Zkontrolujte, zda zvuk televizoru není odmlčení. Pro zrušení ztlumení, stiskněte tlačítko Mute nebo zvyšte hlasitost.
- Zvuk může vycházet pouze z jednoho reproduktoru.
  Zkontrolujte nastavení vyvážení z menu zvuku.

## Dálkové ovládání - nefunguje

- Mohou být vybité baterie. Vyměňte baterie za nové.
- Možná jsou baterie vloženy nesprávně. Viz část "Vložení baterií do dálkového ovladače"

### Žádný signál na vstupním zdroji

- Je možné, že není připojeno žádné zařízení.
- Zkontrolujte AV kabely a spojení z přístroje.
- · Zkontrolujte, zda je přístroj zapnutý.

#### PC vstup typické zobrazovací režimy

V následující tabulce jsou uvedené některé typické režimy zobrazení videa. Váš televizor nemusí podporovat všechna rozlišení.

| Rejstřík | Rozlišení | Frekvence |
|----------|-----------|-----------|
| 1        | 640x350   | 85Hz      |
| 2        | 640x480   | 60Hz      |
| 3        | 640x480   | 72Hz      |
| 4        | 640x480   | 75Hz      |
| 5        | 800x600   | 56Hz      |
| 6        | 800x600   | 60Hz      |
| 7        | 800x600   | 72Hz      |
| 8        | 800x600   | 75Hz      |
| 9        | 1024x768  | 60Hz      |
| 10       | 1024x768  | 70Hz      |
| 11       | 1024x768  | 75Hz      |
| 12       | 1024x768  | 85Hz      |
| 13       | 1152x864  | 75Hz      |
| 14       | 1280x768  | 60Hz      |
| 15       | 1280x768  | 75Hz      |
| 16       | 1280x960  | 60Hz      |
| 17       | 1280x960  | 75Hz      |
| 18       | 1280x1024 | 60Hz      |
| 19       | 1280x1024 | 75Hz      |
| 20       | 1360x768  | 60Hz      |
| 21       | 1366x768  | 60Hz      |
| 22       | 1400x1050 | 59Hz      |
| 23       | 1400x1050 | 60Hz      |
| 24       | 1400x1050 | 75Hz      |
| 25       | 1440x900  | 60Hz      |
| 26       | 1440x900  | 75Hz      |
| 27       | 1600x1200 | 60Hz      |
| 28       | 1680x1050 | 59Hz      |
| 29       | 1680x1050 | 60Hz      |
| 30       | 1920x1080 | 60Hz      |

| Kompatibilita AV a HDMI |            |                                          |            |  |  |  |  |  |  |
|-------------------------|------------|------------------------------------------|------------|--|--|--|--|--|--|
| Zdroj                   | Podporovan | é signály                                | Dostupnost |  |  |  |  |  |  |
|                         | PAL        |                                          | 0          |  |  |  |  |  |  |
| Zadní                   | SECAM      | 0                                        |            |  |  |  |  |  |  |
| AV                      | NTSC4.43   |                                          | 0          |  |  |  |  |  |  |
|                         | NTSC3.58   | 0                                        |            |  |  |  |  |  |  |
|                         | 480i, 480p | 60Hz                                     | 0          |  |  |  |  |  |  |
| VDhDr                   | 576i, 576p | 50Hz                                     | 0          |  |  |  |  |  |  |
| IFDFI                   | 720p       | 50Hz,60Hz                                | 0          |  |  |  |  |  |  |
|                         | 1080i      | 50Hz,60Hz                                | 0          |  |  |  |  |  |  |
|                         | 480i       | 60Hz                                     | 0          |  |  |  |  |  |  |
|                         | 480p       | 60Hz                                     | 0          |  |  |  |  |  |  |
|                         | 576i, 576p | 50Hz                                     | 0          |  |  |  |  |  |  |
|                         | 720p       | 50Hz,60Hz                                | 0          |  |  |  |  |  |  |
|                         | 1080i      | 50Hz,60Hz                                | 0          |  |  |  |  |  |  |
| HDMI                    | 1080p      | 24Hz,<br>25Hz,<br>30Hz,<br>50Hz,<br>60Hz | ο          |  |  |  |  |  |  |
|                         | 3840x2160p | 24Hz,<br>25Hz,<br>30Hz,<br>50Hz,<br>60Hz | ο          |  |  |  |  |  |  |
|                         | 4096x2160p | 24Hz,<br>25Hz,<br>30Hz,<br>50Hz,<br>60Hz | 0          |  |  |  |  |  |  |

## (X: Není k dispozici, O: Dostupné)

V některých případech se může stát, že signál TV není zobrazen správně. Problém může být v neslučitelnosti s vybavením (DVD, Set-top box, atd.). Jestliže se setkáte s tímto problémem, kontaktujte vašeho prodejce a také výrobce vybavení.

| Podporovane formaty souboru pro USB rezim |                                 |                       |                                                                                                    |  |  |  |  |  |
|-------------------------------------------|---------------------------------|-----------------------|----------------------------------------------------------------------------------------------------|--|--|--|--|--|
| Formáty video s                           | souborů                         |                       |                                                                                                    |  |  |  |  |  |
| Video kodek                               | Rozlišení                       | Přenosová<br>rychlost | Kontejner                                                                                                    |  |  |  |  |  |
| MPEG1/2                                   |                                 |                       | Programový přenos MPEG (.DAT, .VOB, .MPG, .MPEG),<br>datový přenos MPEG (.ts, .trp, .tp), MP4 (.mp4, .mov),<br>3GPP (.3gpp, .3gp), AVI (.avi), MKV (.mkv), ASF (.asf) |  |  |  |  |  |
| MPEG4                                     | 1080Px2@30fps,<br>1080P@60fps   | 40Mbps                | Programový přenos MPEG (.MPG, .MPEG), MP4 (.mp4,<br>.mov), 3GPP (.3gpp, .3gp), AVI (.avi), MKV (.mkv), ASF<br>(.asf)                                                  |  |  |  |  |  |
| Sorenson H.263                            | ]                               |                       | FLV (.flv), AVI (.avi), SWF(.swf)                                                                                                    |  |  |  |  |  |
| H.263                                     |                                 |                       | MP4 (.mp4, .mov), 3GPP (.3gpp, .3gp), AVI (.avi), MKV<br>(.mkv)                                                                                                    |  |  |  |  |  |
| H.264                                     | 3840x2160@30fps,<br>1080P@60fps | 135Mbps               | FLV (.flv), MP4 (.mp4, .mov), 3GPP (.3gpp, .3gp), MPEG<br>datový přenos (.ts, .trp, .tp), ASF (.asf), AVI (.avi), MKV<br>(.mkv)                                       |  |  |  |  |  |
| Motion JPEG                               | 720P@30fps                      | 10Mbps                | AVI (.avi), 3GPP (.3gpp, .3gp), MP4 (.mp4, .mov), MKV<br>(.mkv), ASF (.asf)                                                                                           |  |  |  |  |  |
| VP8                                       | 1080P@30fps                     | 20Mbps                | MKV (.mkv), WebM (.webm)                                                                                                    |  |  |  |  |  |
|                                           | 4K2K@60fps                      | 100Mbps               | MP4 (.mp4, .mov), MKV (.mkv), datový přenos MPEG (.ts, .trp, .tp)                                                                                                    |  |  |  |  |  |
| nev0/n.203                                | 1080P@60fps                     | 50Mbps                | MP4 (.mp4, .mov), MKV (.mkv), MPEG transport stream (.ts, .trp, .tp), 3GPP (.3gpp, .3gp)                                                                              |  |  |  |  |  |
| VP9                                       | 4K2K@30fps                      | 100Mbps               | MKV (.mkv), WebM (.webm)                                                                                                    |  |  |  |  |  |

# Formáty obrazových souborů

|       |                | 1                         |
|-------|----------------|---------------------------|
| Obraz | Foto           | Rozlišení (šířka x výška) |
| IDEC  | Základní linie | 15360x8640                |
| JFEG  | Progresivní    | 1024x768                  |
| DNC   | non-interlace  | 9600x6400                 |
| PNG   | interlace      | 1200x800                  |
| BMP   |                | 9600x6400                 |

## Formáty zvukových souborů

| Zvukový kodek  | Vzorkovací<br>frekvence | Přenosová rychlost | Kontejner                                                                                                    |
|----------------|-------------------------|--------------------|----------------------------------------------------------------------------------------------------|
| MPEG1/2 Layer1 | 16KHz ~ 48KHz           | 32Kbps ~ 448Kbps   | MP3 (.mp3), AVI (.avi), ASF (.asf), Matroska (.mkv,<br>.mka), MPEG datový přenos (.ts, .trp, .tp), MPEG<br>programový přenos (.DAT, .VOB, .MPG, .MPEG),<br>WAV (.wav)                                                                       |
| MPEG1/2 Layer2 | 16KHz ~ 48KHz           | 8Kbps ~ 384Kbps    | MP3 (.mp3), AVI (.avi), ASF (.asf), Matroska (.mkv,<br>.mka), MPEG datový přenos (.ts, .trp, .tp), MPEG<br>programový přenos (.DAT, .VOB, .MPG, .MPEG),<br>WAV (.wav)                                                                       |
| MPEG1/2 Layer3 | 16KHz ~ 48KHz           | 8Kbps ~ 320Kbps    | MP3 (.mp3), AVI (.avi), ASF (.asf), Matroska (.mkv,<br>.mka), 3GPP (.3gpp, .3gp), MP4 (.mp4, .mov,<br>m4a), MPEG datový přenos (.ts, .trp, .tp), MPEG<br>programový přenos (.DAT, .VOB, .MPG, .MPEG),<br>FLV (.flv), WAV (.wav), SWF (.swf) |

| Zvukový kodek | Vzorkovací<br>frekvence               | Přenosová rychlost | Kontejner                                                                                                    |
|---------------|---------------------------------------|--------------------|----------------------------------------------------------------------------------------------------|
| AC3           | 32KHz, 44,1KHz,<br>48KHz              | 32Kbps ~ 640Kbps   | AC3 (.ac3), AVI (.avi), Matroska (.mkv, .mka), 3GPP<br>(.3gpp, .3gp), MP4 (.mp4, .mov, m4a), MPEG datový<br>přenos (.ts, .trp, .tp), MPEG programový přenos<br>(.DAT, .VOB, .MPG, .MPEG)                       |
| EAC3          | 32KHz, 44,1KHz,<br>48KHz              | 32Kbps ~ 6 Mbps    | EAC3 (.ec3), 3GPP (.3gpp, .3gp), MP4 (.mp4,<br>.mov, m4a), datový přenos MPEG (.ts, .trp, .tp),<br>programový přenos MPEG (.DAT, .VOB, .MPG,<br>.MPEG)                                                         |
| AAC, HEAAC    | 8KHz ~ 48KHz                          |                    | AAC (.aac), AVI (.avi), Matroska (.mkv, .mka), 3GPP<br>(.3gpp, .3gp), MP4 (.mp4, .mov, m4a), MPEG datový<br>přenos (.ts, .trp, .tp), MPEG programový přenos<br>(.DAT, .VOB, .MPG, .MPEG), FLV (.flv), RM (.ra) |
| WMA           | 8KHz ~ 48KHz                          | 128bps ~ 320Kbps   |                                                                                                    |
| WMA 10 Pro M0 | 48KHz                                 | < 192kbps          | ASF (.wma, .asf), AVI (.avi), Matroska (.mkv, .mka)                                                                                                    |
| WMA 10 Pro M1 | 48KHz                                 | < 384kbps          |                                                                                                    |
| WMA 10 Pro M2 | 96KHz                                 | < 768kbps          |                                                                                                    |
| G711 A/mu-law | 8KHz                                  | 64Kbps ~ 128Kbps   | WAV (.wav), AVI (.avi), Matroska (.mkv, .mka), 3GPP<br>(.3gpp, .3gp), MP4 (.mp4, .mov, m4a)                                                                                                    |
| LBR (cook)    | 8KHz, 11.025KHz,<br>22.05KHz, 44.1KHz | 6Kbps ~ 128Kbps    | RM (.ra)                                                                                                    |
| FLAC          | 8KHz~96KHz                            | < 1.6Mbps          | Matroska (.mkv, .mka)                                                                                                    |

# Formáty titulkových souborů

| Interní titulky     |                              |                                                         |
|---------------------|------------------------------|---------------------------------------------------------|
| Rozšíření           | Kontejner                    | Kód titulků                                             |
| dat, mpg, mpeg, vob | MPG, MPEG                    | DVD Titulky                                             |
| ts, trp, tp         | TS                           | DVB Titulky                                             |
| mp4                 | MP4                          | DVD Titulky<br>UTF-8 Čistý Text                         |
| mkv                 | MKV                          | ASS<br>SSA<br>UTF-8 Čistý Text<br>VobSub<br>DVD Titulky |
| .avi                | AVI (1.0, 2.0),<br>DMF0,1, 2 | XSUB<br>XSUB+                                           |

| Externí titulky |                                                                |                         |
|-----------------|----------------------------------------------------------------|-------------------------|
| Rozšíření       | Titulky Parser                                                 | Poznámky                |
| .srt            | Subrip                                                         |                         |
| .ssa/ .ass      | SubStation Alpha                                               |                         |
| .smi            | SAMI                                                           |                         |
| .sub            | SubViewer<br>MicroDVD<br>DVDSusbtitleSystem<br>SubIdx (VobSub) | SubViewer 1.0 & 2.0 Jen |
| .txt            | TMPlayer                                                       |                         |

## Podporované DVI rozlišení

Pokud připojujete přístroje k TV konektorům pomocí adaptérových kabelů DVI (kabel DVI/HDMI - není součástí dodávky), použijte následující informace o rozlišení.

|           | 56Hz | 60Hz | 66Hz | 70Hz | 72Hz | 75Hz |
|-----------|------|------|------|------|------|------|
| 640x480   |      | х    |      |      |      | х    |
| 800x600   | х    | х    |      |      |      | х    |
| 1024x768  |      | х    |      | Х    |      | х    |
| 1280x768  |      | х    |      |      |      | х    |
| 1280x960  |      | х    |      |      |      |      |
| 1360x768  |      | х    |      |      |      |      |
| 1366x768  |      | х    |      |      |      |      |
| 1280x1024 |      | х    |      | Х    |      | х    |
| 1400x1050 |      | х    |      |      |      |      |
| 1600x900  |      | х    |      |      |      |      |
| 1920x1080 |      | х    |      |      |      |      |

# Připojení

## Kabelové zapojení

## Připojení ke kabelové síti

- Musíte disponovat s modemem / routerem připojeným k aktivnímu širokopásmovému připojení.
- Připojte televizor k modemu/routeru ethernetovým kabelem. Na zadní straně vašeho televizoru je k dispozici LAN port.

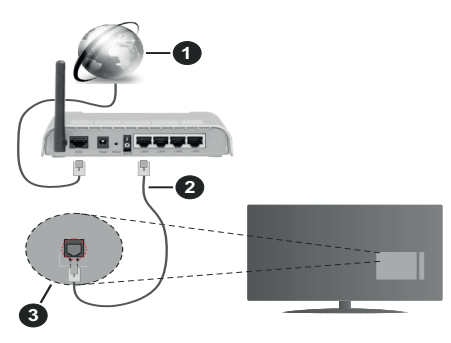

- 1. Širokopásmové připojení k ISP
- 2. LAN (ethernetový) kabel
- 3. LAN vstup na zadní straně televizoru

# Chcete-li nakonfigurovat nastavení kabelové sítě, pokyny naleznete v nabídce Nastavení.

 Byste měli být schopni připojit televizor k síti LAN v závislosti na konfiguraci vaší sítě. V takovém případě použijte ethernetový kabel pro připojení televizoru přímo k zásuvce sítě.

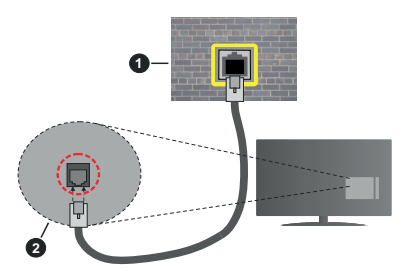

- 1. Síťová zásuvka
- 2. Vstup LAN na zadní straně televizoru

# Konfigurace nastavení kabelového zařízení

# Typ sítě

Typ sítě lze nastavit na možnost Kabelové zařízení, Bezdrátové zařízení nebo Zakázané podle aktivního připojení k televizoru. Jste-li připojeni přes síť Ethernet, nastavte tuto možnost na Kabelové zařízení.

## Test rychlosti internetového připojení

Zvýrazněte položku **Test rychlosti internetového připojení** a stiskněte tlačítko **OK**. TV změří šířku pásma internetového připojení a po dokončení zobrazí výsledek.

## Pokročilá nastavení

Zvýrazněte položku **Pokročilá nastavení** a stiskněte tlačítko **OK**. Na další obrazovce můžete změnit nastavení IP a DNS televizoru. Vyberte požadovanou adresu a stiskněte tlačítko Vlevo nebo Vpravo; tím změníte nastavení z možnosti **Automatické** na **Manuální**. Nyní můžete zadat nastavení **Manuální IP** a/nebo **Manuální DNS**. Vyberte v rozevírací nabídce příslušnou položku a pomocí číselných tlačítke na dálkovém ovladači zadejte nové hodnoty. Máte-li hotovo a chcete nastavení uložit, zvýrazněte **Uložit** a zmáčkněte **OK**.

## Bezdrátové Připojení

## Připojení k bezdrátové síti

TV se nemůže připojit k sítím se skrytým SSID. Pro zviditelnění vašeho modemu SSID změňte nastavení modemu v jeho systém.

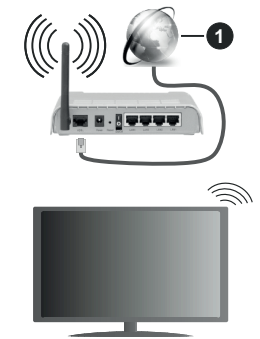

## 1. Širokopásmové připojení k ISP

Wireless-N router (IEEE 802.11a/b/g/n) se současným využíváním pásma 2,4 a 5 GHz je navržen tak, aby zvýšil šířku pásma. Je optimalizován pro plynulejší a rychlejší HD video streaming, přenosy souborů a bezdrátové hraní her.

- Frekvence a kanály se liší v závislosti na oblasti.
- Přenosová rychlost se liší v závislosti na vzdálenosti a počtu překážek mezi přenosovými produkty, konfiguraci produktů, podmínky rádiových vln, na provozu a produktech, které užíváte. Přenos může být také přerušen nebo odpojen v závislosti na podmínkách rádiových vln, DECT telefonů nebo jakýchkoli jiných zařízení WLAN 11b. Běžní hodnoty rychlosti přenosu je teoretické maximum pro bezdrátové standardy. Nejedná se o účinnou rychlost přenosu dat.

- Místa, kde je přenos nejefektivnější, se liší v závislosti na uživatelském prostředí.
- Wireless možnost TV podporuje typ modemů 802.11 a,b,g & n . Důrazně se doporučuje používání IEEE 802.11n komunikačního protokolu, aby nedocházelo k případným problémům při sledování videa.
- Pokud jsou v blízkosti umístěny modemy se stejným SSID, musíte změnit SSID jednoho z nich. Jinak nastanou problémy při připojení. Pokud máte problémy s bezdrátovým připojením, použijte drátové připojení.

#### Konfigurace nastavení bezdrátového zařízení

Proces připojení lze spustit z nabídky **Nastavení** sítě, kde nastavíte **Typ sítě** na možnost **Bezdrátové** zařízení.

Pokud si přejete vyhledat dostupné bezdrátové sítě, zvýrazněte **Vyhledat Bezdrátové Sítě** a zmáčkněte **OK.** Objeví se seznam všech nalezených sítí. K připojení k síti vyberte žádanou síť ze seznamu a stiskněte tlačítko **OK**.

# Poznámka: Pokud modem podporuje režim N, můžete provést jeho nastavení.

Pokud je vybraná síť chráněna heslem, vložte správné heslo pomocí virtuální klávesnice. Pomocí směrových tlačítek a tlačítka **OK** na dálkovém ovladači můžete použít tuto klávesnici.

Vyčkejte, dokud se nezobrazí IP adresa.

To znamená, že připojení bylo navázáno. Chcete-li se od bezdrátové sítě odpojit, zvolte položku **Typ sítě** a tlačítkem Vlevo nebo Vpravo nastavte možnost **Vypnuto**.

Pokud váš router má WPS, můžete se přímo připojit k modemu/routeru bez předchozího zadání hesla nebo přidání sítě. Zvolte volbu**Stiskněte tlačitko WPS na vašem wi-fi routeru** a stiskněte tlačitko **OK**. K připojení se, zmáčkněte na Vašem modemu/routru tlačítko WPS. Po tom, co se zařízení spojila, na Vašem TV se objeví potvrzující zpráva. Pro pokračování vyberte **OK**. Další nastavení není vyžadováno.

Zvýrazněte položku **Test rychlosti Internetového Připojení** a tlačítkem **OK** zkontrolujte rychlost připojení k Internetu. Zvýrazněte položku **Pokročilá nastavení** a tlačítkem **OK** otevřete nabídku pokročilých nastavení. Pro nastavení použijte směrová a číselná tlačítka. Máte-li hotovo a chcete nastavení uložit, zvýrazněte **Uložit** a zmáčkněte **OK**.

#### Další informace

Pokud je zřízeno spojení, stav připojení se zobrazí jako **Připojeno** nebo **Nepřipojeno** a aktuální IP adresa.

#### Připojení vašeho mobilního zařízení přes WLAN

 Pokud váš mobilní přístroj disponuje s funkci WLAN, můžete jej připojit k televizoru přes router pro zpřístupnění obsahu vašeho zařízení. V takovém případě musí vaše mobilní zařízení disponovat odpovídajícím softwarem pro sdílení.

Pro připojení Vaší TV k routeru se řiďte následujícími kroky.

Poté spárujte Vaše mobilní zařízení s routerem a aktivujte software pro sdílení na Vašem mobilním zařízení. Následně vyberte soubory, které chcete sdílet s TV.

Pokud je spojení navázáno správně, měli byste nyní mít přístup ke sdíleným souborům z vašeho mobilního zařízení prostřednictvím AVS (audio video sdílení), které je součástí Vaší TV.

Zvýrazněte možnost AVS v nabídce Zdroje a zmáčkněte OK, zobrazí se dostupná zařízení v síti. Zvolte si své mobilní zařízení a stiskněte tlačítko **OK** pro pokračování.

 Pokud je k dispozici, můžete si stáhnout aplikaci virtuálního dálkového ovladače ze serveru poskytovatele aplikací pro vaše mobilní zařízení.

Poznámka: Tato funkce nemusí být podporována na všech mobilních zařízeních.

#### Manipulace s informacemi o zákaznících

Pokud používáte funkci připojení na internet tohoto televizoru, po odsouhlasení podmínek služby / ochrany osobních údajů společnosti Panasonic (dále jen smluvní podmínky atd.), mohou být shromažďovány a používány zákaznické informace o používání této jednotky, podle podmínek a pravidel užívání, apod.

Podrobné informace o podmínkách a zásadách ochrany osobních údajů naleznete v části [HOME] Nastavení> Nastavení soukromí

Na tomto TV mohou být zaznamenány osobní údaje zákazníka vysílající organizací nebo poskytovatelem aplikací. Před opravou, přenosem nebo likvidací tohoto televizoru vymažte všechny informace zaznamenané na tomto televizoru podle následujícího postupu.

#### [HOME] Instalace / První instalace

Poskytovatel může shromažďovat informace o zákaznících prostřednictvím aplikací provozovaných třetími stranami na tomto TV nebo na internetové stránce. Potvrďte prosím předem smluvní podmínky apod

- Společnost Panasonic nenese odpovědnost za shromažďování nebo používání informací o zákaznících na tomto TV nebo webových stránkách prostřednictvím aplikací poskytnutých třetí stranou.
- Při zadávání čísla názvu atd. kreditní karty, věnujte zvláštní pozornost důvěryhodnosti poskytovatele.
- Registrované informace mohou být zaregistrovány na serveru atd. Poskytovatele. Před opravou, přenosem nebo likvidací tohoto televizoru nezapomeňte vymazat informace podle podmínek a pod. poskytovatele.

## Wake ON

Wake-on-LAN (WoL) a Wake-on-Wireless LAN (WoWLAN) jsou standardy, které umožňují zapnout nebo probudit zařízení prostřednictvím síťové zprávy. Zpráva bude odeslána do zařízení prostřednictvím programu běžícího na vzdáleném zařízení, které je připojeno ke stejné lokální síti, jako chytří telefon.

Váš televizor je WoL a WoWLAN kompatibilní. Tato funkce může být nedostupná při Prvním Instalačním procesu. Chcete-li tuto funkci povolit, nastavte možnost **Wake On** v nabídce **Sít/Internetové nastavení** jako **Zapnuto**. Je třeba, aby zařízení, ze kterého bude odeslána síťová správa do televizoru a televizor byly připojeny do stejné sítě. Funkce Wake On je podporována pouze pro zařízení s operačním systémem Android a lze je používat pouze prostřednictvím aplikací YouTube a Netflix.

Chcete-li používat tuto funkci, televizor a vzdálené zařízení by měly být připojeny, dokud je televizor zapnutý. Pokud je televizor vypnutý, mělo by se připojení obnovit při jeho dalším zapnutí. V opačném případě nebude tato možnost k dispozici. To neplatí, když je televizor přepnut do pohotovostního režimu.

Pokud chcete, aby váš televizor v pohotovostním režimu měl nižší spotřebu, můžete tuto funkci deaktivovat nastavením možnosti Wake On na Off.

### Řešení problémů s připojením

#### Není dostupná bezdrátová síť

- Ujistěte se, že každá brána firewall ve vaší síti umožňuje bezdrátové připojení TV.
- Zkuste znovu vyhledat bezdrátové sítě použitím nabídky Sítě.

Pokud bezdrátová síť nefunguje správně, zkuste použít kabelovou síť ve vaší domácnosti. Další informace o postupu viz část **Kabelové Připojení**.

Pokud televizor nefunguje pomocí kabelového připojení, zkontrolujte modem (router). Pokud router funguje, zkontrolujte internetové připojení modemu.

#### Připojení je pomalé

Pro více informací o vnitřní oblasti služeb modemu, rychlosti připojení, kvality signálu a jiných nastavení viz návod k použití modemu. Musíte mít vysokorychlostní připojení modemu.

# Přerušení během přehrávání nebo pomalé reakce

V takovém případě zkuste následující:

Udržujte vzdálenost alespoň tři metry od mikrovlnné trouby, mobilních telefonů, zařízení Bluetooth nebo jiných zařízení kompatibilních s WLAN. Zkuste změnit aktivní kanál na WLAN routeru.

# Připojení k internetu není k dispozici / Sdílení audia a videa nefunguje

Pokud byla MAC adresa (jedineční identifikační číslo) vašeho PC nebo modemu registrována dočasně, může se stát, že se TV nepřipojí k internetu. V takovémto případě je MAC adresa ověřována vždy, když se připojíte k internetu. Toto je opatření proti neoprávněnému přístupu. Protože váš televizor má svou vlastní MAC adresu, váš poskytovatel internetových služeb nemůže ověřit MAC adresu vašeho televizoru. Z tohoto důvodu se nemůžete připojit k TV. Zkontaktujte vašeho poskytovatele internetu a požadujte informace o připojení k internetu.

Je také možné, že se připojení nezdařilo kvůli firewallu. Pokud si myslíte, že toto způsobuje váš problém, kontaktujte poskytovatele internetu. Příčinou problémů s připojením při používání TV v režimu Sdílení audia a videa nebo při surfování prostřednictvím Sdílení audia a videa může být brána firewall.

#### Neplatná doména

Před sdílením souborů v programu multimediálního serveru ve vašem počítači zkontrolujte, zda přihlášeni k PC pod ověřeným uživatelským jménem/heslem a že je vaše doména aktivní. Je-li doména neplatná, může způsobit problémy při prohlížení souborů v režimu Sdílení audia a videa.

#### Používání síťové služby Sdílení Audia a Videa

Funkce Sdílení audia a videa používá standard, který zjednodušuje proces sledování digitální elektroniky a je tedy vhodný pro použití v domácí síti.

Tento standard umožňuje prohlížet a přehrávat fotografie, hudbu a video uložené na mediálním serveru, který je připojen k domácí síti.

#### 1. Instalace softwaru pro server

Funkci sdílení Audia a videa nelze použít, pokud do počítače není nainstalován program serveru, nebo v případě, že požadovaný software serveru médií není nainstalován na doprovodném zařízení. Připravte si svůj počítač správným serverovým programem.

#### 2. Připojení ke drátové či bezdrátové síti

Pro podrobnější informace o konfiguraci viz kapitoly **Kabelové/Bezdrátové připojení**.

#### 3. Sdílení Audia a Videa

Vstupte do nabídky Nastavení>Systém>Další a povolte možnost AVS.

#### 4. Přehrávání Sdílených souborů přes Prohlížeč Medií

Zvýrazněte **AVS** možnost v nabídce **Zdroje** pomocí směrových tlačítek a zmáčkněte **OK**. Zobrazí se dostupná zařízení v síti. Zvolte si jedno z nich a stiskněte tlačítko **OK** pro pokračování. Zobrazí se prohlížeč médií.

Pro další informace o přehrávání souborů viz nabídka **ProhlížečMedií.** 

Pokud nastane problém se sítí, odpojte televizor ze zásuvky a znovu jej zapojte. Režim Trick a Skok není s funkcí Sdílení audia a videa podporován.

PC/HDD/Media Player nebo jiná kompatibilní zařízení je třeba pro vyšší kvalitu přehrávání používat s kabelovým připojením.

Použijte připojení k síti LAN pro rychlejší sdílení souborů mezi jinými zařízeními, jako jsou počítače.

Poznámka: Některé počítače nemusí být schopny využít funkci Sdílení audia a videa z důvodu oprávnění správce a nastavení zabezpečení (například firemní PC).

#### Aplikace

K aplikacím nainstalovaným na Vaší TV se můžete dostat v nabídce **Aplikace**. Zvýrazněte aplikace a stiskněte tlačítko **OK** k pokračování.

Pokud chcete ovládat aplikace nainstalované na Vaší TV. přidat nové aplikace nebo vidět veškeré dostupné aplikace v módu plné obrazovky, zvýrazněte možnost Přidat Více a zmáčkněte OK. Pomocí menu možností můžete přidávat nainstalované aplikace do nabídce Domů, spouštět je či odstraňovat. Odstraňování aplikací pak tedy již nebude možné z nabídce Aplikace. Nové aplikace můžete přidávat také z internetového obchodu. Pro vstup do internetového obchodu zvýrazněte logo nákupního košíku nahoře na levé straně obrazovky a zmáčkněte OK. Zobrazí se dostupné aplikace v internetovém obchodě. Ke zvýraznění aplikace použijte směrová tlačítka a smáčkněte OK. Zvýrazněte možnost Přidat do aplikací a znovu zmáčkněte OK. vybraná aplikace se přidá to nabídce Aplikace.

Pro rychlý přístup k nabídce **Přidat Více** stačí stisknout tlačítko **Internet** na dálkovém ovladači (pokud je k dispozici).

#### Poznámky:

Možné problémy s aplikacemi mohou být způsobeny poskytovateli aplikací.

Internetové služby třetích stran se mohou kdykoli změnit, přerušit nebo omezit.

#### Internetový prohlížeč

Pokud chcete používat internetový prohlížeč, přejděte nejprve do nabídky **Aplikace.** Pak spusťte aplikaci prohlížeče, která má na sobě oranžové logo se symbolem země.

Na úvodní obrazovce prohlížeče se miniatury z předdefinovaných odkazů na webové stránky (pokud existují) zobrazí jako možnosti **Rychlého vytáčení** spolu s možnostmi **Editování Rychlého vytáčení** a **Přidat do voleb rychlého vytáčení**.

Chcete-li přejít do webového prohlížeče, použijte směrová tlačítka na dálkovém ovladači. Chcete-li zobrazit řádek možností prohlížeče, přesuňte kurzor do horní části stránky nebo stiskněte tlačítko **Zpět**/ **Návrat**. Zde jsou k dispozici možnosti **Historie**, Karty a Záložky a řádek prohlížeče, který obsahuje tlačítka předchozí/další, tlačítko Aktualizovat a adresní/ vyhledávací panel, **Rychlá volba** a tlačítka prohlížeče Vewd.

Chcete-li požadovanou internetovou stránku přidat do seznamu Rychlé volby pro rychlý přístup, přesuňte kurzor do horní části stránky nebo stiskněte tlačítko Zpět/Návrat. Zobrazí se řádek prohlížeče. Označte tlačítko Rychlá volba - a stiskněte tlačítko OK. Dále vyberte možnost Přidat do rychlé volby a stiskněte tlačítko OK. Vyplňte pole Jméno a Adresa, zvýrazněte tlačítko OK. Vyplňte pole Jméno a Adresa, zvýrazněte přidání. Jste-li na stránce, kterou chcete přidat do seznamu Rychlá volba, zvýrazněte tlačítko OK. Pole Jméno a Adresa se vyplní automaticky v závislosti na stránkách, které jste navštívili. Zvýrazněte OK a stisknútím tlačítka OK proveďte Jméno a Adresa se vyplní automaticky v závislosti na stránkách, které jste navštívili. Zvýrazněte OK a stisknútím tlačítka OK proveďte přidání.

Pro správu prohlížeče můžete také využít možnosti nabídky **Vewd**. Zvýrazněte tlačítko **Vewd** a tlačítkem **OK** si zobrazte dostupné stránky pro specifické i obecné možnosti.

Existují různé způsoby hledání a procházení webových stránek pomocí webového prohlížeče.

Zadejte adresu webové stránky (URL) do vyhledávacího/adresního řádku, zvýrazněte tlačítko Odeslat na virtuální klávesnici a stiskněte tlačítko OK.

Pro vyhledávání požadované webové stránky zadejte klíčové slovo do vyhledávacího/adresního řádku, zvýrazněte tlačítko **Odeslat** na virtuální klávesnici a stiskněte tlačítko **OK**.

Pro návštěvu požadované webové stránky označte miniaturu Rychlé vytáčení a stiskněte tlačítko **OK**.

Váš televizor je kompatibilní s USB myší. Pro snadnější a rychlejší navigaci připojte do portu USB na vašem televizoru myš nebo adaptér bezdrátové myši.

Některé webové stránky obsahují flashový obsah. Ty nejsou podporovány prohlížečem.

Váš televizor nepodporuje žádné procesy stahování z Internetu ve webovém prohlížeči.

Ne všechny stránky na internetu jsou podporovány. V závislosti na místě mohou nastat problémy s obsahem. V některých případech nebude možné přehrát video obsah.

#### Systém HBBTV

HbbTV (Hybrid Broadcast Broadband TV) je nový průmyslový standard, který hladce kombinuje TV služby doručené prostřednictvím vysílání se službami doručenými prostřednictvím širokopásmového připojení. Umožňuje také přístup k internetovým službám pouze pro spotřebitele pomocí připojeného TV a set-top boxy. Služby poskytované prostřednictvím HbbTV zahrnují tradiční vysílací kanály TV, catch-up služby, video na vyžádání,EPG, interaktivní reklamu, personalizaci, hlasování, hry, sociální sítě a další multimediální aplikace.

HbbTV aplikace jsou k dispozici na kanálech, kde jsou signalizovány televizním vysílání (v současnosti různé kanály vysílání Astra HbbTV aplikací). Vysílání označí jednu aplikaci jako "automatické spuštění" a ta se spustí na platformu automaticky. Aplikace automatické spuštění jsou obvykle označeny malou červenou ikonou tlačítka a upozorňují uživatele, že na tomto kanálu je přístupná aplikace HbbTV. Pro otevření stránky aplikace stiskněte červené tlačítko. Poté, co se stránka zobrazí, můžete se vrátit do původního stavu červené ikonky stisknutím červeného tlačítka. Můžete přepínat mezi režimem ikony červeného tlačítka stisknutím červeného tlačítka je dána aplikací a některé aplikace se mohou chovat odlišně.

V případě, že uživatel přepne na jiný kanál v době, kdy je HbbTV aplikace aktivní (v režimu ikony červeného tlačítka nebo v režimu plného UI), může se stát následující.

- · Aplikace může běžet dál.
- · Aplikace může být ukončena.
- Aplikace může být ukončena a může být spuštěna další aplikace autostart červeného tlačítka.

HbbTV umožňuje aplikace, které chcete získat jak z širokopásmového připojení nebo televizního vysílání. Vysílatel může umožnit oběma směry nebo v jednom z nich. Nemá-li daná platforma k dispozici funkční širokopásmové připojení, může stále spouštět aplikace přenášené přes televizní vysílání.

Aplikace červeného tlačítka poskytuje odkazy k jiným aplikacím. Příklad je uveden níže. Uživatel pak může přejít na jiné aplikace pomocí uvedených odkazů. Aplikace musí poskytnout způsob vlastního ukončení; obvykle k tomu slouží tlačítko **Exit**.

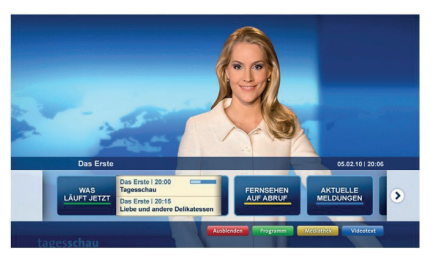

#### Obrázek a: Aplikace Spouštěcí proužek

| sute, 3 | , 31     | i1. J                  | Jüli           | 1 20                  | 009            |             |              |                  |     |                   |          |  | UP | ages   | itip | 39             |               |      |         |        |
|---------|----------|------------------------|----------------|-----------------------|----------------|-------------|--------------|------------------|-----|-------------------|----------|--|----|--------|------|----------------|---------------|------|---------|--------|
|         | Da<br>Ba | in C                   | Die            | te 2<br>s Sc<br>n - D | tho<br>Deut    | s.<br>ko    | 21:<br>lac   | :40<br>de<br>nd  |     | ihr<br>côn<br>005 | igir     |  | 1  | as Er  | ste  |                |               | heut | 1, 21   | 40 Uh  |
|         | Ra       | Eins F<br>Rain<br>Omae | Plus<br>ners   | s 20<br>s Ki          | 0.15<br>Uch    | - 2         | 10.3<br>hkli | 30<br>135<br>m ( | Ut  | ten               |          |  |    | ei Kla | oliz | eiruf<br>ceich | 110<br>Man M  | lord |         |        |
|         | Di       | Die I<br>Die I         | Mun<br>doku    | irme<br>ume           | eltie<br>eltie | ere<br>tion | s .:         | 21<br>on         | N K | Casa              | w<br>ach |  | 1  | us Er  | ste  | ,              | ß             | heut | 10, 23: | 25 Uh  |
|         | Ki       | Kont                   | ntras<br>lerat | tion.                 | 20:1           | S -         | 21:<br>1 Fi  | rol              | N   | ihr<br>sill       |          |  | •  | ernse  | nfa  | sh ra          | aus<br>rutsci | hlan | d 199   | 0      |
| af "Da  | Das      | s En                   | rste           |                       |                |             |              |                  |     |                   |          |  |    |        | 1    | Aust           | tlend         | 100  | Verk    | leinen |
| 21:40   | 0.0      | -                      |                |                       |                |             |              |                  |     |                   |          |  |    |        |      | Mec            | sath          |      |         | Text   |

**Obrázek b:** EPG aplikace, přenášené video se zobrazí v levé dolní části, může být ukončen stisknutím tlačítka 0.

HbbTV aplikace používají klíče na dálkovém ovládání pro interakci s uživatelem. Je-li zahájena HbbTV aplikace, ovládání některých tlačítek vykonává aplikace. Příklad: číselná volba kanálů nebude fungovat na aplikaci teletextu, kde čísla ukazují stránky teletextu.

HbbTV vyžaduje schopnost AV streaming pro danou platformu. Existuje mnoho aplikací, které poskytují VOD (video on demand - video na zakázku) a catch-up TV služby. Uživatel může na dálkovém ovladači použít tlačítka spustit, pauza, stop, dopředu a přetočit, aby mohl pracovať s AV obsahem.

Poznámka: Tuto funkci můžete povolit nebo zakázat z nabídky Další v nabídce Nastavení>Systém. V závislosti na modelu televizoru a na zvolené zemi v možnostech první Instalace tato funkce může být dostupná v nabídce Nastavení>Systém>Nastavení ochrany osobních údajů namísto v nabídce Nastavení>Systém>Další.

#### Informace o funkcích DVB

Tento DVB přijímač je pouze vhodný pro použití v zemi, pro niž byl navrhnut.

l když je tento DVB přijímač v souladu s nejnovější specifikací DVB v době výroby, nemůžeme garantovat kompatibilitu s budoucím DVB vysíláním v důsledku změn, které mohou nastat ve vysílání signálů a technologií.

Některé digitální funkce nemusí být ve všech zemích k dispozici.

Neustále se snažíme zlepšovat naše výrobky, a proto se může specifikace změnit bez předchozího upozornění.

O radu, kde nakoupit příslušenství, se obraťte na prodejnu, kde jste zakoupili zařízení.

| Spis treści                                                                   |       |
|-------------------------------------------------------------------------------|-------|
| Informacje dotyczące bezpieczeństwa                                           | . 104 |
| Oznaczenia na produkcie                                                       | . 105 |
| Konserwacja                                                                   | . 106 |
| Ekran, obudowa, stojak kolumnowy                                              | . 106 |
| Wtyczka elektryczna                                                           | . 106 |
| Montaż / zdejmowanie podstawy                                                 | . 107 |
| Gdy używasz zestawu wspornika naściennego.                                    | . 107 |
| Informacje ekologiczne                                                        | . 108 |
| Funkcje                                                                       | . 108 |
| Ultra HD (UHD)                                                                | . 108 |
| Wysoki Zakres Dynamiki (HDR) /<br>Hybrydowa Gamma Logarytmiczna (HLG)         | . 108 |
| Załączone akcesoria                                                           | . 108 |
| Informacje w trybie oczekiwania                                               | 108   |
| Przyciski kontrolne TV i obsługa                                              | . 109 |
| Korzystanie z menu głównego TV                                                | . 109 |
| Wkładanie baterii do pilota                                                   | . 110 |
| Podłączenie zasilania                                                         | . 110 |
| Podłączenie anteny                                                            | 111   |
| Informacje dotyczące licencji                                                 | 111   |
| Pozbywanie się zużytych urządzeń elektrycznych i elektronicznych oraz baterii | . 112 |
| Deklaracja zgodności (DoC)                                                    | . 112 |
| Specyfikacje                                                                  | . 113 |
| Uwaga                                                                         | . 114 |
| Pilot                                                                         | . 115 |
| Połączenia                                                                    | . 116 |
| Włączanie/wyłączanie                                                          | . 117 |
| Pierwszej instalacji                                                          | . 117 |
| Odtwarzanie mediów poprzez wejście USB                                        | . 118 |
| Przeglądarka mediów                                                           | . 118 |
| CEC                                                                           | . 119 |
| Zawartość menu ustawień                                                       | 120   |
| Działanie ogólne TV                                                           | 125   |
| Korzystanie z listy kanałów                                                   | 125   |
| Konfiguracja ustawień kontroli rodzicielskiej                                 | 125   |
| Elektroniczny przewodnik po programach                                        | 125   |
| Usługi teletekstowe                                                           | . 126 |
| Aktualizacja oprogramowania                                                   | . 126 |
| Rozwiązywanie problemów i wskazówki                                           | . 127 |
| Typowe tryby wyświetlania dla wejścia PC                                      | . 127 |
| Kompatybilność sygnałów AV i HDMI                                             | 128   |
| Obsługiwane formaty plików dla trybu USB                                      | 129   |
| Formaty plików wideo                                                          | 129   |
| Formaty plików obrazów                                                        | 129   |
| Formaty plików audio                                                          | . 129 |

| Formaty plików napisów           | 130 |
|----------------------------------|-----|
| Obsługiwane rozdzielczości DVI   | 131 |
| Połączenie                       | 132 |
| Połączenie przewodowe            | 132 |
| Połączenie bezprzewodowe         | 132 |
| Wake ON                          | 134 |
| Rozwiązywanie podłączenia        | 134 |
| Korzystanie z usługi sieciowej   |     |
| współdzielenia audio i wideo     | 135 |
| Aplikacje                        | 135 |
| Przeglądarka internetowa         | 135 |
| System HBBTV                     | 136 |
| Informacje o funkcjonalności DVB | 137 |

#### Informacje dotyczące bezpieczeństwa

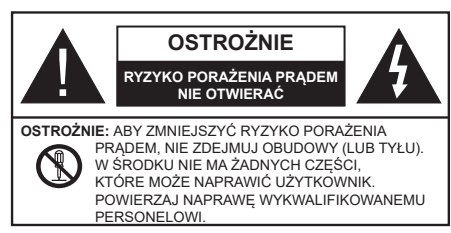

W przypadku ekstremalnych warunków pogodowych (burze, błyskawice) i długich okresów nieużywania (wyjazd wakacyjny) wyciągnij wtyczkę telewizora z kontaktu.

Wtyczka zasilająca urządzenia służy do odcięcia TV od zasilania, powinna więc być łatwo dostępna. Jażeli telewizor nie jest odłączony od sieci elektrycznej, urządzenie będzie nadal pobierało moc w każdej sytuacji, nawet wtedy, gdy telewizor jest w trybie gotowości lub wyłączony.

**Uwaga:** *W* celu skorzystania z odpowiednich opcji, postępuj zgodnie ze wskazówkami wyświetlanymi na ekranie.

## WAŻNE - Proszę przeczytać całą instrukcję przed instalacją i użytkowaniem

OSTRZEŻENIE: To urządzenie jest przeznaczone do użytku przez osoby (w tym dzieci), które są zdolne do obsługi/posiadają doświadczenie w obsłudze takiego urządzenia bez nadzoru, chyba że znajdują się pod nadzorem lub zostały poinstruowane na temat korzystania z urządzenia przez osobę odpowiedzialną za ich bezpieczeństwo.

- Korzystaj z telewizora na wysokości poniżej 2000 metrów nad poziomem morza, w miejscach suchych i w regionach o klimacie umiarkowanym lub tropikalnym.
- Telewizor jest przeznaczony do użytku domowego i podobnego ogólnego użytku, ale może być również stosowany w miejscach publicznych.
- Dla celów wentylacji, należy pozostawić co najmniej 5 cm wolnej przestrzeni wokół telewizora.
- Nie powinno się zakłócać wentylacji poprzez zakrywanie otworów wentylacyjnych przedmiotami takimi, jak gazety, obrusy, zasłony, itp.
- Wtyczka kabla zasilania powinna być łatwo dostępna. Nie kładź urządzenia ani innych elementów wyposażenia mieszkania na przewodzie zasilającym. Uszkodzony przewód zasilania/wtyczka może spowodować pożar lub porażenie prądem elektrycznym. Wyciągając wtyczkę z gniazdka trzymaj za wtyczkę, a nie za kabel zasilania. Nigdy nie dotykaj kabla zasilania/wtyczki mokrymi rękami, jako że może to spowodować spięcie lub porażenie prądem. Nigdy nie należy na przewodzie zawiązywać supłów ani wiązać go z innymi przewodami. Jeśli się uszkodzi, musi zostać wymienione przez osobę wykwalifikowaną.

- Nie wystawiaj telewizora na kapanie lub rozlanie płynów i nie stawiaj przedmiotów wypełnionych płynami, takich jak wazony, kubki, itp. na telewizorze lub nad nim (np.: na półkach nad urządzeniem).
- Nie wystawiaj telewizora na bezpośrednie działanie promieni słonecznych ani nie stawiaj na nim źródeł otwartego ognia, takich jak zapalone świece na telewizorze lub w jego pobliżu.
- Nie należy umieszczać żadnych źródeł ciepła, takich jak grzejniki elektryczne, grzejniki, itp. pobliżu telewizora.
- Nie ustawiaj telewizora na podłodze i pochyłych powierzchniach.
- Aby uniknąć niebezpieczeństwa uduszenia, należy przechowywać plastikowe torby w miejscu niedostępnym dla niemowląt, dzieci i zwierząt domowych.
- Ostrożnie przymocuj podstawkę do telewizora. Jeśli podstawa jest wyposażona w śruby, dokręcić je mocno, aby zapobiec przechylaniu się telewizora. Nie należy nadmiernie dokręcać śrub i należy prawidłowo zamontować gumowe nóżki.
- Nie wyrzucaj baterii do ognia lub wraz z materiałami niebezpiecznymi i łatwopalnymi.

**OSTRZEŻENIE** - Baterii nie wolno wystawiać na działanie źródeł ciepła takich jak promieniowanie słoneczne, ogień itp.

**OSTRZEŻENIE** – nadmierny poziom dźwięku ustawiony na słuchawkach może spowodować utratę słuchu.

NADE WSZYSTKO – NIGDY nie pozwalaj nikomu, a zwłaszcza dzieciom popychać lub uderzać w ekran, wpychać cokolwiek do otworów, gniazd i innych szczelin w obudowie.

| <b>A</b> Ostrzeżenie    | Ryzyko poważnych obrażeń<br>lub śmierci |
|-------------------------|-----------------------------------------|
| Ryzyko porażenia prądem | Ryzyko niebezpiecznego<br>napięcia      |
| Konserwacja             | Ważny element konserwacji               |

#### Oznaczenia na produkcie

Nastepujace symbole zostały użyte na produkcie, żeby zaznaczyć ograniczenia, środki ostrożności i zasady bezpieczeństwa. Każde z wyjaśnień należy brać pod uwage, kiedy produkt posiada odpowiednie oznaczenie. Proszę zwracać uwagę na te informacje ze względów bezpieczeństwa.

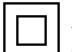

Klasa II. Wyposażenie: Urzadzenie to jest tak zaprojektowane, że nie wymaga zabezpieczenia w postaci uziemienia w gniazdku.

Klasa II. Wyposażenie z funkcionujacym uziemieniem: Urządzenie to jest tak zaprojektowane, że nie wymaga zabezpieczenia w postaci uziemienia w gniazdku, uziemienie jest używane tylko dla celów funkcjonalnych.

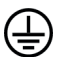

Ochronne podłaczenie z uziemieniem: Oznaczone przyłacze jest przeznaczone do podłaczenia przewodu uziemiającego, obecnego w okablowaniu zasilania.

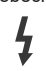

Niebezpieczne przyłącze pod napięciem: Zaznaczone przyłącze(a) jest/są niebezpieczne w normalnych warunkach użytkowania.

Uwaga, patrz: instrukcie użytkowania: Zaznaczony obszar(y) zawiera(ja) baterie pastylkowe, które mogą zostać wymienione przez użytkownika.

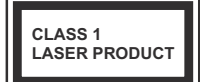

Urzadzenie laserowe klasy 1: Urządzenie wyposażone jest w laser klasy 1, bezpieczny w przewidywalnych, rozsądnych warunkach użytkowania.

# **OSTRZEŻENIE**

Nie połykaj baterii, ryzyko poparzeń chemicznych Produkt ten lub dołączone do niego akcesoria mogą zawierać baterie pastylkowa. Jeśli zostanie ona połknięta, może spowodować groźne wewnętrzne poparzenia już w czasie 2 godzin i może doprowadzić do śmierci.

Trzymaj nowe i zużyte baterie z dala od dzieci.

Jeśli przegródki na baterie nie da się bezpiecznie zamknać, przestań korzystać z urządzenia i trzymaj go z dala od dzieci.

Jeśli podejrzewasz, że baterie mogły zostać połkniete lub umieszczone w jakiejkolwiek części ciała, natychmiast udaj się do lekarza.

\_ \_ \_ \_ \_ \_ \_ \_

Nigdy nie stawiaj telewizora na niestabilnym lub pochyłym podłożu. Telewizor może spaść, powodujac poważne obrażenia ciała lub śmierć. Wiele obrażeń, szczególnie u dzieci, można uniknąć poprzez zastosowanie następujących, prostych środków ostrożności:

- Używanie szafek lub stojaków polecanych przez producenta telewizora.
- Używanie tylko mebli mogacych bezpiecznie udźwignać telewizor.
- · Upewnienie się, że telewizor nie wystaje poza krawedź mebla, na którvm stoi,
- Nieumieszczanie telewizora na wysokich meblach (np.: półki na ksiażki i szafki) bez przymocowania zarówno mebla, jak i telewizora do odpowiedniej podpórki.
- Nieumieszczanie telewizora na serwetkach i innych materiałach znajdujących się pomiędzy telewizorem, a meblem na którvm stoi.
- Poinformowanie dzieci o niebezpieczeństwach zwiazanych ze wspinaniem sie na meble, aby dosiegnać przycisków na telewizorze. Jeśli twój obecny telewizor ma być przeniesiony, powinny być zachowane te same powyższe zasady co do jego ustawienia.

\_\_\_\_

Urządzenie podłączone do przewodu uziemienia budynku poprzez przewód ZASILANIA lub inne urządzenie wyposażone w podłaczenie uziemienia oraz do systemu dystrybucij TV poprzez kabel koncentryczny w pewnych warunkach może stwarzać zagrożenie pożarem. Podłączenie do systemu dystrybucji TV musi więc być zapewnione poprzez urządzenie zapewniające izolację elektryczną poniżej pewnego zakresu częstotliwości (izolator galwaniczny)

## **OSTRZEŻENIA DOTYCZĄCE** MONTAŻU NAŚCIENNEGO

- Przed przystąpieniem do montażu telewizora na ścianie zapoznaj się z instrukcja.
- Zestaw do montażu naściennego jest opcjonalny. Można go nabyć u lokalnego dystrybutora, jeśli nie znaiduje sie w zestawie z telewizorem.
- Nie należy instalować telewizora na suficie lub na pochyłej ścianie.
- Korzystaj z określonych śrub mocujących i innych akcesoriów.
- Dokreć śruby mocujace mocno tak, aby zabezpieczyć telewizor przed upadkiem. Nie należy nadmiernie dokręcać śrub.

# OSTRZEŻENIE

- Korzystanie z innych wsporników naściennych lub samodzielny montaż wspornika naściennego niesie za sobą ryzyko obrażeń ciała i uszkodzeń produktu. W celu utrzymania efektywności funkcjonowania i bezpieczeństwa urządzenia, należy bezwzględnie zwrócić się do sprzedawcy lub autoryzowanego wykonawcy o zamocowanie uchwytów naściennych. Wszelkie uszkodzenia powstałe podczas montażu bez wykwalifikowanego instalatora powodują utratę gwarancji.
- Przeczytaj uważnie instrukcje dołączone do wyposażenia dodatkowego i podejmij wszelkie konieczne kroki w celu zapobieżenia upadku telewizora.
- Podczas instalacji ostrożnie obchodź się z telewizorem, jako że uderzenie i inne siły mogą spowodować uszkodzenie produktu.
- Należy zachować ostrożność podczas mocowania wsporników do ściany. Zanim powiesisz uchwyt upewnij się, że w ścianie nie biegną żadne rury lub przewody elektryczne.
- Aby uniknąć upadku i kontuzji, zdejmij telewizor z uchwytów, gdy już nie jest w użyciu.

#### Konserwacja

Najpierw wyciągnij wtyczkę z gniazdka elektrycznego.

#### Ekran, obudowa, stojak kolumnowy

#### Regularna konserwacja:

Delikatnie przetrzyj powierzchnie ekranu, obudowy lub stojaka kolumnowego miękką ściereczką, aby usunąć brud lub ślady palców.

#### Uporczywy brud:

- 1. Najpierw usuń z powierzchni kurz.
- Zwilż miękką ściereczkę czystą wodą lub słabym roztworem detergentu (1 część detergentu na 100 części wody).
- Mocno wykręć ściereczkę. (Proszę uważać, aby nie pozwolić na dostanie się płynu do wnętrza telewizora, gdyż może to doprowadzić do zepsucia się urządzenia.)
- 4. Ostrożnie zetrzyj brud nawilżoną ściereczką.
- 5. Wreszcie, wytrzyj powierzchnie do sucha.

#### Ostrzeżenie

Nie używaj twardego materiału i pocieraj za mocno, aby nie porysować powierzchni.

- Uważaj, aby narażać powierzchni na kontakt ze sprejem na insekty, rozpuszczalnikiem, rozcieńczalnikiem lub innymi lotnymi substancjami. Może to doprowadzić do degradacji jakości powierzchni i spowodować łuszczenie się lakieru.
- Powierzchnia ekranu jest pokryta specjalnym środkiem i może być łatwo uszkodzona. Uważaj, aby nie porysować powierzchni paznokciami lub innymi twardymi przedmiotami.
- Nie pozwalaj obudowie lub stojakowi na stykanie się z gumą lub PCV przez dłuższy czas. Może to obniżyć jakość powierzchni.

#### Wtyczka elektryczna

Wycieraj wtyczkę regularnie suchą ściereczką.

Wilgoć i kurz mogą spowodować pożar lub porażenie prądem.

### Montaż / zdejmowanie podstawy

#### Przygotowanie

Wyjmij podstawę (podstawy) i TV z pudełka i umieść TV na powierzchni roboczej ekranem do dołu, na miękkim i czystym materiale (koc, itp.)

- Skorzystaj z płaskiego i solidnego stołu większego niż TV.
- · Nie trzymaj za ekran.
- · Uważaj, aby nie porysować lub złamać telewizora.

## Montaż podstawy

 Stojak do telewizora składa się z dwóch części. Zamontuj te części razem.

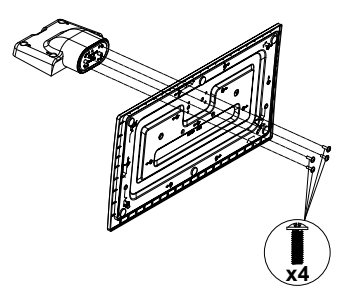

 Umieść stojak(i) na prowadnicy (prowadnicach) znajdujących się z tyłu TV.

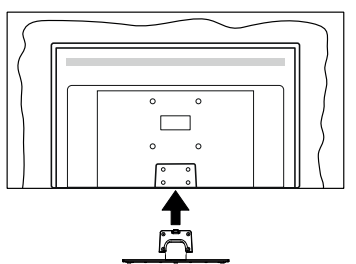

 Umieść dołączone do zestawu śruby (M4 x 12) i dokręć je delikatnie, aby poprawnie umocować stojak.

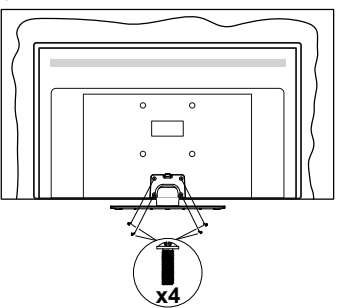

## Zdejmowanie podstawy z telewizora

Uważnie zdejmij podstawę w opisany sposób, gdy korzystasz z systemu montażu naściennego lub gdy pakujesz telewizor.

- Umieść TV na powierzchni roboczej ekranem do dołu, na miękkim i czystym materiale. Stojak (stojaki) powinien wystawać poza krawędź tej powierzchni.
- Wykręć śruby mocujące stojak(i).
- Zdejmij stojak.

## Gdy używasz zestawu wspornika naściennego

Proszę skontaktować się z lokalnym dealerem firmy Panasonic, aby zakupić zalecany wspornik naścienny.

Otwory do montażu wspornika naściennego;

## Tył telewizora

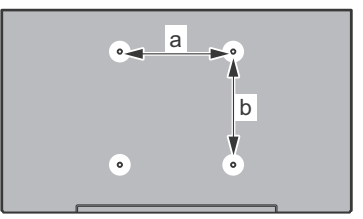

|        | 43" | 49" | 55" |
|--------|-----|-----|-----|
| a (mm) | 200 | 200 | 400 |
| b (mm) | 200 | 200 | 200 |

## Widok z boku

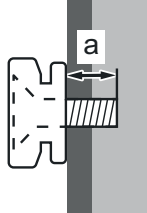

| Głębokość | min. (mm)  | 10 |
|-----------|------------|----|
| śruby (a) | maks. (mm) | 13 |
| Średnica  | M6         |    |

**Uwaga:** Śruby do zamocowania telewizora do wspornika naściennego nie są dołączone do telewizora.
#### Informacje ekologiczne

Telewizor ten jest skonstruowany tak, aby być przyjaznym dla środowiska. Aby zmniejszyć zużycie energii, można wykonać kroki:

Jeśli ustawisz oszczędzanie energii na minimalne, średnie, maksymalne lub auto, TV odpowiednio zmniejszy zużycie energii. Jeśli chcesz, możesz ustawich podświetlenie na określoną wartość ustawioną jako osobistą i ustawić podświetlenie (umiejscowione w ustawieniach oszczędzania energii) ręcznie, korzystając z przycisków lewo i prawo na pilocie. Ustaw jako wyłączone, aby wyłączyć to ustawienie.

Uwaga: Dostępne opcje oszczędzania energii mogą różnić się w zależności od wybranego trybu w menu Ustawienia>Obraz.

Opcje oszczędzania energii można odnaleźć w menu Ustawienia>Obraz. Zwróć uwagę na to, że niektóre ustawienia obrazu nie będą mogły zostać zmienione.

Jeśli naciśniesz kilkakrotnie prawy lub lewy przycisk, wiadomość: **"Ekran wyłączy się po 15 sekundach."** pojawi się na ekranie. Wybierz **wykonaj** i naciśnij **OK**, aby wyłączyć ekran od razu. Jeśli nie naciśniesz żadnego przycisku, ekran wyłączy się po 15 sekundach. Naciśnij dowolny przycisk na pilocie lub telewizorze, aby ponownie włączyć ekran.

Uwaga: Opcja wyłączania ekranu jest niedostępna, jeśli tryb ustawiony jest na grę.

Kiedy telewizor nie jest używany, wyłącz go albo odłącz wtyczkę zasilania z gniazdka. To także zredukuje zużycie energii.

#### Funkcje

- · Telewizor kolorowy obsługiwany za pomocą pilota.
- W pełni zintegrowana TV cyfrowa naziemna/ kablowa/satelitarna (DVB-T-T2/C/S-S2)
- Wejścia HDMI do podłączania innych urządzeń wyposażonych w gniazda HDMI
- · Wejście USB
- · System menu OSD
- System dźwięku stereofonicznego
- Teletekst
- Podłączenie słuchawek
- · Automatyczny System Programowania
- Strojenie ręczne
- Automatyczna wyłączanie po maksimum ośmiu godzinach.
- Wyłącznik czasowy
- Blokada klawiszy
- Automatyczne wyłączanie dźwięku, jeżeli nie jest odbierana żadna transmisja.
- Odtwarzanie w standardzie NTSC

- AVL (Funkcja automatycznego ograniczania głośności)
- · PLL (Wyszukiwanie Częstotliwości)
- Wejście PC
- Tryb Gry (Opcja)
- · Funkcja wyłączania obrazu
- Ethernet (LAN) do połączeń z Internetem i serwisowania
- Wbudowana obsługaWLAN 802.11 a/b/g/n
- · Współdzielenie audio i wideo
- HbbTV

### Ultra HD (UHD)

Telewizor obsługuje Ultra HD (Ultra High Definition - znana także jako 4K), zapewniająca rozdzielczość 3840x2160 (4K:2K). Zapewnia to rozdzielczość czterokrotnie wyższą niż Full HD TV, podwajając ilość pikseli Full HD TV zarówno w poziomie, jak i w pionie. Treści Ultra HD są obsługiwane przez wejścia HDMI, USB oraz poprzez transmisje DVB-T2 i DVB-S2.

# Wysoki Zakres Dynamiki (HDR)/Hybrydowa Gamma Logarytmiczna (HLG)

Za pomoca tej funkcji telewizora można odtworzyć większy dynamiczny zakres jasności poprzez przechwytywanie i następnie łączenie kilku różnych ekspozycji. HDR/HLG zapewnia lepszą jakość obrazu dzięki jaśniejszym, bardziej realistycznym podświetleniom, bardziej realistycznym kolorom i innym udoskonaleniom. Zapewnia obraz, jaki filmowcy zamierzali osiagnać, pokazując ukryte obszary ciemnego cienia i światło słoneczne z pełnią jasności, kolorów i szczegółów. Zawartość HDR/HLG iest obsługiwana przez aplikacie natywne i rynkowe. wejścia HDMI i USB i nadajniki DVB-S. Ustaw źródło wejścia HDMI jako Ulepszone z opcji Źródła w menu Ustawienia>System, aby wyświetlić obrazy HDL/ HLG, jeżeli zawartość HDR/HLG jest odbierana przez wejście HDMI. W tym przypadku, urządzenie źródłowe powinno być także kompatybilne z co najmniej HDMI 2.0a.

#### Załączone akcesoria

- Pilot
- · Baterie: 2 x AA
- Instrukcja obsługi
- Odłączany stojak
- Śruby do montażu stojaka (M4 x 12)

#### Informacje w trybie oczekiwania

Jeśli TV nie odbiera żadnego sygnału (np.: z anteny lub źródła HDMI) przez 3 minuty, przełączy się on w tryb oczekiwania. Gdy następnie włączysz TV, zostanie wyświetlona następująca wiadomość: "TV automatycznie przełączył się w tryb oczekiwania z powodu braku sygnału przez dłuższy okres czasu.". Opcia Automatycznego wyłaczania TV (w menu Ustawienia>System>Wiecej) może być domyślnie ustawiona na wartość od 1 do 8 godzin. Jeśli to ustawienie nie jest ustawione jako wyłaczone i TV nie bedzie używany przez ustalony czas, po jego upłynieciu, telewizor przełaczy sie automatycznie w tryb oczekiwania. Gdy następnie właczysz TV, zostanie wyświetlona nastepujaca wiadomość: "TV automatycznie przełączył się w tryb oczekiwania z powodu niekorzystania z niego przez dłuższy okres czasu.". Zanim telewizor przełączy się w tryb gotowości, wyświetli się okno dialogowe. Jeśli nie naciśniesz żadnego przycisku, telewizor przełaczy sie w tryb gotowości po upływie około 5 minut. Możesz podświetlić Tak i nacisnać OK, aby natychmiast przełaczyć telewizor w tryb gotowości. Jeśli podświetlisz Nie i naciśniesz OK, telewizor pozostanie właczony. Możesz również wyłaczyć funkcje Automatycznego wyłączania TV w tym oknie dialogowym. Podświetl Wyłącz i naciśnij OK, telewizor pozostanie włączony, a funkcja zostanie anulowana. Możesz ponownie włączyć tę funkcję, zmieniając ustawienie opcji Automatycznego wyłaczania TV w menu Ustawienia>Svstem>Wiecei.

## Przyciski kontrolne TV i obsługa

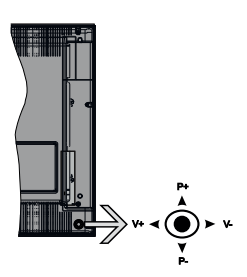

Dżojstik pozwala na obsługę głośności/ kanałów/ źródła i funkcji oczekiwania telewizora.

**Uwaga:** Umiejscowienie dżojstika może się różnić w zależności od modelu.

Aby zmienić głośność: Zwiększ głośność popychając dżojstik do góry. Zmniejsz głośność popychając dżojstik w dół.

Aby zmienić kanał: Przewijaj zapisane kanały popychając dżojstik do góry lub w dół.

Aby zmienić źródło: Po dwukrotnym naciśnięciu środka dżojstika, na ekranie pojawi się lista źródeł. Przewijaj dostępne źródła popychając dżojstik do góry lub w dół.

Aby wyłączyć telewizor: Naciśnij środek dżojstika i przytrzymaj przez kilka sekund - TV przełączy się w tryb oczekiwania.

Aby włączyć telewizor: Naciśnij środek dżojstika, aby włączyć telewizor.

**Uwaga:** Menu główne nie może być wyświetlone na ekranie przy użyciu joysticka.

#### Obsługa za pomocą pilota

Naciśnij przycisk Home na pilocie, aby wyświetlić główne menu. Użyj przycisków kierunkowych i przycisku OK, aby nawigować i ustawić. Naciśnij przycisk Return/Back (Wyjdź/Powrót) lub Home, aby wyjść z ekranu menu.

### Wybór wejścia

Po podłączeniu systemów zewnętrznych do telewizora, można go przełączyć na różne źródła wejściowe. Naciskaj przycisk **Źródła** na pilocie, aby wybrać inne źródła.

#### Zmiana kanałów i głośności

Używając przycisków **Program+/- i Głośność+/-** na pilocie można zmienić kanał i dopasować głośność.

#### Korzystanie z menu głównego TV

Gdy przycisk **HOME** zostanie naciśnięty, główne menu TV pojawi się na **dole** ekranu. Możesz poruszać się po elementach menu za pomocą przycisków kierunkowych na pilocie. Aby wybrać pozycję lub wyświetlić opcje podmenu podświetlonego menu, naciśnij przycisk **OK**. Po podświetleniu opcji menu, niektóre pozycje podmenu tego menu mogą pojawiać się w górnej części paska menu w celu szybkiego dostępu. Aby szybko uzyskać **dostęp** do danego elementu, podświetl go, naciśnij przycisk **OK** i ustaw zgodnie z wymaganiami za pomocą przycisków kierunkowych w lewo/w prawo. Po zakończeniu wciśnij przycisk **OK** lub **Powrót/Wyjdź**, aby wyjść.

Naciśnij przycisk Wyjdź, aby zamknąć menu główne.

#### 1. Strona główna

Kiedy otwiera się menu główne, pasek menu Strony głównej zostanie podświetlony. Zawartość menu Strony głównej można dostosować, dodając opcje z innych menu. Po prostu podświetl opcję i naciśnij przycisk kierunkowy w dół na pilocie. Jeśli widzisz opcję Dodaj do strony głównej, można dodać go do menu strony głównej. W ten sam sposób można usunąć lub zmienić położenie każdego elementu w menu strony głównej. Aby przesunąć pozycję menu, użyj przycisków kierunkowych w prawo i w lewo, aby wybrać pozycję, na którą chcesz przenieść element, i naciśnij przycisk OK.

# 2. <u>TV</u>

#### 2.1. Przewodnik

Możesz uzyskać dostęp do elektronicznego menu przewodnika po programach, używając tej opcji. Aby uzyskać więcej informacji, patrz: **Elektroniczny przewodnik po programach**.

# 2.2. <u>Kanały</u>

Możesz uzyskać dostęp do menu **Kanałów**, używając tej opcji. Aby uzyskać więcej informacji, patrz: **Korzystanie z listy kanałów**.

#### 2.3. Harmonogramy nagrań

Możesz ustawić harmonogram dla przyszłych programów, korzystając z opcji tego menu. Możesz także przejrzeć w tym menu wcześniej utworzone harmonogramy.

Aby dodać nowy harmonogram, wybierz zakładkę Dodaj harmonogram przy użyciu przycisków kierunkowych w lewo/w prawo i naciśnij OK. Ustaw opcje podmenu według potrzeb i po zakończeniu naciśnij OK. Zostanie utworzony nowy harmonogram.

Aby edytować wcześniej utworzony harmonogram, podświetl go, wybierz zakładkę **Edytuj wybrany** harmonogram i naciśnij **OK**. Zmień opcje podmenu według potrzeb i naciśnij **OK**, aby zapisać ustawienia.

Aby anulować wcześniej utworzony harmonogram, podświetl go, wybierz zakładkę **Usuń wybrany** harmonogram i naciśnij **OK**. Pojawi się komunikat potwierdzający wybór. Wybierz **TAK** i naciśnij **OK**, aby kontynuować. Zaprogramowane nagrywanie zostanie usunięte.

Nie można ustawić harmonogramów dla dwóch lub więcej programów wyświetlanych w tym samym przedziale czasowym na różnych kanałach. W takim przypadku zostaniesz poproszony o wybranie jednego z tych harmonogramów i anulowanie innych. Podświetl harmonogram, który chcesz anulować i naciśnij OK. Zostanie wyświetlone menu Opcji. Następnie podświetl Ustawi/Anuluj i naciśnij OK, aby anulować ten harmonogram. Następnie, konieczne będzie zapisanie zmian. W tym celu naciśnij OK, podświetl Zapisz zmiany i ponownie naciśnij OK.

## 3. Ustawienia

Możesz zarządzać ustawieniami swojego TV korzystając z opcji tego menu. Aby uzyskać więcej informacji, patrz: **Zawartość menu ustawień**.

## 4. Aplikacje

Gdy Twój telewizor jest podłączony do Internetu, dostępne będą również powiązane treści, w tym treści związane z **aplikacjami**. Korzystanie z menu **Aplikacji** umożliwia dostęp do aplikacji i zarządzanie nimi. Możesz dodawać nowe aplikacje z rynku lub usuwać istniejące. Aby uzyskać więcej informacji, patrz: **Aplikacje**.

## 5. <u>Źródła</u>

Możesz zarządzać źródłami korzystając z opcji tego menu. Aby zmienić bieżące źródło, podświetl jedną z opcji i naciśnij **OK**.

## 5.1. Ustawienia źródeł

Edytuj źródła, włączaj lub wyłączaj wybrane opcje źródła. Dla źródeł HDMI dostępne są również następujące opcje: **Regularne**, **Wzmocnione** lub **Wyłączone**. Opcje **Regularne** i **Wzmocnione** wpływają na ustawienia koloru wybranych źródeł HDMI. Aby móc oglądać obrazy 4K ze źródła HDMI, odnośne źródło, jeśli urządzenie jest kompatybilne z HDMI 2.0, powinno być ustawione jako **ulepszone**. Jeśli podłączone urządzenie jest kompatybilne z HDMI 1.4, ustaw jako **regularne**. Ustaw odpowiednio lub wyłącz odnośne źródło HDMI poprzez ustawienie **Wyłączone**.

### Wkładanie baterii do pilota

Zdejmij klapkę z przegródki na baterie. Włóż dwie baterie **AA**. Upewnij się, że + i - są skierowane we właściwą stronę. Nie mieszaj starych i nowych baterii. Baterie wymieniać należy na inne tego samego lub równoważnego typu. Zamocuj klapkę z powrotem.

Podczas niskiego poziomu naładowania baterii na ekranie pojawi się komunikat, że należy wymienić. Zwróć uwagę, że gdy baterie są rozładowane, działanie pilota może być osłabione.

Baterii nie wolno wystawiać na działanie źródeł ciepła takich jak promieniowanie słoneczne, ogień itp.

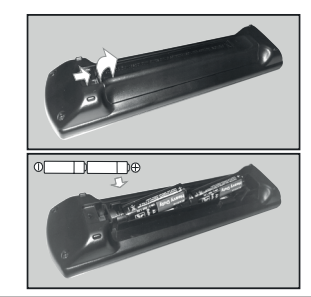

#### Podłączenie zasilania

WAŻNE: Telewizor jest zaprojektowany do korzystania z prądu zmiennego 220-240V, 50Hz. Po rozpakowaniu, należy pozwolić urządzeniu osiągnąć temperaturę otoczenia przed podłączeniem go do prądu. Proszę włożyć wtyczkę do kontaktu.

#### Podłączenie anteny

Podłącz antenę lub telewizję kablową do WEJŚCIA ANTENOWEGO (ANT-TV) lub antenę satelitarną do WEJŚCIA SATELITARNEGO (ANT SAT) znajdującego się u dołu, z tyłu telewizora.

#### Tylna część telewizora

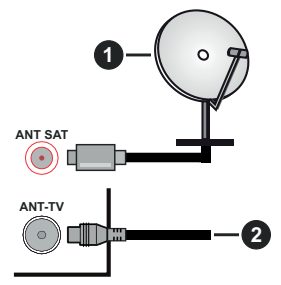

- 1. Satelita
- 2. Antena lub TV kablowa

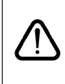

Jeśli chcesz podłączyć urządzenie do telewizora, upewnij się najpierw, że i to urządzenie, i telewizor są wyłączone. Po podłączeniu, możesz włączyć oba urządzenia i zacząć z nich korzystać.

### Informacje dotyczące licencji

Terminy HDMI, HDMI High Definition Multimedia Interface oraz logo HDMI są znakami towarowymi lub zarejestrowanymi znakami towarowymi HDMI Licensing Administrator, Inc. w Stanach Zjednoczonych i innych krajach.

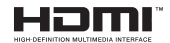

Wyprodukowane na licencji Dolby Laboratories. Dolby, Dolby Audio i podwójne-D są znakami towarowymi Dolby Laboratories.

# **DOLBY** AUDIO<sup>\*\*</sup>

YouTube i YouTube logo są znakami towarowymi Google Inc.

Ten produkt zawiera technologię objętymi pewnymi prawami własności intelektualnej firmy Microsoft. Używanie i rozpowszechnianie tej technologii poza tym produktem jest zabronione bez odpowiedniej/ odpowiednich licencji firmy Microsoft.

Właściciele zawartości używają technologii Microsoft PlayReady™ do ochrony swojej własności intelektualnej, w tym treści chronionych prawem autorskim. To urządzenie wykorzystuje technologię PlayReady, aby uzyskać dostęp do treści chronionych przez PlayReady i/lub WMDRM. Jeśli urządzenie nie wymusi prawidłowo ograniczeń na wykorzystanie zawartości, jej właściciele mogą zażądać od firmy Microsoft unieważnić zdolność urządzenia do konsumpcji treści chronionych przez PlayReady. Unieważnienie nie powinno wpływać na treści niechronione lub treści chronione przez inne technologie dostępu do treści. Właściciele treści mogą wymagać uaktualnienia PlayReady w celu uzyskania dostępu do ich zawartości. Jeżeli nie wyrazisz zgody na aktualizację, nie będziesz w stanie uzyskać dostępu do zawartości, która wymaga aktualizacji.

Logo "CI Plus" jest znakiem towarowym CI Plus LLP.

Ten produkt jest objęty pewnymi prawami własności intelektualnej firmy Microsoft. Używanie i rozpowszechnianie tej technologii poza tym produktem jest zabronione bez odpowiedniej licencji firmy Microsoft lub jej autoryzowanych przedstawicielstw.

#### Pozbywanie się zużytych urządzeń elektrycznych i elektronicznych oraz baterii.

# Dotyczy wyłącznie obszaru Unii Europejskiej oraz krajów posiadających systemy zbiórki i recyklingu.

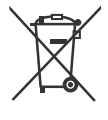

Niniejsze symbole umieszczane na produktach, opakowaniach i/lub w dokumentacji towarzyszącej oznaczają, że nie wolno mieszać zużytych urządzeń elektrycznych i elektronicznych oraz baterii z innymi odpadami domowymi/ komunalnymi.

W celu zapewnienia właściwego przetwarzania, utylizacji oraz recyklingu zużytych urządzeń elektrycznych i elektronicznych oraz zużytych baterii, należy oddawać je do wyznaczonych punktów gromadzenia odpadów zgodnie z przepisami prawa krajowego.

Poprzez prawidłowe pozbywanie się zużytych urządzeń elektrycznych i elektronicznych oraz zużytych baterii pomagasz oszczędzać cenne zasoby naturalne oraz zapobiegać potencjalnemu negatywnemu wpływowi na zdrowie człowieka oraz na stan środowiska naturalnego.

W celu uzyskania informacji o zbiórce oraz recyklingu zużytych urządzeń elektrycznych i elektronicznych oraz baterii prosimy o kontakt z władzami lokalnymi.

Za niewłaściwe pozbywanie się tych odpadów mogą grozić kary przewidziane przepisami prawa krajowego.

# Dotyczy symbolu baterii (symbol poniżej):

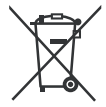

Ten symbol może występować wraz z symbolem pierwiastka chemicznego. W takim przypadku wymagania Dyrektywy w sprawie określonego środka chemicznego są spełnione.

# Deklaracja zgodności (DoC)

Niniejszym, Panasonic Marketing Europe GmbH deklaruje, że ten telewizor jest zgodny z podstawowymi wymogami i innymi odpowiednimi przepisami prawnymi w zgodzie z Dyrektywą 2014/53/EU.

Jeśli chcesz otrzymać kopię oryginalnej deklaracji tego telewizora, można ją znaleźć na stronie internetowej:

http://www.ptc.panasonic.eu/doc

Autoryzowany reprezentant:

Panasonic Testing Centre

Panasonic Marketing Europe GmbH

Winsbergring 15, 22525 Hamburg, Germany

Strona internetowa: http://www.panasonic.com

| Transmisje telewizyjne                          | PAL BG/I/DK/<br>SECAM BG/DK                                                                                                    |        |  |  |
|-------------------------------------------------|----------------------------------------------------------------------------------------------------|--------|--|--|
| Kanały odbioru                                  | VHF (ZAKRES I/III) UHF (ZAKRES U) - HYPERBAND                                                                                                    |        |  |  |
| Odbiór cyfrowy                                  | Całkowicie zintegrowana naziemna/kablowa/satelitarna<br>telewizja cyfrowa (DVB-T-C-S) (zgodna z DVB-T2, DVB-S2)                                                                                                    |        |  |  |
| Liczba ustawionych<br>fabrycznie kanałów        | 11 000                                                                                                    | 11 000 |  |  |
| Wskaźnik kanału                                 | OSD                                                                                                    |        |  |  |
| Wejście anteny RF                               | 75 Ohm (niezbalanse                                                                                                    | owane) |  |  |
| Napięcie robocze                                | 220-240V AC, 50Hz.                                                                                                    |        |  |  |
| Dźwięk                                          | A2 Stereo+Nicam Stereo                                                                                                    |        |  |  |
| Słuchawki                                       | 3,5 mm wejście słuchawkowe                                                                                                    |        |  |  |
| Moc wyjściowa audio<br>(WRMS.) (10% THD)        | 2 x 10 W                                                                                                    |        |  |  |
| Czuwanie sieciowe (W)                           | < 2                                                                                                    |        |  |  |
|                                                 | TX-43GX525E      TX-49GX525E      TX-55GX525E        TX-43GX530E      TX-49GX530E      TX-55GX530E        TX-43GX550E      TX-49GX550E      TX-55GX550E        TX-43GX555E      TX-49GX555E      TX-55GX550E        TX-43GX555E      TX-49GX555E      TX-55GX555E |        |  |  |
| Zużycie energii (W)                             | 120 W 120 W 140 W                                                                                                    |        |  |  |
| Waga (kg)                                       | 10 Kg 12.2 Kg 16 Kg                                                                                                    |        |  |  |
| Wymiary telewizora DxLxH<br>(z podstawą) (mm)   | 235 x 970 x 612 235 x 1105 x 688 249 x 1243 x 763                                                                                                    |        |  |  |
| Wymiary telewizora DxLxH<br>(bez podstawy) (mm) | 43/74 x 970 x 567 43/74 x 1105 x 642 43/75 x 1243 x 721                                                                                                    |        |  |  |
| Wyświetlacz                                     | 16/9 43"      16/9 49"      16/9 55"                                                                                                    |        |  |  |
| Temperatura i wilgotność<br>pracy:              | 0°C do 40°C, 85% maks. rel. wilg.                                                                                                    |        |  |  |

#### Specyfikacje bezprzewodowego przekaźnika LAN

| Zakres częstotliwości              | Moc wyjściowa |  |
|------------------------------------|---------------|--|
| 2400 - 2483,5MHz (CH1-CH13)        | < 100 mW      |  |
| 5150 - 5250MHz (CH36 - CH48)       | < 200 mW      |  |
| 5250 - 5350 MHz (CH52 - CH64)      | < 200 mW      |  |
| 5470 - 5725 MHz (CH100 -<br>CH140) | < 200 mW      |  |

# Krajowe restrykcje

To urządzenie jest przeznaczone do użytku domowego i biurowego we wszystkich krajach UE (i innych krajach stosujących się do odpowiedniej dyrektywy UE) bez żadnych ograniczeń, z wyjątkiem krajów wymienionych poniżej.

| Kraj                                                                                           | Ograniczenie                                                                                              |  |
|------------------------------------------------------------------------------------------------|----------------------------------------------------------------------------------------------------|--|
| Bułgaria                                                                                       | Wymagane zezwolenie ogólne do użytku<br>na zewnątrz i dla usług publicznych                               |  |
| France                                                                                         | Wyłącznie do użytku wewnątrz dla 2454-<br>2483,5MHz                                                       |  |
| Włochy                                                                                         | Jeśli używane poza własnym terenie, jest<br>wymagane zezwolenie ogólne                                    |  |
| Grecja                                                                                         | Wyłącznie do użytku wewnątrz dla zakresu<br>od 5470MHz do 5725MHz                                         |  |
| Luksemburg Ogólne zezwolenie wymagane dla d<br>sieciowych i dostarczania usług (n<br>spektrum) |                                                                                                    |  |
| Norwegia                                                                                       | Transmisja radiowa jest zabronione na<br>obszarze geograficznym w promieniu<br>20km od centrum Ny-Ålesund |  |
| Federacja Ro-<br>syjska Wyłącznie do użytku wewnątrz                                           |                                                                                                    |  |

Wymagania dla każdego kraju mogą się zmienić w każdej chwili. Zaleca się użytkownikowi zasięgnięcie informacji u władz lokalnych na temat aktualnego stanu przepisów krajowych dotyczących zarówno 2,4GHz i 5GHz bezprzewodowego LAN.

## Standardowy

IEEE 802.11.a/b/g/n

## Interfejs hosta

USB 2.0

## Zabezpieczenie

WEP 64/128, WPA, WPA2, TKIP, AES, WAPI

#### Uwaga

#### DVB / transmisji danych / funkcji IP TV

 Telewizor ten został zaprojektowany tak, aby spełniać standardy cyfrowych usług naziemnych (na sierpień 2017) DVB-T/T2 (MPEG2, MPEG4-AVC(H.264) i HEVC(H.265)), cyfrowych usług kablowych DVB-C (MPEG2, MPEG4-AVC(H.264) i HEVC(H.265)) oraz cyfrowych usług satelitarnych DVB-S (MPEG2, MPEG4-AVC(H.264) i HEVC(H.265)).

Zasięgnij informacji na temat dostępności usług DVB-T / T2 i DVB-S w Twojej okolicy u lokalnego dealera.

Skonsultuj się dostawcą usług kablowych, aby sprawdzić dostępność serwisów DVB-C dla tego TV.

- TV ten może nie działać poprawnie, jeśli sygnały nie spełniają standardów DVB-T / T2, DVB-C lub DVB-S.
- Nie wszystkie funkcje są dostępne w zależności od kraju, okolicy, nadawcy, dostawcy usług, satelity i środowiska sieciowego.
- Nie wszystkie modułu CI będą działać z tym TV. Skonsultuj się z dostawcą usług na temat dostępnych modułów CI.
- TV ten może nie działać poprawnie z modułem CI nie zatwierdzonym przez dostawcę usług.
- W zależności od dostawcy usług, konieczne mogą być dodatkowe opłaty.
- Nie gwarantuje się kompatybilności z przyszłymi serwisami.

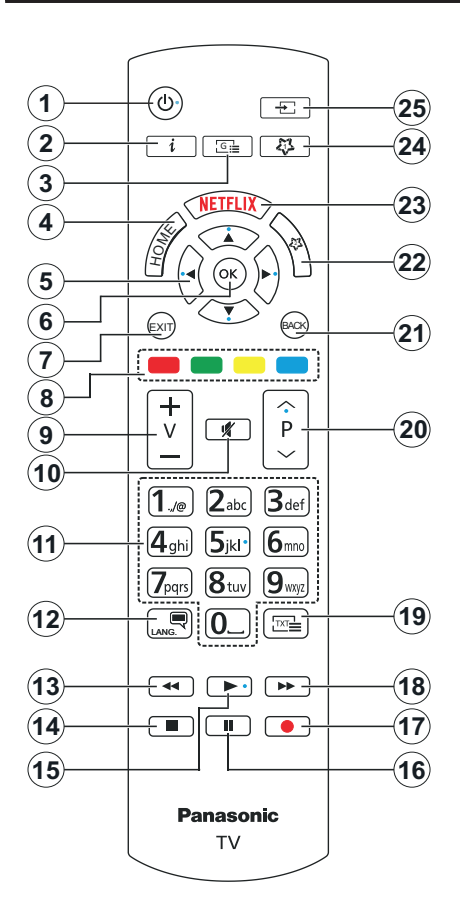

### MÓJ PRZYCISK 1 I MÓJ PRZYCISK 2:

Przyciski te mogą mieć różne funkcje domyślne, w zależności od modelu. Niemniej jednak, możesz ustawić specjalne funkcje dla tych przycisków naciskając je przez pięć sekund, gdy TV przełączony jest na żądane źródło lub kanał. Na ekranie pojawi się komunikat potwierdzający wybór. Wybrany MÓJ PRZYCISK został skojarzony z wybraną funkcją.

Zauważ, że po przeprowadzeniu **Pierwszej instalacji**, MÓJ PRZYCISK 1 i 2 powrócą do swoich domyślnych funkcji.

- 1. Tryb oczekiwania: Włącza/wyłącza TV
- Info: Wyświetla informacje o treściach wyświetlanych na ekranie, pokazuje ukryte informacje (odsłoń - w trybie teletekstu)
- 3. **Przewodnik:** Wyświetla elektroniczny przewodnik po programach
- 4. Strona główna: Wyświetla menu TV
- Przyciski kierunkowe: Pomagają poruszać się po menu, zawartości, itp. oraz wyświetlają podstrony w trybie teletekstu po naciśnięciu prawego lub lewego przycisku
- OK: Potwierdza wybory użytkownika, wstrzymuje stronę (w trybie teletekstu), wyświetla menu kanałów (w trybie DVT)
- 7. Wyjdź: Zamyka i wychodzi z wyświetlanych menu lub powraca do poprzedniego ekranu
- Kolorowe Przyciski: Postępuj zgodnie ze wskazówkami wyświetlanymi na ekranie, aby skorzystać z funkcji kolorowych przycisków
- 9. Głośność +/-
- 10. Wyciszenie: Całkowicie wyłącza dźwięk TV
- Przyciski numeryczne: Włącza kanał, wprowadza liczbę lub literę do pola tekstowego na ekranie, przełącza telewizor w tryb oczekiwania.
- Język: Przełącza pomiędzy trybami dźwięku (telewizja analogowa), wyświetla i zmienia audio/język napisów i włącza oraz wyłącza napisy (telewizja cyfrowa, gdy dostępna)
- Przewijanie do tyłu: Przewija klatki do tyłu w mediach takich, jak filmy
- 14. Zatrzymać: Zatrzymuje odtwarzanie mediów
- **15. Odtwarzanie:** Rozpoczyna odtwarzanie wybranych mediów
- 16. Pauza: Wstrzymuje odtwarzanie mediów
- 17. Brak funkcji
- Przewijanie do przodu: Przewija klatki do przodu w mediach takich, jak filmy
- Teletekst: Wyświetla teletekst (gdy dostępny), naciśnij ponownie, aby nałożyć teletekst na obraz telewizyjny (mix)
- Program + / -: Następny poprzedni program, następna - poprzednia strona (w trybie teletekstu), włączenie telewizora z tryby oczekiwania
- Wstecz/Powrót: Powraca do poprzedniego ekranu, poprzedniego menu, otwiera stronę indeksu (w trybie teletekstu)
- 22. MÓJ PRZYCISK 2 (\*)
- 23. Netflix: Uruchamia aplikację Netflix
- 24. MÓJ PRZYCISK 1 (\*)
- 25. Źródło: Wyświetla dostępne audycje i źródła

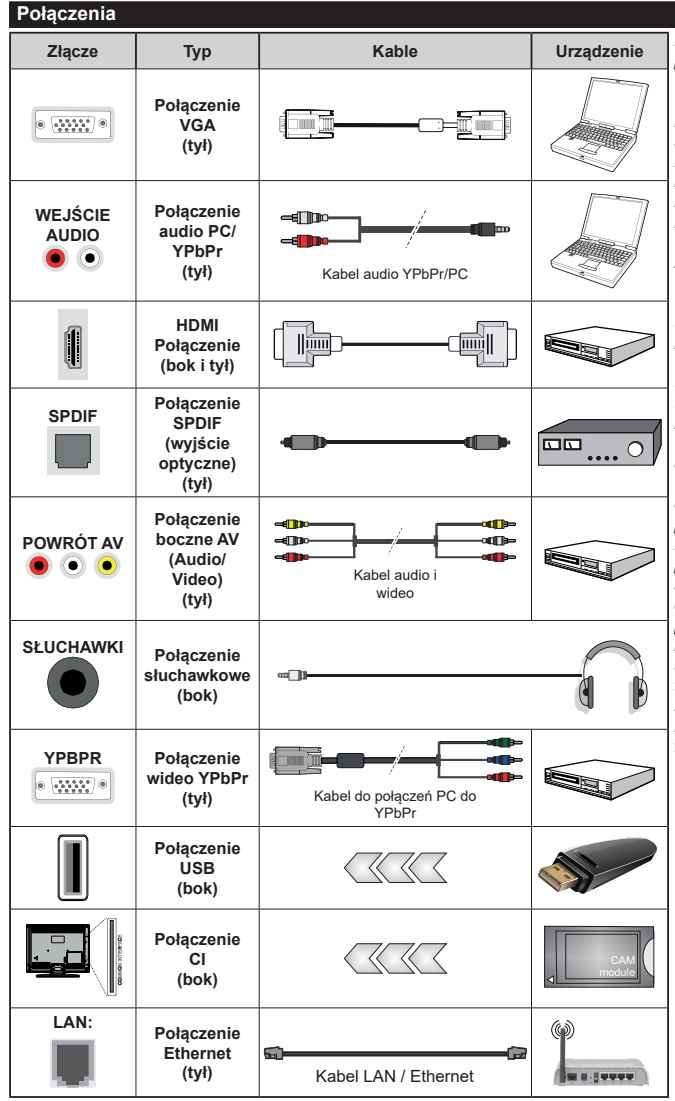

Patrz: rysunki po lewej stronie. Aby przesłać sygnał YPbPr poprzez wejście VGA, można użyć kabla YPbPr do VGA. Nie można korzvstać z VGA i YPbPr w tvm samvm czasie. | Abv właczyć dźwiek PC/YPbPr . do połaczenia audio należy użyć tylnych wejść audio i kabla YPbPr/PC audio. Przy korzystaniu z montażu naściennego (dostepnego na rvnku, jeśli poza zestawem), zalecamy podłączenie wszystkich kabli do tylnych wejść w TV przed zamontowaniem urządzenia na ścianie. Moduł CI można wprowadzić lub wviać tvlko wtedy, gdy TV jest WYŁĄCZONY. Szczegółowe informacje o ustawieniach znaida Państwo w instrukcji obsługi modułu. Każde weiście USB odbiornika TV obsługuje urządzenia do 500mA włacznie. Podłaczanie urządzeń o natężeniu prądu elektrycznego powyżej 500mA może uszkodzić TV. Podczas podłaczania urzadzeń za pomoca kabla HDMI do telewizora, aby zagwarantować wystarczajaca odporność przeciw pasożytniczemu promieniowaniu czestotliwości i bezproblemowei transmisii sygnałów wysokiej rozdzielczości, takich jak treści 4K, trzeba użyć szybkiego, ekranowanego (wysokiej klasy) kabla HDMI z rdzeniem ferrytowym .

Jeśli chcesz podłączyć urządzenie do telewizora, upewnij się najpierw, że i to urządzenie, i telewizor są wyłączone. Po podłączeniu, możesz włączyć oba urządzenia i zacząć z nich korzystać.

### Włączanie/wyłączanie

#### Aby włączyć telewizor

Podłącz kabel do źródła zasilania, np.: gniazdko elektryczne (220-240V AC, 50 Hz).

Aby włączyć telewizor, kiedy znajduje się on w trybie oczekiwania:

- Wciśnij na pilocie przycisk oczekiwania, Program
  +/- lub przycisk numeryczny.
- Naciśnij środek dżojstika telewizora albo popchnij go w górę lub w dół.

#### Aby wyłączyć telewizor

Naciśnij przycisk **oczekiwania** na pilocie lub naciśnij i przytrzymaj przez kilka sekund środek dżojstika na telewizorze tak, aby przełączyć telewizor w tryb oczekiwania.

# Aby całkowicie wyłączyć TV, wyciągnij wtyczkę kabla z gniazdka.

Uwaga: Gdy telewizor przełącza się w tryb oczekiwania, dioda LED trybu oczekiwania może migać, wskazując, że funkcje takie jak wyszukiwanie, pobieranie danych OAD lub timer są aktywne. Dioda LED może także mrugać podczas włączania TV z trybu oczekiwania.

## Pierwszej instalacji

Przy pierwszym włączeniu TV pojawi się ekran wyboru języka. Wybierz żądany język i naciśnij OK. W poniższych krokach przewodnika instalacji ustaw swoje preferencje za pomocą przycisków kierunkowych i przycisku **OK**.

Na drugim ekranie ustaw preferencje kraju. W zależności od wybranego **Kraju**, w tym miejscu może być konieczne potwierdzenie kodu PIN. Wybrany PIN nie może być 0000. Musisz go wprowadzić, jeśli później zostaniesz poproszony o PIN, w celu dokonania jakichkolwiek zmian w menu.

W następnym kroku można uruchomić **Tryb Sklepu**. Opcja ta skonfiguruje ustawienia TV dla otoczenia sklepu w zależności od modelu i może wyświetlić z boku ekranu pasek z informacjami na temat funkcji obsługiwanych przez TV. To ustawienie jest przeznaczone wyłącznie do wykorzystania w sklepie. Dla użytku domowego zaleca się wybranie **Trybu Domowego**. Opcja ta będzie dostępna w menu **Ustawienia>System>Więcej** i można ją będzie później włączyć/wyłączyć. Dokonaj wyboru i naciśnij **OK**, aby kontynuować.

W tym momencie może pojawić się menu ustawień prywatności w zależności od modelu telewizora i wybranego kraju. Korzystając z tego menu można ustawić uprawnienia prywatności. Podświetl opcję i naciśnij przycisk w lewo lub w prawo, aby włączyć lub wyłączyć. Przeczytaj wyjaśnienia wyświetlane na ekranie dla każdej wyróżnionej funkcji przed wprowadzeniem jakichkolwiek zmian. Za pomocą przycisków **Program +/-** można przewijać w górę i w dół, aby przeczytać cały tekst. Później, w dowolnym momencie możesz zmienić swoje preferencje w menu Ustawienia>System>Ustawienia prywatności. Jeśli opcja Połączenie z Internetem jest wyłączona, ekran Sieci/Ustawień internetowych zostanie pominięty i nie zostanie wyświetlony. W przypadku jakichkolwiek pytań, skarg lub komentarzy dotyczących niniejszej polityki prywatności lub jej egzekwowania, prosimy o kontakt przez e-mail pod adresem smarttvsecurity@ vosshub.com.

Aby kontynuować, podświetl **Dalej** i naciśnij przycisk **OK** na pilocie, a na ekranie wyświetli się menu **Sieci/ Ustawień internetowych**. Aby skonfigurować łącze bezprzewodowe, zapoznaj się z częścią Łączność. Jeśli chcesz, aby telewizor zużywał mniej energii w trybie gotowości, możesz wyłączyć funkcję Wake On, ustawiając ją jako wyłączoną. Po zakończeniu konfiguracji podświetl **Dalej** i naciśnij **OK**, aby kontynuować.

Na następnym ekranie możesz ustawić typy audycji, które mają być wyszukane, ustawić wyszukiwanie zaszyfrowanych kanałów i strefę czasową (w zależności od wyboru kraju). Dodatkowo, możesz ustawić typ nadawania sygnału telewizyjnego, jako swój ulubiony. Podczas procesu wyszukiwania pierwszeństwo przypadnie wybranym typom audycji, a kanały zostaną umieszczone na początku listy kanałów. Po zakończeniu, podświetl **Dalej** i naciśnij **OK**, aby kontynuować.

#### Wybór typu nadawania sygnału telewizyjnego

Aby włączyć opcję wyszukiwania dla typu audycji, podświetl ją i naciśnij **OK**. Pole wyboru obok wybranej opcji zostanie zaznaczone. Aby wyłączyć opcję wyszukiwania, usuń zaznaczenie pola wyboru, naciskając przycisk **OK** po przesunięciu fokusu na żądaną opcję typu audycji.

Antena cyfrowa: Jeśli wybrana jest opcja anteny cyfrowej, po ukończeniu innych ustawień wstępnych, TV wyszuka naziemne sygnały telewizji cyfrowej.

Kablowa TV cyfrowa: Jeśli wybrana jest opcja kablowej telewizji cyfrowej, po ukończeniu innych ustawień wstępnych, TV wyszuka cyfrowe sygnały telewizji kablowej. Przed rozpoczęciem wyszukiwania zostanie wyświetlony komunikat z zapytaniem, czy chcesz przeprowadzić wyszukiwanie w sieci kablowej. Jeśli wybierzesz Tak i naciśniesz OK, na następnym ekranie możesz wybrać Sieć lub ustawić wartości, takie jak Częstotliwość, ID sieci i Krok wyszukiwania. Gdy wybierzesz Nie i naciśniesz OK, na następnym ekranie możesz ustawić Częstotliwość początkową, Częstotliwość końcową i Krok wyszukiwania. Po zakończeniu, podświetl Dalej i naciśnij przycisk OK, aby kontynuować.

**Uwaga:** Czas trwania wyszukiwania będzie zależeć od wybranego **Kroku Wyszukiwania**.

Satelita: Jeśli wybrana jest opcja Satelita, po ukończeniu innych ustawień wstępnych, TV wyszuka cyfrowe sygnały telewizji satelitarnej. Przed wykonaniem wyszukiwania telewizji satelitarnej należy zmienić pewne ustawienia. Najpierw pojawi się menu **Typu Anteny**. Można wybrać **typ anteny** jako Direct, pojedynczy kabel satelitarny lub przełącznik DiSEqC, używając przycisków Lewo lub Prawo. Po wybraniu typu anteny naciśnij OK, aby wyświetlić opcje w celu kontynuacji. Dostępne będą opcje Kontynuuj , Lista transponderów i Konfiguracja LNB. Możesz zmienić ustawienia transpondera i LNB korzystając z odpowiednich opcji menu.

- Direct: Wybierz ten typ anteny, jeśli masz jeden odbiornik i antenę satelitarną. Naciśnij OK, aby kontynuować. Wybierz dostępnego satelitę na następnym ekranie i naciśnij OK żeby wyszukać programy.
- Pojedynczy kabel satelitarny: Wybierz ten typ anteny, jeśli masz wiele odbiorników i system pojedynczy kabel satelitarny. Naciśnij OK, aby kontynuować. Skonfiguruj ustawienia zgodnie z instrukcjami na następnym ekranie. Naciśnij OK, aby wyszukać programy.
- Przełącznik DiSEqC: Wybierz ten typ anteny, jeśli masz kilka anten satelitarnych i przełącznik DiSEqC. Naciśnij OK, aby kontynuować. Na następnym ekranie można ustawić cztery opcje DiSEqC (jeśli dostępne). Wciśnij przycisk OK aby przeszukać pierwszego satelitę z listy.

Analogowy: Jeśli wybrana jest opcja Analogowa, po ukończeniu innych ustawień wstępnych, TV wyszuka naziemne sygnały telewizji analogowej.

Po zakończeniu wprowadzania ustawień wstępnych, TV rozpocznie wyszukiwanie dostępnych audycji wybranego typu nadawania sygnału telewizyjnego.

Podczas wyszukiwania, aktualne rezultaty wyszukiwania będą wyświetlane u dołu ekranu. Po zapisaniu wszystkich dostępnych stacji, wyświetlone zostanie menu **Kanałów**. Możesz zmienić listę kanałów zgodnie ze swoimi preferencjami korzystając z zakładki **Edycji** lub nacisnąć przycisk **Home** aby wyjść i oglądać TV.

Podczas wyszukiwania pojawi się wiadomość pytająca, czy chcesz posortować kanały według LCN(\*). Wybierz **Tak** i naciśnij **OK**, aby potwierdzić.

(\*) LCN to system logicznego numerowania kanałów, organizujący dostępne programy zgodnie z rozpoznawalną sekwencję numerów kanałów (jeśli dostępny).

**Uwaga:** Nie wyłączaj telewizora podczas inicjalizacji pierwszej instalacji. Należy zwrócić uwagę, iż niektóre opcje mogą być niedostępne, zależnie od wybranego kraju.

#### Odtwarzanie mediów poprzez wejście USB

Używając wejść USB można podłączyć do telewizora dysk twardy 2.5" i 3.5" (HDD z zasilaniem zewnętrznym) lub pendrive.

WAŻNE! Przed podłączeniem nośnika danych do telewizora, wykonaj kopię zapasową znajdujących się na nim danych. Producent nie ponosi żadnej odpowiedzialności za uszkodzenie plików lub utratę danych. Pewne typy urządzeń USB (np. odtwarzacze MP3), lub dyski twarde/pendrivy moga nie być kompatybilne z tym odbiornikiem TV. Telewizor obsługuje formatowanie dysku FAT32 i NTFS.

Odczekaj chwilę przez każdym podłączaniem i odłączaniem, gdyż odtwarzacz może nadal czytać pliki. Nie zastosowanie się do tej wskazówki może spowodować uszkodzenie fizyczne odtwarzacza USB, oraz samego urządzenia USB. Nie wyjmuj napędu podczas odtwarzania pliku.

Do wejść USB telewizora można podłączyć hub USB. W tym przypadku zalecamy huby USB z zewnętrznym zasilaniem.

Jeśli zamierzasz podłączyć dysk twardy USB zalecamy podłączyć go bezpośrednio do wejścia USB telewizora.

Uwaga: Podczas oglądania plików graficznych, menu przeglądarki mediów może wyświetlić tylko 1000 plików graficznych przechowywanych na podłączonym urządzeniu USB.

#### Przeglądarka mediów

Można odtwarzać muzykę i filmy oraz wyświetlać zdjęcia przechowywane na pamięci USB po jego podłączeniu do TV. Podłącz pamięć USB do jednego z wejść USB znajdujących się z boku TV.

Po podłączeniu pamięci USB do telewizora na ekranie pojawi się menu **Przeglądarki mediów**. Dostęp do zawartości podłączonego urządzenia USB można uzyskać później w menu **Źródła**. Wybierz odpowiednią opcję wejścia USB z tego menu i naciśnij **OK**. Następnie wybierz żądany plik i naciśnij **OK**, aby go wyświetlić lub odtworzyć.

Możesz zmienić ustawienia Przeglądarki mediów przy pomocy menu Ustawień. Dostęp do menu Ustawień można uzyskać za pomocą paska informacyjnego wyświetlanego na dole ekranu po naciśnięciu przycisku Info podczas odtwarzania pliku wideo lub wyświetlania pliku obrazu. Naciśnij przycisk Info, podświetl symbol koła zębatego umieszczonego po prawej stronie na paska informacyjnego i naciśnij OK. Dostępne będą menu Ustawienia obrazu, Ustawienia dźwięku, Ustawienia przeglądarki mediów i Opcje. Zawartość tych menu może się zmieniać w zależności od typu aktualnie otwartego pliku multimedialnego. Tylko menu Ustawień dźwięku będzie dostępne podczas odtwarzania plików audio.

| Obsługa trybu pętla/ losowe      |                                                                                              |  |  |
|----------------------------------|----------------------------------------------------------------------------------------------|--|--|
| Rozpocznij odtwarzanie i włącz 🗔 | Wszystkie pliki wykazu<br>będą nieprzerwanie<br>odtwarzane w<br>pierwotnej kolejności        |  |  |
| Rozpocznij odtwarzanie i włącz 🌅 | Plik będzie odtwarzany<br>bez przerwy<br>(powtarzany)                                        |  |  |
| Rozpocznij odtwarzanie i włącz 🔀 | Wszystkie pliki wykazu<br>będą odtwarzane raz w<br>kolejności losowej                        |  |  |
| Rozpocznij odtwarzanie i włącz,  | Wszystkie pliki wykazu<br>będą nieprzerwanie<br>odtwarzane w tej samej<br>kolejności losowej |  |  |

Aby skorzystać z funkcji na pasku informacyjnym, podświetl symbol funkcji i naciśnij **OK**. Aby zmienić status funkcji, podświetl symbol funkcji i naciśnij **OK** tyle razy, ile potrzeba. Jeśli symbol jest oznaczony czerwonym krzyżem, oznacza to, że jest dezaktywowany.

#### CEC

Ta funkcja pozwala na sterowanie urządzeniami z aktywnym CEC, połączonymi portami HDMI przy pomocy pilota TV.

Należy najpierw ustawić opcję CEC jako aktywną w menu Ustawienia>System>Więcej. Naciśnij przycisk Źródło i wybierz wejście HDMI podłączonego urządzenia CEC z menu Listy źródeł. W przypadku podłączenia nowego urządzenia źródłowego CEC, zostanie ono wymienione w menu źródeł z nazwą własną zamiast nazwą podłączonego portu HDMI (jak np.: Odtwarzacz DVD, Rejestrator 1, itp.).

Pilot TV jest automatycznie zdolny do wykonania głównych funkcji po wybraniu podłączonego źródła HDMI. Aby przerwać operację i ponownie kontrolować TV za pomocą pilota, należy nacisnąć i przytrzymać na 3 sekundy przycisk "0-Zero" na pilocie.

Możesz wyłączyć funkcjonalność CEC, ustawiając odpowiednią opcję w menu Ustawienia> System> Więcej.

TV obsługuje funkcję ARC (kanał zwrotny audio). Ta funkcja oznacza łącze audio mające zastąpić inne kable pomiędzy telewizorem a systemem audio (odbiornikiem A/V lub układem głośnikowym).

Przy aktywnej funkcji ARC telewizor nie wycisza automatycznie innych swoich wyjść audio. Dlatego zachodzi konieczność ręcznego zmniejszenia głośności telewizora do zera, jeśli chcesz sobie słuchać ścieżki dźwiękowej tylko z podłączonego urządzenia audio (tak samo jako w przypadku innych optycznych czy koaksjalnych wyjść audio). Jeśli zajdzie potrzeba zmiany poziomu głośności podłączonego urządzenia, należy wybrać to urządzenie z listy źródeł. W takim przypadku klawisze kontroli poziomu głośności zostaną przyporządkowane do podłączonego urządzenia audio.

Uwaga: ARC obsługiwane jest tylko poprzez wejście HDMI2.

#### Sterowanie systemem audio

Pozwala zastosować wzmacniacz/odbiornik audio razem z TV. Głośność można regulować pilotem TV. Aby uruchomić tę funkcję, należy ustawić opcję głośników w menu Ustawienia>System>Więcej jako Wzmacniacz. Głośniki telewizora zamilkną, a dźwięk oglądanego źródła będzie emitowany z podłączonego systemu audio.

Uwaga: Urządzenie audio powinno obsługiwać funkcję System Audio Control, a opcja CEC powinna być włączona.

# Zawartość menu ustawień

# Zawartość menu obrazu

| -                                  |              |                          |                                                                                                    |
|------------------------------------|--------------|--------------------------|----------------------------------------------------------------------------------------------------|
| Tryb                               |              |                          | Tryb obrazu może zostać dopasowany do indywidualnych upodobań. Tryb obrazu może zostać ustawiony wg jednej z tych opcji: <b>Kino</b> , <b>Gry (opcja)</b> , <b>Sport</b> , <b>Dynamiczny</b> i <b>Naturalny</b> .             |
|                                    | Kon          | trast                    | Dopasowuje wartości jasności i ciemności obrazu.                                                                                                    |
|                                    | Jası         | ność                     | Dopasowuje wartości jasności ekranu.                                                                                                    |
|                                    | Ostr         | rość                     | Ustawia wartości ostrości dla obiektów wyświetlanych na ekranie.                                                                                                    |
|                                    | Kolo         | or                       | Ustawia wartości kolorów, dopasowując je.                                                                                                    |
| Os                                 | zczę         | dzanie energii           | Dla ustawień oszczędzania energii na osobiste, minimum, średnie, maksymalne,<br>auto, ekran wyłączony lub wyłączone.<br>Uwaga: Dostępność opcji może zależeć od wybranego trybu.                                              |
|                                    | Pod          | świetlenie               | To ustawienie kontroluje poziom podświetlenia. Funkcja podświetlenia będzie wyłączona, jeśli <b>oszczędzanie energii</b> jest ustawione na opcję inną niż <b>osobiste</b> .                                                   |
| Us<br>zaa                          | tawie<br>wan | enia<br>sowane           |                                                                                                    |
|                                    | Kon<br>dyna  | trast<br>amiczny         | Wartość kontrastu dynamicznego może zostać zmieniona zgodnie z upodobaniami.                                                                                                    |
|                                    | Red<br>szur  | ukcja<br>nów             | Jeżeli sygnał jest słaby i występują zakłócenia obrazu, użyj ustawienia <b>Redukcji Szumu</b> , aby zredukować takie zakłócenia.                                                                                              |
|                                    | Tem<br>kolo  | peratura<br>oru          | Ustawia pożądaną temperaturę koloru. Dostępne są opcje <b>zimny</b> , <b>normalny</b> , <b>ciepły</b> i <b>osobiste</b> .                                                                                                    |
|                                    | I            | Biały punkt              | Ustawienie to będzie dostępne, jeśli opcja <b>temperatury koloru</b> jest ustawiona na <b>osobistą</b> . Zwiększ "ciepło" lub "zimno" koloru, naciskając przyciski kierunkowe Lewo lub Prawo.                                 |
|                                    | Pow<br>obra  | viększenie<br>azu        | Ustawia żądany format rozmiaru obrazu.                                                                                                    |
|                                    |              | Przesunięcie<br>obrazu   | Ta opcja może być dostępna w zależności od ustawienia <b>Powiększenia obrazu</b> .<br>Podświetl i naciśnij <b>OK</b> , a następnie użyj przycisków kierunkowych, aby przesunąć<br>obraz w górę lub w dół.                     |
|                                    | Tryb         | o filmu                  | Filmy są nagrywane z różną ilością ramek wyświetlanych na sekundę, która jest inna niż w przypadku normalnych programów telewizyjnych. Włącz tę funkcję w trakcie oglądania filmu, aby lepiej widzieć sceny z szybkim ruchem. |
|                                    | Odc          | ień skóry                | Poziom kontrastu może być zmieniony pomiędzy -5 a 5.                                                                                                    |
|                                    | Zmia         | ana koloru               | Ustawia pożądany ton koloru.                                                                                                    |
|                                    | Pełn<br>HDN  | iy zakres<br>/I          | Podczas oglądania ze źródła HDMI, funkcja ta będzie widoczna. Można użyć tej funkcji,<br>aby poprawić czerń w obrazie.                                                                                                    |
| Po                                 | zycja        | PC                       | Pojawia się, gdy źródło wejścia jest ustawione na VGA/PC.                                                                                                    |
|                                    | Auto<br>pozy | omatyczne<br>ycjonowanie | Automatycznie optymalizuje wyświetlanie. Naciśnij OK, aby zoptymalizować.                                                                                                    |
| Pozycja pozioma<br>Pozycja pionowa |              | ycja pozioma             | Ten element przesuwa obraz poziomo w prawą lub lewą stronę na ekranie.                                                                                                    |
|                                    |              | ycja pionowa             | Ten element przesuwa obraz pionowo w górę lub w dół na ekranie.                                                                                                    |
|                                    | Zega         | ar punktów               | Zegar punktów pozwala na wyregulowanie zakłóceń, które pojawiają się jako pasma<br>pionowe przy intensywnym wyświetlaniu punktów np. na arkuszu kalkulacyjnym lub w<br>paragrafach lub tekście z mniejszą czcionką.           |
|                                    | Faza         | a                        | Zależnie od źródła wejścia (komputer, itp.) obraz na ekranie może być zamglony lub<br>zaszumiony. Możesz użyć tej opcji, aby uzyskać czystszy obraz metodą prób i błędów.                                                     |
| Re                                 | Reset        |                          | Resetuje ustawienia obrazu do ustawień fabrycznych (za wyjątkiem trybu gry).                                                                                                    |
|                                    |              |                          |                                                                                                    |

W trybie VGA (PC), niektóre opcje w menu obrazu będą niedostępne. Zamiast tego, ustawienia trybu VGA zostaną dodane do menu obrazu w trybie PC.

| Zawartość menu dźwięku                                       |                                                                                                    |  |
|--------------------------------------------------------------|----------------------------------------------------------------------------------------------------|--|
| Głośność                                                     | Ustawia głośność.                                                                                                    |  |
| Korektor                                                     | Wybiera tryb equalizera. Ustawienia indywidualne są dostępne tylko w trybie Użytkownika.                                                                                                    |  |
| Balans                                                       | Dopasowuje głośność dźwięku dochodzącego z lewego lub prawego głośnika.                                                                                                    |  |
| Słuchawki                                                    | Ustawia głośność słuchawek.<br>Przed użyciem słuchawek proszę się upewnić, że dźwięk w słuchawkach jest<br>ustawiony na niskim poziomie w celu uniknięcia uszkodzenia słuchu.                                                                                                    |  |
| Tryb dźwięku                                                 | Możesz wybrać tryb dźwięku (jeśli jest to obsługiwane na oglądanym kanale).                                                                                                    |  |
|                                                              | Ustawia określony poziom głośności dla programów.                                                                                                    |  |
| AVL (Funkcja<br>automatycznego<br>ograniczania<br>głośności) | Jeśli pozycja menu <b>Dolby Audio</b> jest ustawiona na opcję inną niż <b>Wyłączona</b> , opcje<br>ustawień <b>AVL</b> ulegną zmianie. Dostępne będą opcje <b>Auto</b> , <b>Noc</b> , <b>Normalne i Wyłączona</b> .<br>W trybie <b>automatycznym</b> telewizor przełączy się automatycznie w tryb <b>normalny</b> lub<br><b>nocny</b> zgodnie z bieżącą informacją o godzinie. Jeśli nie ma informacji o godzinie,<br>ta opcja zawsze będzie działać jako <b>Normalna</b> . Gdy telewizor przełączy się do trybu<br><b>nocnego</b> po raz pierwszy po ustawieniu tej opcji na <b>Automatyczną</b> , na ekranie pojawi<br>się pasek informacyjny. |  |
|                                                              | Należy pamiętać, że w porównaniu do trybu <b>normalnego</b> tryb <b>nocny</b> zapewnia bardziej agresywną kontrolę dynamicznej kompresji, która jest odpowiednia do cichych środowisk.                                                                                                    |  |
| Słuchawki/Wyjście                                            | Podłączając zewnętrzny wzmacniacz do TV, korzystając z wyjścia słuchawkowego,<br>możesz wybrać tę opcję jako <b>Wyjście.</b> Jeśli podłączyłeś słuchawki do TV, ustaw te<br>opcję jako <b>Słuchawki.</b>                                                                                                    |  |
| audio                                                        | Przed użyciem słuchawek, upewnij się, że ten element menu jest ustawiony na Słuchawki. Jeśli jest ustawiony na Wyjście, sygnał wyjściowy w gniazdku słuchawkowym będzie ustawiony na maksimum, co może uszkodzić słuch.                                                                                                    |  |
| Dolby Audio                                                  | Dostępne będą opcje Smart, Film, Muzyka, Wiadomości i Wyłączone . Ustaw jako "Wyłączone", aby wyłączyć.<br>Uwaga: Niektóre pozycje w menu Dźwięk będą szare i niedostępne, jeśli ustawiono opcję inną niż Wyłączone.                                                                                                    |  |
| Basy dynamiczne                                              | Włącza lub wyłącza Dynamiczny Bas.                                                                                                    |  |
| Dźwięk przestrzenny                                          | Dźwięk przestrzenny może być <b>Włączony</b> lub <b>Wyłączony</b> .                                                                                                    |  |
| Wyjście cyfrowe                                              | Ustawia tryb audio wyjścia cyfrowego.                                                                                                    |  |

| Zawartość menu sieci                                                                   |                                                                                                    |  |
|----------------------------------------------------------------------------------------|----------------------------------------------------------------------------------------------------|--|
| Typ sieci                                                                              | Wyłącz połączenie sieciowe lub zmień typ połączenia.                                                                                                    |  |
| Wyszukaj sieci<br>bezprzewodowe                                                        | Rozpocznij wyszukiwanie sieci bezprzewodowych. Ta opcja będzie dostępna tylko wtedy, gdy ustawiony <b>Typ sieci</b> to <b>Urządzenie bezprzewodowe</b> .                                                                                                    |  |
| Naciśnij przycisk<br>WPS na swoim<br>routerze wifi                                     | rcisk<br>im Jeśli Twój modem/router ma WPS, możesz bezpośrednio połączyć się z nim za pomoć<br>tej opcji. Podświetl tę opcję i naciśnij OK. Idź do modemu/routera, a następnie naciśri<br>jego przycisk WPS, aby dokonać połączenia. Ta opcja będzie dostępna tylko wted<br>gdy ustawiony Typ sieci to Urządzenie bezprzewodowe. |  |
| Test prędkości<br>Internetu                                                            | Rozpocznij test prędkości, aby sprawdzić przepustowość połączenia. Po zakończeniu, wynik zostanie wyświetlony na ekranie.                                                                                                    |  |
| Ustawienia<br>zaawansowane Zmień konfiguracje IP i DNS swojego telewizora.             |                                                                                                    |  |
| Wake On                                                                                | Włącz lub wyłącz tę funkcję, ustawiając ją jako Włączoną lub Wyłączoną.                                                                                                    |  |
| Uwaga: Szczegółowe informacje na temat opcji tego menu znajdują się w części Łączność. |                                                                                                    |  |

| Zawartość menu instalacji                                      |                                                                                                    |  |  |
|----------------------------------------------------------------|----------------------------------------------------------------------------------------------------|--|--|
| Automatyczne<br>wyszukiwanie<br>kanałów (ponowne<br>strojenie) | Wyświetla opcje automatycznego strojenia. <b>Antena cyfrowa:</b> Wyszukuje i zapisuje stacje DVB. <b>Telewizja kablowa cyfrowa:</b> Wyszukuje i zapisuje kablowe stacje DVB. <b>Analogowy:</b> Wyszukuje i zapisuje stacje analogowe. <b>Satelita:</b> Wyszukuje i zapisuje stacje satelitarne.                                                                                                    |  |  |
| Ręczne<br>wyszukiwanie<br>kanałów                              | Funkcja ta może być użyta wyłącznie dla przekazu bezpośredniego.                                                                                                    |  |  |
| Wyszukiwanie<br>kanałów sieciowych                             | Wyszukuje kanały połączone ze stacjami. Antena cyfrowa: Wyszukuje kanały sieciowe odbierane przez antenę. Telewizja kablowa cyfrowa: Wyszukuje kanały sieciowe odbierane przez kabel. Satelita: Wyszukuje kanały sieciowe odbierane przez antenę satelitarną.                                                                                                    |  |  |
| Dostrajanie<br>analogowe                                       | Funkcja może być używana do dostrajania kanałów analogowych. Ta funkcja nie jest dostępna, jeśli nie zapisano żadnych kanałów analogowych i jeśli aktualnie oglądany kanał nie jest kanałem analogowym.                                                                                                    |  |  |
| Ustawienia<br>satelitarne                                      | Wyświetla ustawienia satelitarne. Lista satelitów: Wyświetla dostępne satelity. Możesz Dodać, Usunąć lub Zmienić ustawienia satelity na tej liście. Instalacja anteny: Możesz zmienić ustawienia anteny satelitarnej i/lub rozpocząć nowe wyszukiwanie satelitarne.                                                                                                    |  |  |
| Ustawienia<br>instalacyjne (opcja)                             | Wyświetla menu ustawień instalacji. <b>Wyszukiwanie w trybie oczekiwania (*):</b> TV wyszuka, będąc w trybie oczekiwania, brakujące lub nowe kanały. Wyświetlone zostaną wszelkie nowo odnalezione programy. <b>Dynamiczna aktualizacja kanału (*):</b> Jeśli ta opcja jest Włączona, zmiany dotyczące programów, takie jak częstotliwość, nazwa kanału, język napisów, itp., zostaną automatycznie zastosowane podczas oglądania. (*) <i>Dostępność zależy od modelu</i> |  |  |
| Czyszczenie listy<br>serwisowej                                | Tego ustawienia używa się do usuwania zapisanych kanałów. To ustawienie jest<br>widoczne tylko wtedy, gdy opcja <b>Kraju</b> ustawiona jest na Danię, Szwecję, Norwegię<br>lub Finlandię.                                                                                                    |  |  |
| Wybierz aktywną<br>sieć                                        | Ustawienie to pozwala na wyświetlanie na liście kanałów tylko audycji z konkretnej sieci.<br>Funkcja ta jest dostępna dla wybranej opcji kraju: Norwegia.                                                                                                    |  |  |
| Informacje o sygnale                                           | Istnieje możliwość wykorzystania z tej pozycji menu do monitorowania informacji<br>związanych z sygnałem, takich jak poziom/jakość, nazwa sieci itp. dla dostępnych<br>częstotliwości.                                                                                                    |  |  |
| Pierwsza instalacja                                            | Usuwa wszystkie zachowane kanały i ustawienia, resetuje TV do ustawień fabrycznych.                                                                                                    |  |  |

| System - Zawartość Menu                                                       |                                          |                                                                                                    |  |  |
|-------------------------------------------------------------------------------|------------------------------------------|----------------------------------------------------------------------------------------------------|--|--|
| Dostęp warunkowy                                                              |                                          | Kontroluje moduły dostępu warunkowego, jeśli są dostępne.                                                                                                    |  |  |
| Język                                                                         |                                          | Możesz ustawić inny język, w zależności od nadawcy i kraju.                                                                                                    |  |  |
| Ustawienia<br>prywatności (*)                                                 |                                          | Zarządzaj uprawnieniami dotyczącymi prywatności inteligentnych aplikacji związanych<br>z telewizją. Naciśnij <b>OK</b> , aby wejść do menu i ustaw zgodnie z własnymi preferencjami.                                                                                                    |  |  |
| Kontrola<br>Rodzicielska                                                      |                                          | Aby zmienić ustawienia kontroli rodzicielskiej wprowadź poprawne hasło. W tym menu<br>możesz z łatwością ustawić Blokadę Menu, Blokadę Programów Niedozwolonych<br>dla Dzieci, Blokadę Klawiszy oraz Ochronę Rodzicielską. Możesz również ustawić<br>nowy PIN lub zmienić domyślny PIN CICAM, korzystając z odnośnych opcji.<br>Uwaga: Niektóre opcje menu mogą być niedostępne, zależnie od kraju wybranego przy Pierwszej Instalacji.<br>Domyślny PIN może być ustawiony na 0000 lub 1234. Jeśli określono PIN (jest wymagany w zależności od<br>wybranego kraju) podczas Pierwszej Instalacji, użył go.                                                                                                    |  |  |
| Da                                                                            | ta/Godzina                               | Ustawia datę i godzinę.                                                                                                    |  |  |
| Źródła                                                                        |                                          | Edytuj źródła, włączaj lub wyłączaj wybrane opcje źródła. Dla źródeł HDMI dostępne<br>są również następujące opcje: <b>Regularne</b> , <b>Wzmocnione</b> lub <b>Wyłączone</b> . Opcje<br><b>Regularne</b> i <b>Wzmocnione</b> wpływają na ustawienia koloru wybranych źródeł HDMI.<br>Aby móc oglądać obrazy 4K ze źródła HDMI, odnośne źródło, jeśli urządzenie jest<br>kompatybilne z HDMI 2.0, powinno być ustawione jako <b>ulepszone</b> . Jeśli podłączone<br>urządzenie jest kompatybilne z HDMI 1.4, ustaw jako <b>regularne</b> . Ustaw odpowiednio<br>lub wyłącz odnośne źródło HDMI poprzez ustawienie <b>Wyłączone</b> .                                                                                                    |  |  |
| Do                                                                            | stępność                                 | Wyświetla opcje dostępności telewizora.                                                                                                    |  |  |
|                                                                               | Osoby<br>Niedosłyszące                   | Włącza funkcje specjalne przesyłane przez nadawcę programu.                                                                                                    |  |  |
|                                                                               | Opis Audio                               | Dla oglądających program osób niewidomych i niedowidzących odtwarzana będz<br>ścieżka dźwiękowa z narracją. Naciśnij <b>OK</b> , aby wyświetlić wszystkie dostępne opo<br>menu <b>Opisu Audio</b> . Funkcja ta jest dostępna tylko wtedy, jeśli obsługuje ją nadawca                                                                                                    |  |  |
| Netflix                                                                       |                                          | Jeśli Twój TV obsługuje tę funkcję, możesz wyświetlić swój numer ESN(*) i wyłączyć Netflix.<br>(*) Numer ESN jest unikalnym numerem ID Netflix, wygenerowanym specjalnie do identyfikacji Twojego telewizora.<br><b>Uwaga:</b> Dla strumieniowania wideo 4K, wymagana jest minimalna prędkość Internetu 25MB/s - na przykład więcej informacji na temat wymagań dotyczących strumieniowania treści 4K można znaleźć na stronie internetowej Netflix ( <u>https://help.netflix.com/en/node/13444</u> ), Kiedy zaczniesz strumieniować treści wideo przez Internet, jakość połączenia zostanie przeanalizowana i wyświetlenie pełnej jakośći HD lub 4K może zająć (trochę czasu lub w przypadku wolnego połączenia może być w ogóle niemożliwe . Należy sprawdzić możliwości. Internetu z dostawcą tych usług, jeśli nie masz pewności. |  |  |
| Wi                                                                            | ęcej                                     | Wyświetla inne opcje ustawień telewizora.                                                                                                    |  |  |
|                                                                               | Limit Czasu<br>Menu                      | Zmienia limit dla czasu wyświetlania menu.                                                                                                    |  |  |
| Dioda LED trybu<br>oczekiwania<br>HBBTV (*)<br>Aktualizacja<br>oprogramowania |                                          | Jeśli opcja jest wyłączona, dioda trybu czuwania nie zaświeci się, gdy telewizor znajduje się w trybie czuwania.                                                                                                    |  |  |
|                                                                               |                                          | Możesz włączyć lub wyłączyć tę funkcję ustawiając ją na <b>Włączoną</b> lub <b>Wyłączoną</b> .                                                                                                    |  |  |
|                                                                               |                                          | Zapewnia najnowsze oprogramowanie fabryczne telewizora. Naciśnij <b>OK</b> , aby wyświetlić opcje menu.                                                                                                    |  |  |
|                                                                               | Wersja Aplikacji                         | Wyświetla aktualną wersję oprogramowania.                                                                                                    |  |  |
| Tryb Napisy                                                                   |                                          | Opcja ta jest używana to wyboru rodzaju napisów wyświetlanych na ekranie (napisy DVB / napisyTeletekstowe), jeśli oba rodzaje będą dostępne. Wartość domyślna to napisy DVB. Funkcja ta jest dostępna dla wybranej opcji kraju: Norwegia.                                                                                                    |  |  |
|                                                                               | Automatyczne<br>Wyłączanie<br>Telewizora | Ustawia żądaną godzinę, o której TV ma automatycznie wejść w tryb oczekiwania. Tę wartość można ustawić w zakresie od 1 do 2000ms w krokach co 1. Możesz wyłączyć tę opcję, ustawiając ją jako <b>wyłączona</b> .                                                                                                    |  |  |

| Klucz Biss                                                                                                    | Biss jest sygnałem satelitarnym szyfrującym system, który jest używany do niektórych transmisji. Jeśli musisz wprowadzić Biss dla danej transmisji, możesz użyć tych ustawień. Aby wprowadzić klucz żądanej transmisji, podświetl <b>Klucz Biss</b> i naciśnij <b>OK</b> . |  |
|----------------------------------------------------------------------------------------------------|----------------------------------------------------------------------------------------------------|--|
| Tryb Sklepu                                                                                                    | Wybierz ten tryb w celu demonstracji możliwości telewizora. Podczas, gdy włączony jest <b>Tryb Sklepu</b> , niektórych funkcji w menu TV nie będzie można ustawić.                                                                                                    |  |
| AVS<br>(współdzielenie<br>audio i wideo)<br>Funkcja AVS pozwala na współdzielenie się plikami przechowywany<br>smartfonie lub tablecie PC. Jeśli posiadasz kompatybilny smartfoni<br>zainstalowane odpowiednie oprogramowanie, możesz współdzieli<br>zdjęcia na swoim TV. Więcej informacji znajdziesz w instrukcji oprogr<br>współdzielenia blików. |                                                                                                    |  |
| Tryb włączania                                                                                                    | Ustawienie to konfiguruje preferencje trybu uruchamiania. Dostępne są opcje Ostatni stan i Tryb oczekiwania.                                                                                                    |  |
| Wirtualny Pilot                                                                                                    | Włącz lub wyłącz funkcję wirtualnego pilota.                                                                                                    |  |
| CEC                                                                                                    | Ustawienie to pozwala na całkowite włączenie lub wyłączenie funkcji CEC. Naciśnij przycisk w Lewo lub w Prawo, aby włączyć lub wyłączyć tę funkcję.                                                                                                    |  |
| Automatyczne<br>włączanie CEC                                                                                                    | Funkcja ta pozwala podłączonemu urządzeniu kompatybilnemu z HDMI-CEC na<br>automatyczne włączanie TV i przełączanie na swoje wejście źródła. Naciśnij przycisk<br>w Lewo lub w Prawo, aby włączyć lub wyłączyć tę funkcję.                                                 |  |
| Głośniki                                                                                                    | Aby usłyszeć dźwięk TV poprzez podłączone kompatybilne urządzenie audio, ustaw jako<br>Wzmacniacz. Możesz korzystać z pilota TV do sterowania głośnością urządzenia audio.                                                                                                 |  |
| Pokaż wszystkie<br>pliki cookie (*) Wyświetla wszystkie zapisane pliki cookie.                                                                                                    |                                                                                                    |  |
| Usuń wszystkie<br>pliki cookie (*)<br>Usuwa wszystkie zapisane pliki cookie.                                                                                                    |                                                                                                    |  |
| OSS                                                                                                    | Wyświetla informację o licencji Oprogramowania Open Source.                                                                                                    |  |
| ) Opcje te mogą być niedostępne, zależnie od modelu i kraju wybranego przy pierwszej instalacji.                                                                                                    |                                                                                                    |  |

# Działanie ogólne TV

# Korzystanie z listy kanałów

Telewizor sortuje wszystkie stacje zapisane na liście kanałów. Listę kanałów możesz edytować, ustawiać ulubione lub aktywne stacje przy użyciu opcji menu **Kanałów**. Naciśnij przycisk **OK**, aby otworzyć listę kanałów. Możesz filtrować wymienione kanały lub wprowadzać zaawansowane zmiany na bieżącej liście za pomocą opcji karty **Filtruj i edytuj**. Podświetl żądaną kartę i naciśnij **OK**, aby wyświetlić dostępne opcje.

# Zarządzanie listą ulubionych

Możesz utworzyć cztery różne listy swoich ulubionych kanałów. Wejdź do menu TV>Kanały lub naciśnij przycisk OK, aby otworzyć menu Kanałów. Podświetl kartę Edycja i naciśnij przycisk OK, aby wyświetlić opcje edycji i wybierz opcję Zaznacz/Odznacz kanał. Wybierz żądany kanał z listy, naciskając przycisk OK, gdy kanał jest podświetlony. Możesz dokonać wielu wyborów. Możesz także użyć opcii Zaznacz/ Odznacz wszystkie, aby wybrać wszystkie kanały z listy. Nastepnie naciśnii przycisk Powrót, aby powrócić do opcji menu Edycji. Wybierz opcje Dodaj/Usuń ulubione i naciśnij ponownie OK. Pojawią się opcje listy ulubionych kanałów. Zmień żądane ustawienie opcji listy na włączone. Wybrane kanały zostaną dodane do listy. Aby usunać kanał lub kanały z listy ulubionych, postępuj w ten sam sposób, ustawiając żadana opcję listy na wyłaczona.

Możesz skorzystać z funkcji filtrowania w menu Kanałów, aby na stałe filtrować kanały na liście kanałów, zgodnie z własnymi upodobaniami. Na przykład, korzystając z opcji zakładki filtrowania, możesz ustawić jedną ze swych list ulubionych tak, aby była każdorazowo wyświetlana po otworzeniu listy kanałów.

## Konfiguracja ustawień kontroli rodzicielskiej.

Opcje menu **Rodzicielskiego** mogą być użyte do zabronienia użytkownikom oglądania pewnych programów, kanałów lub korzystania z menu. Ustawienia te można odnaleźć w menu **Ustawienia>System>Rodzicielskie**.

Aby wyświetlić menu opcji blokady rodzicielskiej, powinno się wprowadzić numer PIN. Po wpisaniu poprawnego PINu, pojawi się menu **Rodzicielskie**.

**Blokada menu:** Ustawienie to zezwala na dostęp lub blokuje dostęp do wszystkich menu lub menu instalacyjnego TV.

Blokada programów niedozwolonych dla dzieci: Gdy opcja jest aktywna, TV pobiera ze stacji nadawczej informacje o poziomie klasyfikacji treści programów i jeśli ten poziom jest wyłączony, uniemożliwia dostęp do audycji. Uwaga: Jeśli opcja kraju przy Pierwszej instalacji jest ustawiona na Francję, Włochy lub Austrię, wartość Blokady Programów niedozwolonych dla dzieci ustawi się na 18 jako wartość domyślna.

**Blokada klawiszy:** Kiedy blokada klawiszy zostanie **włączona**, telewizor będzie mógł być sterowany jedynie za pomocą pilota. W tym przypadku przyciski kontrolne na TV nie będą działać.

Blokada Internetu: Jeśli ta opcja zostanie włączona, aplikacje obsługiwane przez Internet zostaną wyłączone. Wyłącz opcję, aby włączyć ponowniete aplikacje.

Ustawianie kodu PIN: Definiuje nowy numer PIN.

**Domyślny PIN CICAM:** Opcja ta będzie zacieniowana jeśli moduł CI nie będzie obecny w gnieździe CI telewizora. Korzystając z tej opcji można zmienić domyślny PIN CI CAM.

Uwaga: Domyślny PIN może być ustawiony na 0000 lub 1234. Jeśli określono PIN (jest wymagany w zależności od wybranego kraju) podczas Pierwszej instalacji, użyj go.

Niektóre opcje mogą być niedostępne, zależnie od modelu i/ lub wybranego kraju przy **Pierwszej instalacji**.

## Elektroniczny przewodnik po programach.

Za pomocą funkcji elektronicznego przewodnika po programach telewizora można przeglądać harmonogram wydarzeń aktualnie zainstalowanych kanałów na liście kanałów. Czy ta funkcja jest obsługiwana, czy nie, zależy od odnośnej transmisji.

Aby uzyskać dostęp do przewodnika po programach, naciśnij przycisk **Przewodnika** na pilocie. Możesz także skorzystać z opcji **Przewodnika** w menu **TV**.

Dostępne są 2 tryby wyświetlania programu: **Program** godzinny i Teraz/następny. Aby przełączać się między tymi układami, podświetl zakładkę z nazwą alternatywnego układu w górnej części ekranu i naciśnij **OK**.

Użyj przycisków kierunkowych, aby poruszać się po przewodniku po programach. Użyj przycisku **Wstecz**/ **Wróć**, aby użyć opcji zakładki w górnej części ekranu.

## Program godzinny

W tej opcji układu wszystkie programy na wymienionych kanałach będą wyświetlane na osi czasu. Za pomocą przycisków kierunkowych można przewijać listę programów. Podświetl program i naciśnij przycisk **OK**, aby wyświetlić menu opcji programu.

Naciśnij przycisk **Wstecz/Wróć**, aby użyć dostępnych opcji zakładek. Podświetl zakładkę **Filtr** i naciśnij **OK**, aby zobaczyć wszystkie dostępne opcje filtrowania. Aby zmienić układ, podświetl **Teraz/następny** i naciśnij **OK**. Możesz użyć opcji **Poprzedni dzień** i **Następny dzień**, aby wyświetlić programy z poprzedniego i następnego dnia.

Podświetl zakładkę **Ekstra** i naciśnij **OK**, aby uzyskać dostęp do poniższych opcji.

**Podświetl gatunek:** Wyświetla menu **podświetlonego gatunku**. Wybierz program i naciśnij **OK**. Programy w przewodniku po programach pasujące do wybranego gatunku zostaną podświetlone.

Przeszukiwanie przewodnika: Wyświetla opcje wyszukiwania. Przy pomocy tych opcji można przeszukać bazę danych przewodnika po programach zgodnie z wybranymi kryteriami. Pasujące wyniki zostaną wyświetlone.

**Teraz:** Wyświetla bieżący program na podświetlonym kanale.

**Powiększenie:** Podświetl i naciśnij **OK**, aby zobaczyć programy w większym przedziale czasowym.

#### Teraz/Następny program

W tej opcji wyświetlania, będą pokazane tylko aktualne i przyszłe programy na wyświetlonych kanałach. Za pomocą przycisków kierunkowych można przewijać listę programów.

Naciśnij przycisk **Wstecz/Wróć**, aby użyć dostępnych opcji zakładek. Podświetl zakładkę **Filtr** i naciśnij **OK**, aby zobaczyć wszystkie dostępne opcje filtrowania. Aby zmienić układ, podświetl **Program godzinny** i naciśnij **OK**.

#### Opcje programów

Skorzystaj z przycisków kierunkowych, aby podświetlić program i naciśnij **OK**, by wyświetlić menu **Opcji**. Dostępne są następujące opcje:

Wybór kanału: Używając tej opcji, możesz przełączyć na wybrany kanał, aby go oglądać. Przewodnik po programach zostanie zamknięty.

Więcej informacji: Wyświetla szczegółowe informacje o wybranym programie. Użyj przycisków kierunkowych góra/dół, aby przewijać tekst.

Zaprogramowane nagranie audycji / Usuń zaprogramowane nagranie audycji: Wybierz Zaprogramuj nagrywanie dla programu i naciśnij przycisk OK . Możesz zaprogramować przyszłe programy. Aby usunąć zaprogramowane nagrywanie, podświetl dany program i naciśnij przycisk OK . Następnie, wybierz opcję Usuń zaprogramowane nagrywanie. Zaprogramowane nagrywanie zostanie usunięte.

**Uwagi:** Nie można zmieniać kanałów podczas aktywnego timera na danym kanale.

Nie można ustawić timera dla dwóch lub więcej programów wyświetlanych w tym samym przedziale czasowym.

#### Usługi teletekstowe

Naciśnij przycisk **TEXT**, aby wejść. Naciśnij ponownie, aby włączyć tryb Mix, pozwalający na jednoczesne oglądanie stron teletekstu i audycji TV. Naciśnij ponownie, aby wyjść. Gdy dostępne, sekcje na stronie teletekstu są kodowane kolorami i można je wybrać poprzez wciśnięcie przycisku o odpowiednim kolorze. Postępuj zgodnie z instrukcjami wyświetlonymi na ekranie.

#### Cyfrowy teletekst

Naciśnij przycisk **Text**, aby wyświetlić informacje teletekstu cyfrowego. Do jego obsługi służą kolorowe przyciski, przyciski kursora i przycisk **OK**. Metoda obsługi może się różnić w zależności od zawartości teletekstu cyfrowego. Postępuj zgodnie z instrukcjami teletekstu cyfrowego wyświetlonymi na ekranie. Po ponownym wciśnięciu przycisku **Text** telewizor powraca do trybu transmisji telewizyjnej.

#### Aktualizacja oprogramowania

TV jest w stanie automatycznie znaleźć i zaktualizować oprogramowanie układowe poprzez sygnał radiowy lub z Internetu.

# Wyszukiwanie aktualizacji oprogramowania poprzez interfejs

W menu głównym wybierz Ustawienia>System, a następnie Więcej. Przejdź do Aktualizacji oprogramowania i naciśnij przycisk OK. Wybierz Poszukaj aktualizacji i naciśnij przycisk OK, aby wyszukać nową aktualizację oprogramowania.

Jeśli aktualizacja zostanie odnaleziona, telewizor rozpocznie jej pobieranie. Po zakończeniu pobierania zostanie wyświetlone ostrzeżenie, naciśnij przycisk **OK**, aby zakończyć proces aktualizacji oprogramowania i ponownie uruchom telewizor.

#### Tryb wyszukiwania i aktualizacji o 3 nad ranem

Telewizor wyszuka nowe oprogramowanie o godzinie 3 nad ranem, jeśli **Automatyczne wyszukiwanie** jest **włączone**, a telewizor odbiera sygnał z anteny lub Internetu. Jeśli nowe oprogramowanie zostanie znalezione i pomyślnie pobrane, zainstaluje się przy następnym włączeniu.

Uwaga: Nie odłączaj kabla zasilania, gdy miga kontrolka LED w trakcie procesu restartu. Jeśli po aktualizacji TV nie będzie chciał się włączyć, wyciągnij na 2 minuty wtyczkę z kontaktu i włącz go ponownie.

Wszystkie aktualizacje są automatycznie kontrolowane. Jeśli zostanie przeprowadzone ręczne wyszukiwanie i nie zostanie znalezione żadne oprogramowanie, jest to bieżąca wersja.

#### Rozwiązywanie problemów i wskazówki

#### TV nie chce się włączyć

Upewnij się, że wtyczka jest bezpiecznie włożona do gniazdka. Naciśnij włącznik na TV.

#### Słaba jakość obrazu

- · Sprawdź, czy poprawnie dostrojono telewizor.
- Słaby sygnał może spowodować zakłócenia obrazu. Sprawdź podłączenie anteny.
- Sprawdź, czy wprowadzono właściwą częstotliwość kanału, jeśli dostrajano TV manualnie.

#### Brak obrazu

- Telewizor nie odbiera żadnego sygnału. Upewnij się, że zostało wybrane prawidłowe źródło.
- · Czy antena jest podłączona prawidłowo?
- · Czy kabel anteny jest uszkodzony?
- Czy do podłączenia anteny użyto odpowiednich wtyczek?
- W przypadku wątpliwości proszę się skonsultować ze sprzedawcą.

#### Brak dźwięku

- Sprawdź, czy dźwięk nie jest wyłączony. Aby to sprawdzić, naciśnij przycisk wyciszania lub zwiększ poziom głośności.
- Dźwięk może dochodzić tylko z jednego głośnika. Sprawdź ustawienia balansu w menu dźwięku.

#### Pilot nie działa

- Być może wyczerpały się baterie. Wymień baterie.
- Baterie mogą być nieprawidłowo włożone. Patrz część "Wkładanie baterii do pilota".

#### Brak sygnału na źródle sygnału wejściowego

- Jest możliwe, że żadne urządzenie nie jest podłączone.
- Sprawdź kable AV i połączenia z urządzeniem.
- · Sprawdzić, czy urządzenie jest włączone.

#### Typowe tryby wyświetlania dla wejścia PC

Poniższa tabela przedstawia niektóre podstawowe tryby obrazu. Telewizor może nie obsługiwać wszystkich rozdzielczości.

| Indeks | Rozdzielczość | Częstotliwość |
|--------|---------------|---------------|
| 1      | 640x350       | 85Hz          |
| 2      | 640x480       | 60Hz          |
| 3      | 640x480       | 72Hz          |
| 4      | 640x480       | 75Hz          |
| 5      | 800x600       | 56Hz          |
| 6      | 800x600       | 60Hz          |
| 7      | 800x600       | 72Hz          |
| 8      | 800x600       | 75Hz          |
| 9      | 1024x768      | 60Hz          |
| 10     | 1024x768      | 70Hz          |
| 11     | 1024x768      | 75Hz          |
| 12     | 1024x768      | 85Hz          |
| 13     | 1152x864      | 75Hz          |
| 14     | 1280x768      | 60Hz          |
| 15     | 1280x768      | 75Hz          |
| 16     | 1280x960      | 60Hz          |
| 17     | 1280x960      | 75Hz          |
| 18     | 1280x1024     | 60Hz          |
| 19     | 1280x1024     | 75Hz          |
| 20     | 1360x768      | 60Hz          |
| 21     | 1366x768      | 60Hz          |
| 22     | 1400x1050     | 59Hz          |
| 23     | 1400x1050     | 60Hz          |
| 24     | 1400x1050     | 75Hz          |
| 25     | 1440x900      | 60Hz          |
| 26     | 1440x900      | 75Hz          |
| 27     | 1600x1200     | 60Hz          |
| 28     | 1680x1050     | 59Hz          |
| 29     | 1680x1050     | 60Hz          |
| 30     | 1920x1080     | 60Hz          |

| Kompatybilność sygnałów AV i HDMI |                     |                                          |          |  |
|-----------------------------------|---------------------|------------------------------------------|----------|--|
| Źródło                            | Obsługiwane sygnały |                                          | Dostępne |  |
|                                   | PAL                 |                                          | 0        |  |
| <b>-</b> 1 AV                     | SECAM               |                                          | 0        |  |
| Tyllie Av                         | NTSC4.43            |                                          | 0        |  |
|                                   | NTSC3.58            |                                          | 0        |  |
|                                   | 480i, 480p          | 60Hz                                     | 0        |  |
| VDhDr                             | 576i, 576p          | 50Hz                                     | 0        |  |
|                                   | 720p                | 50Hz,60Hz                                | 0        |  |
|                                   | 1080i               | 50Hz,60Hz                                | 0        |  |
|                                   | 480i                | 60Hz                                     | 0        |  |
|                                   | 480p                | 60Hz                                     | 0        |  |
|                                   | 576i, 576p          | 50Hz                                     | 0        |  |
|                                   | 720p                | 50Hz,60Hz                                | 0        |  |
|                                   | 1080i               | 50Hz,60Hz                                | 0        |  |
| НДМІ                              | 1080p               | 24Hz,<br>25Hz,<br>30Hz,<br>50Hz,<br>60Hz | 0        |  |
|                                   | 3840x2160p          | 24Hz,<br>25Hz,<br>30Hz,<br>50Hz,<br>60Hz | 0        |  |
|                                   | 4096x2160p          | 24Hz,<br>25Hz,<br>30Hz,<br>50Hz,<br>60Hz | 0        |  |

## (X: Niedostępne, O: Dostępne)

W niektórych przypadkach sygnał może nie być wyświetlany prawidłowo na ekranie. Problem może być spowodowany niekompatybilnością ze standardami urządzenia źródłowego (DVD, dekoder TV cyfrowej itp.) W razie wystąpienia takich problemów proszę się skontaktować ze sprzedawcą oraz producentem sprzętu.

# Obsługiwane formaty plików dla trybu USB

# Formaty plików wideo

|                | 1                               |                        |                                                                                                    |  |
|----------------|---------------------------------|------------------------|----------------------------------------------------------------------------------------------------|--|
| Kodek wideo    | Rozdzielczość                   | Prędkość<br>transmisji | Kontener                                                                                                    |  |
| MPEG1/2        |                                 |                        | Strumień programu MPEG (.DAT, .VOB, .MPG, .MPEG), strumień transportu MPEG (.ts, .trp, .tp), MP4 (.mp4, .mov), 3GPP (.3gpp, .3gp), AVI (.avi), MKV (.mkv), ASF (.asf) |  |
| MPEG4          | 1080Px2@30fps,<br>1080P@60fps   | 40Mbps                 | Strumień programu MPEG (.MPG, .MPEG), MP4 (.mp4, .mov),<br>3GPP (.3gpp, .3gp), AVI (.avi), MKV (.mkv), ASF (.asf)                                                     |  |
| Sorenson H.263 |                                 |                        | FLV (.flv), AVI (.avi), SWF(.swf)                                                                                                    |  |
| H.263          |                                 |                        | MP4 (.mp4, .mov), 3GPP (.3gpp, .3gp), AVI (.avi), MKV (.mkv)                                                                                                    |  |
| H.264          | 3840x2160@30fps,<br>1080P@60fps | 135Mbps                | FLV (.flv), MP4 (.mp4, .mov), 3GPP (.3gpp, .3gp), strumień<br>transportu MPEG (.ts, .trp, .tp), ASF (.asf), AVI (.avi), MKV (.mk                                      |  |
| Ruchomy JPEG   | 720P@30fps                      | 10Mbps                 | AVI (.avi), 3GPP (.3gpp, .3gp), MP4 (.mp4, .mov), MKV (.mkv), ASF (.asf)                                                                                              |  |
| VP8            | 1080P@30fps                     | 20Mbps                 | MKV (.mkv), WebM (.webm)                                                                                                    |  |
| HEVC/H.265     | 4K2K@60fps                      | 100Mbps                | MP4 (.mp4, .mov), MKV (.mkv), strumień transportu MPEG (.ts, .trp, .tp)                                                                                               |  |
|                | 1080P@60fps                     | 50Mbps                 | MP4 (.mp4, .mov), MKV (.mkv), strumień transportu MPEG (.ts,<br>.trp, .tp), 3GPP (.3gpp, .3gp)                                                                        |  |
| VP9            | 4K2K@30fps                      | 100Mbps                | MKV (.mkv), WebM (.webm)                                                                                                    |  |

# Formaty plików obrazów

| Obraz | Zdjęcie       | Rozdzielczość (szerokość x wysokość) |
|-------|---------------|--------------------------------------|
|       | Linia bazowa  | 15360x8640                           |
| JPEG  | Progresywna   | 1024x768                             |
| DNC   | bez przeplotu | 9600x6400                            |
| PNG   | z przeplotem  | 1200x800                             |
| BMP   |               | 9600x6400                            |

# Formaty plików audio

| Kodek audio    | Częstotliwość<br>próbkowania | Prędkość<br>transmisji | Kontener                                                                                                    |
|----------------|------------------------------|------------------------|----------------------------------------------------------------------------------------------------|
| MPEG1/2 Layer1 | 16KHz ~ 48KHz                | 32Kbps ~<br>448Kbps    | MP3 (.mp3), AVI (.avi), ASF (.asf), Matroska (.mkv, .mka),<br>strumień transportu MPEG (.ts, .trp, .tp), strumień programu<br>MPEG (.DAT, .VOB, .MPG, .MPEG), WAV (.wav)                                                                       |
| MPEG1/2 Layer2 | 16KHz ~ 48KHz                | 8Kbps ~<br>384Kbps     | MP3 (.mp3), AVI (.avi), ASF (.asf), Matroska (.mkv, .mka),<br>strumień transportu MPEG (.ts, .trp, .tp), strumień programu<br>MPEG (.DAT, .VOB, .MPG, .MPEG), WAV (.wav)                                                                       |
| MPEG1/2 Layer3 | 16KHz ~ 48KHz                | 8Kbps ~<br>320Kbps     | MP3 (.mp3), AVI (.avi), ASF (.asf), Matroska (.mkv, .mka), 3GPP<br>(.3gpp, .3gp), MP4 (.mp4, .mov, m4a), strumień transportu<br>MPEG (.ts, .trp, .tp), strumień programu MPEG (.DAT, .VOB,<br>.MPG, .MPEG), FLV (.flv), WAV (.wav), SWF (.swf) |
| AC3            | 32KHz, 44,1KHz,<br>48KHz     | 32Kbps ~<br>640Kbps    | AC3 (.ac3), AVI (.avi), Matroska (.mkv, .mka), 3GPP (.3gpp,<br>.3gp), MP4 (.mp4, .mov, m4a), strumień transportu MPEG<br>(.ts, .trp, .tp), strumień programu MPEG (.DAT, .VOB, .MPG,<br>.MPEG)                                                 |
| EAC3           | 32KHz, 44,1KHz,<br>48KHz     | 32Kbps ~ 6<br>Mbps     | EAC3 (.ec3), 3GPP (.3gpp, .3gp), MP4 (.mp4, .mov, m4a),<br>strumień transportu MPEG (.ts, .trp, .tp), strumień programu<br>MPEG (.DAT, .VOB, .MPG, .MPEG)                                                                                      |

| Kodek audio   | Częstotliwość<br>próbkowania          | Prędkość<br>transmisji | Kontener                                                                                                    |  |  |  |
|---------------|---------------------------------------|------------------------|----------------------------------------------------------------------------------------------------|--|--|--|
| AAC, HEAAC    | 8KHz ~ 48KHz                          |                        | AAC (.aac), AVI (.avi), Matroska (.mkv, .mka), 3GPP (.3gpp,<br>.3gp), MP4 (.mp4, .mov, m4a), strumień transportu MPEG<br>(.ts, .trp, .tp), strumień programu MPEG (.DAT, .VOB, .MPG,<br>.MPEG), FLV (.flv), RM (.ra) |  |  |  |
| .WMA          | 8KHz ~ 48KHz                          | 128bps ~<br>320Kbps    |                                                                                                    |  |  |  |
| WMA 10 Pro M0 | 48KHz                                 | < 192kbps              | ASF (.wma, .asf), AVI (.avi), Matroska (.mkv, .mka)                                                                                                    |  |  |  |
| WMA 10 Pro M1 | 48KHz                                 | < 384kbps              |                                                                                                    |  |  |  |
| WMA 10 Pro M2 | 96KHz                                 | < 768kbps              |                                                                                                    |  |  |  |
| G711 A/mu-law | 8KHz                                  | 64Kbps ~<br>128Kbps    | WAV (.wav), AVI (.avi), Matroska (.mkv, .mka), 3GPP (.3gpp,<br>.3gp), MP4 (.mp4, .mov, m4a)                                                                                                    |  |  |  |
| LBR (cook)    | 8KHz, 11.025KHz,<br>22.05KHz, 44.1KHz | 6Kbps ~<br>128Kbps     | RM (.ra)                                                                                                    |  |  |  |
| FLAC          | 8KHz~96KHz                            | < 1.6Mbps              | Matroska (.mkv, .mka)                                                                                                    |  |  |  |

# Formaty plików napisów

| Napisy wewnętrzne   |                              |                                                          |  |  |
|---------------------|------------------------------|----------------------------------------------------------|--|--|
| Rozszerzenie        | Kontener                     | Kod napisów                                              |  |  |
| dat, mpg, mpeg, vob | MPG, MPEG                    | Napisy DVD                                               |  |  |
| ts, trp, tp         | TS                           | Napisy DVB                                               |  |  |
| mp4                 | MP4                          | Napisy DVD<br>Zwykły tekst UTF-8                         |  |  |
| mkv                 | MKV                          | ASS<br>SSA<br>Zwykły tekst UTF-8<br>VobSub<br>Napisy DVD |  |  |
| avi                 | AVI (1.0, 2.0),<br>DMF0,1, 2 | XSUB<br>XSUB+                                            |  |  |

| Napisy zewn. |                                                                |                              |  |  |  |
|--------------|----------------------------------------------------------------|------------------------------|--|--|--|
| Rozszerzenie | Parser napisów                                                 | Uwaga                        |  |  |  |
| .srt         | Subrip                                                         |                              |  |  |  |
| .ssa/ .ass   | SubStation Alpha                                               |                              |  |  |  |
| .smi         | SAMI                                                           |                              |  |  |  |
| .sub         | SubViewer<br>MicroDVD<br>DVDSusbtitleSystem<br>SubIdx (VobSub) | Tylko SubViewer 1.0 oraz 2.0 |  |  |  |
| .txt         | TMPlayer                                                       |                              |  |  |  |

# Obsługiwane rozdzielczości DVI

Podłączając urządzenia do telewizora używając kabli/przelotek typu DVI do HDMI (do kupienia osobno), możesz sprawdzić ustawienia rozdzielczości poniżej.

|           | 56Hz | 60Hz | 66Hz | 70Hz | 72Hz | 75Hz |
|-----------|------|------|------|------|------|------|
| 640x480   |      | x    |      |      |      | x    |
| 800x600   | x    | x    |      |      |      | x    |
| 1024x768  |      | x    |      | x    |      | x    |
| 1280x768  |      | x    |      |      |      | x    |
| 1280x960  |      | x    |      |      |      |      |
| 1360x768  |      | x    |      |      |      |      |
| 1366x768  |      | x    |      |      |      |      |
| 1280x1024 |      | x    |      | x    |      | x    |
| 1400x1050 |      | x    |      |      |      |      |
| 1600x900  |      | x    |      |      |      |      |
| 1920x1080 |      | x    |      |      |      |      |

# Połączenie

# Połączenie przewodowe

#### Aby podłączyć do sieci przewodowej

- Musisz posiadać modem/router podłączony do aktywnego łącza szerokopasmowego.
- Podłącz swój TV do modemu/routera kablem ethernetowym. Z tyłu TV znajduje się port LAN.

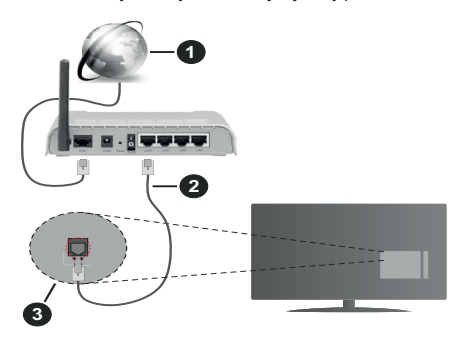

- 1. Łącze szerokopasmowe ISP
- 2. Kabel LAN (Ethernet)
- 3. Wejście LAN z tyłu telewizora

# Ustawienia kablowe można zmienić w części poświęconej sieci w menu ustawień.

 Istnieje możliwość podłączenia telewizora do swojej sieci LAN, w zależności od konfiguracji Twojej sieci.
 W takim przypadku, proszę użyć kabla Ethernet, aby podłączyć swój telewizor bezpośrednio do gniazdka ściennego sieci.

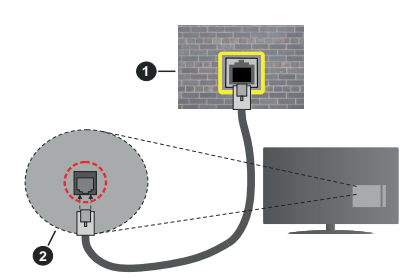

- 1. Sieciowe gniazdko naścienne
- 2. Wejście LAN z tyłu telewizora

# Konfigurowanie ustawień urządzenia przewodowego

#### Typ sieci

Typ sieci może być ustawiony jako urządzenie przewodowe, bezprzewodowe lub wyłączone, zgodnie z aktywnym połączeniem z telewizorem.

Wybierz **Urządzenie Przewodowe**, jeśli korzystasz z kabla ethernetowego.

#### Test prędkości Internetu

Podświetl test prędkości Internetu i naciśnij przycisk OK. TV sprawdzi prędkość połączenia internetowego i po przeprowadzeniu testu wyświetli rezultaty.

#### Ustawienia zaawansowane

Podświetl ustawienia zaawansowane i naciśnij przycisk OK. Na następnym ekranie możesz zmienić ustawienia IP i DNS telewizora. Podświetl żądaną pozycję i naciśnij przycisk w lewo lub prawo, aby zmienić ustawienia z Automatycznych na Manualne. Możesz teraz wprowadzić wartości IP manualnie i / lub manualnie DNS. Wybierz odnośny element z rozwijanego menu i wprowadź nowe wartości, używając przycisków numerycznych na pilocie. Po zakończeniu podświetl zapisz i naciśnij przycisk OK, aby zapisać ustawienia.

#### Połączenie bezprzewodowe

#### Aby podłączyć do sieci bezprzewodowej

TV nie może podłączyć się do sieci z niewidocznym SSID. Aby uczynić SSID modemu widocznym, powinieneś zmienić swoje ustawienia SSID w oprogramowaniu modemu.

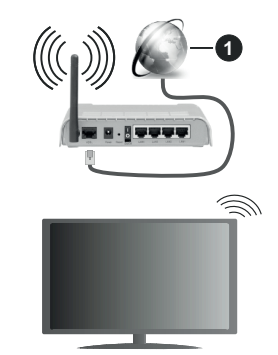

1. Łącze szerokopasmowe ISP

Router Wireless-N (IEEE 802.11a/b/g/n) z równoczesnymi pasmami 2.4 i 5 GHz przeznaczony do zwiększania przepustowości. Są one zoptymalizowane dla gładszego i szybszego przesyłu obrazu HD, transferu plików oraz gier bezprzewodowych.

- Częstotliwość i kanał różnią się, w zależności od rejonu.
- Prędkość transmisji różni się w zależności od odległości i liczby przeszkód pomiędzy produktami transmisji, konfiguracji produktów, stanu fal radiowych, ruchu na linii oraz produktów, których używasz. Transmisja może zostać również odcięta lub rozłączona w zależności od stanu fali radiowej telefonów DECT lub jakichkolwiek innych urządzeń

WLAN 11b. Standardowe wartości dla szybkości transmisji to teoretycznie maksymalne wartości sieci bezprzewodowej. Nie są one rzeczywistymi szybkościami transmisji danych.

- Miejsce, gdzie przesył jest najefektywniejszy zależy od otoczenia użytkowania.
- Bezprzewodowa funkcja TV obsługuje modemy typu 802.11 a,b,g oraz n. Zaleca się bardzo używanie protokołu komunikacyjnego IEEE 802.11n w celu uniknięcia wszelkich problemów podczas oglądania wideo.
- Gdy w pobliżu znajdują się inne modemy z takim samym SSID, musisz zmienić SSID swojego modemu. W innym przypadku możesz napotkać problemy z połączeniem. Jeśli doświadczysz problemów z połączeniem bezprzewodowym, skorzystaj z połączenia przewodowego.

# Konfiguracja ustawień urządzenia bezprzewodowego

Otwórz menu **Sieci** i wybierz **typ sieci** jako **urządzenie bezprzewodowe**, aby rozpocząć proces łączenia.

Zaznacz opcję **Skanuj sieci bezprzewodowe** i naciśnij przycisk **OK**, aby rozpocząć wyszukiwanie dostępnych sieci bezprzewodowych. Wszystkie znalezione sieci zostaną wymienione. Podświetl żądaną sieć z listy i naciśnij **OK**, aby się podłączyć.

**Uwaga:** Jeśli modem działa w trybie N, powinno się wybrać ustawienia trybu N.

Jeśli wybrana sieć jest zabezpieczona hasłem, wprowadź go korzystając z wirtualnej klawiatury. Klawiatury tej można używać korzystając z klawiszy kierunkowych i przycisku **OK** na pilocie.

Poczekaj, aż adres IP pojawi się na ekranie.

Oznacza to, że ustanowione zostało połączenie. W celu odłączenia się od sieci, należy podświetlić **Typ Sieci**, a przyciskami w lewo lub w prawo ustawić połączenie jako **Wyłączone**.

Jeśli router posiada przycisk WPS, można bezpośrednio podłączyć wyświetlacz do modemu/ routera bez konieczności uprzedniego wprowadzania hasła lub dodawania sieci. Zaznacz opcję **Naciśnij WPS na routerze wi-fi** i naciśnij **OK**. Idź do modemu/ routera, a następnie naciśnij jego przycisk WPS, aby dokonać połączenia. Po sparowaniu urządzeń zobaczysz potwierdzenie połączenia na ekranie telewizora. Wybierz **OK**, aby kontynuować. Dalsza konfiguracja nie jest wymagana.

Podświetl test prędkości internetowej i naciśnij przycisk OK, aby sprawdzić prędkość połączenia z Internetem. Podświetl ustawienia zaawansowane i naciśnij przycisk OK aby otworzyć menu ustawień zaawansowanych. Użyj przycisków kierunkowych i numerycznych, aby ustawić element. Po zakończeniu podświetl **zapisz** i naciśnij przycisk **OK**, aby zapisać ustawienia.

#### Inne informacje

Stan połączenia zostanie wyświetlony jako **połączony** lub **niepołączony** oraz zostanie wyświetlony aktualny adres IP, jeśli połączenie zostało ustanowione.

#### Podłączanie urządzenia przenośnego poprzez WiFi

 Jeśli Twoje urządzenie przenośne wyposażone jest w funkcję WLAN, możesz je podłączyć do TV poprzez router, aby móc uzyskać dostęp do zawartości urządzenia. Aby móc to zrobić, urządzenie przenośne musi posiadać odpowiednie oprogramowanie do współużytkowania.

Podłącz telewizor do routera, wykonując czynności wymienione powyżej.

Następnie, połącz swoje urządzenie przenośne z routerem i uaktywnij na nim oprogramowanie do współużytkowania. Wybierz następnie pliki, które chcesz współdzielić ze swoim TV.

Jeśli połączenie zostanie ustanowione poprawnie, uzyskasz dostęp do współdzielonych plików na swoim urządzeniu przenośnym przy pomocy opcji współdzielenia mediów (AVS) na swoim TV.

Podświetl opcję **AVS** w menu **Źródła** i naciśnij **OK.** Zostaną wyświetlone dostępne serwery multimediów w sieci. Wybierz swoje urządzenie przenośne i naciśnij przycisk **OK** aby kontynuować.

 Jeśli dostępne, możesz pobrać z serwera dostawcy aplikacji swojego urządzenia przenośnego aplikację wirtualnego pilota.

**Uwaga:** Funkcja ta może nie być obsługiwana przez wszystkie urządzenia przenośne.

#### Obchodzenie się z informacjami o klientach

Korzystając z funkcji połączenia internetowego tego telewizora, po zaakceptowaniu warunków świadczenia usług/polityki prywatności Panasonic (zwanych dalej "warunkami"), informacje o użytkownikach dotyczące korzystania z tego urządzenia mogą być gromadzone i wykorzystywane zgodnie z warunkami, itp.

Szczegółowe informacje na temat usług/ polityki prywatności można znaleźć w **[HOME] Ustawienia>Ustawienia prywatności** 

Dane osobowe klienta mogą być zapisywane na tym telewizorze przez organizację nadawczą lub dostawcę aplikacji. Przed naprawą, przekazaniem lub wyrzuceniem telewizora należy usunąć wszystkie informacje zapisane na tym telewizorze zgodnie z poniższą procedurą.

#### [HOME] Instalacja>Pierwsza instalacja

Informacje o klientach mogą być zbierane na tym telewizorze lub stronie internetowej przez dostawcę za pośrednictwem aplikacji dostarczonych przez osoby trzecie. Proszę potwierdzić warunki dostawcy itp. z góry.

- Firma Panasonic nie będzie ponosić odpowiedzialności za zbieranie lub wykorzystywanie informacji o klientach za pośrednictwem aplikacji dostarczonej na ten telewizor przez stronę trzecią lub na stronie internetowej.
- Wprowadzając numer karty kredytowej, imię i nazwisko, itp., należy zwrócić szczególną uwagę na wiarygodność dostawcy.
- Zarejestrowane informacje mogą być zarejestrowane na serwerze, itp. dostawcy. Przed naprawą, przekazaniem lub wyrzuceniem tego telewizora, należy usunąć informacje zgodnie z regulaminem itp. dostawcy.

### Wake ON

Wake-on-LAN (WoL) i Wake-on-Wireless LAN (WoWLAN) to standardy, które umożliwiają włączenie urządzenia lub obudzenia przez wiadomości sieciowe. Komunikat jest wysyłany do urządzenia za pomocą programu uruchamianego na zdalnym urządzeniu podłączonym do tej samej sieci lokalnej, takim jak smartfon.

Twój telewizor jest zgodny ze standardami WoL i WoWLAN. Ta funkcja może być wyłączona podczas procesu pierwszej instalacji. Aby uruchomić tę funkcję, należy ustawić opcję **Wake On** w menu **Sieci** jako **Włączoną**. Konieczne jest, aby zarówno urządzenie, z którego wiadomość sieciowa zostanie wysłana do telewizora, jak i telewizor były podłączone do tej samej sieci. Funkcja Wake On jest obsługiwana tylko w urządzeniach z systemem Android i może być używana tylko przez aplikacje YouTube i Netflix.

Aby korzystać z tej funkcji, telewizor i urządzenie zdalne należy połączyć co najmniej raz, gdy telewizor jest włączony. Jeśli telewizor jest wyłączony, należy ponownie nawiązać połączenie przy następnym włączeniu. W innym przypadku, funkcja ta będzie niedostępna. Nie ma to zastosowania, gdy telewizor jest przełączony w tryb gotowości.

Jeśli chcesz, aby telewizor zużywał mniej energii w trybie gotowości, możesz wyłączyć tę funkcję, ustawiając opcję **Wake On** jako **wyłączoną**.

#### Rozwiązywanie podłączenia

#### Sieć bezprzewodowa niedostępna

- Upewnij się, że systemy firewall zezwalają na bezprzewodowe połączenie TV.
- Spróbuj ponownie wyszukać sieci bezprzewodowe, używając ekranu menu Sieci.

Jeśli sieć bezprzewodowa nie funkcjonuje poprawnie, spróbuj skorzystać z sieci przewodowej w swoim domu. Więcej informacji na ten temat znajdziesz w części dotyczącej **połączeń przewodowych**. Jeśli TV nie działa korzystając z połączeniem przewodowym, sprawdź modem (router). Jeśli nie ma problemów z routerem, sprawdź połączenie internetowe swojego modemu.

#### Połączenie jest wolne

Sprawdź instrukcję obsługi swojego modemu, aby uzyskać informacje na temat zasięgu wewnątrz budynków, szybkości połączenia, jakości sygnału i innych ustawień. Będziesz potrzebować szybkiego łącza dla swojego modemu.

# Przerwy podczas odtwarzania lub zwolnione reakcje

W taki przypadku powinieneś spróbować następujących kroków:

Zachowaj odległość co najmniej trzech metrów od kuchenek mikrofalowych, telefonów komórkowych, urządzeń Bluetooth i jakichkolwiek innych urządzeń kompatybilnych z WLAN. Spróbuj zmienić aktywny kanał routera WLAN.

#### Połączenie z Internetem jest niedostępne/ Współdzielenie audio i wideo nie działa

Jeśli adres MAC (unikalny identyfikator) Twojego PC lub modemu został zarejestrowany permanentnie, możliwe jest, że Twój TV nie może połączyć się z Internetem. W takim przypadku adres MAC będzie potwierdzany za każdym razem, kiedy połączysz się z internetem. Jest to ochrona przed brakiem brawa dostępu. Jako, że telewizor ma swój adres MAC, Twój dostawca usług internetowych nie może potwierdzić adresu MAC twojego telewizora. Z tego powodu nie połączenie telewizora z internetem nie będzie możliwe. Skontaktuj się ze swoim dostawcą usług internetowych i poproś o informacje, jak połączyć inne urządzenie twój telewizor, z internetem.

Możliwe również, że problem z systemem firewall uniemożliwia połączenie z Internetem. Jeśli myślisz, że to jest przyczyną problemu, skontaktuj się ze swoim dostawcą usług internetowych. Firewall może być przyczyną problemu z połączeniem i odkryciem, podczas użytkowania telewizora w trybie współdzielenia audio i wideo lub podczas wyszukiwania poprzez funkcję współdzielenia audio i wideo.

#### Niewłaściwa domena

Upewnij się, że zalogowałeś się do PC z użyciem ważnej nazwy użytkownika/hasłem oraz upewnij się, że twoja domena jest aktywna przed udostępnieniem jakichkolwiek plików z Twojego PC na serwer mediów. Jeśli domena jest niewłaściwa, może spowodować problemy podczas przeglądanie plików w trybie współdzielenia audio i wideo.

# Korzystanie z usługi sieciowej współdzielenia audio i wideo

Funkcja współdzielenia audio i wideo korzysta ze standardu, który ułatwia proces oglądania w elektronice cyfrowej oraz sprawia, że jest on dogodniejszy w użyciu w sieci domowej.

Standard ten umożliwia oglądanie I odtwarzanie zdjęć, muzyki oraz filmów wideo przechowywanych na serwerze medialnym DLNA podłączonym do Państwa sieci domowej.

#### 1. Instalacja oprogramowania serwera

Funkcja współdzielenia audio i wideo nie może być używana, jeśli oprogramowanie serwera nie jest zainstalowane na komputerze lub jeśli wymagane oprogramowanie serwera multimedialnego nie jest zainstalowane na urządzeniu towarzyszącym. Przygotuj swój komputer za pomocą odpowiedniego programu serwera.

#### 2. Podłącz do sieci przewodowej lub bezprzewodowej

Szczegółowe informacje odnajdziesz w rozdziałach dotyczących **połączenia przewodowego**/ **bezprzewodowego**.

#### 3. Włącz współdzielenie audio i wideo

Wejdź do menu Ustawienia>System>Więcej i włącz opcję AVS.

# 4. Odtwarzanie plików współdzielonych poprzez przeglądarkę mediów

Podświetl opcję **AVS** w menu Źródła za pomocą przycisków kierunkowych i naciśnij **OK**. Dostępne serwery multimediów w sieci zostaną wyświetlone. Wybierz jeden z nich i naciśnij **OK**. Wyświetli się przeglądarka mediów.

Więcej informacji na temat odtwarzania plików znajdziesz w części menu **przeglądarki mediów**.

Jeśli wystąpi problem z siecią, wyłącz TV poprzez wyciągnięcie wtyczki z gniazdka elektrycznego, a następnie włącz go ponownie. Tryb trick i przeskok nie są obsługiwane przez funkcję współdzielenia audio i wideo.

Dla lepszej jakości odtwarzania, korzystając z połączenia kablowego należy używać odtwarzacza mediów/PCC/HDD lub innych kompatybilnych urządzeń.

Skorzystaj z połączenia LAN dla szybszego dzielenia się plikami pomiędzy urządzeniami takimi, jak komputery.

Uwaga: W niektórych PC nie będzie można używać funkcji współdzielenia audio i wideo z powodu ustawień administratora lub zabezpieczeń (takich, jak komputery firmowe).

#### Aplikacje

Dostęp do aplikacji zainstalowanych na telewizorze można uzyskać z menu **Aplikacje**. Podświetl aplikację i naciśnij **OK**, aby uruchomić.

Aby zarządzać aplikacjami zainstalowanymi na telewizorze, dodawać nowe aplikacje z rynku lub wyświetlać wszystkie dostępne aplikacje w trybie pełnoekranowym, podświetl opcję Dodaj więcej i naciśnij OK . Za pomoca tej opcji menu możesz dodać zainstalowaną aplikację do menu Głównego, uruchomić ja lub ja usunać. Usuniete aplikacje nie beda już dostepne z menu Aplikacii. Możesz także dodać nowe aplikacje z rynku. Aby wejść na rynek podświetl logo koszyka zakupów znaidujace sie w lewej górnej części ekranu i naciśnij OK. Wyświetlone zostaną aplikacje dostępne na rynku. Za pomocą przycisków kierunkowych podświetl aplikację i naciśnij OK . Podświetl opcję Dodaj do aplikacji i naciśnij ponownie przycisk OK, aby dodać wybrana aplikacje do menu Aplikacji.

W celu uzyskania szybkiego dostępu do menu **Dodaj** więcej, naciśnij po prostu przycisk **Internet** na pilocie, jeśli dostępny.

#### Uwagi:

Możliwe problemy związane z aplikacjami mogą być spowodowane przez dostawcę tych usług.

Usługi internetowe dostarczane przez osoby trzecie mogą w dowolnym momencie ulec zmianie lub zostać przerwane albo ograniczone.

#### Przeglądarka internetowa

Aby korzystać z przeglądarki, najpierw wejdź do menu **Aplikacji**. Następnie uruchom aplikację przeglądarki internetowej, która ma pomarańczowe logo z symbolem ziemi.

Ekran początkowy przeglądarki, miniaturki predefiniowanych (jeśli są takowe) linków do dostępnych stron www zostaną wyświetlone jako opcje szybkiego wybierania razem z opcjami edycji szybkiego wybierania i dodawania do szybkiego wybierania.

Aby poruszać się po przeglądarce internetowej, korzystaj z przycisków kierunkowych na pilocie lub z podłączonej myszki. Aby pokazać pasek opcji przeglądarki, przesuń kursor na górę strony lub naciśnij przycisk **Back/Return**. Dostępne są opcje **historii**, **kart i zakładek** oraz pasek przeglądarki, zawierający przyciski poprzednia/następna, odświeżanie, pasek adresu/szukania, przyciski **szybkiego wybierania** i **Vewd**.

Aby dodać żądaną stronę do listy szybkiego wybierania w celu uzyskania do niej szybkiego dostępu, przesuń kursor na górę strony lub naciśnij przycisk Powrót/Wyjdź. Pojawi się pasek przeglądarki. Podświetl przycisk szybkie wybierania - III i naciśnij przycisk OK. Następnie wybierz opcję dodawania do szybkiego wybierania, podświetl OK i naciśnij przycisk OK. Wypełnij puste pola na nazwę i adres, podświetl OK i naciśnij przycisk OK, aby dodać. Podczas gdy jesteś na stronie, którą chcesz dodać do listy szybkiego wybierania, zaznacz przycisk Vewd, a następnie naciśnij przycisk OK. Następnie podświetl opcję dodawania do szybkiego wybierania w podmenu i ponownie naciśnij przycisk OK. Nazwa i adres zostaną automatycznie wpisane zgodnie z danymi odwiedzanej strony. Podświetl OK i naciśnij przycisk OK, aby dodać.

Z przycisku **Vewd** możesz również korzystać do zarządzania przeglądarką. Podświetl przycisk **Vewd** i naciśnij przycisk **OK**, aby wyświetlić szczegóły strony i ogólne opcje.

Istnieją różne sposoby na wyszukanie lub odwiedzenie stron www przy użyciu przeglądarki.

Wprowadź adres strony www (URL) w pasku szukania/adresu i podświetl przycisk **Wyślij** na wirtualnej klawiaturze oraz naciśnij przycisk **OK**, aby wyświetlić stronę.

Wprowadź słowa kluczowe w pasku szukania/adresu i podświetl przycisk **Wyślij** na wirtualnej klawiaturze oraz naciśnij przycisk **OK**, aby rozpocząć szukanie odnośnych stron.

Podświetl miniaturkę szybkiego wybierania i naciśnij przycisk **OK**, aby wyświetlić odnośną stronę.

Twój telewizor jest kompatybilny z myszką USB. Podłącz myszkę lub bezprzewodowy adapter myszki do wejścia USB na TV w celu łatwiejszej i szybszej nawigacji.

Niektóre strony internetowe zawierają elementy flash. Nie są one obsługiwane przez przeglądarkę.

Twój TV nie obsługuje żadnych procesów pobierania danych z Internetu poprzez przeglądarkę.

Niektóre strony internetowe mogą nie być obsługiwane. W zależności strony; mogą wystąpić problemy z treściami. W niektórych przypadkach zawartość wideo może być niemożliwa do odtworzenia.

#### System HBBTV

HbbTV (Hybrydowa transmisja szerokopasmowej TV) jest nowym standardem, który płynnie łączy emitowane programy z usługami dostarczanymi poprzez łącza szerokopasmowe, oraz umożliwia dostęp do usług wyłącznie internetowych konsumentom korzystających z TV i dekoderów podłączonych do Internetu. Usługi dostarczane przez HbbTV obejmują tradycyjnie emitowane kanały TV, wideo na życzenie, elektroniczny przewodnik po programach, reklamy interaktywne, personalizacje, głosowanie, gry, sieci społecznościowe oraz inne aplikacje multimedialne.

Aplikacje HbbTV są dostępne na kanałach, gdzie są one sygnalizowane przez nadawcę (aktualnie różne kanały na Astrze transmitują aplikacje HbbTV). Nadawca oznacza jedna aplikację jako "autostart" i to ona uruchamiana jest automatycznie poprzez platformę. Automatyczna aplikacja ta generalnie jest uruchamiana ikonką małego czerwonego przycisku, informując użytkownika, że na danym kanale dostępna jest aplikacja HbbTV. Naciśnij czerwony przycisk, aby otworzyć stronę aplikacji. Po wyświetleniu się strony aplikacji możesz powrócić do stanu początkowego naciskając ponownie czerwony przycisk. Możesz przełączać pomiędzy trybem czerwonej ikonki, a pełnym trybem interfejsu użytkownika aplikacji, naciskając czerwony przycisk. Należy zaznaczyć, że możliwości przełączania czerwonym przyciskiem zależą od aplikacji i różne aplikacje mogą się różnie zachowywać.

Jeśli przełączysz na inny kanał podczas aktywnej aplikacji HbbTV (albo w trybie czerwonej ikonki, albo w pełnym trybie interfejsu użytkownika), mogą wystąpić następujące sytuacje.

- Aplikacja może działać nadal
- Aplikacja może się zamknąć.
- Aplikacja może się zamknąć i może zostać uruchomiona kolejna aplikacja z czerwonym przyciskiem.

HbbTV zezwala na pobieranie aplikacji albo z łącza szerokopasmowego, albo z transmisji TV. Nadawca może umożliwić oba sposoby lub jeden z nich. Jeśli platforma nie posiada działającego łącza szerokopasmowego, może ona nadal uruchomić aplikację transmitowaną tradycyjnie.

Automatycznie uruchamiające się aplikacje z czerwonym przyciskiem generalnie zapewniają linki do innych aplikacji. Przykład tego znajduje się poniżej. Użytkownik może przełączyć na inną aplikację korzystając z podanych linków. Aplikacje powinny zapewnić sposoby na ich wyłączenie, zwykle używa się do tego przycisku Wyjdź.

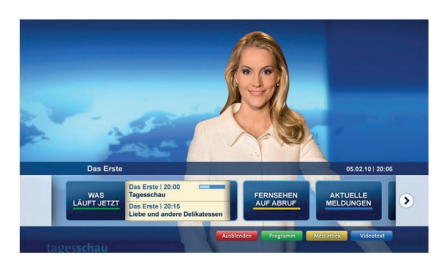

Ilustracja a: Aplikacja paska startowego

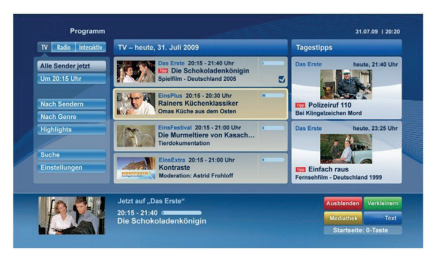

**Ilustracja b:** Aplikacja elektronicznego przewodnika po programach, transmitowany obraz jest pokazany po lewej na dole, można zamknąć przyciskiem 0.

Aplikacje HbbTV używają przycisków na pilocie do interakcji z użytkownikiem. Kiedy uruchamiana jest aplikacja HbbTV, przejmuje ona kontrolę nad niektórymi przyciskami, Na przykład: numeryczny wybór kanałów może nie działać w aplikacji teletekstu, gdzie przyciski będą odnosić się do numerów stron.

HbbTV wymaga od platform zdolności strumieniowania AV. Istnieją liczne aplikacje dostarczające VOD (wideo na życzenie). Użytkownik może używać przycisków na pilocie, aby odtwarzać zawartość AV, pauzować, zatrzymywać, przewijać do przodu i do tyłu.

Uwaga: Możesz włączyć lub wyłączyć tę funkcję korzystając z menu Więcej w menu Ustawienia>System. W zależności od modelu telewizora i wybranej opcji kraju podczas pierwszej instalacji, ta funkcja może być dostępna w menu Ustawienia> System> Ustawienia prywatności zamiast menu Ustawienia> System> Więcej.

#### Informacje o funkcjonalności DVB

Ten odbiornik DVB można używać tylko w kraju, dla którego został zaprojektowany.

Chociaż ten odbiornik DVB spełnia najnowsze normy obowiązujące w czasie jego produkcji, nie możemy gwarantować, że będzie on kompatybilny z przyszłymi transmisjami DVB w związku ze zmianami w sygnałach audycji i technologii, które mogą zostać wprowadzone.

Niektóre funkcje telewizji cyfrowej mogą być niedostępne we wszystkich krajach.

Ciągle dążymy to tego, aby udoskonalać nasze produkty, w związku z czym specyfikacje mogą zmienić się bez uprzedzenia.

Informacje o zakupie akcesoriów można uzyskać w sklepie, w którym nabyli Państwo swój sprzęt.